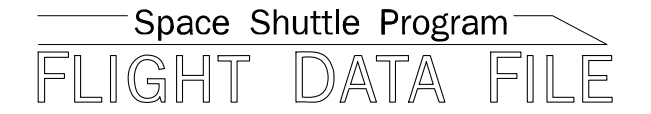

# **Photo/TV Checklist**

## Mission Operations Directorate Operations Division

Generic, Rev I June 5, 2007

> **NOTE** For STS-120 and subsequent flights

National Aeronautics and Space Administration

Lyndon B. Johnson Space Center Houston, Texas

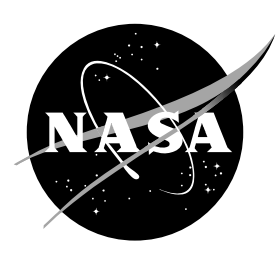

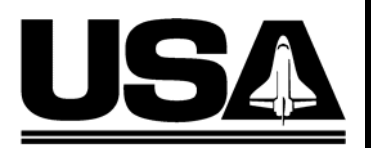

United Space Alliance

JSC-48037

Verify this is the correct version for the pending operation (training, simulation or flight). Electronic copies of FDF books are available. URL: http://mod.jsc.nasa.gov/do3/FDF/index.html

GENERIC, REV I (June 5, 2007)

#### PCN-8 (Jan 4, 2010) Sheet 1 of 1

List of Implemented Change Requests (482s):

P/TV-00743

Incorporate the following:

- 1. Replace iii thru vi
- 2. Replace 4-1 and 4-2, 4-21 and 4-22, 4-29 thru 4-32 After 4-32, add 4-33 thru 4-38 (6 pages)
- 3. Replace 5-5 and 5-6, 5-19 thru 5-22
- 4. Replace 7-15 and 7-16
- 5. Replace 11-1 thru 11-6
- 6. Replace section 17 (17-1 and 17-2)

**NOTE** For STS-130 and subsequent flights

| Prepared by:   | Multiple Mission Lead              | Rublication Manager                         |
|----------------|------------------------------------|---------------------------------------------|
| Approved by:   | Lead, Shuttle Photo/TV Group       | Canol Polleti<br>Manager, Flight Procedures |
| Accepted by:   | Sh.C.P.<br>FDF Manager             |                                             |
| Encl: 34 pages |                                    |                                             |
| File th        | is PCN immediately behind the fron | t cover as a permanent record               |

GENERIC, REV I (June 5, 2007)

#### PCN-7 (Sept 30, 2009) Sheet 1 of 1

List of Implemented Change Requests (482s):

P/TV-00741 P/TV-00742

Incorporate the following:

- 1. Replace iii thru viii
- 2. Replace 4-1 and 4-2
- 3. Replace 5-1 and 5-2
- Replace 7-1 and 7-2, 7-15 thru 7-18 (4 pages), After 7-18, add 7-18a and 7-18b (2 pages) Replace 7-23 and 7-24
- 5. Replace 8-1 and 8-2
- 6. Replace section 9 (4 pages)
- 7. Replace 12-15 thru 12-18 (4 pages)
- 8. Replace 13-3 and 13-4
- 9. Replace section 16 (16-1 thru 16-6)
- 10. Replace section 20 (20-1 thru 20-22)
- 11. Replace section 21 (21-1 and 21-2)

Λ

1

**NOTE** For STS-129 and subsequent flights

| Prepared by: _ | Mu Mission Lead              | Publication Manager        |
|----------------|------------------------------|----------------------------|
| Approved by: _ | Lead, Shuttle Photo/TV Group | Mañager, Flight Procedures |
| Accepted by: _ | Michael Tit                  |                            |

-

Encl: 62 pages

GENERIC, REV I (June 5, 2007)

#### PCN-6 (May 20, 2009) Sheet 1 of 1

List of Implemented Change Requests (482s):

P/TV-00740

Incorporate the following:

- 1. Replace iii thru viii
- 2. Replace section 4 (4-1 thru 4-32)
- 3. Delete section 4A
- 4. Replace section 5 (5-1 thru 5-24)
- 5. Delete section 5A
- 6. Replace section 7 (7-1 thru 7-24)
- 7. Delete section 7A
- 8. Replace section 9 (9-1 thru 9-6)
- 9. After 12-12, add 12-12a and 12-12b

**NOTE** For STS-127 and subsequent flights

| Prepared by: | Mul Mission Lead             | Publication Manager        |
|--------------|------------------------------|----------------------------|
| Approved by: | Lead, Shuttle Photo/TV Group | Manager, Flight Procedures |
| Accepted by: | St.C.P.                      |                            |

Encl: 94 pages

GENERIC, REV I (June 5, 2007)

PCN-5 (Oct 17, 2008) Sheet 1 of 1

List of Implemented Change Requests (482s):

P/TV-0722 P/TV-0723

Incorporate the following:

- 1. Replace iii thru viii
- 2. After 5-38, add section 5A (5A-1 thru 5A-24)
- 3. After 7-16, add section 7A (7A-1 thru 7A-24)

**NOTE** For STS-126 and subsequent flights

Prepared by:

Mission Lead

**Publication Manager** 

Manager, Shuttle Procedures Management

Approved by:

Lead, Shuttle Photo/TV Group

Accepted by

Encl: 54 pages

#### PAGE CHANGE NOTICE

JSC-48037

PHOTO/TV C/L

GENERIC, REV I (June 5, 2007)

#### PCN-4 (Aug 22, 2008) Sheet 1 of 1

List of Implemented Change Requests (482s):

P/TV-0718 P/TV-0719

Incorporate the following:

- 1. Replace iii thru viii
- 2. After 4-30, add section 4A (4A-1 thru 4A-32)

**NOTE** For STS-125 and subsequent flights

| Prepared by:   | Mission Lead                            | Carol J. Pierce<br>Publication Manager    |
|----------------|-----------------------------------------|-------------------------------------------|
| Approved by:   | Lead, Shuttle Photo/TV Group            | Manager, Shuttle Procedures<br>Management |
| Accepted by:   | Amberly Amon for<br>FDF Manager         |                                           |
| Encl: 38 pages | v                                       |                                           |
| File th        | nis PCN immediately behind the front co | over as a permanent record                |
|                |                                         |                                           |

SSP Flight Data File

#### PAGE CHANGE NOTICE

JSC-48037

#### PHOTO/TV C/L

GENERIC, REV I (June 5, 2007)

#### PCN-3 (April 4, 2008) Sheet 1 of 1

List of Implemented Change Requests (482s):

#### P/TV-0717

Incorporate the following:

- 1. Replace iii thru vi
- 2. Replace 11-9 and 11-10

**NOTE** For STS-124 and subsequent flights

| Prepared by:   | And Zona                     | Carol H. Pierca                            |
|----------------|------------------------------|--------------------------------------------|
|                | Mission Lead                 | Publication Manager                        |
| Approved by:   | Lead, Shuttle Photo/TV Group | Manager, Shuttle Procedures<br>Managerment |
| Accepted by: _ | Michael T. +++               | Jenen                                      |

Encl: 6 pages

#### PAGE CHANGE NOTICE

#### PHOTO/TV C/L

GENERIC, REV I (June 5, 2007)

#### PCN-2 (Nov 7, 2007) Sheet 1 of 1

List of Implemented Change Requests (482s):

P/TV-0716

Incorporate the following:

- 1. Replace iii thru vi
- 2. Replace 7-9 and 7-10
- 3. Replace 11-1 and 11-2, 11-5 thru 11-10
- 4. Replace 20-1 and 20-2, 20-7 and 20-8, 20-15 and 20-16

NOTE For STS-122 and subsequent flights

FOR RAUL TWENING Prepared by:

Mission Lead

Lead, Shuttle Photo/TV Group

Publication Manager

Manager, Shuttle Procedures

Management

Accepted by: FDF Manager

Encl: 20 pages

Approved by:

GENERIC, REV I (June 5, 2007)

### PCN-1 (Sept 14, 2007) Sheet 1 of 1

List of Implemented Change Requests (482s):

P/TV-0714 P/TV-0715

Incorporate the following:

- 1. Replace iii thru vi
- 2. Replace 4-11 and 4-12, 4-19 thru 4-24
- 3. Replace Section 5 (38 pages) After 5-38, delete 5-39 and 5-40
- 4. Replace 9-3 thru 9-6
- 5. Replace 11-9 thru 11-12
- 6. Replace 12-1 and 12-2, 12-13 thru 12-20
- 7. Replace 16-3 and 16-4
- 8. Replace 20-3 thru 20-6, 20-13 and 20-14, 20-17 thru 20-20

NOTE For STS-120 and subsequent flights

Prepared by:

Mission Lead

Approved by:

m Lead, Shuttle Photo/TV Group

**Publication Manager** 

anager, Shuttle Procedures

Management

Accepted by: FDF Manager

Encl: 80 pages

#### MISSION OPERATIONS DIRECTORATE

#### PHOTO/TV CHECKLIST

GENERIC, REVISION I June 5, 2007

PREPARED BY:

C. Pierce Publication Manager

APPROVED BY:

D. Williams Technical Lead, Shuttle Photo/TV Group

Manager, Shuttle Procedures Management

ACCEPTED BY:

Michael Hurt **FDF** Manager

This document is under the configuration control of the Crew Procedures Control Board (CPCB). All proposed changes must be submitted via FDF Workflow Crew Procedure Change Request (CR) to DO3/FDF Manager.

Additional distribution of this book, for official use only, may be requested in writing to DO3/PMO Administrator. The request must include justification and requester's name, organization, position, and phone number. Contractor requests are made through the NASA or DOD organization supported. Deletions, reduction in quantity, or change of address may be submitted to DO3/FDF Management Office, 281-244-1184.

|       | Incorporates the following: |  |  |  |
|-------|-----------------------------|--|--|--|
| 482#: | P/TV-0710                   |  |  |  |
|       | P/TV-0711                   |  |  |  |
|       | P/TV-0712                   |  |  |  |
|       | P/TV-0713                   |  |  |  |
|       |                             |  |  |  |

#### AREAS OF TECHNICAL RESPONSIBILITY

| Publication Manager                       | DO35/C. Pierce   | 281-483-6087 |
|-------------------------------------------|------------------|--------------|
| Backup Publication Manager                | DO35/L. Giles    | 281-244-9068 |
| Technical Lead, Shuttle Photo/TV<br>Group | DX34/D. Williams | 281-244-7882 |

#### PHOTO/TV CHECKLIST

LIST OF EFFECTIVE PAGES

|                    | GENERIC         | 11/13/87   | PCN-4 | 08/22/08 |              |       |              |
|--------------------|-----------------|------------|-------|----------|--------------|-------|--------------|
|                    | REV I           | 06/05/07   | PCN-5 | 10/17/08 |              |       |              |
|                    | PCN-1           | 09/14/07   | PCN-6 | 05/20/09 |              |       |              |
|                    | PCN-2           | 11/07/07   | PCN-7 | 09/30/09 |              |       |              |
|                    | PCN-3           | 04/04/08   | PCN-8 | 01/04/10 |              |       |              |
|                    |                 | 0-7/0-7/00 |       | 01/04/10 |              |       |              |
| 0'                 | * ^             |            | 4.00  |          |              |       |              |
|                    | ALL/            | GEN I      | 4-29  |          | † AL         | L/GEN | 11,8         |
| II                 | ^ ALL/          | GEN I      | 4-30  |          | † AL         | L/GEN | 11,8         |
|                    | * ALL/          | GEN I,8    | 4-31  |          | † AL         | L/GEN | 11,8         |
| iv                 | * ALL/          | /GEN I,8   | 4-32  |          | † AL         | L/GEN | 11,8         |
| V                  | * ALL/          | /GEN I,8   | 4-33  |          | † AL         | L/GEN | 11,8         |
| vi                 | * ALL/          | /GEN I,7   | 4-34  |          | † AL         | L/GEN | 1 I,8        |
| vii                | * ALL/          | /GEN I,7   | 4-35  |          | † AL         | L/GEN | <b>1</b> I,8 |
| viii               | * ALL/          | /GEN I     | 4-36  |          | † AL         | L/GEN | 11,8         |
| 1-i                | ALL/            | /GEN I     | 4-37  |          | † AL         | L/GEN | 1 I,8        |
| 1-ii               | ALL/            | /GEN I     | 4-38  |          | † AL         | L/GEN | ۱Í.8         |
| 1-1                | A ALL/          | /GEN I     | 5-1   |          | † AL         | L/GEN | 1 I.6        |
| 1-2                |                 | GEN I      | 5-2   |          | + AI         | I/GEN | J I 7        |
| 2-1                |                 | GEN I      | 5-3   |          | + AI         | L/GEN | J I 6        |
| 2-7                |                 |            | 5-4   |          | + ΔI         | L/GEN | J I 6        |
| 3-1                |                 |            | 5-5   |          | + ΔI         | L/GEN | 118          |
| 3_2                |                 |            | 5-6   |          | ······ ΔΙ    |       | 11,0         |
| 5-2<br>лі          |                 |            | 5 7   |          | ∧L<br>+∞ ∧L  |       | 11,0         |
| 4-1<br><i>i</i> :: | ALL/            |            | 50    |          |              |       | 11,0         |
| 4-11               | ALL/            |            | 5-0   |          | ⊗AL<br>+⇔ ∧I |       | 11,0         |
| 4-1                | T ALL/          |            | 5-9   | ••••••   | ⊺⊗AL         |       | 11,0         |
| 4-2                | T ALL/          | GEN I,7    | 5-10  | ••••••   | T AL         | L/GEN | 11,0         |
| 4-3                | † ALL/          | GEN 1,6    | 5-11  |          | † AL         | L/GEN | 11,6         |
| 4-4                | † ALL/          | GEN I,6    | 5-12  |          | † AL         | L/GEN | 11,6         |
| 4-5                | †⊗ALL/          | GEN I,6    | 5-13  |          | †⊗AL         | L/GEN | 11,6         |
| 4-6                | †⊗ALL/          | /GEN I,6   | 5-14  |          | †⊗AL         | L/GEN | 11,6         |
| 4-7                | †⊗ALL/          | /GEN I,6   | 5-15  |          | †⊗AL         | L/GEN | 11,6         |
| 4-8                | † ALL/          | /GEN I,6   | 5-16  |          | †⊗AL         | L/GEN | 11,6         |
| 4-9                | † ALL/          | /GEN I,6   | 5-17  |          | † AL         | L/GEN | JI,6         |
| 4-10               | † ALL/          | /GEN I,6   | 5-18  |          | † AL         | L/GEN | J I,6        |
| 4-11               | † ALL/          | /GEN I,6   | 5-19  |          | † AL         | L/GEN | <b>1</b> I,8 |
| 4-12               | + ALL/          | /GEN I,6   | 5-20  |          | † AL         | L/GEN | J I,6        |
| 4-13               | + ALL/          | GEN I,6    | 5-21  |          | † AL         | L/GEN | 1 I,6        |
| 4-14               | + ALL/          | GEN I.6    | 5-22  |          | † AL         | L/GEN | ۱I,8         |
| 4-15               | + ALL/          | GEN I.6    | 5-23  |          | † AL         | L/GEN | ۱Í.6         |
| 4-16               | + ALL/          | GEN I.6    | 5-24  |          | + AL         | L/GEN | J I.6        |
| 4-17               | + ALL           | GEN I 6    | 6-1   |          | + AI         | L/GEN | J I          |
| 4-18               | + ALL           | GEN I 6    | 6-2   |          | + AI         | L/GEN | JI           |
| 4-19               | ······ - ΔΙΙ    | GEN 1,0    | 6-3   |          |              |       |              |
| 4-70               | ······ μ ΔΙΙ    | GENI6      | 6-1   |          | ······ ΔΙ    |       |              |
| 4-20               | + ^LL           | CENI6      | 6 5   |          | ∧∟<br>+∞ ∧I  |       | II.          |
| 4-21               | ALL/            |            | 6.6   |          | ⊗AL<br>+⇔ ∧I |       | 4 1          |
| 4-22               | ⊺⊗ALL/          |            | 0-0   | ••••••   | ⊺⊗AL         |       | 41           |
| 4-23               | <u>T⊗ ALL</u> / |            | 6-7   | ••••••   | † AL         |       | 4 1          |
| 4-24               | †⊗ALL/          | GEN 1,6    | ю-8   |          | † AL         | L/GEN | 11           |
| 4-25               | †⊗ALL/          | GEN 1,6    | 6-9   |          | † AL         | L/GEN | 11           |
| 4-26               | †⊗ALL/          | GEN I,6    | 6-10  |          | † AL         | L/GEN | 11           |
| 4-27               | †⊗ALL/          | GEN I,6    | 6-11  |          | † AL         | L/GEN | 11           |
| 4-28               | †⊗ALL/          | /GEN I,6   | 6-12  |          | † AL         | L/GEN | 11           |

\* – Omit from flight book  $\Delta$  – Replace with pages from Flight Supplement † – May be replaced with CD in flight book only

 $\otimes$  – Flight copies of this page contain color

| 6-13  | † ALL/GEN I                      | 10-13  | † ALL/GEN I                      |
|-------|----------------------------------|--------|----------------------------------|
| 6-14  | † ALL/GEN I                      | 10-14  | † ALL/GEN I                      |
| 6-15  | † ALL/GEN I                      | 10-15  | † ALL/GEN I                      |
| 6-16  | † ALL/GEN I                      | 10-16  | † ALL/GEN I                      |
| 6-17  | † ALL/GEN I                      | 10-17  | † ALL/GEN I                      |
| 6-18  | † ALL/GEN I                      | 10-18  | † ALL/GEN I                      |
| 7-1   | + ALL/GEN I.7                    | 10-19  | t ALL/GEN I                      |
| 7-2   | + ALL/GEN I.7                    | 10-20  | † ALL/GEN I                      |
| 7-3   | + ALL/GEN I.6                    | 10-21  | † ALL/GEN I                      |
| 7-4   | + ALL/GENL6                      | 10-22  | + ALL/GENT                       |
| 7-5   | + ALL/GENI6                      | 10-23  | + ALL/GENT                       |
| 7-6   | + ALL/GENI6                      | 10-24  | + ALL/GENT                       |
| 7-7   | $+ \otimes A   1 / GEN   6$      | 10-25  | + ALL/GENI                       |
| 7-8   | + ALL/GENI6                      | 10-26  | + ALL/GENI                       |
| 7_0   | $+ \Delta I I / GEN I 6$         | 11_1   | + ALL/GENI                       |
| 7-10  | $+ \Lambda L/GENI6$              | 11_7   | + ALL/GENIS                      |
| 7 11  | $+ \Lambda L / GEN I 6$          | 11.2   | + ALL/GENI,0                     |
| 7 4 0 | + ALL/GENI,0                     | 11-5   | ALL/GENT                         |
| 7 4 2 | T ALL/GEN 1,0                    | 11-4   | T ALL/GEN I,0                    |
| 7-13  | T ALL/GEN 1,6                    | 11-5   | T ALL/GEN 1,8                    |
| 7-14  | T ALL/GEN 1,6                    | 11-6   | T ALL/GEN I,2                    |
| 7-15  | †⊗ALL/GEN I,8                    | 11-7   | † ALL/GEN I,2                    |
| 7-16  | † ALL/GEN I,7                    | 11-8   | † ALL/GEN I,2                    |
| 7-17  | † ALL/GEN I,7                    | 11-9   | † ALL/GEN I                      |
| 7-18  | † ALL/GEN I,7                    | 11-10  | † ALL/GEN I,3                    |
| 7-18a | † ALL/GEN I,7                    | 11-11  | †⊗ALL/GEN I,1                    |
| 7-18b | † ALL/GEN I,7                    | 11-12  | † ALL/GEN I,1                    |
| 7-19  | † ALL/GEN I,6                    | 12-1   | † ALL/GEN I,1                    |
| 7-20  | † ALL/GEN I,6                    | 12-2   | † ALL/GEN I                      |
| 7-21  | † ALL/GEN I,6                    | 12-3   | † ALL/GEN I                      |
| 7-22  | † ALL/GEN I,6                    | 12-4   | † ALL/GEN I                      |
| 7-23  | †⊗ALL/GEN I,6                    | 12-5   | † ALL/GEN I                      |
| 7-24  | †⊗ALL/GEN I,7                    | 12-6   | † ALL/GEN I                      |
| 8-1   | † ALL/GEN I                      | 12-7   | † ALL/GEN I                      |
| 8-2   | + ALL/GEN I,7                    | 12-8   | + ALL/GEN I                      |
| 8-3   | + ALL/GEN I                      | 12-9   | † ALL/GEN I                      |
| 8-4   | + ALL/GEN I                      | 12-10  | + ALL/GEN I                      |
| 8-5   | + ALL/GENI                       | 12-11  | + ALL/GENT                       |
| 8-6   | + ALL/GENI                       | 12-12  | + ALL/GENT                       |
| 9-1   | + ALL/GENI7                      | 12-12a | + ALL/GENI6                      |
| 9-2   | +  ALL/GEN L7                    | 12-12h | + ALL/GENIA                      |
| 9-3   | $+ \otimes A   1 / GEN   7$      | 12-12  | + ALL/GENII                      |
| 9-4   | $+ \otimes \Delta I I / GEN I 7$ | 12-14  | $+ \otimes \Delta I I / GEN I 1$ |
| 9-4   | + dolotod                        | 12-14  | $+ \Delta I I / CEN I 1$         |
| 9-5   | + deleted                        | 12 16  | $+ \Delta L / G E N I , T$       |
| 9-0   |                                  | 12-10  | ALL/GENI,7                       |
| 10-1  |                                  | 12-17  |                                  |
| 10-2  | T ALL/GENT                       | 12-18  | T ALL/GEN I, I                   |
| 10-3  | T ALL/GENT                       | 12-19  | T ALL/GEN I, T                   |
| 10-4  | † ALL/GEN I                      | 12-20  | † ALL/GEN I,1                    |
| 10-5  | † ALL/GENI                       | 13-1   | † ALL/GENI                       |
| 10-6  | †⊗ALL/GEN I                      | 13-2   | † ALL/GENI                       |
| 10-7  | † ALL/GEN I                      | 13-3   | † ALL/GEN I                      |
| 10-8  | † ALL/GEN I                      | 13-4   | †⊗ALL/GEN I,7                    |
| 10-9  | † ALL/GEN I                      | 13-5   | †⊗ALL/GEN I                      |
| 10-10 | † ALL/GEN I                      | 13-6   | †⊗ALL/GEN I                      |
| 10-11 | † ALL/GEN I                      | 13-7   | †⊗ALL/GEN I                      |
| 10-12 | † ALL/GEN I                      | 13-8   | †⊗ALL/GEN I                      |
|       |                                  |        |                                  |

 $\dagger~$  – May be replaced with CD in flight book only  $\otimes$  – Flight copies of this page contain color

| 13-9†  | ALL/GEN I           |
|--------|---------------------|
| 13-10† | ALL/GEN I           |
| 13-11† | ALL/GEN I           |
| 13-12† | ALL/GEN I           |
| 14-1†  | ALL/GEN I           |
| 14-2†  | ALL/GEN I           |
| 14-3†  | ALL/GEN I           |
| 14-4†  | ALL/GEN I           |
| 15-1†  | ALL/GEN I           |
| 15-2†  | ALL/GEN I           |
| 15-3†  | ALL/GEN I           |
| 15-4†  | ALL/GEN I           |
| 15-5†  | ALL/GEN I           |
| 15-6†  | ALL/GEN I           |
| 15-7   | ALL/GEN I           |
| 15-8   | ALL/GEN I           |
| 15-9   | ALL/GEN I           |
| 15-10  | ALL/GEN I           |
| 15-11  | ALL/GEN I           |
| 15-12  | ALL/GEN I           |
| 15-13  | ALL/GEN I           |
| 15-14  | ALL/GEN I           |
| 15-15  | ALL/GEN I           |
| 15-16  | ALL/GEN I           |
| 16-1   | ALL/GEN I.7         |
| 16-2   | ALL/GEN I           |
| 16-3   | ALL/GEN I.7         |
| 16-4   | ALL/GEN I.7         |
| 16-5   | ALL/GEN I.7         |
| 16-6   | ALL/GEN I.7         |
| 17-1   | ALL/GEN I           |
| 17-2   | ALL/GEN I.8         |
| 18-1   | ALL/GEN I           |
| 18-2   | ALL/GEN I           |
| 18-3   | ALL/GEN I           |
| 18-4   | ALL/GEN I           |
| 18-5   | ALL/GEN I           |
| 18-6   | ALL/GEN I           |
| 19-1   | ALL/GEN I           |
| 19-2   | ALL/GEN I           |
| 19-3   | ALL/GEN I           |
| 19-4   | ALL/GEN I           |
| 19-5   | ALL/GEN I           |
| 19-6   | ALL/GEN I           |
| 19-7   | ALL/GEN I           |
| 19-8   | ALL/GEN I           |
| 19-9   | ALL/GEN I           |
| 19-10  | ALL/GEN I           |
| 19-11+ | ALL/GEN I           |
| 19-12  | ALL/GEN I           |
| 20-1+  | ALL/GEN I.7         |
| 20-2 + | ALL/GEN I.7         |
| 20-3+  | ALL/GEN I.7         |
| 20-4+  | ALL/GEN I.7         |
| 20-5+  | ALL/GEN I.7         |
| 20-6+  | ALL/GEN I.7         |
|        | · • • • • • • • • • |

| 20-7  | †  | ALL/GEN I,7 |
|-------|----|-------------|
| 20-8  | †  | ALL/GEN I,7 |
| 20-9  | †  | ALL/GEN I,7 |
| 20-10 | †  | ALL/GEN I,7 |
| 20-11 | †  | ALL/GEN I,7 |
| 20-12 | †  | ALL/GEN I,7 |
| 20-13 | †  | ALL/GEN I,7 |
| 20-14 | †  | ALL/GEN I,7 |
| 20-15 | †⊗ | ALL/GEN I,7 |
| 20-16 | †  | ALL/GEN I,7 |
| 20-17 | †  | ALL/GEN I,7 |
| 20-18 | †⊗ | ALL/GEN I,7 |
| 20-19 | †  | ALL/GEN I,7 |
| 20-20 | †  | ALL/GEN I,7 |
| 20-21 | †  | ALL/GEN I,7 |
| 20-22 | †  | ALL/GEN I,7 |
| 21-1  | †  | ALL/GEN I   |
| 21-2  | †  | ALL/GEN I,7 |
|       |    |             |

 $\dagger~$  – May be replaced with CD in flight book only  $\otimes$  – Flight copies of this page contain color

#### TABLE OF CONTENTS

#### PAGE

| FLIC           |                                                           |           |
|----------------|-----------------------------------------------------------|-----------|
| <u>SC</u>      | <u>CENES</u>                                              | flt suppl |
| RE             | FERENCED PROCEDURES                                       | flt suppl |
| <u>Cl</u>      | JE CARD CONFIGURATION                                     | flt suppl |
| <u>GEN</u>     | ERIC                                                      |           |
| <u>NI</u>      | KON D2Xs                                                  | 4-1       |
| <u>D2</u>      | 2Xs EVA CAMR                                              | 5-1       |
| E∖             | <u>/A IR CAMR</u>                                         | 6-1       |
| <u>C</u>       | ANON G1                                                   | 7-1       |
| <u>sc</u>      | <u>DNY V10</u>                                            | 8-1       |
| <u>PC</u>      | DRTABLE MONITORS                                          | 9-1       |
| <u>CC</u>      | <u></u>                                                   | 10-1      |
| CE             | ENTERLINE (C/L) CAMR                                      | 11-1      |
| DT             | <u> </u>                                                  | 12-1      |
| BF             | <u>2SMU</u>                                               | 13-1      |
| MI             | <u>NI-CAM</u>                                             | 14-1      |
| W              | RELESS VIDEO SYSTEM (WVS)                                 | 15-1      |
| <u>SE</u>      | EQUENTIAL STILL VIDEO (SSV)                               | 16-1      |
| BI             | NOCULARS                                                  | 17-1      |
| <u>FI</u>      | BERSCOPE                                                  | 18-1      |
| LA             | SER DYNAMIC RANGE IMAGER (LDRI)                           | 19-1      |
| <u>LA</u><br>D | SER CAMR SYSTEM (LCS)/INTEGRATED SENSOR INSPECTION SYSTEM | 20-1      |
| BA             | ATTS & FUSES                                              | 21-1      |

#### P/TV/ALL/GEN I

1-i

#### ---- FLIGHT SPECIFIC -----

Replace this page with section 1 of the Flight Supplement

Т

Replace this page with section 2 of the Flight Supplement

I

Replace this page with section 3 of the Flight Supplement

I

<u>NOTE</u> The hardcopy version of sections 4 thru 21 may be replaced with a CD for flight and inserted in the back of the PHOTO/TV flight-supplement flight book

4-i
# <u>NIKON D2Xs</u>

| SPECIFICATIONS                   | -2<br>-2<br>-2 |
|----------------------------------|----------------|
| LENS DATA                        | -3             |
| CAMR MENU                        | -4<br>-12      |
| NOMINAL SETUP                    | -22            |
| SB-800 REMOTE FLASH              | -29            |
| DATE/TIME SET                    | -33            |
| DELETING SINGLE IMAGES           | -34            |
| ADDING .WAV FILES TO AN IMAGE    | -34            |
| DELETING .WAV FILE FROM AN IMAGE | -34            |
| .WAV FILE PLAYBACK 4-            | -34            |
| IMAGE FILE TRANSFER 4-           | -35            |
| 4-DNLK FROM FLASH CARD           | -35            |
| DCS FILE TO HARD DRIVE           | -35            |
| RECOVER LOST IMAGES              | -36            |

D2Xs

<u>PAGE</u>

I

## D2Xs

#### SPECIFICATIONS

#### CAMR BODY

CMOS SENSOR SIZE: 23.7mm x 15.7mm PIXEL COUNT: 4288 x 2848 DISK/FRAME: 1 GB, ~90 frames; 4 GB, ~360 frames RAW FILE SIZE: ~10 MB (compressed) EXPOSURE CONTROL: Auto (program, shutter priority, aperture priority), Manual METER PATTERN: 3D Color Matrix, Center Weighted, Spot EXPOSURE COMP: ±5 in 1, 1/3, 1/2 EV steps SHUTTER: Program & Aperture Priority – 1/8000 thru 30 sec (virtually stepless) Manual & Shutter Priority – 1/8000 thru 30 sec (1,1/3,1/2) stop increments), 250x, and Bulb (manual only) ISO Setting: 100-3200; >800 controlled by menu FRAME RATE: Single,  $C_H - 5$  fps,  $C_I - 1-4$  fps Burst Rate: Mode dependent CAMR BATT: Li-ION EN-EL4A CAMR BATT VOLTAGE: 11.1VDC CAMR BATT LIFETIME: ~1000 frames CAMR WEIGHT: 2.4 lb (w/Batt & Memory Card)

#### <u>FLASH</u>

SB-28 DX BATT: 4AA BATT LIFETIME: 200+ images WEIGHT: w/o Batts – 0.85 lb

SB-800 DX BATT: 4AA

BATT LIFETIME: 200+ images WEIGHT: w/o Batts – .77 lb

## LENS DATA

## <u>NOTE</u> Do not use non-AF lens w/D2Xs

| _              | Aperture Range  | Approxim    | ate Field of Vie | ew (FOV)    | Approx Minimum     | Weight | Filter | M-A    |  |
|----------------|-----------------|-------------|------------------|-------------|--------------------|--------|--------|--------|--|
| Lens           | (f/stop)        | Horizontal  | Vertical         | Diagonal    | Distance<br>(ft)   | (lb)   | Size   | Switch |  |
| 10.5mm AF DXG  | f/2.8-f/22      | -           | -                | 180°        | 0.5                | .67    | Rear   |        |  |
| 12-24mm AF DXG | f/4.0-f/22      | 89°-53°     | 66°-36°          | 100°-61°    | 1.0                | 1.02   | 77mm   | Yes    |  |
| 16mm AF        | f/2.8-f/22      | 73°         | 52°              | 83°         | 1.0                | 0.69   | Rear   |        |  |
| 17-35mm AFD    | f/2.8-f/22      | 70°-37°     | 50°-25°          | 80°-44°     | 1.0                | 1.64   | 77mm   | Yes    |  |
| 20mm AF        | f/2.8-f/22      | 61°         | 43°              | 71°         | 0.85               | 0.62   | 62mm   |        |  |
| 20-35mm AFD    | f/2.8-f/22      | 61°-37°     | 43°-25°          | 71-44°      | 1.7                | 1.36   | 77mm   | Yes    |  |
| 28mm AF        | f/2.8-f/22      | 46°         | 31°              | 54°         | 1.25               | 0.46   | 52mm   |        |  |
| 28mm AFD       | f/1.4-f/16      | 46°         | 31°              | 54°         | 1.14               | 1.15   | 72mm   | Yes    |  |
| 28-70mm AFD    | f/2.8-f/22      | 46°-19°     | 31°-13°          | 54°-23°     | 2.3 (1.5 ft macro) | 1.95   | 77mm   | Yes    |  |
| 35mm AF        | f/2.0-f/22      | 37°         | 25°              | <b>44</b> ° | 0.9                | 0.51   | 52mm   |        |  |
| 24-50mm AF     | f/3.3(4.5)-f/22 | 52°-27°     | 36°-18°          | 61°-32°     | 2.0 (1.6 ft macro) | 0.86   | 62mm   |        |  |
| 35-70mm AF     | f/2.8-f/22      | 37°-19°     | 25°-13°          | 44°-23°     | 2.0 (0.9 ft macro) | 1.5    | 62mm   |        |  |
| 50mm AFD       | f/1.4-f/16      | <b>27</b> ° | 18°              | 32°         | 1.5                | 0.59   | 52mm   |        |  |
| 60mm AF        | f/2.8-f/32      | 22°         | 15°              | 27°         | 0.73               | 0.93   | 62mm   | Yes    |  |
| 85mm AF        | f/1.4-f/16      | 16°         | 11°              | 19°         | 2.8                | 1.23   | 77mm   | Yes    |  |
| 105mm AF       | f/2.8-f/32      | 13°         | <b>9</b> °       | 15°         | 1.0                | 1.22   | 52mm   | Yes    |  |
| 180mm AFD      | f/2.8-f/22      | <b>8</b> °  | 5°               | <b>9</b> °  | 5.0                | 1.72   | 72mm   | Yes    |  |
| 80-200mm AFD   | f/2.8-f/22      | 16°-7°      | 11°-4.5°         | 20°-8°      | 6.0                | 2.98   | 77mm   | Yes    |  |
| 300mm AF       | f/2.8-f/22      | <b>4</b> °  | 3°               | 5°          | 10.0               | 6.36   | 39mm   | Yes    |  |
| 400mm AFD      | f/2.8-f/22      | 3.4°        | 2.2°             | 4.1°        | 9.75               | 10.58  | 52mm   | Yes    |  |

## NOMENCLATURE

### <u>CAMR – FRONT</u>

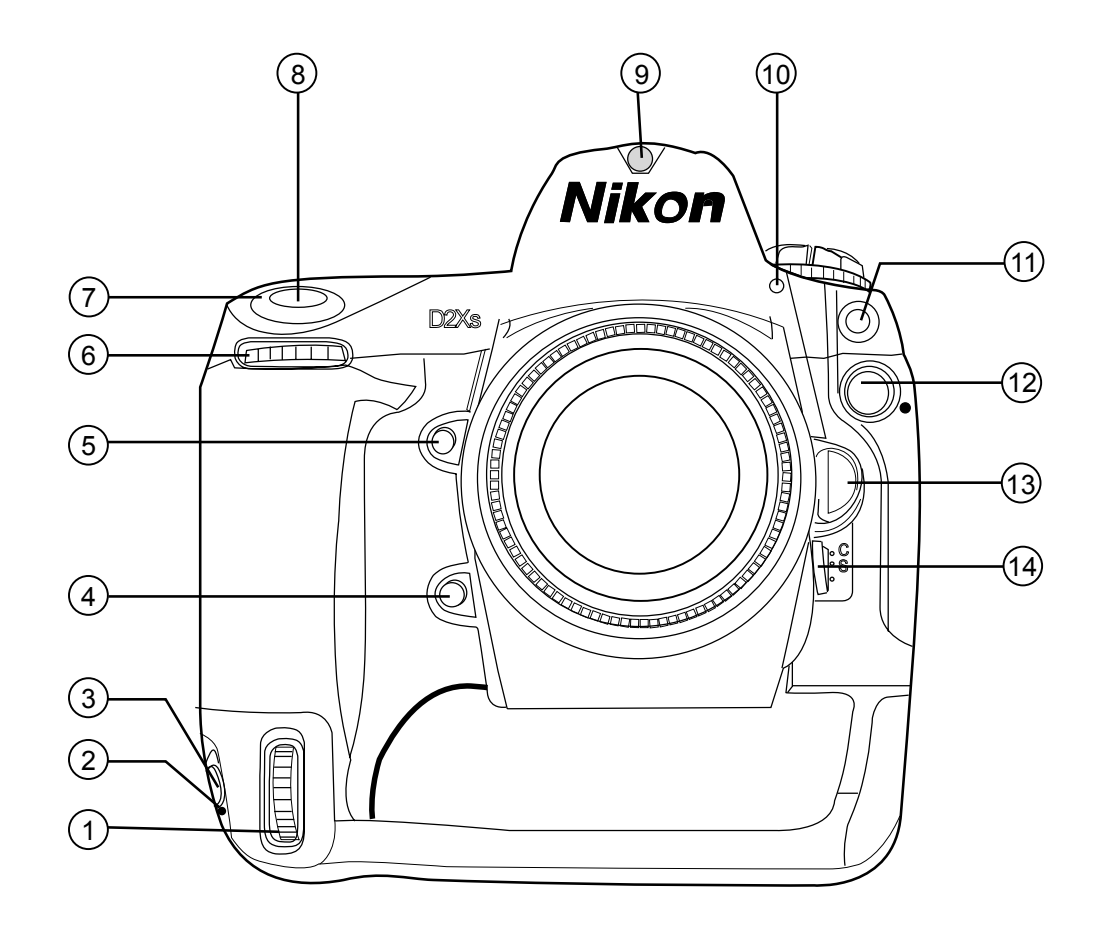

| 1   | Vertical Shooting Sub-com    | mand Dial        |
|-----|------------------------------|------------------|
| 2   | Vertical Shooting Shutter-re | elease Lock pb   |
| 3   | Vertical Shooting Shutter-re | elease pb        |
| 4   | Function pb                  |                  |
| 5   | Depth-of-field Preview pb    |                  |
| 6   | Sub-command Dial             |                  |
| 7   | Power sw                     |                  |
| 8   | Shutter Release pb           |                  |
| 9   | Ambient Light Sensor         |                  |
| 10  | Self-timer LED               |                  |
| 11) | Flash Sync Terminal          |                  |
| 12) | 10-pin Remote Terminal       |                  |
| 13  | Lens Release pb              |                  |
| 14) | Focus mode Selector          |                  |
|     |                              | jsc48037_152.cvx |

NOMENCLATURE (Continued)

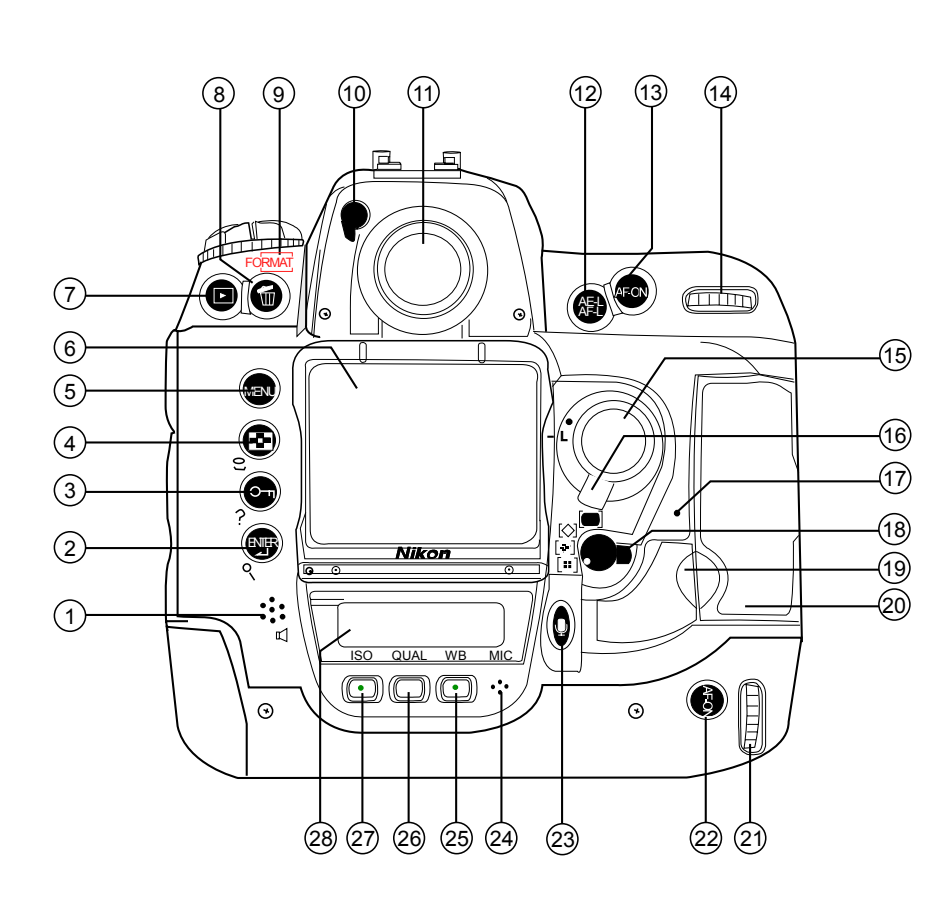

## (1) Speaker (2) ENTER (∰)/Playback Zoom (९) pb (3) Protect ( )/HELP (?) pb (4) Thumbnail (🔁) pb (5) MENU (MENU) pb (6) Monitor (7) Playback ( ) pb (8) Delete (1) pb (9) FORMAT (FORMAT) pb (10) Eyepiece Shutter Lever (11) Viewfinder Eyepiece (12) AE/AF Lock ( ) pb (13) AF-ON (AFCN) (14) Main Command Dial (15) Multi Selector (16) Focus Selector Lock (17) Memory Card Access Lamp (18) AF-area Mode Selector (19) Card-slot Cover Release Button (under Cover) (20) Memory Card Slot Cover (21) Main Command Dial for Vertical Shooting (22) AF-ON ((3)) for Vertical Shooting pb (23) Microphone ((1)) pb (24) Microphone (25) White Balance (WB) pb (26) Image Quality/Size (QUAL) pb (27) ISO Sensitivity (ISO) pb (28) Rear Control Panel

JSC48037\_153.CVX

P/TV/ALL/GEN I,6

<u>CAMR – BACK</u>

**NOMENCLATURE (Continued)** 

#### CAMR – TOP

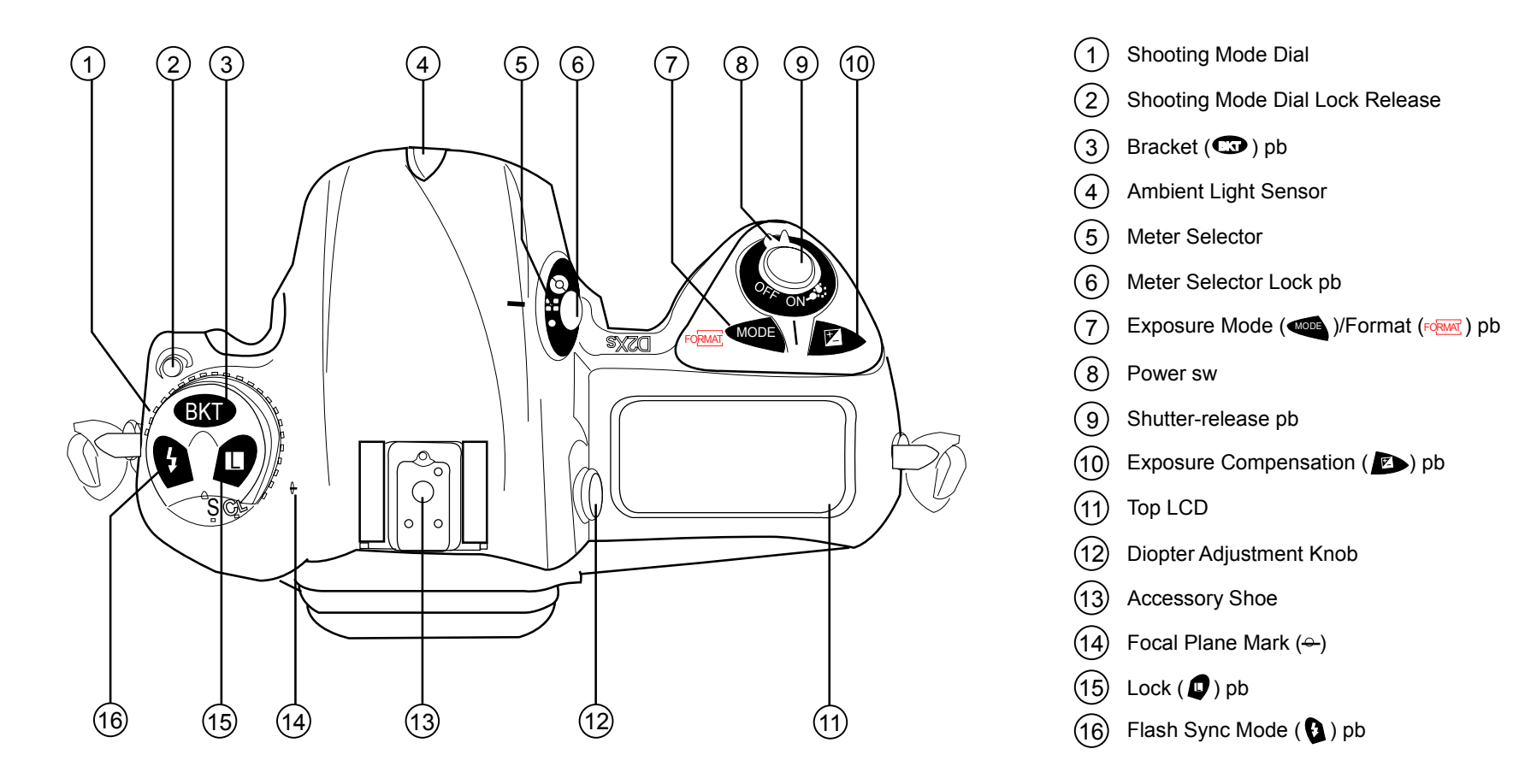

jsc48037\_154.cvx

NOMENCLATURE (Continued)

### <u>CAMR – LEFT SIDE</u>

(1)

2)

(3)

4

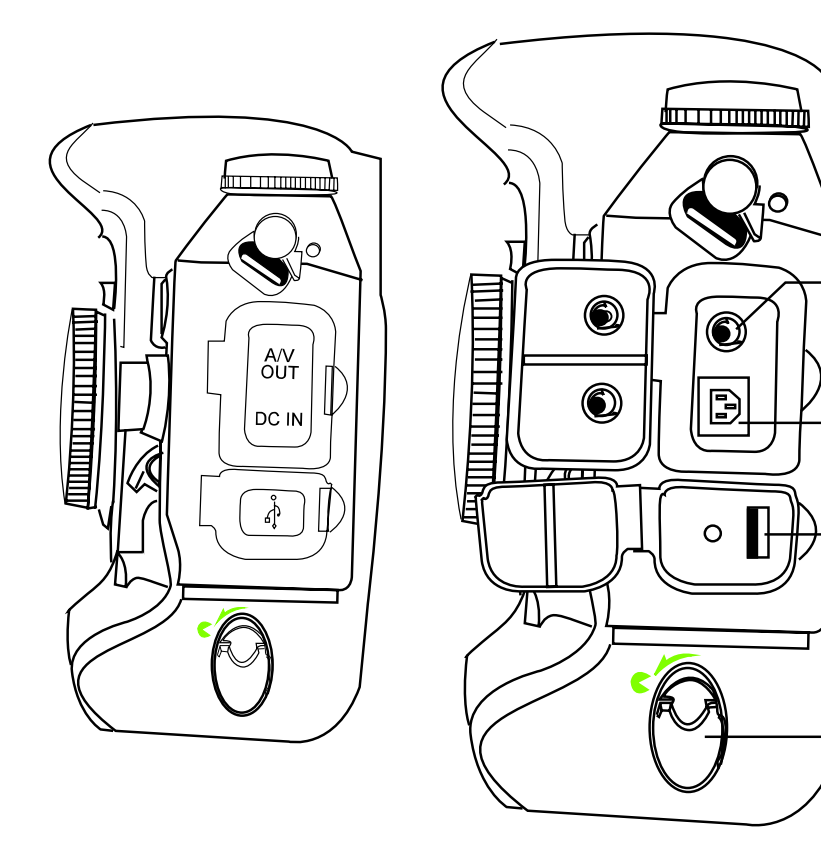

1 Audio/video (A/V) Connector

2 DC-in Connector

(3) USB Connector

(4) Battery Cover Latch

Housing Doors Closed

Housing Doors Open

jsc48037\_155.cvx

**NOMENCLATURE (Continued)** 

### **CAMR – TOP CONTROL PANEL**

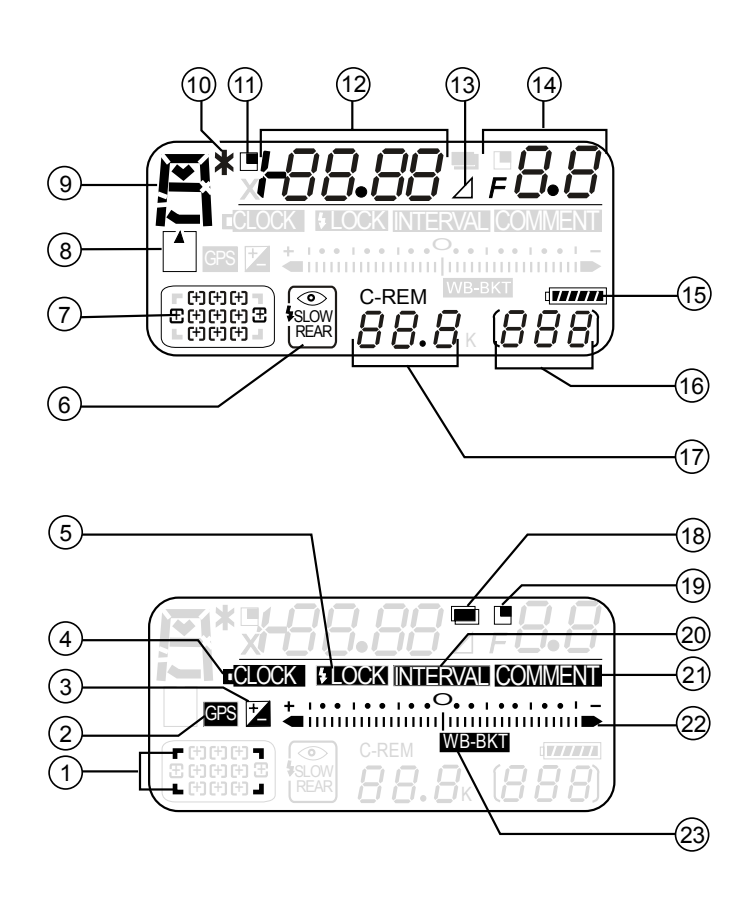

- High Speed Crop (1)
- (2)**GPS** Connection
- (3) **Exposure Compensation**
- (4)**Clock Battery**
- (5) Flash Exposure Lock
- (6) Flash Sync Mode
- $\overline{7}$ AF Area Mode
- (8) Memory Card
- (9) Exposure Mode
- (10)Flexible Program
- (11) Shutter Speed Lock Icon
- Shutter Speed (12)
- Exposure Compensation Value
- (13) Aperture Delta
- (14) Aperture (f/number)
- (15) Battery
- (16) Frame Count
- (17) Number of Remaining Exposures
- (18) Multiple Exposure
- (19) Aperture Lock Icon
- (20) Interval Timer
- (21) Image Comment
- Manual Exposure Meter 22
- Bracketing Progress Indicator
- (23) Bracketing Indicator

jsc48037\_156.cvx

NOMENCLATURE (Continued)

#### CAMR - REAR CONTROL PANEL

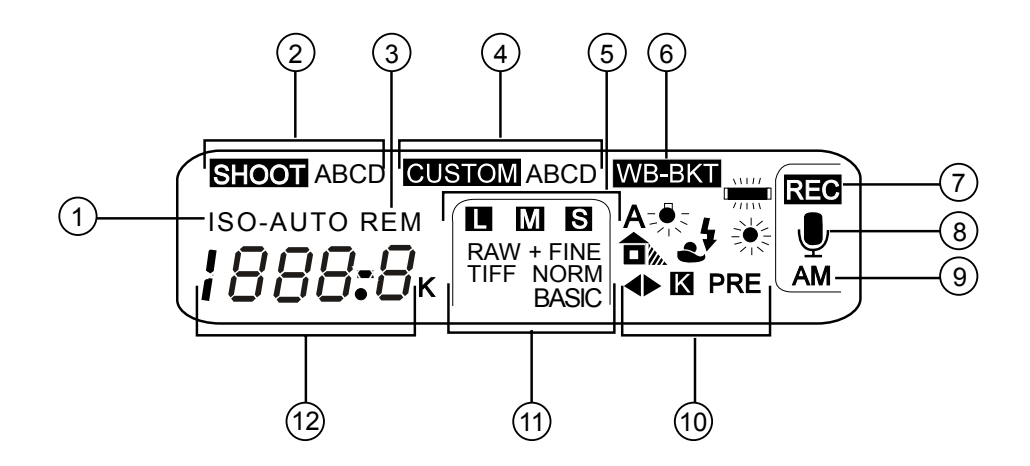

Voice Memo Recording Indicator  $\overline{7}$ ISO Sensitivity Indicator (1) (Shooting Mode) (2)Shooting Menu Settings Bank Voice Memo Status Indicator (8)(3) Remaining Exposure Indicator (9)Voice Memo Recording Mode (4)**Custom Settings Bank** (10) White Balance Mode (5) (11)Image Size Image Quality (12) ISO Sensitivity (6)White Balance Bracketing Indicator Length of Voice Memo

jsc48037\_157.cvx

NOMENCLATURE (Continued)

#### VIEWFINDER DISPLAY – LOWER BAR

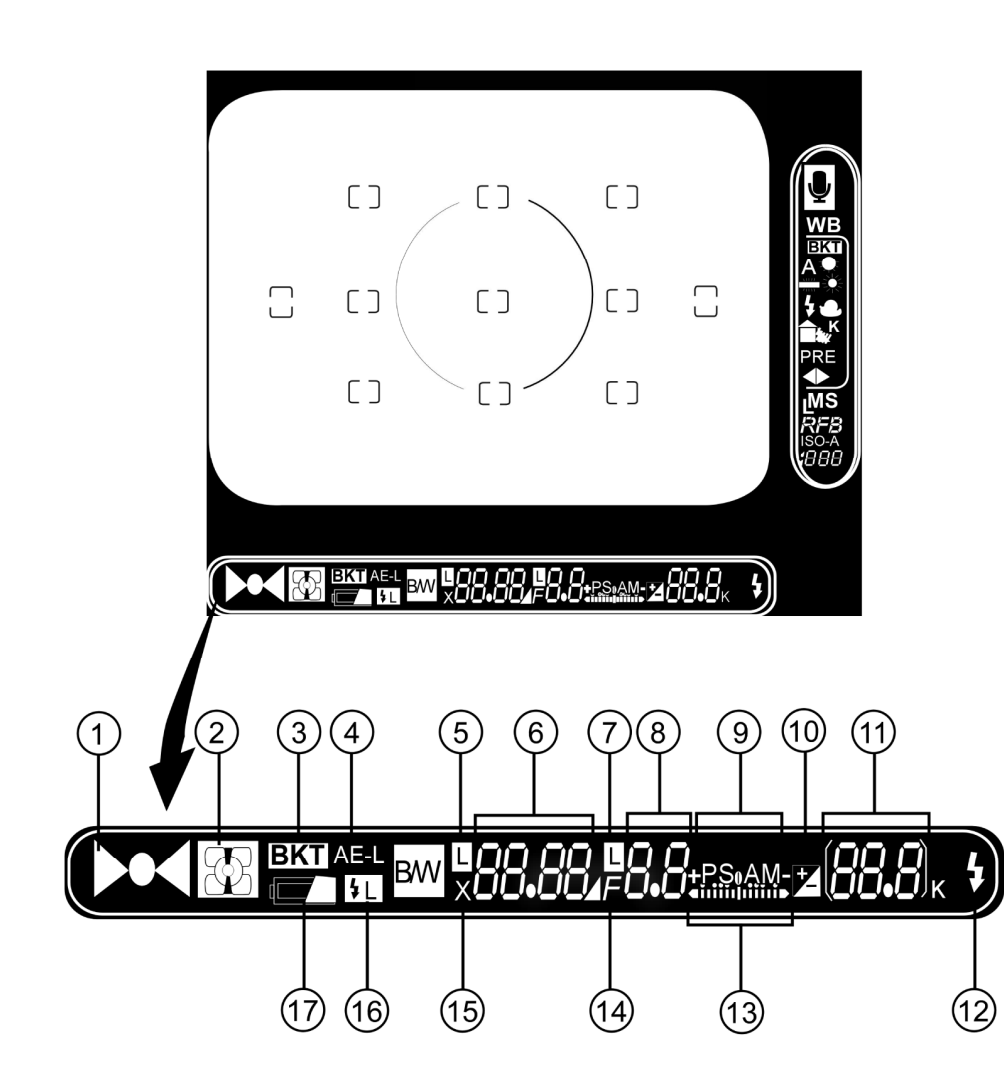

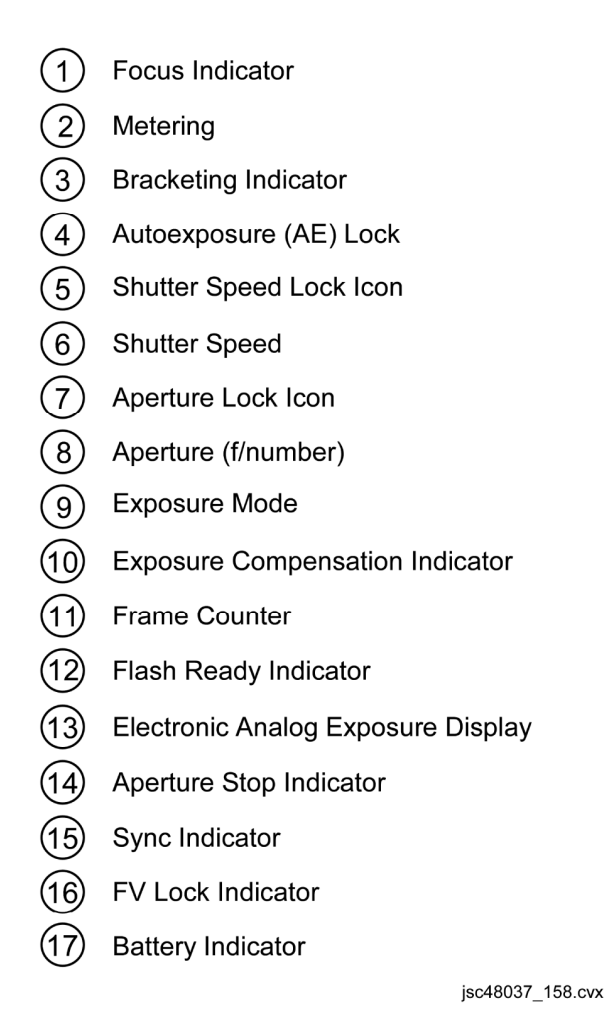

NOMENCLATURE (Concluded)

#### VIEWFINDER DISPLAY – RIGHT SIDE BAR

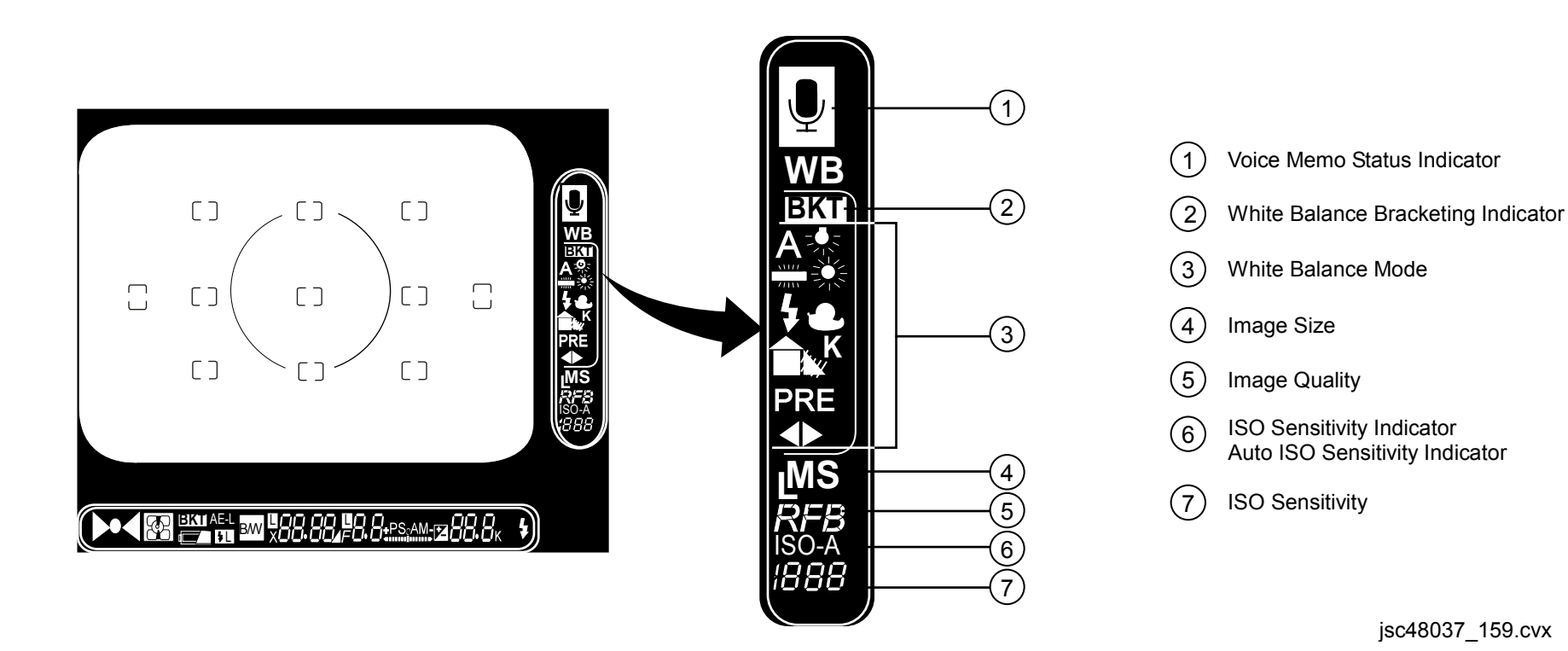

## CAMR MENU

| Level 1       | Level 2         | Level 3            | Level 4      | Level 5              |
|---------------|-----------------|--------------------|--------------|----------------------|
| PLAYBACK MENU | Delete          | Selected           | Choose Image |                      |
|               |                 | All                |              |                      |
|               | Playback folder | ND2XS              |              |                      |
|               | -               | All                |              |                      |
|               |                 | Current            |              |                      |
|               | Slide show      | Start              |              |                      |
|               |                 | Frame interval     | 2 s          |                      |
|               |                 |                    | 3 s          |                      |
|               |                 |                    | 5 s          |                      |
|               |                 |                    | 10 s         |                      |
|               |                 | Audio playback     | Off          |                      |
|               |                 |                    | On           | Frame interval       |
|               |                 |                    |              | Length of voice memo |
|               | Hide image      | Select/set         | Choose Image |                      |
|               |                 | Deselect all?      | No           |                      |
|               |                 |                    | Yes          |                      |
|               | Print set       | Select/set         | Choose Image |                      |
|               |                 | Deselect all?      | No           |                      |
|               |                 |                    | Yes          |                      |
|               | Display mode    | Done               |              |                      |
|               |                 | Data               |              |                      |
|               |                 | Histogram          | _            |                      |
|               |                 | Highlight          | _            |                      |
|               |                 | RGB histogram      | _            |                      |
|               |                 | Focus area         |              |                      |
|               | Image review    | Off                | _            |                      |
|               |                 | On                 |              |                      |
|               | After delete    | Show next          |              |                      |
|               |                 | Show previous      |              |                      |
|               |                 | Continue as before |              |                      |
|               | Rotate tall     | Off                |              |                      |
|               |                 | On                 |              |                      |

| Level 1       | Level 2             | Level 3                | Level 4       | Level 5 |
|---------------|---------------------|------------------------|---------------|---------|
| SHOOTING MENU | Shooting menu bank  | A                      |               |         |
|               |                     | В                      |               |         |
|               |                     | С                      |               |         |
|               |                     | D                      |               |         |
|               |                     | Rename                 |               |         |
|               | Reset shooting menu | No                     |               |         |
|               |                     | Yes                    |               |         |
|               | Active folder       | New                    | Pick number   |         |
|               |                     | Select folder          | Choose folder |         |
|               | File naming         | File naming            | Create name   |         |
|               | Image quality       | NEF(RAW) + JPEG fine   |               |         |
|               |                     | NEF(RAW) + JPEG normal |               |         |
|               |                     | NEF(RAW) + JPEG basic  |               |         |
|               |                     | NEF (RAW)              |               |         |
|               |                     | TIFF (RGB)             |               |         |
|               |                     | JPEG fine              |               |         |
|               |                     | JPEG normal            |               |         |
|               |                     | JPEG basic             |               |         |
|               | Image size          | Large                  |               |         |
|               |                     | Medium                 |               |         |
|               |                     | Small                  |               |         |
|               | High speed crop     | Off                    |               |         |
|               |                     | On                     |               |         |
|               | JPEG Compression    | Size priority          |               |         |
|               |                     | Optimal quality        |               |         |

| Level 1       | Level 2          | Level 3              | Level 4       | Level 5      |
|---------------|------------------|----------------------|---------------|--------------|
| SHOOTING MENU | RAW Compression  | Off NEF(RAW)         |               |              |
| (Continued)   |                  | On Comp, NEF(RAW)    |               |              |
|               | White balance    | Auto                 |               |              |
|               |                  | Incandescent         |               |              |
|               |                  | Fluorescent          |               |              |
|               |                  | Direct sunlight      |               |              |
|               |                  | Flash                |               |              |
|               |                  | Cloudy               |               |              |
|               |                  | Shade                |               |              |
|               |                  | Choose color temp    | Choose temp   |              |
|               |                  | White balance preset | Select preset | Set          |
|               |                  |                      |               | Edit comment |
|               |                  |                      |               | Select image |
|               |                  |                      |               | Copy d-0     |
|               | Long exp. NR     | Off                  |               |              |
|               |                  | On                   |               |              |
|               | High ISO NR      | On (normal)          |               |              |
|               |                  | On (high)            |               |              |
|               |                  | OFF                  |               |              |
|               | ISO sensitivity  | Select ISO           |               |              |
|               | Image Sharpening | Auto                 |               |              |
|               |                  | Normal               |               |              |
|               |                  | Low                  |               |              |
|               |                  | Medium Low           |               |              |
|               |                  | Medium High          |               |              |
|               |                  | None                 |               |              |

| Level 1       | Level 2              | Level 3                | Level 4      | Level 5 |
|---------------|----------------------|------------------------|--------------|---------|
| SHOOTING MENU | Tone compensation    | Auto                   |              |         |
| (Continued)   |                      | Normal                 |              |         |
|               |                      | Less contrast          |              |         |
|               |                      | More contrast          |              |         |
|               |                      | Custom 1               |              |         |
|               |                      | Custom 2               |              |         |
|               |                      | Custom 3               |              |         |
|               | Color space          | sRGB                   |              |         |
|               |                      | Adobe RGB              |              |         |
|               | Color mode           | 1                      |              |         |
|               |                      | 11                     |              |         |
|               |                      | 111                    |              |         |
|               |                      | Black-and-white (sRGB) |              |         |
|               | Hue adjustment       | Select adjustment      |              |         |
|               | Image overlay        | Select images          |              |         |
|               | Multiple Exposure    | Done                   |              |         |
|               |                      | Number of shots        |              |         |
|               |                      | Auto gain              | On           |         |
|               |                      |                        | Off          |         |
|               | Trim                 | Select Image           |              |         |
|               | Intvl timer Shooting | Status                 |              |         |
|               |                      | Start                  | Now          |         |
|               |                      |                        | Start time   |         |
|               |                      | Current time           |              |         |
|               |                      | Start time             | Adjust       |         |
|               |                      | Interval               | Set Interval |         |

| Level 1                      | Level 2                             | Level 3                     | Level 4                         | Level 5         |
|------------------------------|-------------------------------------|-----------------------------|---------------------------------|-----------------|
| SHOOTING MENU<br>(Concluded) | Intvl timer Shooting<br>(Concluded) | Select intvl x no. of shots | Select no. of Intervals & shots |                 |
|                              |                                     | Remaining (Intvl x shots)   | Off                             |                 |
|                              |                                     |                             | On                              |                 |
|                              | Non-CPU lens data                   | Focal length (mm)           | N/A                             |                 |
|                              |                                     |                             | 6-45mm                          |                 |
|                              |                                     |                             | 50-180mm                        |                 |
|                              |                                     |                             | 200-4000mm                      |                 |
|                              |                                     | Maximum aperture            | Select aperture                 |                 |
| CUSTOM SETTINGS MENU         | Bank select                         | A                           |                                 |                 |
|                              |                                     | В                           |                                 |                 |
|                              |                                     | С                           |                                 |                 |
|                              |                                     | D                           |                                 |                 |
|                              |                                     | Rename                      |                                 |                 |
|                              | Menu reset                          | No                          |                                 |                 |
|                              |                                     | Yes                         |                                 |                 |
|                              | a Autofocus                         | a1 AF-C mode priority       | fps rate                        |                 |
|                              |                                     |                             | fps rate + AF                   |                 |
|                              |                                     |                             | Focus                           |                 |
|                              |                                     | a2 AF-S mode priority       | Focus                           |                 |
|                              |                                     |                             | Release                         |                 |
|                              |                                     | a3 Group dynamic AF         | Pattern 1                       | Center area     |
|                              |                                     |                             |                                 | Closest subject |
|                              |                                     |                             | Pattern 2                       | Center area     |
|                              |                                     |                             |                                 | Closest subject |
|                              |                                     | a4 Lock-On                  | Long                            |                 |
|                              |                                     |                             | Normal                          |                 |
|                              |                                     |                             | Short                           |                 |
|                              |                                     |                             | Off                             |                 |

| Level 1              | Level 2             | Level 3              | Level 4            | Level 5              |
|----------------------|---------------------|----------------------|--------------------|----------------------|
| CUSTOM SETTINGS MENU | a Autofocus         | a5 AF activation     | Shutter/AF-ON      |                      |
| (Continued)          | (Concluded)         |                      | AF-ON only         |                      |
|                      |                     | a6 Focus area Illum  | Manual focus mode  | On                   |
|                      |                     |                      |                    | Off                  |
|                      |                     |                      | Continuous mode    | On                   |
|                      |                     |                      |                    | Off                  |
|                      |                     |                      | When selected      | 9.2 s                |
|                      |                     |                      |                    | 1 s                  |
|                      |                     | a7 Focus area        | No wrap            |                      |
|                      |                     |                      | Wrap               |                      |
|                      |                     | a8 Vertical AF-ON    | AF-ON+focus Area   |                      |
|                      |                     |                      | AF-ON              |                      |
|                      |                     |                      | AE/AF-L+Focus area |                      |
|                      |                     |                      | AE/AF-L            |                      |
|                      |                     |                      | Focus area         |                      |
|                      | b Metering/exposure | b1 ISO auto          | Off                |                      |
|                      |                     |                      | On                 |                      |
|                      |                     |                      | Max. sensitivity   | 200                  |
|                      |                     |                      |                    | 400                  |
|                      |                     |                      |                    | 800                  |
|                      |                     |                      | Min. shutter speed | Select shutter speed |
|                      |                     | b2 ISO step value    | 1/3 step           |                      |
|                      |                     |                      | 1/2 step           |                      |
|                      |                     |                      | 1 step             |                      |
|                      |                     | b3 EV step           | 1/3 step           |                      |
|                      |                     |                      | 1/2 step           |                      |
|                      |                     |                      | 1 step             |                      |
|                      |                     | b4 Exposure comp. EV | 1/3 step           |                      |
|                      |                     |                      | 1/2 step           |                      |
|                      |                     |                      | 1 step             |                      |

| Level 1              | Level 2              | Level 3               | Level 4             | Level 5 |
|----------------------|----------------------|-----------------------|---------------------|---------|
| CUSTOM SETTINGS MENU | b Metering/exposure  | b5 Exposure comp.     | Off                 |         |
| (Continued)          | (Concluded)          |                       | On                  |         |
|                      |                      |                       | On (auto reset)     |         |
|                      |                      | b6 Center- weight     | 6mm                 |         |
|                      |                      |                       | 8mm                 |         |
|                      |                      |                       | 10mm                |         |
|                      |                      |                       | 13mm                |         |
|                      |                      |                       | Average             |         |
|                      |                      | b7 Fine tune exposure | No                  |         |
|                      |                      |                       | Yes                 |         |
|                      | c Timers/AE& AF lock | c1 AE lock            | Off                 |         |
|                      |                      |                       | On                  |         |
|                      |                      | c2 AE-L/AF-L          | AF/AF lock          |         |
|                      |                      |                       | AE lock only        |         |
|                      |                      |                       | AE lock hold/ reset |         |
|                      |                      |                       | AE lock hold        |         |
|                      |                      |                       | AF lock             |         |
|                      |                      |                       | AF-on               |         |
|                      |                      | c3 Auto meter- off    | 4 s                 |         |
|                      |                      |                       | 6 s                 |         |
|                      |                      |                       | 8 s                 |         |
|                      |                      |                       | 16 s                |         |
|                      |                      |                       | No limit            |         |
|                      |                      | c4 Self-timer         | 2 s                 |         |
|                      |                      |                       | 5 s                 |         |
|                      |                      |                       | 10 s                |         |
|                      |                      |                       | 20 s                |         |

| Level 1              | Level 2              | Level 3                | Level 4            | Level 5             |  |     |  |
|----------------------|----------------------|------------------------|--------------------|---------------------|--|-----|--|
| CUSTOM SETTINGS MENU | c Timers/AE& AF lock | c5 Monitor off         | 10 s               |                     |  |     |  |
| (Continued)          | (Concluded)          |                        | 20 s               |                     |  |     |  |
|                      |                      |                        | 1 m                |                     |  |     |  |
|                      |                      |                        | 5 m                |                     |  |     |  |
|                      |                      |                        | 10 m               |                     |  |     |  |
|                      | d Shooting/display   | d1 Shooting speed      | 7 fps              |                     |  |     |  |
|                      |                      |                        | 6 fps              |                     |  |     |  |
|                      |                      |                        | 5 fps              |                     |  |     |  |
|                      |                      |                        | 4 fps              |                     |  |     |  |
|                      |                      |                        | 3 fps              |                     |  |     |  |
|                      |                      |                        | 2 fps              |                     |  |     |  |
|                      |                      | F                      | 1 fps              |                     |  |     |  |
|                      |                      | d2 Maximum shots       | Select shots       |                     |  |     |  |
|                      |                      | d3 Exp. delay mode     | Off                |                     |  |     |  |
|                      |                      |                        | On                 |                     |  |     |  |
|                      |                      | d4 File no. seq.       | Off                |                     |  |     |  |
|                      |                      |                        | On                 |                     |  |     |  |
|                      |                      |                        | Reset              |                     |  |     |  |
|                      |                      | d5 Cntrl panel/ finder | Rear control panel | ISO sensitivity     |  |     |  |
|                      |                      |                        |                    | Exposures remaining |  |     |  |
|                      |                      |                        | Viewfinder display | Frame count         |  |     |  |
|                      |                      |                        |                    | Exposures remaining |  |     |  |
|                      |                      | d6 Illumination        | Lamp on switch     |                     |  |     |  |
|                      |                      |                        | Any button         |                     |  |     |  |
|                      | e Bracketing/flash   | e1 Flash sync speed    | Select speed       |                     |  |     |  |
|                      |                      | e2 Flash shutter speed | Select speed       |                     |  |     |  |
|                      |                      | e3 AA flash mode       | On                 |                     |  |     |  |
|                      |                      |                        | Off                |                     |  |     |  |
|                      |                      | e4 Modeling flash      | On                 |                     |  |     |  |
|                      |                      |                        |                    |                     |  | Off |  |

| Level 1              | Level 2            | Level 3                | Level 4               | Level 5            |
|----------------------|--------------------|------------------------|-----------------------|--------------------|
| CUSTOM SETTINGS MENU | e Bracketing/flash | e5 Auto BKT set        | AE & flash            |                    |
| (Continued)          | (Concluded)        |                        | AE only               |                    |
|                      |                    |                        | Flash only            |                    |
|                      |                    |                        | WB bracketing         |                    |
|                      |                    | e6 Manual mode bkting  | Flash/speed           |                    |
|                      |                    |                        | Flash/speed/ aperture |                    |
|                      |                    |                        | Flash/aperture        |                    |
|                      |                    |                        | Flash only            |                    |
|                      |                    | e7 Auto BKT order      | MTR>under>over        |                    |
|                      |                    |                        | Under>MTR>over        |                    |
|                      |                    | e8 Auto BKT selection  | Manual value select   |                    |
|                      |                    |                        | Preset value select   |                    |
|                      | f Controls         | f1 Center button       | Shooting mode         | Center AF area     |
|                      |                    |                        |                       | Illuminate AF area |
|                      |                    |                        |                       | Not used           |
|                      |                    |                        | Playback mode         | Thumbnail on/off   |
|                      |                    |                        |                       | Histogram on/off   |
|                      |                    |                        |                       | Zoon on/off        |
|                      |                    | f2 Multi selector      | Do nothing            |                    |
|                      |                    |                        | Reset mtr-off delay   |                    |
|                      |                    |                        | Initiate autofocus    |                    |
|                      |                    | f3 Photo info/playback | Off                   |                    |
|                      |                    |                        | On                    |                    |
|                      |                    | f4 FUNC. Button        | None                  |                    |
|                      |                    |                        | FV lock               |                    |
|                      |                    |                        | Same as AE-L/AF-L     |                    |
|                      |                    |                        | Flash off             |                    |
|                      |                    |                        | Bracketing burst      |                    |
|                      |                    |                        | Matrix metering       |                    |
|                      |                    |                        | Center-weighted       |                    |
|                      |                    |                        | Spot metering         |                    |

## CAMR MENU (Concluded)

| Level 1              | Level 2              | Level 3              | Level 4             | Level 5          |
|----------------------|----------------------|----------------------|---------------------|------------------|
| CUSTOM SETTINGS MENU | f Controls           | f5 FUNC. + command   | None                |                  |
| (Concluded)          | (Concluded)          |                      | Hi-speed crop       |                  |
|                      |                      |                      | 1 step spd/aperture |                  |
|                      |                      |                      | Non-CPI lens data   |                  |
|                      |                      | f6 Command dials     | Rotate direction    | Normal           |
|                      |                      |                      |                     | Reverse          |
|                      |                      |                      | Change main/sub     | Off              |
|                      |                      |                      |                     | On               |
|                      |                      |                      | Aperture setting    | Sub-command dial |
|                      |                      |                      |                     | Aperture ring    |
|                      |                      |                      | Menus and playback  | Off              |
|                      |                      |                      |                     | On               |
|                      |                      | f7 Buttons and dials | Default             |                  |
|                      |                      |                      | Hold                |                  |
|                      |                      | f8 No CF card?       | On                  |                  |
|                      |                      |                      | Off                 |                  |
| SET UP MENU          | Audio Output         | Via speaker          | Select output level |                  |
|                      |                      | Via video out        |                     |                  |
|                      |                      | OFF                  |                     |                  |
|                      | USB                  | Mass storage         |                     |                  |
|                      |                      | PTP                  |                     |                  |
|                      | Dust off ref photo   | Start                | 1                   |                  |
|                      | Battery info         |                      |                     |                  |
|                      | Wireless LAN         |                      |                     |                  |
|                      | Image authentication | Off                  |                     |                  |
|                      |                      | On                   |                     |                  |
|                      | Save/load settings   | Save settings        | 1                   |                  |
|                      |                      | Load settings        |                     |                  |
|                      | Firmware version     |                      |                     |                  |
| RECENT SETTINGS      | Select Setting       |                      |                     |                  |

#### NOMINAL SETUP

#### D2Xs PROGRAM w/FLASH

Lens – as regd Aperture - Min, locked Body Focus Mode – S √Batt installed √Flash Card installed Pwr – ON Top LCD √Batt √Frames remaining sufficient Exp Comp ( Exp Mode – P Meter – Matrix (SC) Diopter – Adjust Frame Rate – S  $\sqrt{BKT}$  disabled – 0 F Rear LCD √ISO – 100 √QUAL – RAW √WB – 0,A AF Area Mode – [[]]  $\sqrt{Focus Area - Center}$ √Focus Selector Lock – L SB-800 Flash Settings √Diffuser Dome installed ON/OFF pb - ON √MODE - 55 TTL BL  $\sqrt{\text{Exp Comp} - 0 \text{ EV}}$ Tilt – 45° (Direct)

#### D2Xs SHUTTER PRIORITY (EARTH OBS)

#### SB-800 Flash Settings ON/OFF pb – OFF

Lens - as reqd Aperture - Min, locked Body Focus Mode – S √Batt installed √Flash Card installed Pwr – ON Top LCD √Batt √Frames remaining sufficient Exp Comp ( ) – 0.0 Exp Mode – S **SS – 500** Meter – Matrix (💽) Diopter – Adjust Frame Rate - S  $\sqrt{BKT}$  disabled – 0 F Rear LCD √ISO – 100 √QUAL – RAW  $\sqrt{WB} - 0.A$ AF Area Mode – [[]] √Focus Area – Center √Focus Selector Lock – L

Τ.

### **NOMINAL SETUP (Continued)**

#### **D2Xs APERTURE PRIORITY**

Lens – as regd Aperture - Min, locked Body Focus Mode – S √Batt installed √Flash Card installed Pwr - ONTop LCD √Batt √Frames remaining sufficient Exp Comp ( Exp Mode – A f/stop – as regd Meter – Matrix ( 💽 ) Diopter – Adjust Frame Rate – S  $\sqrt{BKT}$  disabled – 0 F Rear LCD √ISO – 100  $\sqrt{\text{QUAL} - \text{RAW}}$  $\sqrt{WB} - 0.A$ AF Area Mode – [[]] √Focus Area – Center √Focus Selector Lock – L SB-800 Flash Settings √Diffuser Dome installed ON/OFF pb - ON  $\sqrt{\text{Exp Comp}} - 0 \text{ EV}$ Tilt – 45° (Direct)

#### D2Xs MANUAL

Lens – as regd Aperture - Min, locked Body Focus Mode – S √Batt installed √Flash Card installed Pwr – ON Top LCD √Batt √Frames remaining sufficient Exp Comp ( ) – 0.0 Exp Mode – M SS – as read f/stop – as regd Meter – Matrix (SC) Diopter – Adjust Frame Rate – S  $\sqrt{BKT}$  disabled – 0 F Rear LCD √ISO – 100 √QUAL – RAW  $\sqrt{WB} - 0.A$ AF Area Mode – [[]] √Focus Area – Center √Focus Selector Lock – L

SB-800 Flash Settings ON/OFF pb – OFF

### **NOMINAL SETUP (Continued)**

**D2Xs CREW PHOTO** Lens – 17-35mm @ 17mm Lens Focus Mode – M/A Aperture - Min, locked Body Focus Mode - S √Batt installed √Flash Card installed Pwr – ON Top LCD √Batt √Frames remaining sufficient Exp Comp ( 💌 ) – 0.0 Exp Mode – A f/stop – f/8 Meter – Matrix ( 😭) Diopter – Adjust Frame Rate – Selftimer  $\sqrt{BKT}$  disabled – 0 F Rear LCD √ISO – 100 √QUAL – RAW  $\sqrt{WB} - 0.A$ AF Area Mode – [[]] √Focus Area – Center √Focus Selector Lock – L SB-800 Flash Settings √Diffuser Dome installed ON/OFF pb - ON √MODE – + TTL BL √Exp Comp – 0 EV Tilt – 45° (Direct) Accessory Equipment Shutter Release Cable – Install Multiuse Brkt – Install Multiuse Brkt, Clamp – Install as read

#### <u>Technique</u>

- 1. Focus on crewmember
- 2. Body Focus Mode M
- 3. Frame, Fire

#### D2Xs EXPOSURE MATCH Lens – 12-24mm @ 18mm Lens Focus Mode – M/A Aperture - Min, locked Body Focus Mode – S √Batt installed √Flash Card installed Pwr – ON Top LCD √Batt √Frames remaining sufficient Exp Comp ( 🔽 ) – 0.0 Exp Mode $-\overline{P}$ Meter – Matrix ( 💽 ) Diopter – Adjust Frame Rate – S $\sqrt{BKT}$ disabled – 0 F Rear LCD √ISO – 100 √QUAL – RAW √WB – 0.A AF Area Mode - [[]] √Focus Area – Center √Focus Selector Lock – L SB-800 Flash Settings √Diffuser Dome installed

ON/OFF pb – ON √MODE – √Exp Comp – 0 EV Tilt – 45° (Direct)

#### Technique for Single Shots

- 1. Fill FOV w/sunlit subject
- 2. Activate D2Xs Camr
- Auto Exp Lock Depress,hold Expect values such as 250,f/11
- 4. Focus, Frame, Fire

#### **Technique for Multiple Shots**

- 1. Fill FOV w/sunlit subject
- 2. Activate D2Xs Camr
- 3. Note SS,f/stop
- 4. Expect values such as 250,f/11
- 5. Exp Mode M SS – as noted
- Aperture as noted

### **NOMINAL SETUP (Continued)**

**D2Xs AURORA/AIRGLOW** 

#### <mark>Lens – 28mm</mark>

Lens Focus Mode – A Aperture - Min, locked Body Focus Mode – S √Batt installed √Flash Card installed Pwr – ON Top LCD √Batt √Frames remaining sufficient Exp Comp ( ) – 0.0 Exp Mode – M <u> ŚS – 1"</u> f/stop - f/1.4 Meter – Matrix (Se ) Diopter – Adjust  $\sqrt{BKT}$  disabled – 0 F Rear LCD **√ISO – 800** √QUAL – RAW  $\sqrt{WB} - 0.A$ AF Area Mode – [[]] √Focus Area – Center  $\sqrt{Focus Selector Lock - L}$ 

#### SB-800 Flash Settings ON/OFF pb – OFF

#### **Technique**

- 1. Dim cabin lights
- 2. Use dark clothing to shield window
- 3. Focus, Frame, Fire

#### D2Xs CITY LIGHTS/STARS

#### Lens – 28mm Lens Focus Mode – A Aperture – Min, locked Body Focus Mode – S √Batt installed √Flash Card installed Pwr – ON Top LCD √Batt √Frames remaining sufficient Exp Comp ( ) – 0.0 Exp Mode – M <u> SS – 4</u> f/stop - f/1.4 Meter – Matrix (💽 ) Diopter – Adjust $\sqrt{BKT}$ disabled – 0 F Rear LCD ISO - 800 $\sqrt{\text{QUAL} - \text{RAW}}$ √WB – 0,A AF Area Mode – [[]] √Focus Area – Center $\sqrt{Focus Selector Lock - L}$

#### SB-800 Flash Settings ON/OFF pb – OFF

Accessory Equipment Shutter Release Cable – Install Multiuse Brkt, Clamp – Install

#### <u>Technique</u>

- 1. Dim cabin lights
- 2. Use dark clothing to shield window
- 3. Focus, Frame, Fire

#### NOMINAL SETUP (Continued)

#### **D2Xs LIGHTNING**

#### Lens – 28mm

Lens Focus Mode – A Aperture - Min, locked Body Focus Mode – S √Batt installed √Flash Card installed Pwr – ON Top LCD √Batt √Frames remaining sufficient Exp Comp ( ) – 0.0 Exp Mode – M <u> ŚS – 2"</u> f/stop - f/1.4 Meter – Matrix (SE) Diopter – Adjust Frame Rate – S  $\sqrt{BKT}$  disabled – 0 F Rear LCD ISO - 400 $\sqrt{\text{QUAL} - \text{RAW}}$  $\sqrt{WB} - 0.A$ AF Area Mode – [[]] √Focus Area – Center  $\sqrt{Focus Selector Lock - L}$ 

SB-800 Flash Settings ON/OFF pb – OFF

Accessory Equipment Shutter Release Cable – Install Multiuse Brkt, Clamp – Install as reqd

#### **Technique**

1. Fire Camr repeatedly. Luck reqd

#### D2Xs MOON

Lens – as regd Aperture – Min, locked Body Focus Mode – S √Batt installed √Flash Card installed Pwr – ON Top LCD √Batt √Frames remaining sufficient Exp Comp ( ) – 0.0 Exp Mode – M <u>SS - 500</u> f/stop – f/8 Meter – Matrix (💽 ) Diopter – Adjust Frame Rate – S  $\sqrt{BKT}$  disabled – 0 F Rear LCD √ISO – 100 √QUAL – RAW  $\sqrt{WB} - 0.A$ AF Area Mode – [[]] √Focus Area – Center  $\sqrt{Focus Selector Lock - L}$ 

SB-800 Flash Settings ON/OFF pb – OFF

#### NOMINAL SETUP (Continued)

#### **D2Xs SILHOUETTE**

Lens – as regd Aperture - Min, locked Body Focus Mode – S √Batt installed √Flash Card installed Pwr - ONTop LCD √Batt √Frames remaining sufficient Exp Comp ( ) – 0.0 Exp Mode – P Meter – Matrix (Se ) Diopter – Adjust Frame Rate – S  $\sqrt{BKT}$  disabled – 0 F Rear LCD √ISO – 100 √QUAL – RAW  $\sqrt{WB} - 0.A$ AF Area Mode – [[]] √Focus Area – Center  $\sqrt{Focus}$  Selector Lock – L

SB-800 Flash Settings ON/OFF pb – OFF

#### <u>Technique</u>

- 1. Fill FOV w/sunlit subject
- 2. Activate D2XS Camr
- Auto Exp Lock Depress,hold Expect values such as 250,f/11
   Focus, Frame, Fire

#### D2Xs SUNRISE/SUNSET

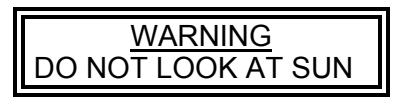

Lens – as regd Aperture – Min, locked Body Focus Mode - S √Batt installed √Flash Card installed Pwr – ON Top LCD √ḋatt √Frames remaining sufficient Exp Comp ( ) – 0.0 Exp Mode – P Meter – Matrix ( ) Diopter – Adjust  $\sqrt{BKT}$  disabled – 0 F Rear LCD √ISO – 400 √QUAL – RAW  $\sqrt{WB} - 0.A$ AF Area Mode – [[]] √Focus Area – Center  $\sqrt{Focus Selector Lock - L}$ 

SB-800 Flash Settings ON/OFF pb – OFF

Technique 1. Focus, Frame, Fire

### NOMINAL SETUP (Concluded)

#### **D2Xs SUN STAR EFFECT**

Lens – 10.5mm Aperture - Min, locked Body Focus Mode – S √Batt installed √Flash Card installed Pwr - ONTop LCD √Batt √Frames remaining sufficient Exp Comp ( ) – 0.0 Exp Mode – A f/stop – f/22 Meter – Matrix (SC) Diopter – Adjust Frame Rate – S  $\sqrt{BKT}$  disabled – 0 F Rear LCD √ISO – 100 √QUAL – RAW  $\sqrt{WB} - 0.A$ AF Area Mode – [[]] √Focus Area – Center  $\sqrt{Focus Selector Lock - L}$ 

SB-800 Flash Settings ON/OFF pb – OFF

#### **Technique**

1. Place Sun w/Earth, orbiter, crewmember, etc. in FOV

#### **D2Xs TV MONITOR**

Lens – as regd Aperture – Min, locked Body Focus Mode – S √Batt installed √Flash Card installed Pwr – ON Top LCD √Batt √Frames remaining sufficient Exp Comp ( ) – 0.0 Exp Mode – S <u> SS – 30</u> Meter – Matrix (🗶 ) Diopter – Adjust Frame Rate – S  $\sqrt{BKT}$  disabled – 0 F Rear LCD √ISO – 100 √QUAL – RAW  $\sqrt{WB} - 0,A$ AF Area Mode – [1] √Focus Area – Center √Focus Selector Lock – L SB-800 Flash Settings

ON/OFF pb – OFF

### SB-800 REMOTE FLASH

## **OBJECTIVE**:

To set up off-Camera Flash(es) to be used as Remote Flash. Procedure can be used to set up more than one Remote Flash at a time.

- 1. <u>SETTING UP OFF-CAMERA REMOTE FLASH</u>
- SB-800 1.1 pb ON/OFF  $\rightarrow$  ON

Remote Flash

- 1.2 pb SEL  $\rightarrow$  Press, hold until custom settings appear
- 1.3 Navigate Pad sel ' $\square$ ' [pb SEL  $\rightarrow$  Press (to select)]
- 1.4 Navigate Pad +/sel '**REMOTE**' [pb SEL  $\rightarrow$  Press (to select)]
- 1.5 pb ON/OFF  $\rightarrow$  Press (to exit custom settings)
- 1.6 √**'CH1'**

If CH not 1 then; pb SEL  $\rightarrow$  Press (cycle until CH selected) Navigate Pad +/sel '**1**'

## SB-800 REMOTE FLASH (Continued)

1.7 Setting Remote Flash to Desired Group

<u>NOTE</u> Up to three groups of remote flashes may be set up. Remote flashes may be set up in group A, B, or C.

1.7.1 pb SEL  $\rightarrow$  Press (cycle until GROUP selected)

1.7.2 Navigate Pad +/sel Desired group

- 1.8 Zoom As desired
- 1.9 Adjust tilt and rotation so Remote Flash sensor will pick up light from Master Flash and place Remote Flash where desired.
- 1.10 As required for additional Remote Flashes, repeat steps <u>1.1</u> to <u>1.9</u>.

## 2. <u>CONFIGURING CAMERA</u>

D2Xs Camera Configure Camera as desired.

#### SB-800 REMOTE FLASH (Continued)

- 3. <u>SETTING UP ON-CAMERA FLASH AS MASTER</u>
- SB-800 On- 3.1 pb ON/OFF  $\rightarrow$  ON

#### Camera Flash

- 3.2 pb SEL  $\rightarrow$  Press, hold until custom settings appears
- 3.3 Navigate Pad

sel ' $\square$ ' [pb SEL  $\rightarrow$  Press (to select)]

- 3.4 Navigate Pad +/sel '**MASTER**' [pb SEL → Press (to select)]
- 3.5 pb ON/OFF  $\rightarrow$  Press (to exit custom settings)
- 4. <u>CONTROLLING FLASHES VIA THE MASTER FLASH (ON CAMERA</u> <u>FLASH)</u>
  - 4.1 √'CH1'

If CH not 1; then, pb SEL  $\rightarrow$  Press (cycle until CH selected) Navigate Pad +/sel '**1**'

- 4.2 Setting Mode and Exposure for Flashes
  - 4.2.1 pb SEL  $\rightarrow$  Press [cycle until desired flash group (M, A, B, C) is selected]

### SB-800 REMOTE FLASH (Continued)

4.2.2 pb MODE  $\rightarrow$  Press (to select desired Mode)

|    | <u>NOTE</u>                                 |  |
|----|---------------------------------------------|--|
| 1. | Set Mode to ' <b>TTL</b> ' to turn Flash on |  |

2. Set Mode to '---' to turn Flash off.

- 4.2.3 Navigate Pad +/-Adjust exposure as desired.
- 4.2.4 Repeat steps <u>4.2.1</u> to <u>4.2.3</u> for additional flashes.

<u>NOTE</u> Flash must be on Camera prior to checking zoom.

4.2.5 If no Diffuser Dome

 $\sqrt{\text{Zoom}}$  – Auto (No '**M**' displayed above '**Zoom**')

### SB-800 REMOTE FLASH (Concluded)

## 5. <u>DECONFIGURATION</u>

- SB-800 Flash 5.1 pb SEL  $\rightarrow$  Press, hold until custom settings appears
  - 5.2 Navigate Pad

sel ' [pb SEL  $\rightarrow$  Press (to select)]

- 5.3 Navigate Pad sel '**OFF**' [pb SEL → Press (to select)]
- 5.4 pb ON/OFF  $\rightarrow$  Press (to exit custom settings)
- 5.5 Repeat steps <u>5.1</u> to <u>5.4</u> for all Flashes.

#### DATE/TIME SET

- 1. MENU pb press
- 2. Navigate pad sel Menu icon Y setup menu
  - press (right)
  - sel WORLD TIME (up,down)
  - press (right)
  - sel DATE (up,down)
  - press (right)
- 3. Set DATE/TIME to GMT
  - Navigate pad sel desired field (left,right)
    - sel desired setting (up,down)
- 4. ENTER pb press
- 5. MENU pb press twice

#### DELETING SINGLE IMAGES

- 1. PLAYBACK ▶ pb press
- 2. Navigate pad sel image (up,down)
- 3. DELETE **b** pb press twice to delete

#### ADDING .WAV FILES TO AN IMAGE

- 1. PLAYBACK ▶ pb press
- 2. Navigate pad sel image (up,down)
- 3. MICROPHONE  $\oint$  pb press, hold ( $\sqrt{microphone}$  icon  $\oint$  appears on rear LCD)
- 4. Talk to MIC

5.  $\sqrt{Music Note icon}$  appears in upper left image

#### DELETING .WAV FILE FROM AN IMAGE

- 1. PLAYBACK ▶ pb press
- Navigate pad sel image (up,down)
   DELETE pb press

- Sel Sound only
   DELETE D pb press

### .WAV FILE PLAYBACK

- 1. PLAYBACK ▶ pb press
- 2. Navigate pad sel image w/music note J
- 3. MICROPHONE **b** pb press

## IMAGE FILE TRANSFER

#### DNLK FROM FLASH CARD

- 1. Insert Flash Card w/PCMCIA Adapter into KFX PGSC(any networked PGSC), brand name up
- 2. Inform MCC "files ready"

#### DCS FILE TO HARD DRIVE

- 1. Insert Flash Card w/PCMCIA Adapter into any **networked PGSC**, brand name up
- 2. Double click:

"My Computer" icon on desktop "Removable Disk D" or appropriate drive Folder "DCIM" or appropriate folder Folder "100 ND2XS"

- 3. Select all files
- 4. Copy all files
- 5. Double click:

"Imagery Folder on KFX PGSC" shortcut on desktop Appropriate subfolder (e.g., FD1, OMS Pod, etc.)

- 6. Paste files
- 7. Close all windows
- 8. Inform MCC "files ready" on PGSC
- 9. Stow card

#### **RECOVER LOST IMAGES**

- 1. Insert suspect Flash Card into A31p, brand name up
- 2. Open SHUTTLE APPS | Photo Processing | mediaRECOVER
- 3. In 'mediaRECOVER' window
  - Sel 'Settings' in left-hand column Under 'My image file size', move slider until '10.00 MB' displayed Sel 'Recovery' in left-hand column In 'Drive to recover' column, sel 'Removable Disk' in pulldown menu Sel 'Next >'
- 4. In 'Where do you want to save recovered files?' column
  - Sel '...' button In 'Choose directory...' window Sel 'Local Disk (C)' Sel 'OCA-down' Sel 'Imagery' Sel 'New Folder' option button Type 'Recover' as new folder name Press Enter Click on 'Recover' folder Sel 'OK' Sel 'Next >'
- 5. In 'Progress' column  $\sqrt{Preview'}$  box
  - Sel 'Start'
- 6. In 'Analyze Drive' window

#### <u>NOTE</u>

Scan will take several min (~45 min)

Sel 'Use folder based recover' Verify ' $\sqrt{}'$  in box next to 'Look for additional lost files' Sel 'Continue'
## D2Xs (Concluded)

## **RECOVER LOST IMAGES (Concluded)**

7. When 'Preview' window appears, move 'Preview' window below 'mediaRECOVER' window to view progress bar

#### NOTE

When scan completed, 'Save Images' window will appear

8. In 'Save Images' window

NOTE May take several minutes to save to 'Recover' folder

 $\sqrt{AII}$  images have ' $\sqrt{}$ ' in their select box

Sel 'Save Images'

- When finished saving ('Save Images' window will automatically close), close 'mediaRECOVER' window
   Close 'Photo Processing' window

11. Notify MCC regarding location of images

This Page Intentionally Blank

# D2Xs EVA CAMR

| SPECIFICATIONS | 5-2<br>5-3<br>5-5<br>5-9<br>5-9<br>5-10<br>5-19<br>5-19<br>5-19<br>5-22<br>5-22 |
|----------------|---------------------------------------------------------------------------------|
| D2XS FORMAT    | 5-22<br>5-22<br>5-23                                                            |
|                | 5 20                                                                            |

# P/TV/ALL/GEN I,6

<u>PAGE</u>

## D2Xs EVA CAMR

#### SPECIFICATIONS

#### CAMR BODY

CMOS SENSOR SIZE: 15.7mm x 23.7mm PIXEL COUNT: 4288 x 2848 DISK/FRAME: 1 GB, ~90 frames; 4 GB, ~360 frames RAW FILE SIZE: ~10 MB EXPOSURE CONTROL: Auto (program, shutter priority, aperture priority), Manual METER PATTERN: 3D Color Matrix, Center Weighted, Spot EXPOSURE COMP: ±5 in 1, 1/3, 1/2 EV steps SHUTTER: Program & Aperture Priority – 1/8000 thru 30 sec (virtually stepless) Manual & Shutter Priority – 1/8000 thru 30 sec (1,1/3,1/2) stop increments), 250x, and Bulb (manual only) ISO Setting: 100-3200; >800 controlled by menu FRAME RATE: Single,  $C_1 - 3$  fps,  $C_H - 5$  fps Burst Rate: Mode dependent CAMR BATT: Li-ION EN-EL4A CAMR BATT VOLTAGE: 11.1VDC CAMR BATT LIFETIME: ~1000 frames CAMR WEIGHT: 2.4 lb (w/Batt & Memory Card)

## LENS DATA

| Lens        | Aperture Range<br>(f/stop) | Approximate Field of View (FOV) |             |          | Approx Minimum   | Weight | Filter | Μ-Α    |
|-------------|----------------------------|---------------------------------|-------------|----------|------------------|--------|--------|--------|
|             |                            | Horizontal                      | Vertical    | Diagonal | Distance<br>(ft) | (lb)   | Size   | Switch |
| 28mm AF     | f/2.8-f/22                 | 46°                             | 31°         | 54°      | 1.25             | 0.46   | 52mm   |        |
| 35mm AF     | f/2.0-f/22                 | 37°                             | 25°         | 44°      | 0.9              | 0.51   | 52mm   |        |
| 50mm AFD    | f/1.4-f/16                 | <b>27</b> °                     | 18°         | 32°      | 1.5              | 0.59   | 52mm   |        |
| 70-200mm AF | f/2.8-f/22                 | 19°-7°                          | 13°-4.5°    | 23°-8°   | 6.0              | 2.98   | 77mm   | Yes    |
| 85mm AF     | f/1.4-f/16                 | 16°                             | <b>11</b> ° | 19°      | 2.8              | 1.23   | 77mm   | Yes    |
| 105mm AF    | f/2.8-f/32                 | 13°                             | <b>9</b> °  | 15°      | 1.0              | 1.22   | 52mm   | Yes    |
| 180mm AFD   | f/2.8-f/22                 | <b>7</b> °                      | 5°          | 9°       | 5.0              | 1.72   | 72mm   | Yes    |

## <u>NOTE</u> Do not use non-EVA lens w/D2Xs EVA

## NOMENCLATURE

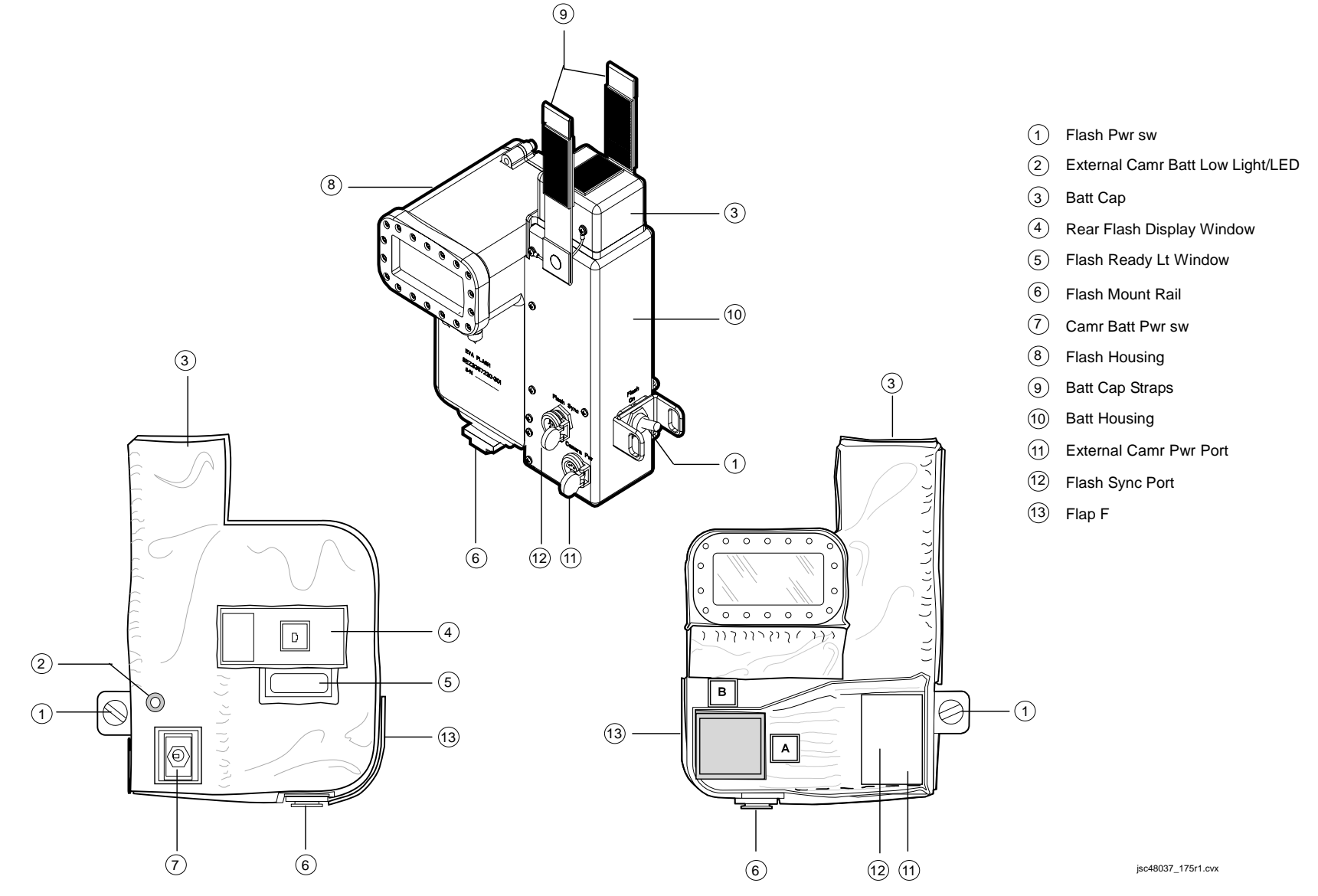

#### **D2XS EVA – CAMR ONLY**

NOTE

When Camr not in use during EVA, Thermal Lens Cap must be installed

1. <u>Unstow,assemble</u>

D2Xs Camr Lens – as reqd

If 28(35,50,105)mm EVA Lens:

VCircular Polar 52mm Filter w/o glass fully installed on lens

D2Xs Batt – fully charged 4 GB EVA Flash Card

 <u>Unstow but do not install</u> EVA Camr Blanket Camr Mounting Assy w/Thermal Blanket and Tether EVA Eyepiece w/Thermal Wrap,Tether

#### D2Xs 3. Camr Settings

Lens – as regd Aperture - Min, locked Body Focus Mode – S √Batt installed √Flash Card installed Pwr – ON Top LCD √Batt  $\sqrt{\text{Frame count}} = 1$ If >1, perform D2Xs FORMAT, 5-22 Exp Comp ( Exp Mode – P Meter – Matrix ( ) Diopter – Full ccw Frame Rate – S  $\sqrt{BKT}$  disabled – 0 F

D2Xs

#### D2XS EVA – CAMR ONLY (Continued)

- 3. Camr Settings (Concluded) Rear LCD √ISO – 100 √QUAL – RAW √WB – 0,A AF Area Mode – [[]] √Focus Area – Center  $\sqrt{Focus Selector Lock - L}$  $\sqrt{V}$ ertical Shooting Shutter Release Lock – L (L to white line) Menu Settings: Menu pb – press Navigate Pad sel – Playback Menu ► > Image Review - OFF – Setup Menu ¥ > Worldtime √Date/Time set to GMT If reqd to set, perform DATE/TIME SET, 5-22
  - 4. Close Eyepiece shutter
  - 5. Remove IVA Eyepiece
  - 6. Open Eyepiece shutter
  - 7. Install EVA Camr Blanket starting at top of Camr
  - 8.  $\sqrt{\text{Lens Cap removed from Lens}}$
  - 9. Activate Shutter Release:
    - √No "<sub>F</sub>EE" in Viewfinder
    - If "<sub>F</sub>EE" displayed:
      - Remove Lens
      - Aperture Min, locked
      - Replace Lens
    - $\sqrt{\text{Lens moves freely under EVA Camr Blanket}}$
  - 10. Install 28mm, 35mm, 50mm Lens Cap (Thermal Cap)
  - 11. Install EVA Eyepiece

## D2XS EVA – CAMR ONLY (Continued)

12. Thread Eyepiece Tether thru Hot Shoe openings on Camr Thermal Blanket Close Hot Shoe Cover

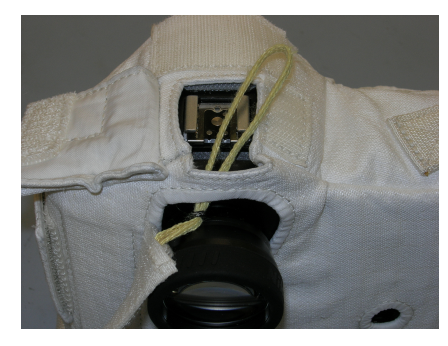

13. Loop Thermal Wrap thru Tether

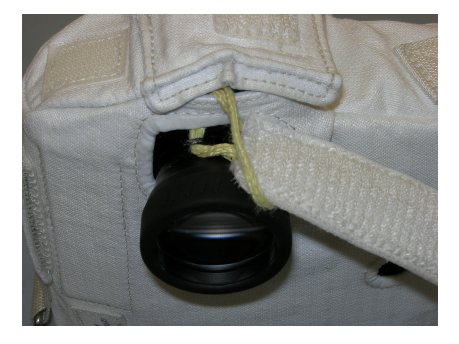

14. Wrap Thermal Wrap around Eyepiece

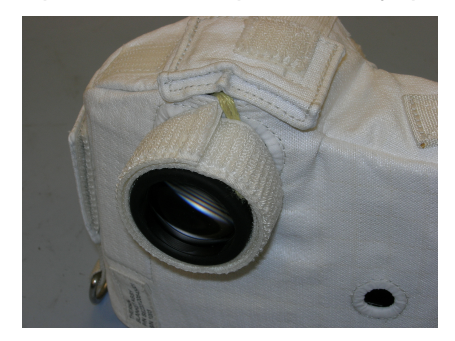

## D2XS EVA – CAMR ONLY (Concluded)

- 15. Install Camr Mounting Assy w/Thermal Blanket from rear
- 16. √Camr Mounting Assy seated, will not slip off Camr. Release pb out
- 17. Connect French Hook to D-Ring on left side of Camr

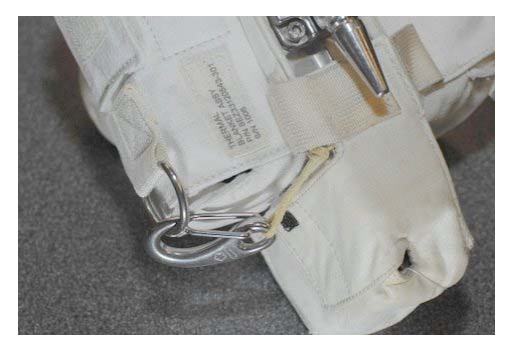

FINAL CONFIGURATION

18. Stow Camr until day of EVA

If Remote Cord Assy used:

19. Connect Remote Cord Assy to Remote Release Port on D2Xs Camr (Connector will thread into place)

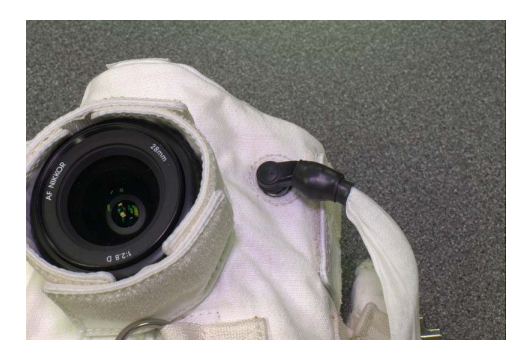

- 20. √Remote Cord Assy not locked
- 21. Remove 28mm, 35mm, 50mm Lens Cap (Thermal Cap)
- 22. Test fire D2Xs w/Remote Release (two shots)
- 23. Install 28mm, 35mm, 50mm Lens Cap (Thermal Cap)
- 24. Stow until day of EVA

#### **D2XS EVA – CAMR ONLY DISASSEMBLY**

#### **BETWEEN EVAs**

#### NOTE

Removal of Batt, Card and Camr turnaround main objectives

- 1. Disconnect Tether from D-Ring
- Detach Camr Mounting Assy from D2Xs Camr
   Lift back EVA Camr Blanket to access Batt,Card compartments
- 4. Remove, replace: D2Xs Batt 4 GB EVA Flash Card
- 5. Re-install Camr Blanket
- 6. Install Camr Mounting Assy w/Thermal Blanket from rear
- 7. VCamr Mounting Assy seated, will not slip off Camr. Release pb out
- 8. Connect French Hook to D-Ring on left side of Camr

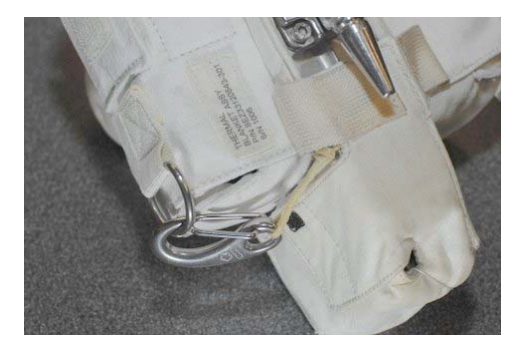

FINAL CONFIGURATION

9. Stow Camr until day of EVA

D2Xs

#### D2XS EVA – CAMR ONLY DISASSEMBLY (Concluded)

### POST-EVA

#### <u>NOTE</u>

Removal of Batt,Card and stowing of EVA H/W and IVA use of D2Xs main objectives

- 1. Disconnect Tether from D-Ring
- 2. Detach Camr Mounting Assy and Thermal Wrap from D2Xs Camr
- 3. Disconnect Eyepiece Tether
- 4. Close Eyepiece shutter
- 5. Remove:
  - EVA Eyepiece EVA Camr Blanket D2Xs Batt 4 GB EVA Flash Card
- 6. Replace IVA Eyepiece
- 7. Open Eyepiece shutter

#### If reqd:

8. Return Camr to Nominal Ops Replace D2Xs Batt and 4 GB EVA Flash Card Menu Settings: MENU pb – press Navigate Pad sel – Playback Menu ≥ Image Review – ON – press twice Camr Pwr – OFF

#### D2XS EVA – CAMR W/FLASH

NOTE

When Camr not in use during EVA, Thermal Lens Cap must be installed

1. <u>Unstow,Install</u>

D2Xs Camr Lens – As Reqd If 28(35,50,105)mm EVA Lens: √Circular Polar 52mm Filter w/o glass fully installed on lens

D2Xs Batt – fully charged 4 GB EVA Flash Card

 Unstow but do not install EVA Camr Blanket Camr Mounting Assy w/Thermal Blanket and Tether EVA Eyepiece w/Thermal Wrap and Tether Bracket Assy w/Thermal Blanket EVA Flash w/Thermal Blanket Flash Sync Cable Assy w/Thermal Blanket Remote Cord Assy (SED33112525-302)

D2Xs

 Camr Settings Lens – as reqd Aperture – Min, locked Body Focus Mode – S √Batt installed √Flash Card installed Pwr – ON

D2Xs

## D2XS EVA – CAMR W/FLASH (Continued)

- 3. Camr Settings (Concluded) Top LCD √ḋatt  $\sqrt{\text{Frame count}} = 1$ If >1, perform D2Xs FORMAT, 5-22 Exp Comp ( ▶ ) – 0.0 Exp Mode – P Meter – Matrix ( 🕵 ) Diopter – Adjust Frame Rate – S  $\sqrt{BKT}$  disabled – 0 F Rear LCD √ISO – 100  $\sqrt{\text{QUAL} - \text{RAW}}$  $\sqrt{WB} - 0.A$ AF Area Mode – [[]] √Focus Area – Center  $\sqrt{\text{Focus Selector Lock} - \text{L}}$  $\sqrt{Vertical Shooting Release Lock - L}$  (L to white line) Menu Settings: Menu pb – press Navigate Pad sel – Playback Menu ► > Image Review – OFÉ – Setup Menu Y > Worldtime √Date/Time set to GMT If reqd to set, perform DATE/TIME SET, 5-22 4. Close Eyepiece shutter 5. Remove IVA Eyepiece 6. Open Eyepiece shutter 7. Install EVA Camr Blanket starting at top of Camr 8.  $\sqrt{\text{Lens Cap removed from Lens}}$ 9. Activate Shutter Release:  $\sqrt{No}$  "<sub>F</sub>EE" in Viewfinder If "<sub>F</sub>EE" displayed: Remove Lens
  - Aperture Min, locked
  - Replace Lens
  - $\sqrt{\text{Lens moves freely under EVA Camr Blanket}}$

#### D2Xs EVA – CAMR w/FLASH (Continued)

- Install 28mm, 35mm, 50mm Lens Cap (Thermal Cap)
   Install EVA Eyepiece
   Thread Eyepiece Tether thru Hot Shoe openings on Camr Thermal Blanket

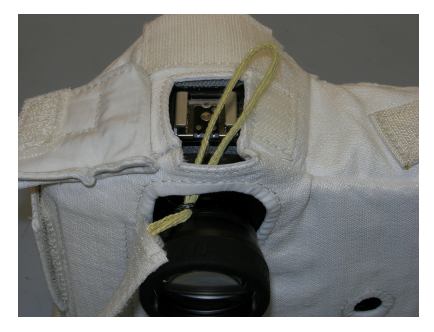

13. Loop Thermal Wrap thru Tether

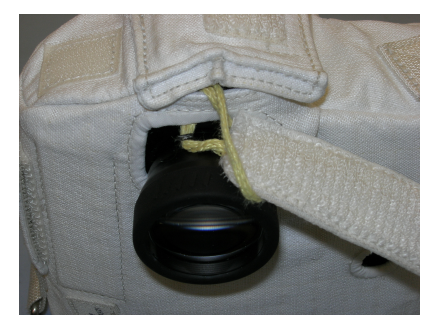

14. Wrap Thermal Wrap around Eyepiece

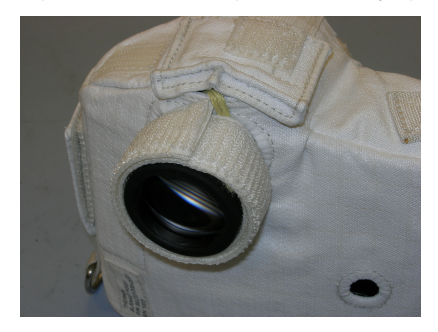

Brkt Assy

D2Xs

#### D2Xs EVA – CAMR w/FLASH (Continued)

- 15. Obtain Bracket Assy w/Thermal Blanket
- If Thermal Blanket not installed, install on Bracket Assy
- 16. Insert Remote Cord Assy thru hole in Thermal Blanket (verify Remote Cord Assy not locked) and place lip of remote under Thermal Blanket

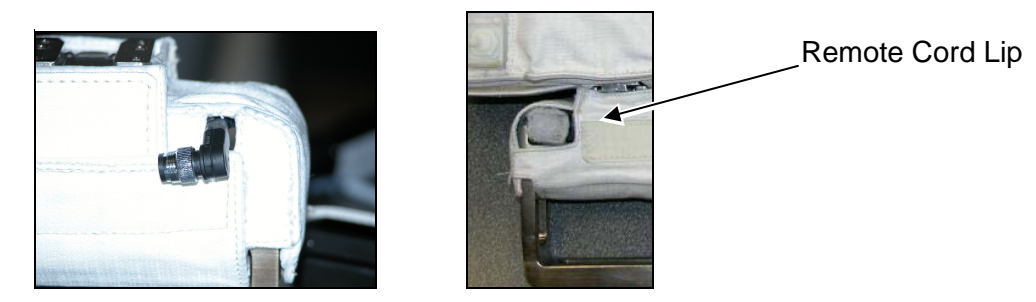

- 17. Remove Flash Sync Cover from Flash Sync Cable
- Install Flash Sync Cable to Camr Hot Shoe: Lock Flash Sync Cable – turn lever cw Secure Camr Hot ShoeFlap to EVA Camr Blanket
  - 19. Reinstall Flash Sync Cover onto Flash Sync Cable Assy
  - 20. Install D2Xs Camr onto Bracket Assy (from front)
  - 21. Install EVA Flash onto Bracket Assy (from rear)

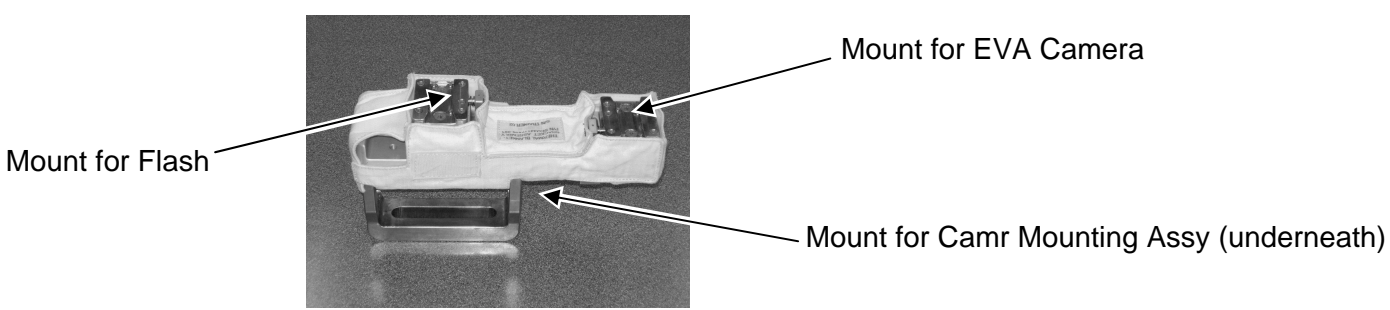

P/TV/ALL/GEN I,6

#### D2XS EVA – CAMR W/FLASH (Continued)

- 22. Install Camr Mounting Assy w/Thermal Blanket to Bracket Assy (from rear)
- 23. VD2Xs Camr, EVA Flash, and Camr Mounting Assy seated, will not slip off Bracket Assy. Release pb out
- 24. Connect French Hook to D-Ring on left side of Camr
- EVA Flash 25. Open Flaps A,B,F
  - 26. Under Flap B, tuck excess Remote Cord Assy (three coils) into pocket on EVA Flash unit
  - 27. Close Flap B using two snaps

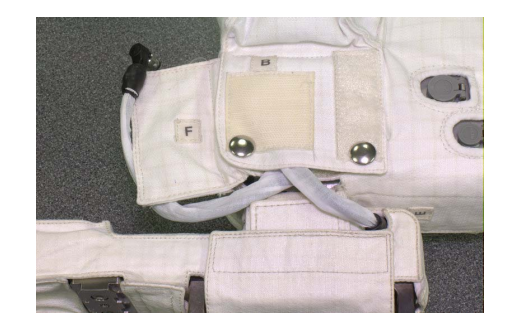

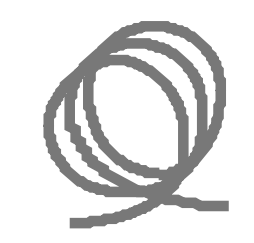

(Remote Cord Coil)

28. Connect Remote Cord Assy to Remote Release Port on D2Xs Camr (Connector will thread into place)

<u>NOTE</u> Adjustments to cables may be reqd during installation

D2Xs 29. Connect Flash Sync Cable Assy to Flash Sync Port on EVA Flash

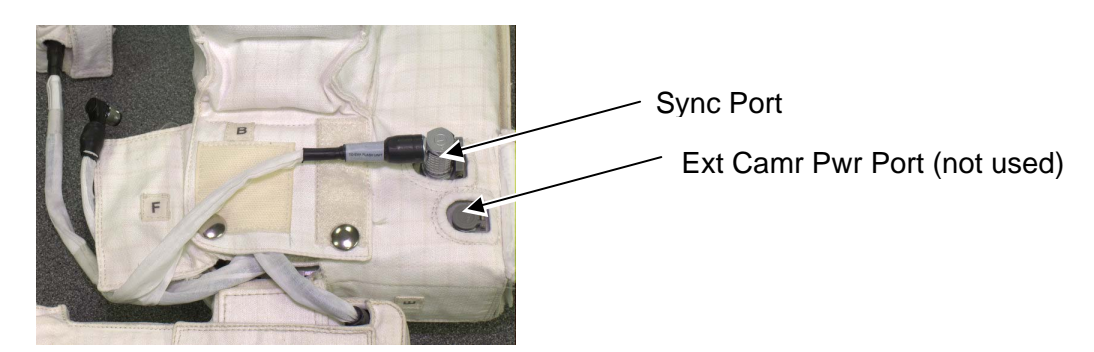

#### D2XS EVA – CAMR W/FLASH (Continued)

30. Close Flap A over Flash Sync Cable Assy, secure w/Velcro

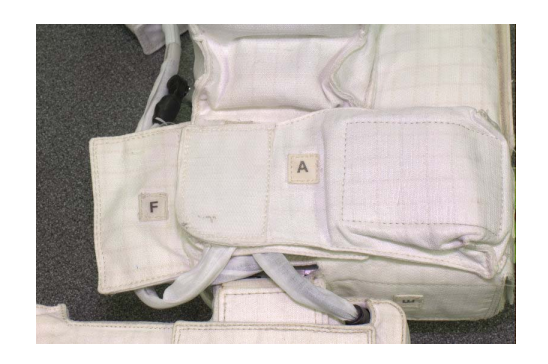

31. Secure Flash Sync Cable and Remote Cord Assy under Flap F on right side of Flash

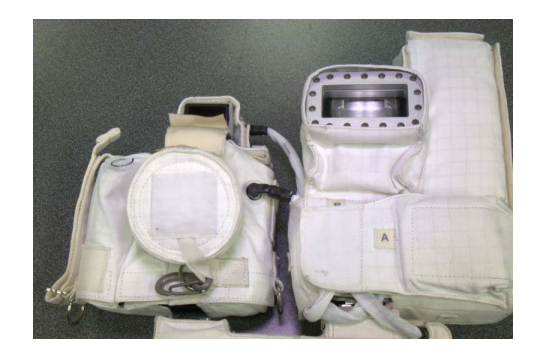

- EVA Flash 32. Access Flash Batt Compartment (remove Flap(s) C as reqd)
  - 33. Remove Batt Cap
  - 34. Install one DCS 760 Batt into FLASH slot (align arrows)
  - 35. Reinstall Batt Cap
  - 36. Flash ON
  - 37. Activate Camr

#### D2XS EVA – CAMR W/FLASH (Continued)

- 38. Open Flap D; verify following: √Mode – √ TTLBL √Zoom – "M" not displayed If "M" displayed, contact MCC
  D2Xs
  39. Remove 28mm, 35mm, 50mm Lens Cap (Thermal Cap) 40. Test fire Camr w/Flash using Remote Release (two shots) 41. √Flash fired
  EVA Flash
  EVA Flash
  42. Flash – OFF 43. Close Flap D 44. Remove DCS 760 Batt from FLASH slot
  D2Xs
  45. Install 28mm, 35mm, 50mm Lens Cap (Thermal Cap)
  - 46. Stow until day of EVA

#### PRIOR TO ENTERING AIRLOCK;

If Camr only:

- 1. Remove 28mm, 35mm, 50mm Lens Cap (Thermal Cap)
- Activate Shutter Release: √No "<sub>F</sub>EE" in Viewfinder If "<sub>F</sub>EE" displayed:
  - Remove Lens
  - Aperture Min, locked
  - Replace Lens
- 3. Test fire Camr
- 4. Install 28mm, 35mm, 50mm Lens Cap

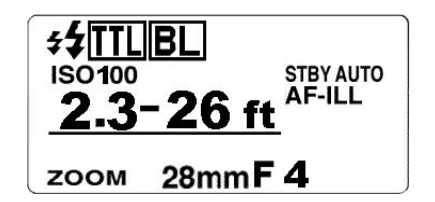

### D2XS EVA – CAMR W/FLASH (Concluded)

PRIOR TO ENTERING AIRLOCK; (Concluded)

EVA Flash

If Camr w/Flash:

- 5. Remove Batt Cap
- 6. Install DCS 760 Batt into Flash slot (align arrows)
- 7. Reinstall Batt Cap
- 8. Flash ON
- 9. Activate Camr
- 10. Open Flap D; verify following: √Mode – ✓ TTL BL √Zoom – "M" not displayed

If "M" displayed, contact MCC

- 11. Remove 28mm, 35mm, 50mm Lens Cap (Thermal Cap)
- 12. Test fire Camr w/Flash
- 13. Install 28mm, 35mm, 50mm Lens Cap (Thermal Cap)
- 14. Flash OFF
- 15. Close Flap D
- 16. Close Flap C

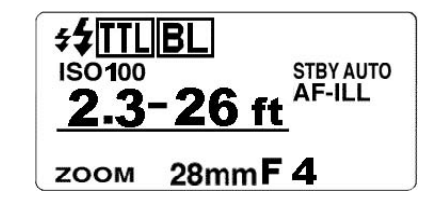

#### D2XS EVA – CAMR W/FLASH DISASSEMBLY

#### BETWEEN EVAS

NOTE Removal of Batts,Cards main objective

#### <u>FLASH</u>

- 1. Flash OFF
- 2. Open Flap C to access Flash Batt compartment
- 3. Remove Batt Cap
- 4. Remove DCS 760 Batt
- 5. Install Batt Cap
- 6. Close Flap C

#### <u>CAMR</u>

- 1. Disconnect Remote Cord Assy from D2Xs Camr
- 2. Disconnect Flash Sync Cable Assy from Camr Hot Shoe: Unlock Flash Sync Cable Assy – turn ccw
- 3. Disconnect French Hook from D-Ring
- 4. Detach D2Xs Camr from Bracket Assy
- 5. Lift back EVA Camr Blanket to access Batt,card components
- Remove,replace: D2Xs Batt 4GB EVA Flash Card
- 7. Re-install Camr Blanket
- 8. Install D2Xs Camr onto Bracket Assy (from front)
- 9. VD2Xs Camr, EVA Flash, and Camr Mounting Assy seated, will not slip off Bracket Assy. Release pb out
- 10. Connect French Hook to D-Ring on left side of Camr
- 11. Connect Remote Cord Assy to Remote Release Port on D2Xs Camr (Connector will thread into place)

#### <u>NOTE</u>

Adjustments to cables may be reqd during installation

- 12. Connect Flash Sync Cable Assy to Camr Hot Shoe
- 13. Lock Flash Sync Cable turn lever cw
- 14. Re-install Flash Sync Cover onto Flash Sync Cable Assy
- 15. Stow until day of EVA

#### D2XS EVA – CAMR W/FLASH DISASSEMBLY (Continued)

#### POST-EVA

NOTE Stowing of EVA H/W and IVA use of D2Xs main objective

#### CAMR W/FLASH

- 1. Disconnect Remote Cord Assy from D2Xs Camr
- 2. Disconnect Flash Sync Cable Assy from Camr Hot Shoe: Unlock Flash Sync Cable Assy – turn ccw
- 3. Disconnect French Hook from D-Ring
- 4. Detach Camr Mount, D2Xs Camr from Bracket Assy

#### <u>CAMR</u>

#### <u>NOTE</u>

Eyepiece shutter must be closed in order to remove Eyepiece

- 1. Disconnect Eyepiece Tether from Camr
- 2. Close Eyepiece Shutter
- 3. Remove:
  - EVA Eyepiece EVA Camr Blanket D2Xs Batt 4 GB EVA Flash Card
- 4. Replace IVA Eyepiece
- 5. Open Eyepiece shutter

#### D2XS EVA – CAMR W/FLASH DISASSEMBLY (Concluded)

POST-EVA (Concluded)

#### EVA FLASH AND FLASH BRACKET

- 1. Flash OFF
- 2. Open Flap C to access Flash Batt compartment
- 3. Open Batt Cap and remove DCS 760 Batt
- 4. Secure Batt Cap
- 5. Close Flap C
- 6. Open Flaps A,B,F
- 7. Disconnect Flash Sync Cable Assy from Flash
- 8. Remove Remote Cord Assy, Flash Sync Cable from Flap B
- 9. Close Flaps A,B,F
- 10. Remove EVA Flash from Bracket Assy
- 11. Remove Remote Cord Assy from Thermal Blanket
- 12. Stow all EVA H/W as reqd

#### RETURN CAMR TO NOM OPS (AS REQD)

- 1. Replace D2Xs Batt and 4 GB EVA Flash Card
- 2. Camr Settings:

Camr Pwr sw – ON Menu Settings: MENU pb – press Navigate Pad sel – Playback Menu ► > Image Review – ON MENU pb – press twice Nom Ops settings

3. Camr Pwr – OFF

### DATE/TIME SET

- 1. MENU pb press
- 2. Navigate pad sel SET UP Menu icon
  - press (right)
  - sel World time (up,down)
  - press (right)
  - sel DATE (up,down)
  - press (right)
- 3. Set TIME/DATE to GMT
  - Navigate pad sel desired field (left,right)
    - sel desired setting (up,down)
- 4. ENTER pb press
- 5. MENU pb press twice

### **D2XS FORMAT**

- 1. Pwr ON
- 2. MENU pb press
- 3. Navigate pad sel SET UP MENU
  - sel 'Format'
  - sel 'Yes'
- 4. ENTER pb press
- 5. 'Formatting'
- 6. 'Done'
- 7. MENU pb press twice

## D2Xs EVA CAMR (Concluded)

## STEREO PHOTOGRAMMETRY PROCEDURE

#### **CAMR SETTINGS – ACTIVATION**

- 1. Rcd CAMR and LENS S/Ns
- 2. Perform EVA CAMR ONLY(CAMR w/BRACKET ONLY,CAMR w/FLASH)
- Install Lens 35mm(28mm) EVA Exp Mode – P Flash Settings: ON/OFF – OFF

#### **TECHNIQUE**

- 1. Distance to subject: 5-7 ft
- 2. Take mapping images normal to surface, followed by one additional convergent view on each side
- 3. Shoot photos in pairs. Offset each image laterally 2 in/ft of subject distance, ~10-14 in
- 4. An additional row of photos may be taken at a 90-60 deg angle to surface to capture critical details not covered in previous images
- 5. Repeat as time permits

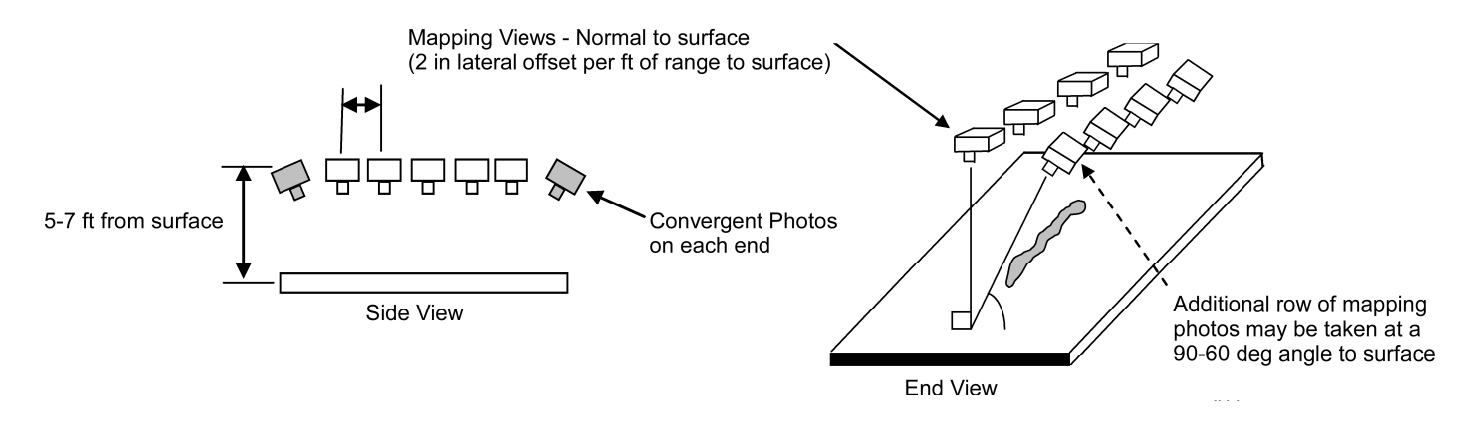

This Page Intentionally Blank

# EVA IR CAMR

| SPECIFI | CATIONS                    | 6-3  |
|---------|----------------------------|------|
| NOMENO  |                            | 6-4  |
| CAMR S  | ETUP                       | 6-8  |
| IR CAMF | R BRACKET ASSEMBLY         | 6-8  |
| NOMINA  | L MENU SETTINGS            | 6-9  |
| MOVIE F | RECORDING                  | 6-10 |
| MOVIE F | PLAYBACK                   | 6-10 |
| DOWNLI  | NKING FILES                | 6-10 |
| DELETIN | IG FILES                   | 6-10 |
| DELET   | FE SINGLE FILES ON CF CARD | 6-10 |
| DELET   | FE ALL FILES ON CF CARD    | 6-10 |
| LEVEL/S | PAN MODES                  | 6-11 |
| MANU    | AL ADJUST MODE             | 6-11 |
| CONT    | INUOUS ADJUST MODE         | 6-11 |
| DATE/TI | ME SET                     | 6-11 |
| SELECT  | ING DIFFERENT PALETTES     | 6-11 |
| RESET T | O NASA PROFILE             | 6-11 |
| DEACTI\ | /ATION                     | 6-11 |
| MALS    |                            | 6-12 |
| 6.1     | NO LCD PWR/DISPLAY         | 6-12 |
| 6.2     | RCU pbs NOT RESPONDING     | 6-13 |
| 6.3     | BATT LED NOT SOLID GREEN   | 6-14 |
| 6.4     | IR CAMR WILL NOT RECORD    | 6-15 |
| 6.5     | WHITE LCD WITH "HOT" TEXT  | 6-16 |
| 6.6     | MOVIE TRANSFER ERROR       | 6-17 |

<u>PAGE</u>

6-1

## **EVA IR CAMR**

This Page Intentionally Blank

## **EVA IR CAMR**

#### SPECIFICATIONS

#### CAMR

PIXEL COUNT: 320 x 240 SPECTRAL RANGE: 7.5µm-13µm (Far IR) INTERNAL RAM MEMORY: 600 images CF CARD/FRAME: 1 GB/6000 images FILE SIZE: ~167 KB per image TEMPERATURE SENSING RANGE: -40°F to +250°F(-40°C to +120°C) LEVEL/SPAN: Auto(Manual) EMISSIVITY RANGE: 0.01 to 1.0 BATT: EHIP BATT VOLTAGE: 6V LENS FOV: 24°x18° POINTING LASER: Wavelength = 635nm

## NOMENCLATURE

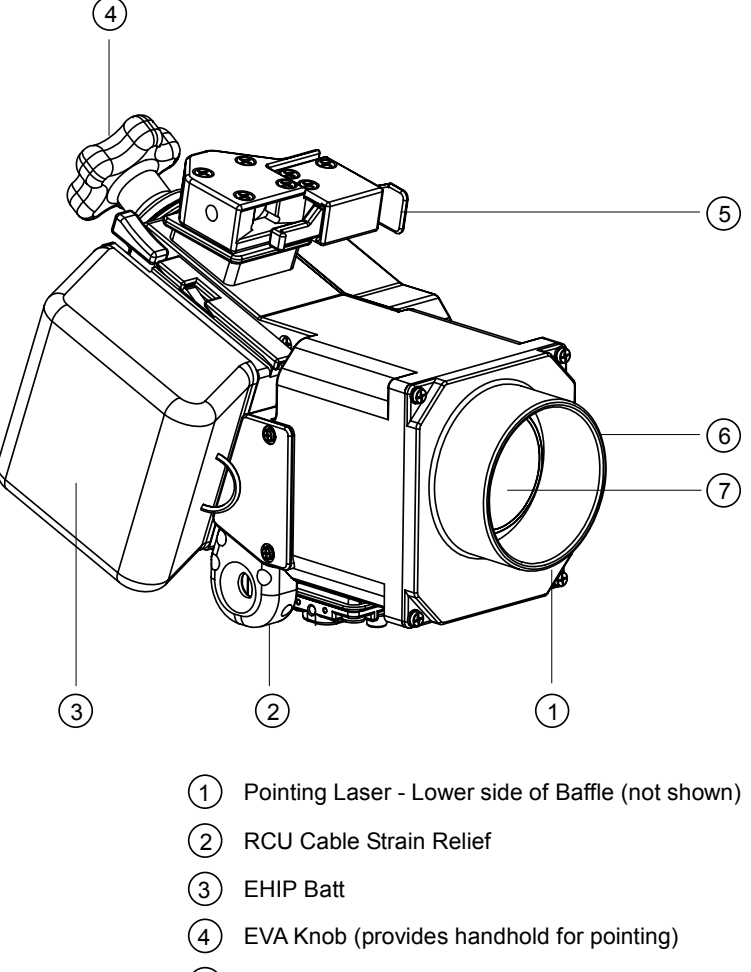

- 5 STD Slide-Lock (holds remote during translation)
- 6 Lens Baffle

- (7) Lens
- 8 Access Cover
- 9 ENABLE sw
- (10) MASTER sw
- (11) Batt Status Indicator LED

(8)

(12) Compact Flash Memory Card Access (Card secured w/latch (not shown))

jsc48037\_121\_076.cvx

## NOMENCLATURE (Continued)

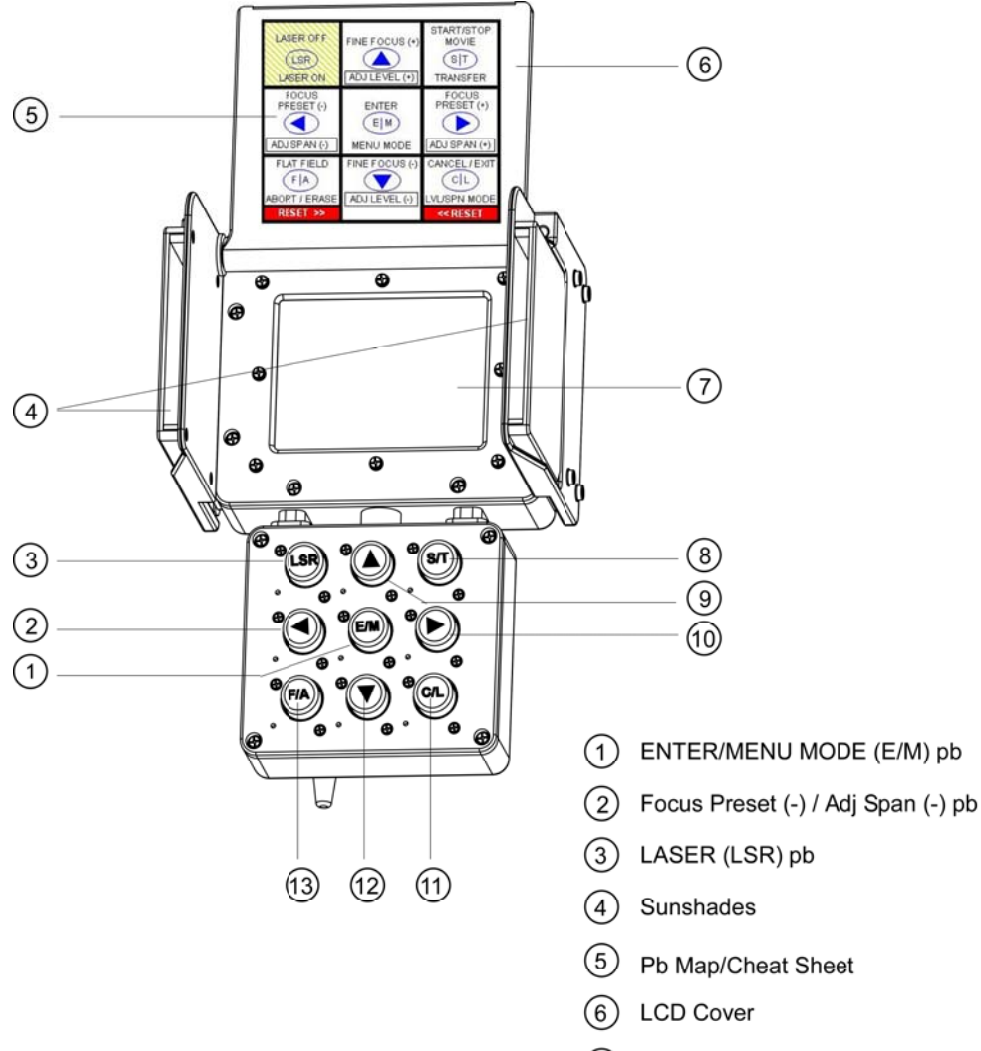

- 7 LCD
- 8 START, STOP/TRANSFER (S/T) pb

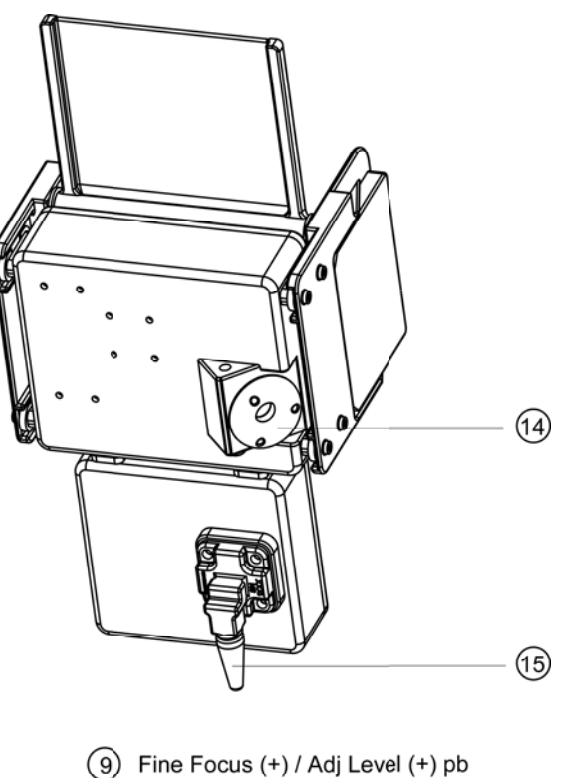

(9) Fine Focus (+) / Adj Level (+) pb
(1) Focus Preset (+) / Adj Span (+) pb
(1) CANCEL/LEVEL (C/L) pb
(12) Fine Focus (-) / Adj Level (-) pb
(13) FLAT FIELD/ABORT,ERASE (F/A) pb
(14) Cable Attach Point
(15) Bayonet

jsc48037\_121\_077.cvx

#### **NOMENCLATURE (Continued)**

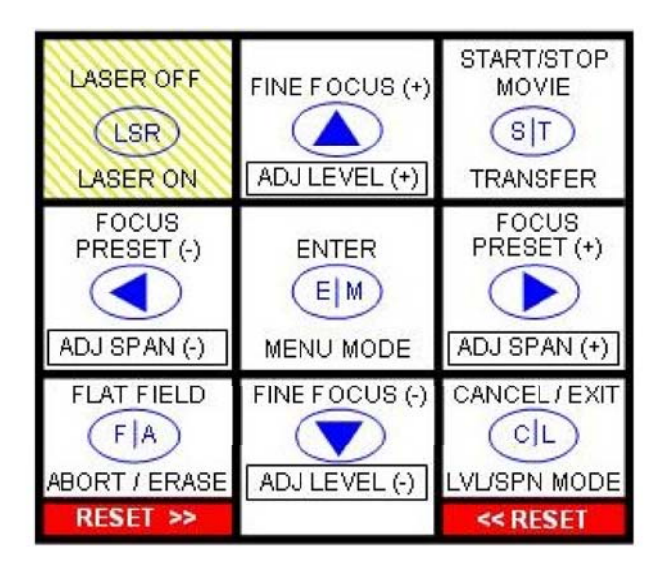

#### LSR pb

- Push to turn laser OFF
- Push,hold ~3 sec to activate laser

#### Up/Down Arrow pbs

- · Push,hold to fine focus
- When in "Level/Span:Manual", push,hold to increase(decrease) level
- When in Menu Mode, use to navigate and change parameters

#### S/T pb

- Push to start(stop) movie recording
- Push,hold ~3 sec to transfer images from RAM to compact flash card

#### Left/Right Arrow pbs

- Push to select preset focus distances (3,6,9,12 ft, or infinity)
- When in "Level/Span:Manual", push,hold to adjust span
- When in Menu Mode, use to navigate and change parameters

#### E/M pb

- Push to enter functions or change parameters
- Push,hold ~3 sec to enter Menu Mode

#### F/A pb

- Push to perform flat field correction
- When transferring a movie, push,hold ~3 sec to abort transfer
- When not transferring a movie, push,hold ~3 sec to erase imagery in RAM

#### C/L pb

- Push to cancel(exit) various menu/Camr options
- After selecting "Manual Adjust" in menu, push,hold ~3 sec to toggle the functionality of Up/Down/Left/Right arrow pbs between focus and level/span modes

#### F/A and C/L pbs simo

 Push,hold simo ~3 sec to reset menu settings back to default parameters

# NOMENCLATURE (Concluded)

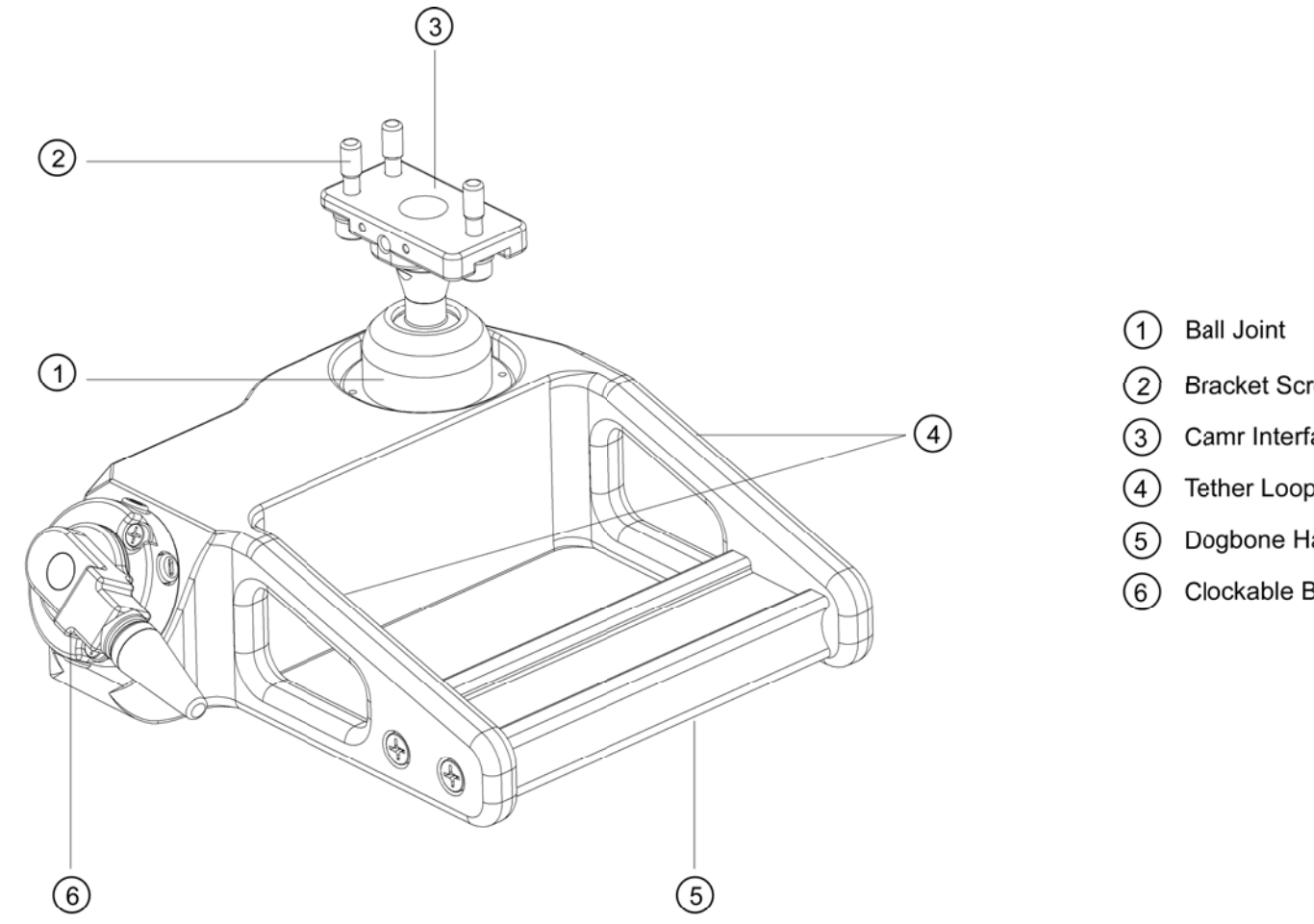

Bracket Screws Camr Interface

Tether Loop (two)

Dogbone Handrail

Clockable Bayonet

jsc48037\_121\_078.cvx

I

## **CAMR SETUP**

- 1. If Camr Bracket not installed, perform IR CAMR BRACKET ASSEMBLY procedure
- 2. Install EHIP Batt
- 3.  $\sqrt{CF}$  card installed
- 4. Lens Cover Fold to left side
- 5. MASTER sw ON (wait 20 sec for initialization)
- 6. √Manual'('Level/Span: Manual') not displayed in top left of LCD
- 7. √Date/Time GMT
- 8. E/M pb push,hold
  - Sel: "File Burst Setup"
    - Max # frames 300
    - Save every 12th frame
  - √FPS 5.0
  - $\sqrt{\text{Elapse Time} 60}$
  - E/M pb push
- 9. E/M pb push,hold
  - Sel: "File Images..."
  - If images present in directory:
    - E/M pb push,hold
    - Sel: "Delete all images"
    - Sel: "Delete"
  - $\sqrt{NO}$  images present in directory
  - C/L pb push
- 10. ENABLE sw OFF (hold for 3 sec, observe shutdown msg on screen)
- 11. Lens cover Reinstall
- 12. If not using within 3 hr: MASTER sw – OFF

## IR CAMR BRACKET ASSEMBLY

- 1. Tools Reqd (IFM Tool Locker Tray 3) 1/4-in Torque Wrench (40-200 in-lb) 5/32-in Hex Ball
- 2. Align Camr Body to Camr Bracket
- 3. Tighten bracket screws to Camr Body, snug (three screws, 5/32-in Hex Ball)
- 4. Torque bracket screws to 49 in-lb

#### NOMINAL MENU SETTINGS

FILE ('File')

Images... – N/A Save – N/A Burst Setup Max # Frames – 300 Save every – 12th frame FPS – 5.0 Elapse Time – 60 Burst recording... – N/A ANALYSIS ('Analysis')

> Object Param... Emissivity – 0.96 Distance – 6.6 ft T Reflected – 68°F T Atmosphere – 68°F Rel Humidity – 30% External optics – Off Optics transmission – N/A Optics temperature – N/A

IMAGE ('Image')

Level/Span... – N/A Manual Adjust – displayed Palette... Palette – Gray Inverted – No <u>SETUP</u> ('Setup')

Image... Adjust method – Histogram Lock scale – Off Lock value – blank Scale – On Status bar – On Saturation colours - Off Noise reduction – Off Shutter period – Normal Other Settings Power... Auto power off - None Display power off - None LCD illumination – Medium Date/Time... - set per GMT Local Settings... Temp unit – °F Distance unit – Feet Date format – MM/DD/YY Camera info... – N/A Profile – N/A Factory default – N/A

## **MOVIE RECORDING**

- 1.  $\sqrt{MASTER sw ON}$
- 2. Lens Cover remove
- 3. ENABLE sw ON
- 4. Wait 5 min before recording images
- 5. Focus on subject
- 6. F/A pb push
- 7. S/T pb press (start recording)
- 8. S/T pb press (stop recording)
- 9. S/T pb press and hold (transfer)
- 10. √Transfer complete

#### **MOVIE PLAYBACK**

- 1. E/M pb push,hold
- 2. Sel: "File Images..."
- 3. E/M pb push
- 4. Sel desired file
- 5. E/M pb push
- 6. Sel: 🕨
- 7. E/M pb push
- 8. When finished: C/L pb push

#### **DOWNLINKING FILES**

- IR Camr 1. Remove compact flash (CF) card from Camr
  - 2. Assemble CF Card and PCMCIA Adapter
- KFX PGSC 3. Place assembled card, adapter in PGSC
  - 4. Copy files to "C:\Oca-down\dto851"
  - 5. Remove assembled card, adapter from PGSC
  - 6. Disassemble and place CF Card back into Camr

### **DELETING FILES**

#### DELETE SINGLE FILES ON CF CARD

- 1. E/M pb push,hold
- 2. Sel: "File Images..."
- 3. E/M pb push
- 4. Sel desired file
- 5. E/M pb push,hold
- 6. Sel: "Delete"
- 7. E/M pb push
- 8. Sel: "Delete"
- 9. E/M pb push

#### DELETE ALL FILES ON CF CARD

- 1. E/M pb push,hold
- 2. Sel: "File Images..."
- 3. E/M pb push
- 4. E/M pb push,hold
- 5. Sel: "Delete all images"
- 6. E/M pb push
- 7. Sel: "Delete"
- 8. E/M pb push
- 9. C/L pb push
## EVA IR CAMR (Concluded)

#### LEVEL/SPAN MODES

#### MANUAL ADJUST MODE

<u>NOTE</u> In this mode, user adjusts level,span

- 1. E/M pb push,hold
- 2. Sel: "Image Manual adjust"
- 3. E/M pb push
  - <u>NOTE</u>

C/L pb will change functionality of arrow pb.

If "Level/Span: Manual" displayed in top left of LCD: Up/Down arrow pbs adjust level Left/Right pbs adjust span.

If "Manual" displayed in top left of LCD: Up/Down arrow pbs adjust fine focus Left/Right pbs adjust focus preset

#### CONTINUOUS ADJUST MODE

<u>NOTE</u>

In this mode, Camr automatically adjusts level, span

- 1. E/M pb push,hold
- 2. Sel: "Image Continuous adjust"
- 3. E/M pb push

#### DATE/TIME SET

- 1. E/M pb push,hold
- 2. Sel: "Setup Other settings"
- 3. E/M pb push
- 4. Sel: "Date/time"
- 5. E/M pb push
- 6. Sel desired field (up/down arrow pb)
- 7. Sel desired setting (left/right arrow pb)
- 8. E/M pb push

#### **SELECTING DIFFERENT PALETTES**

- 1. E/M pb push,hold
- 2. Sel: "Image Palette ... "
- 3. E/M pb push
- 4. Sel desired palette (left/right arrow pb)
- 5. E/M pb push

#### **RESET TO NASA PROFILE**

- 1.  $\sqrt{AII}$  images transferred to CF card
- 2. F/A pb,C/L pb push and hold simo for 3 sec

#### DEACTIVATION

- 1.  $\sqrt{AII}$  images transferred to CF card
- 2. ENABLE sw OFF (hold for 3 sec)
- 3. MASTER sw OFF
- 4. Lens Cover cl

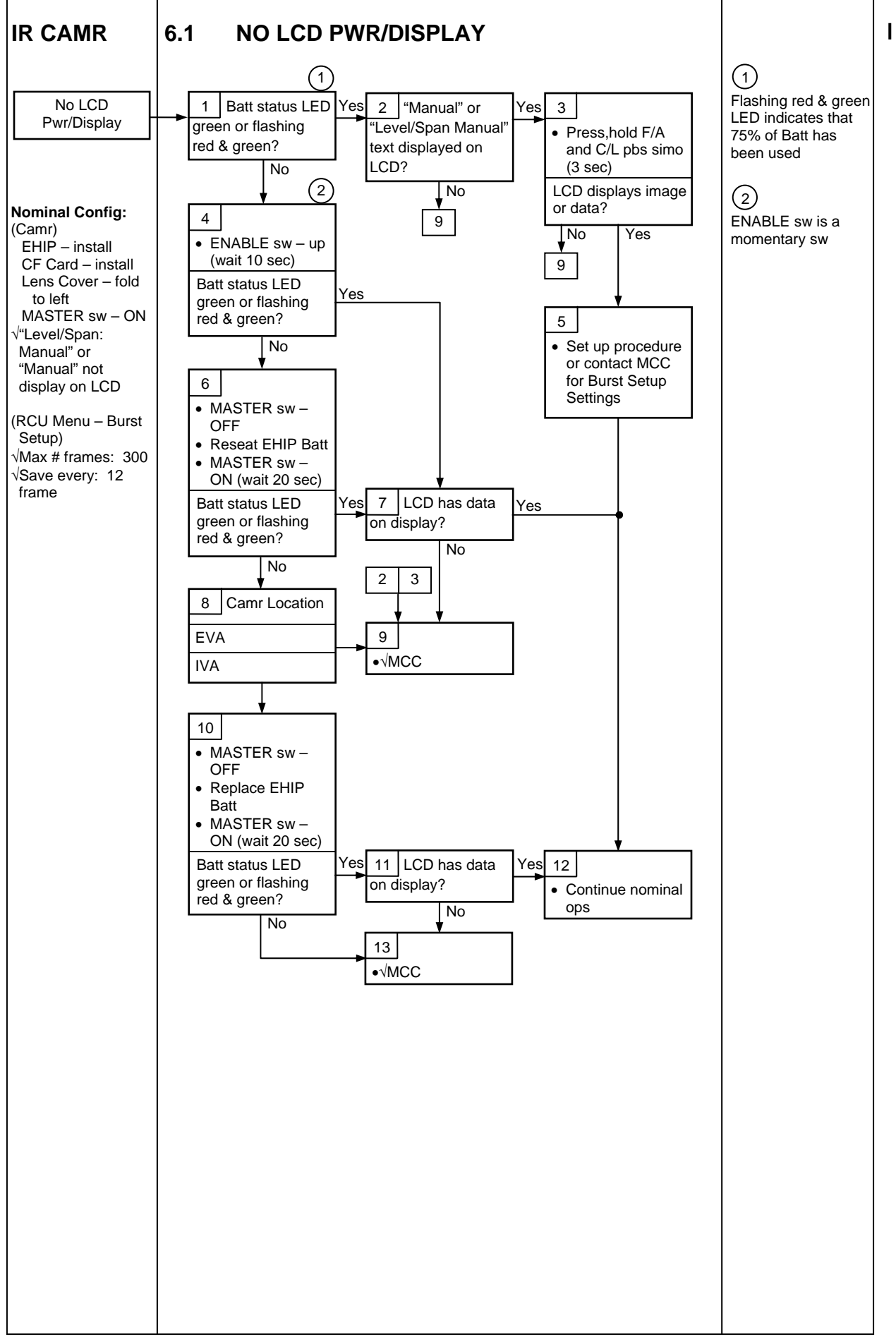

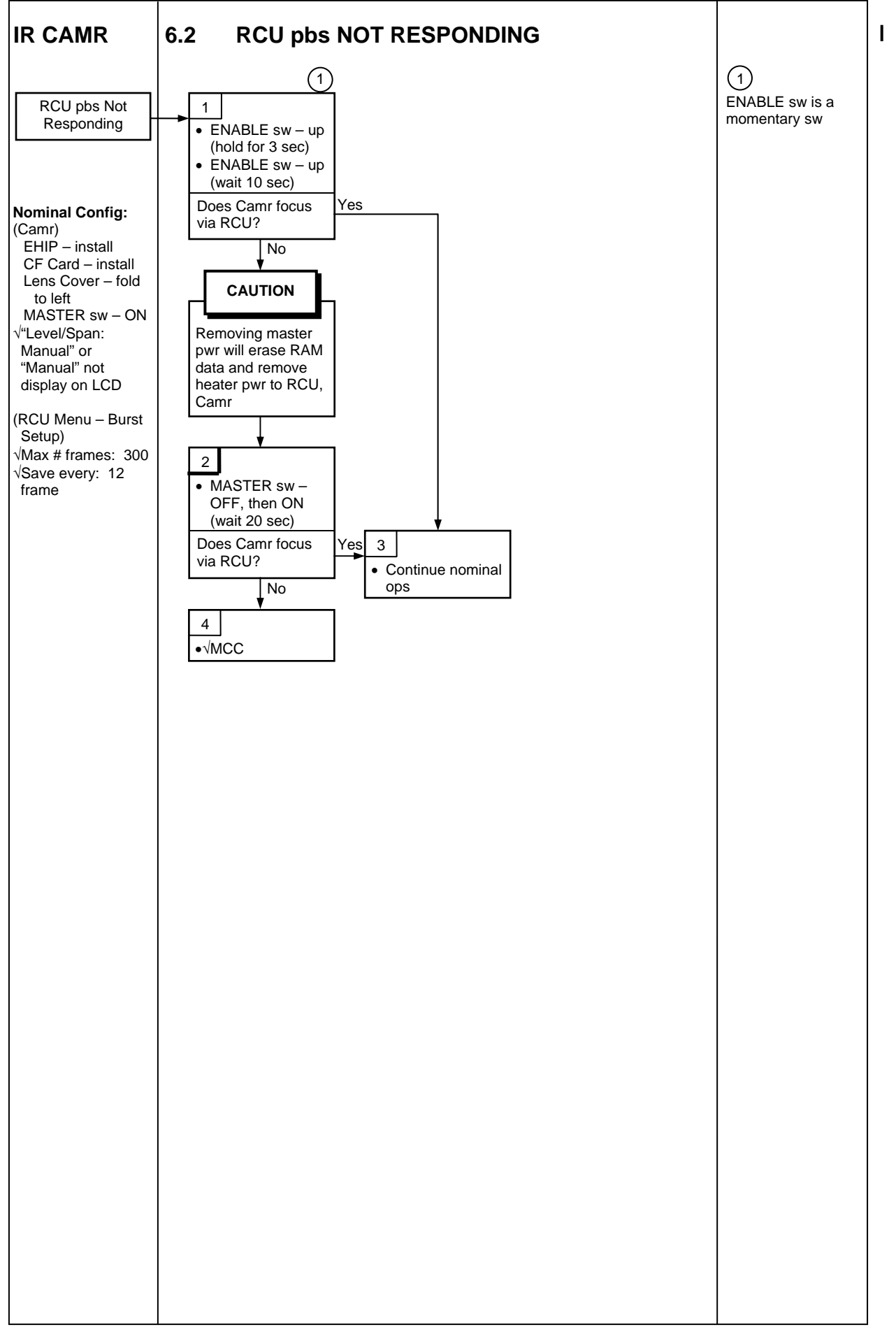

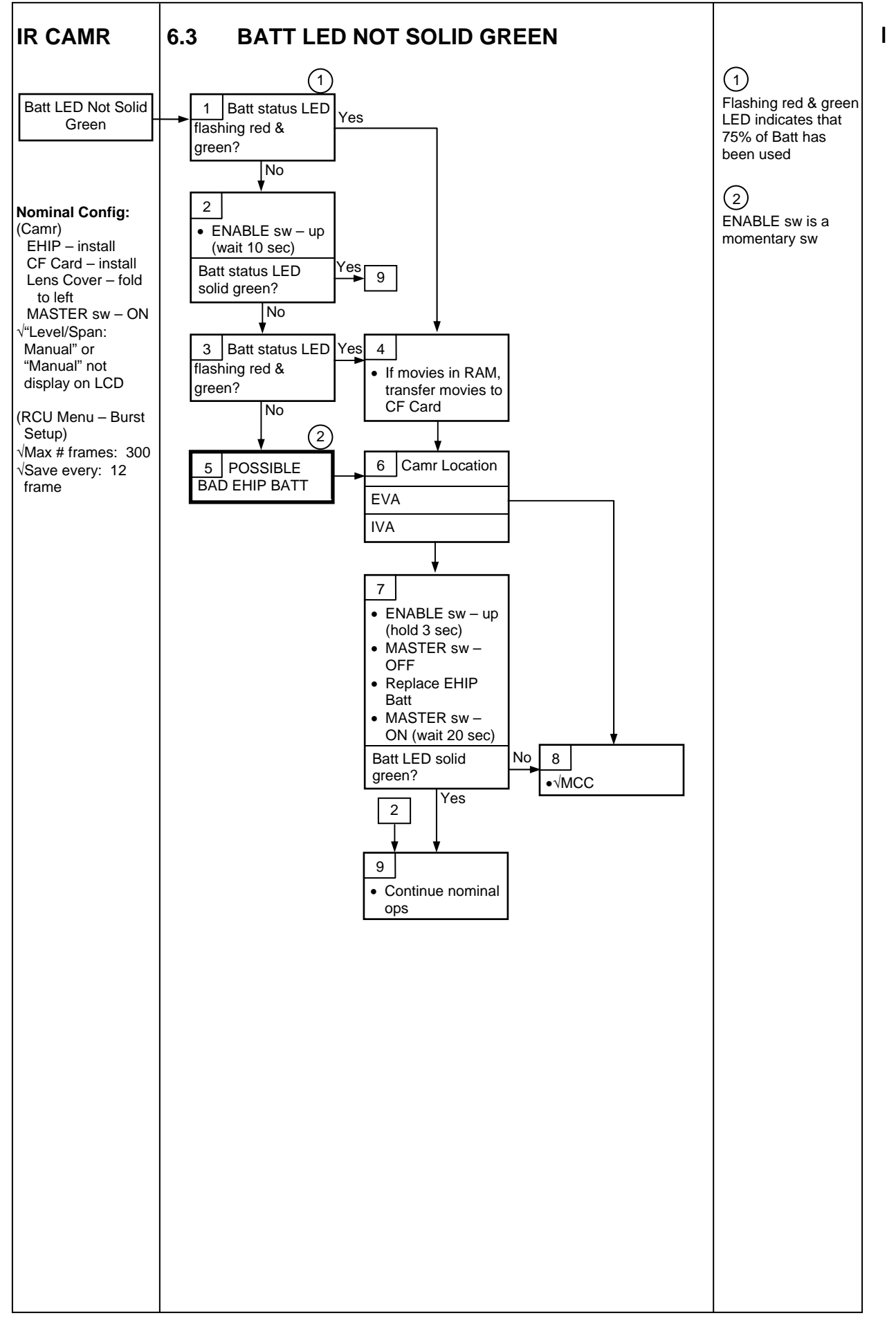

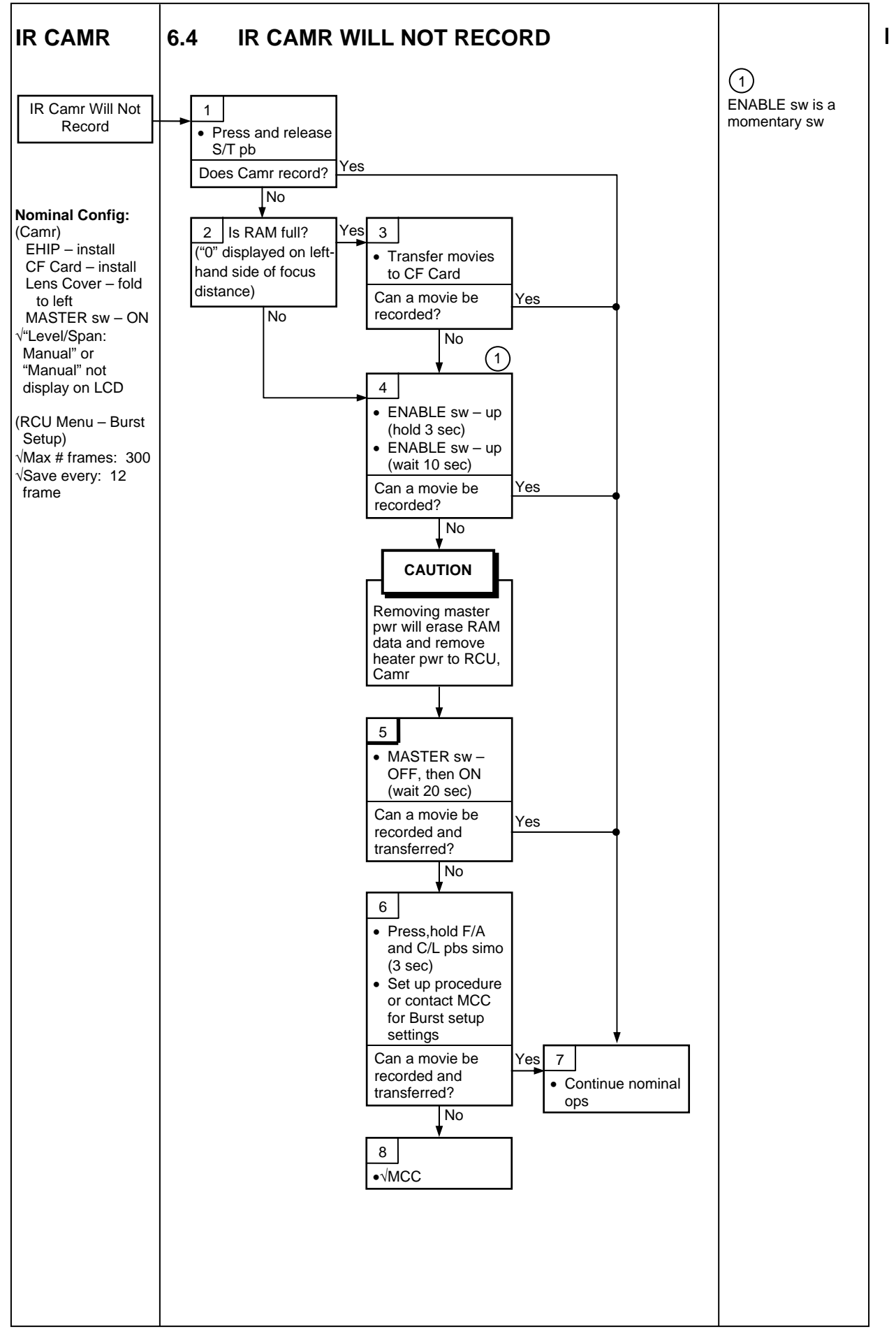

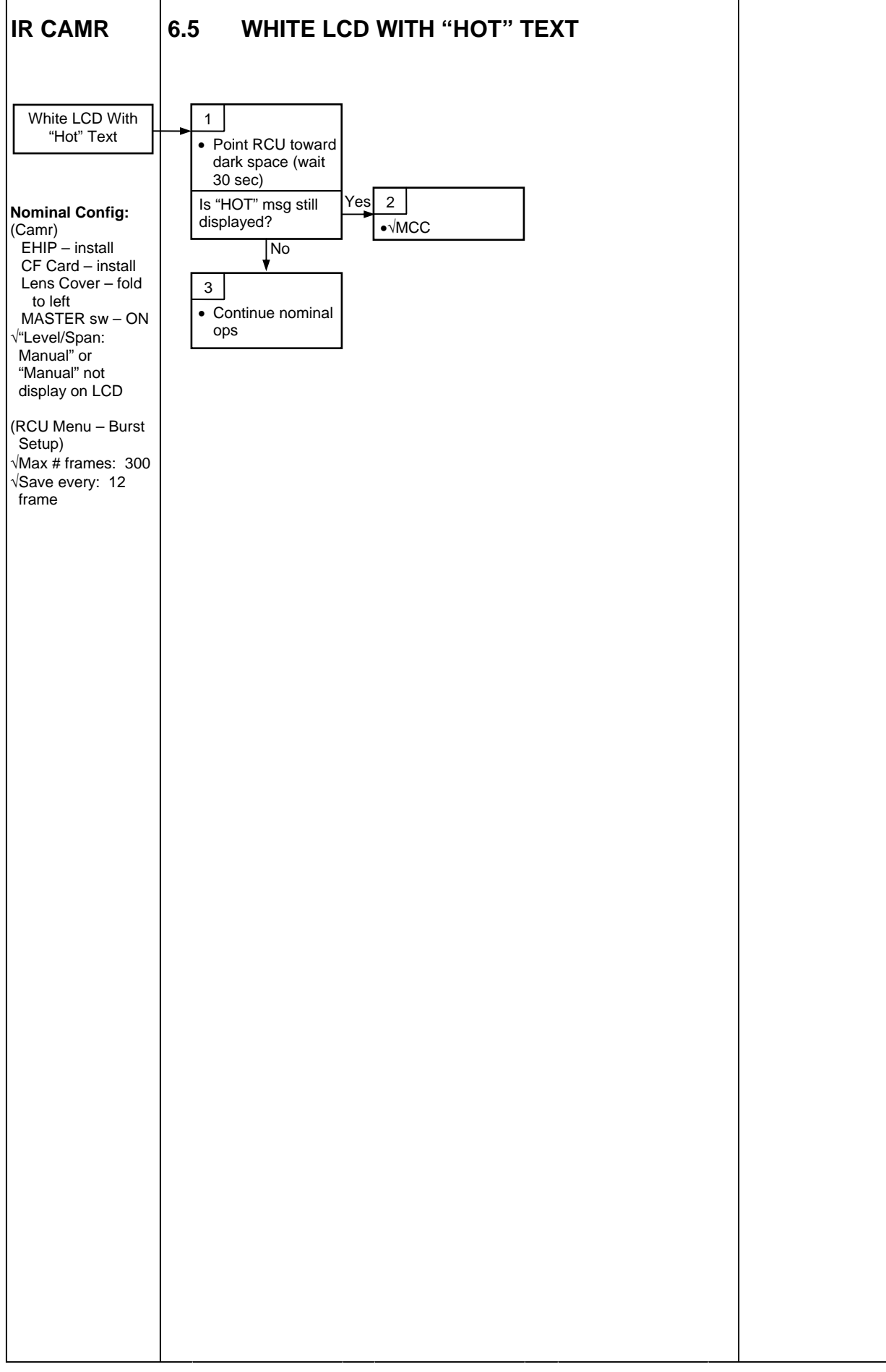

L

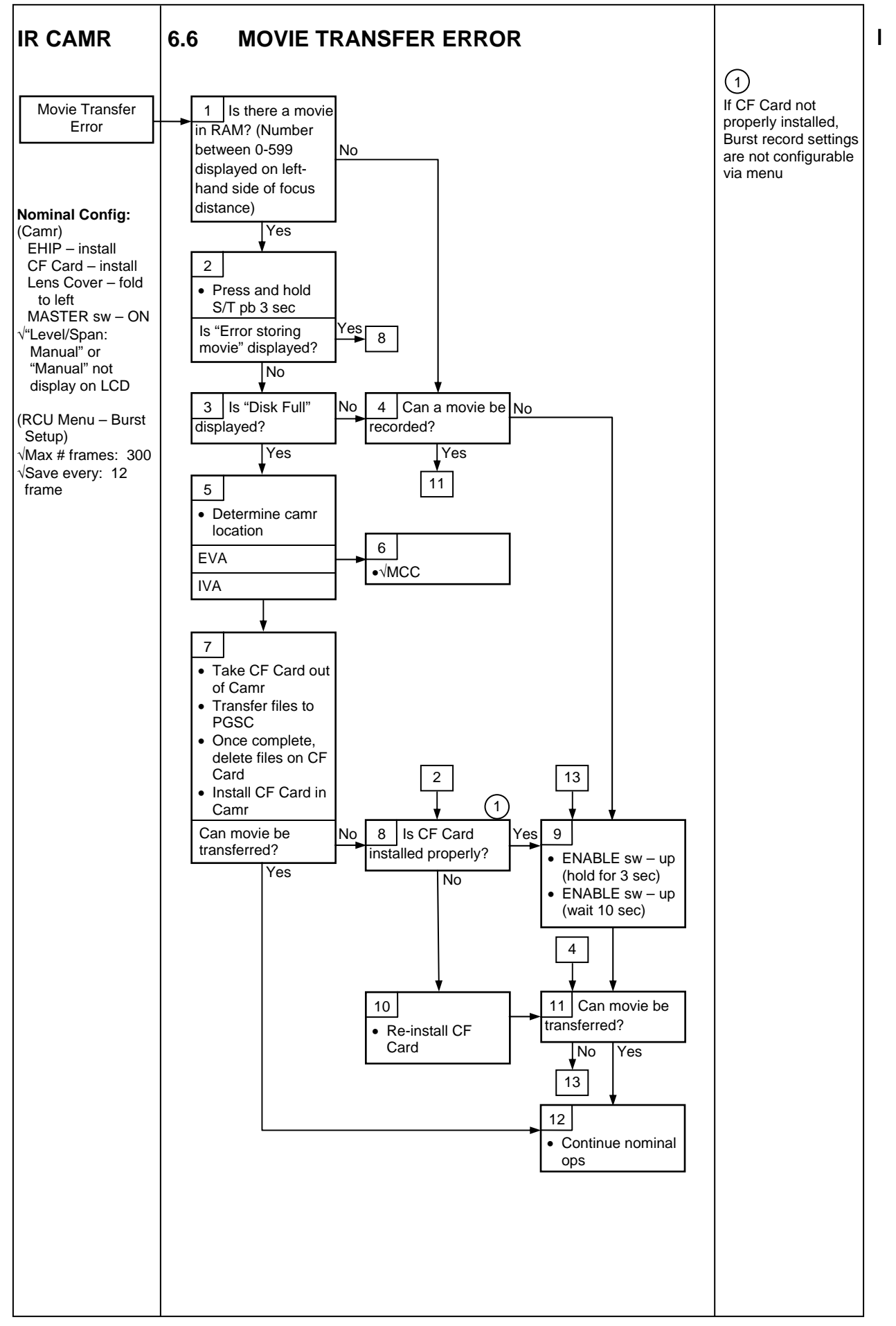

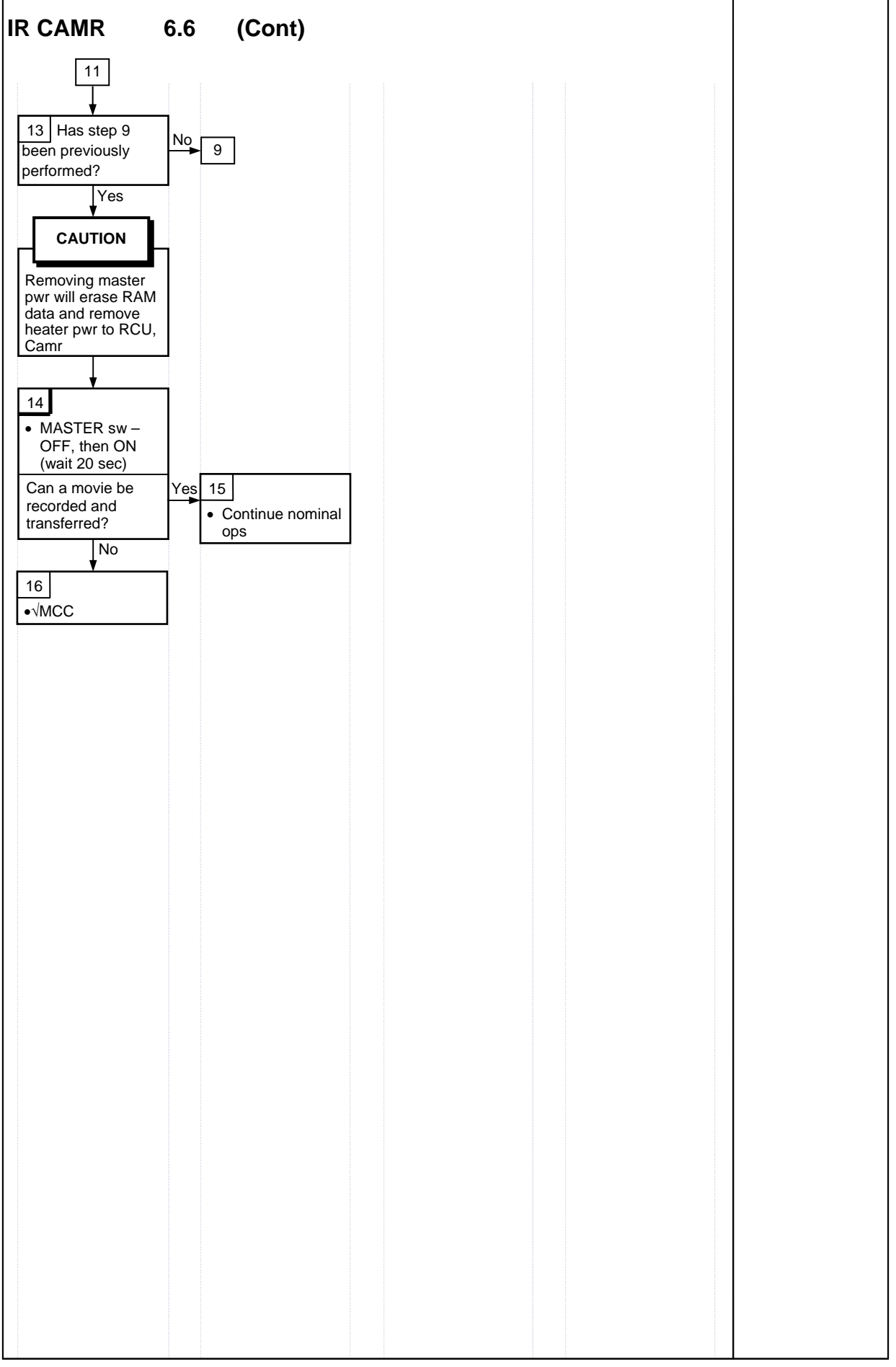

# CANON G1

# <u>PAGE</u>

I

| 2             |
|---------------|
| 2             |
| 3             |
| 10            |
| 14            |
| 15            |
| 17            |
| 19            |
| 20            |
| 21            |
| 22            |
| 23            |
| 24            |
| 2231111122222 |

### CANON G1

#### SPECIFICATIONS

IMAGE SENSOR: 1/3-in CCD x 3 (1,670,000 pixels) ZOOM: 20X Optical Zoom, 4.5-90mm (32.5-650mm, 35mm in Photo Equivalent) VIDEO RECORDING SYSTEM: HDV – High Definition Video 1080i DV – Standard Definition Video 480i AUDIO RECORDING SYSTEM: HDV – MPEG-1, 16 bit (48kHz) DV – PCM Digital Sound, 16 bit (48kHz) or 12 bit (32kHz) TAPE FORMAT: Mini DV Cassette (Mini DVCAM acceptable) MAXIMUM RECORDING TIME: HDV – 60 min DV: SP - 60 min: LP - 90 min VIEWFINDER: 0.57-in wide, 16:9 aspect ratio TFT Color; ~269,000 pixels LCD SCREEN: 2.8-in wide, 16:9 aspect ratio TFT Color; ~207,000 pixels MICROPHONE: Stereo Electret, Cross-layout FOCUS SYSTEM: Autofocus, Manual Focusing w/Focus Ring WHITE BALANCE: Auto White Balance, Preset, Custom, Manual MINIMUM ILLUMINATION: 0.4 lx (1/3 Shutter, F1.6, Gain 18 dB) IMAGE STABILIZATION: Optical Shift Image Stabilizer POWER: 7.2V Li-ION Batt Pack, 8.4V DC In BODY WEIGHT: 4.6 lb BATT LIFETIME: ~90 min BATT WEIGHT: 0.41 lb WIDE ANGLE CONVERTER: CONVERSION - 0.8X CONVERTED FOCAL LENGTH - 3.6-72mm WEIGHT - 1.60 lb

### LENS DATA

| Long Zoom Potio                    | Zoom Potio | Approximate Field of View |            |            | Eiltor Sizo |
|------------------------------------|------------|---------------------------|------------|------------|-------------|
| Lens                               |            | Horizontal                | Vertical   | Diagonal   | Filler Size |
| 4.5-90mm                           | 20:1       | 58°-3.2°                  | 40.5°-2.1° | 67.3°-3.8° | 72mm        |
| w/Wide Conversion Lens<br>3.6-72mm | 20:1       | 69.4°-4.0°                | 49.5°-2.6° | 79.6°-4.8° | N/A         |

## NOMENCLATURE

#### CAMCORDER – TOP VIEW

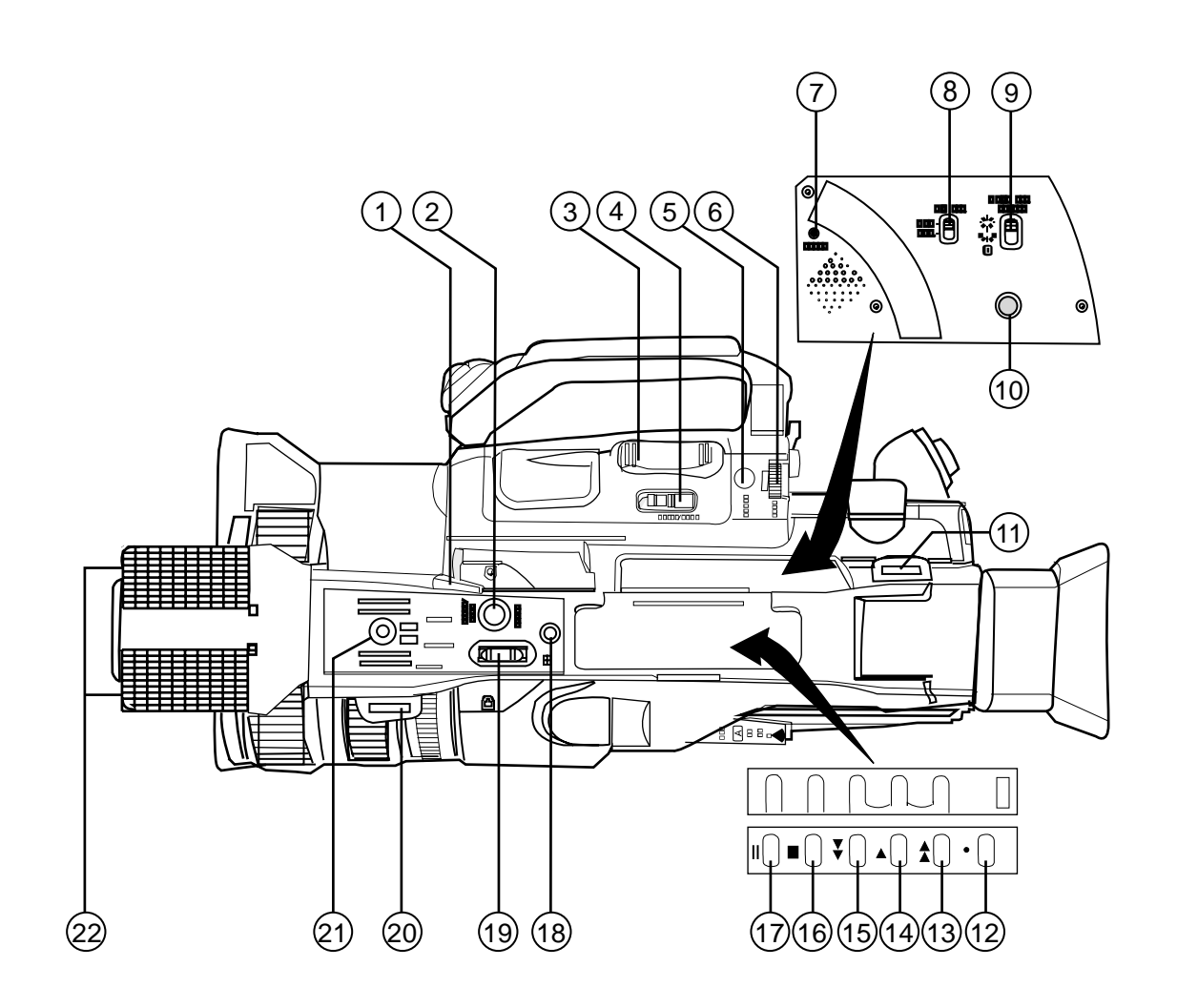

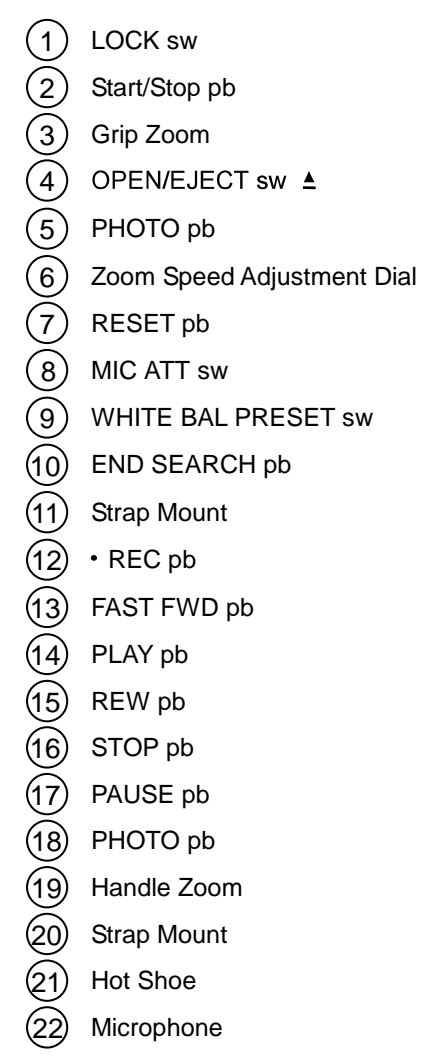

jsc48037\_161.cvx

**NOMENCLATURE (Continued)** 

### CAMCORDER - LEFT SIDE FRONT SECTION

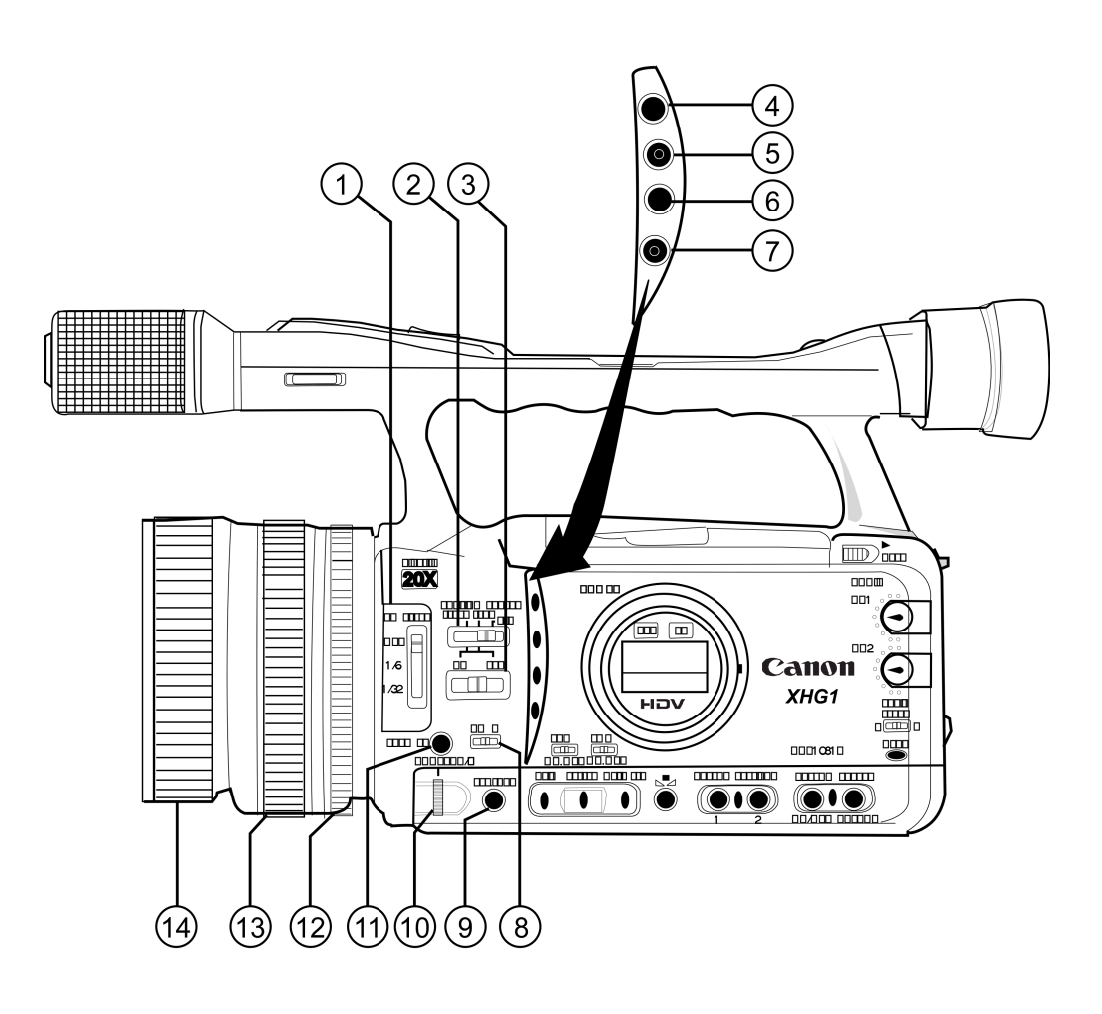

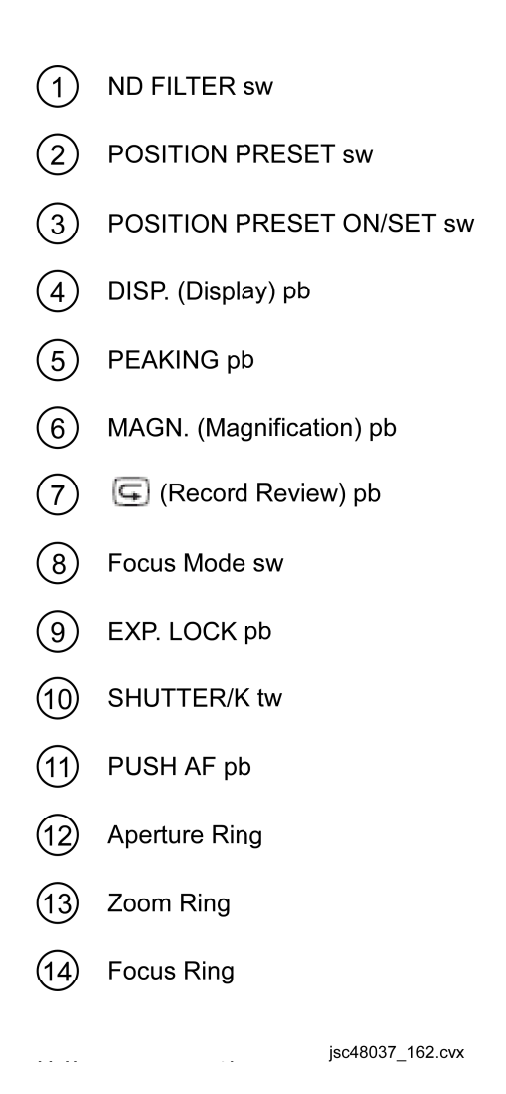

NOMENCLATURE (Continued)

#### CAMCORDER - LEFT SIDE REAR SECTION

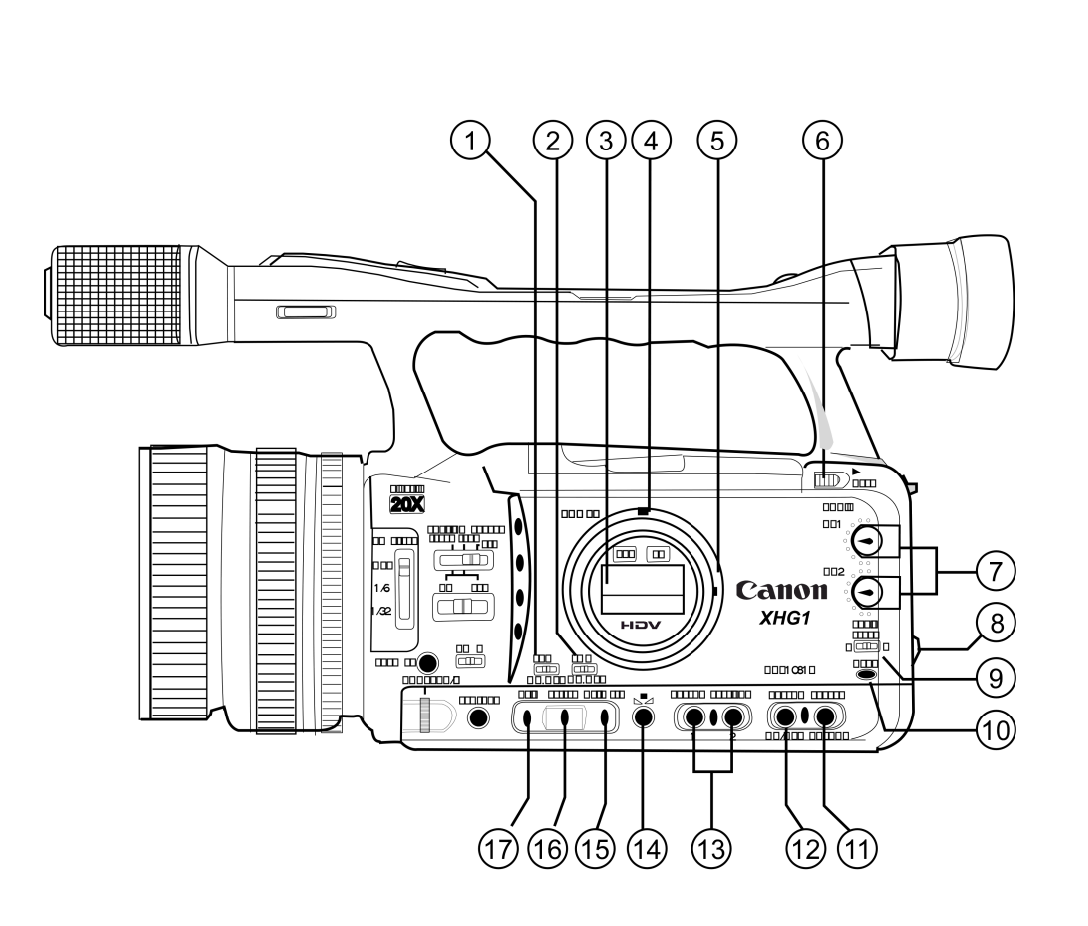

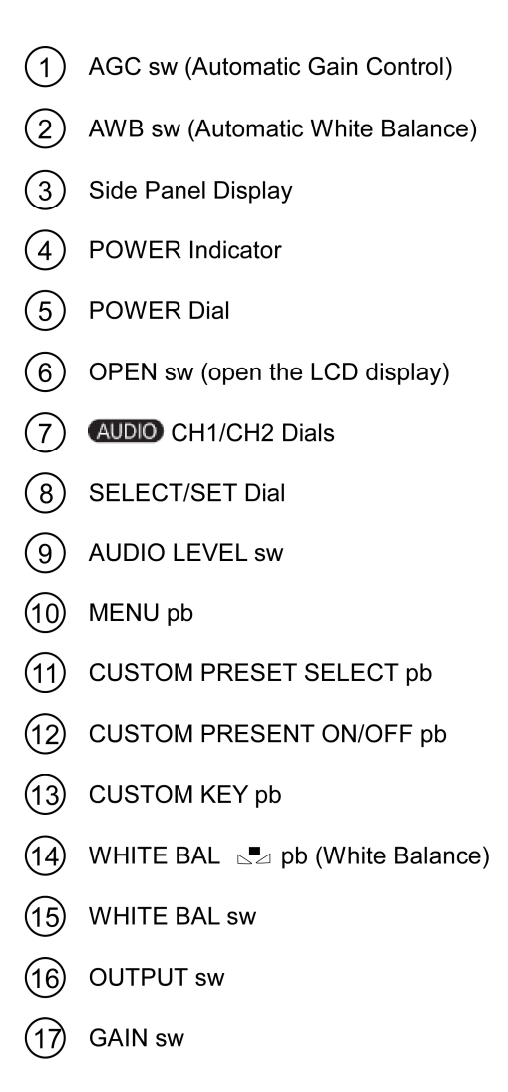

jsc48037\_163.cvx

P/TV/ALL/GEN I,6

NOMENCLATURE (Continued)

#### CAMCORDER - PWR DIAL

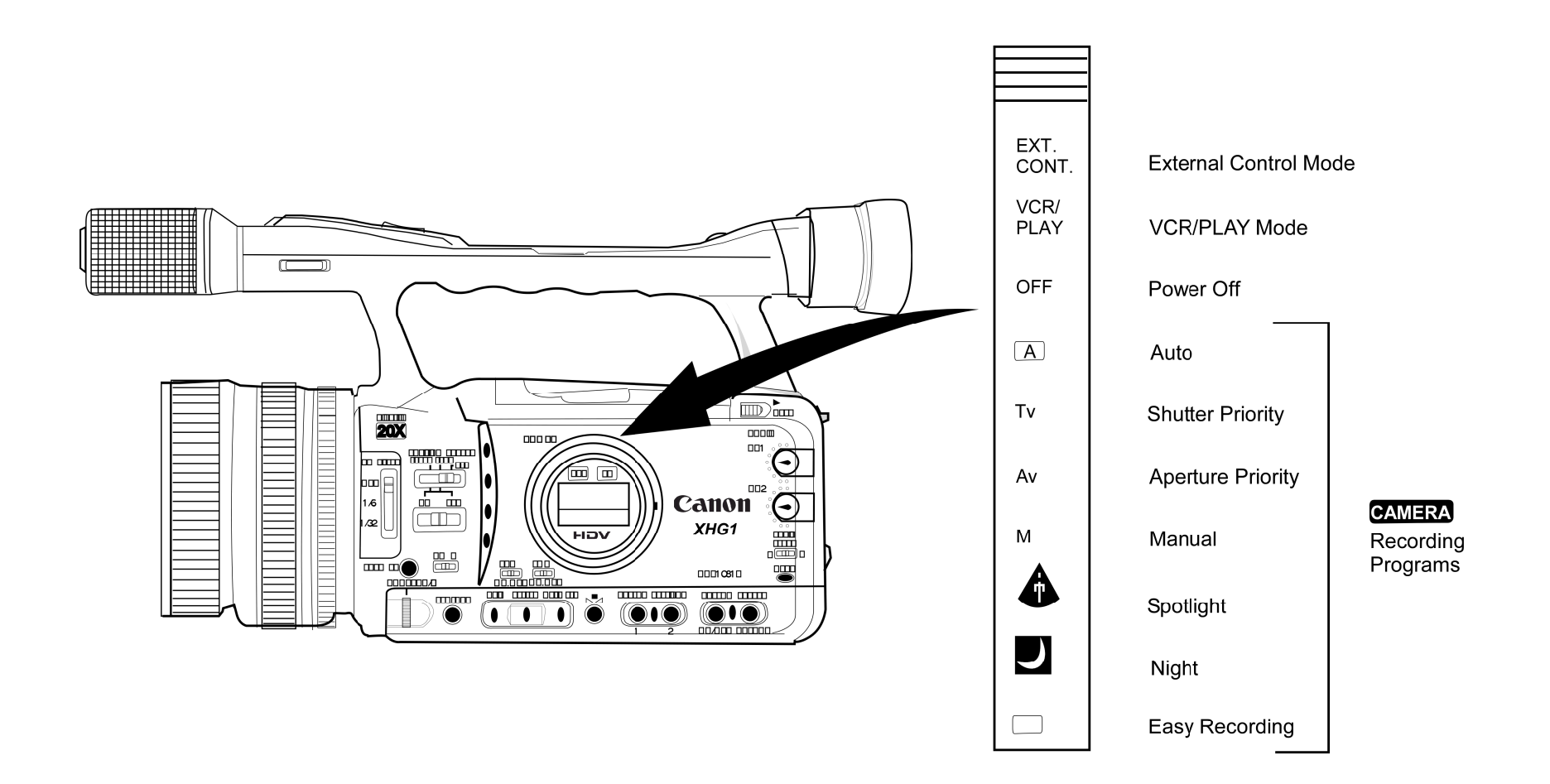

jsc48037\_164.cvx

NOMENCLATURE (Continued)

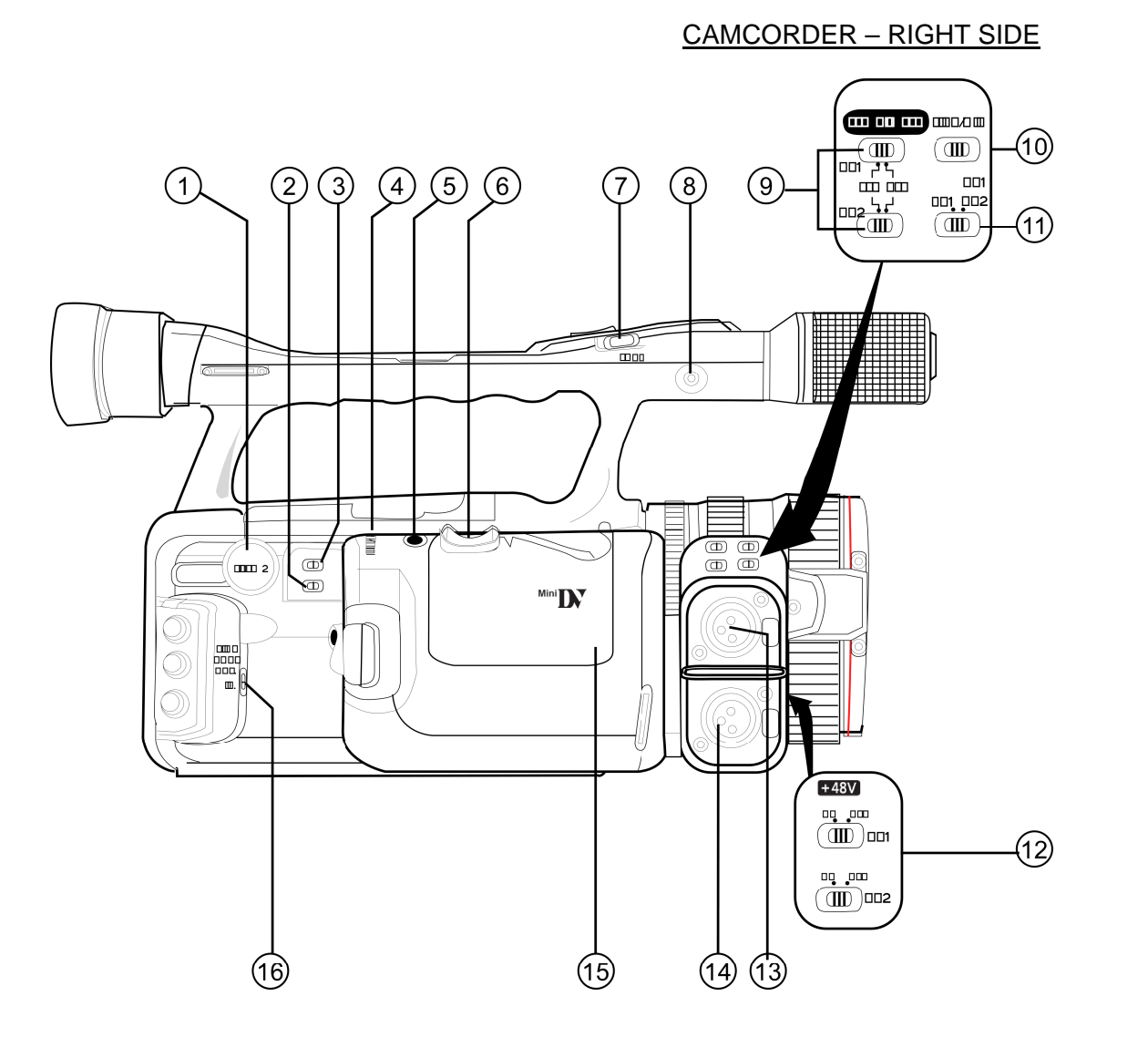

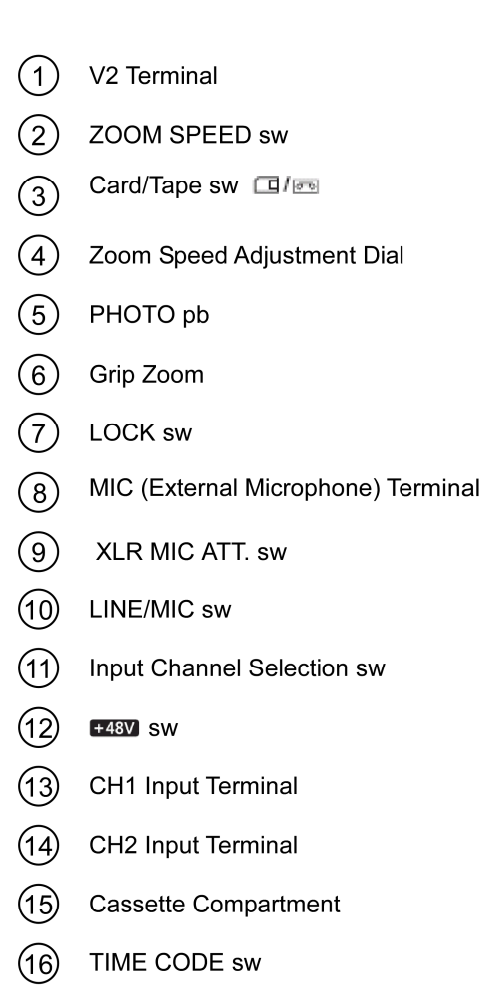

jsc48037\_165.cvx

**NOMENCLATURE (Continued)** 

### CAMCORDER – BACK VIEW

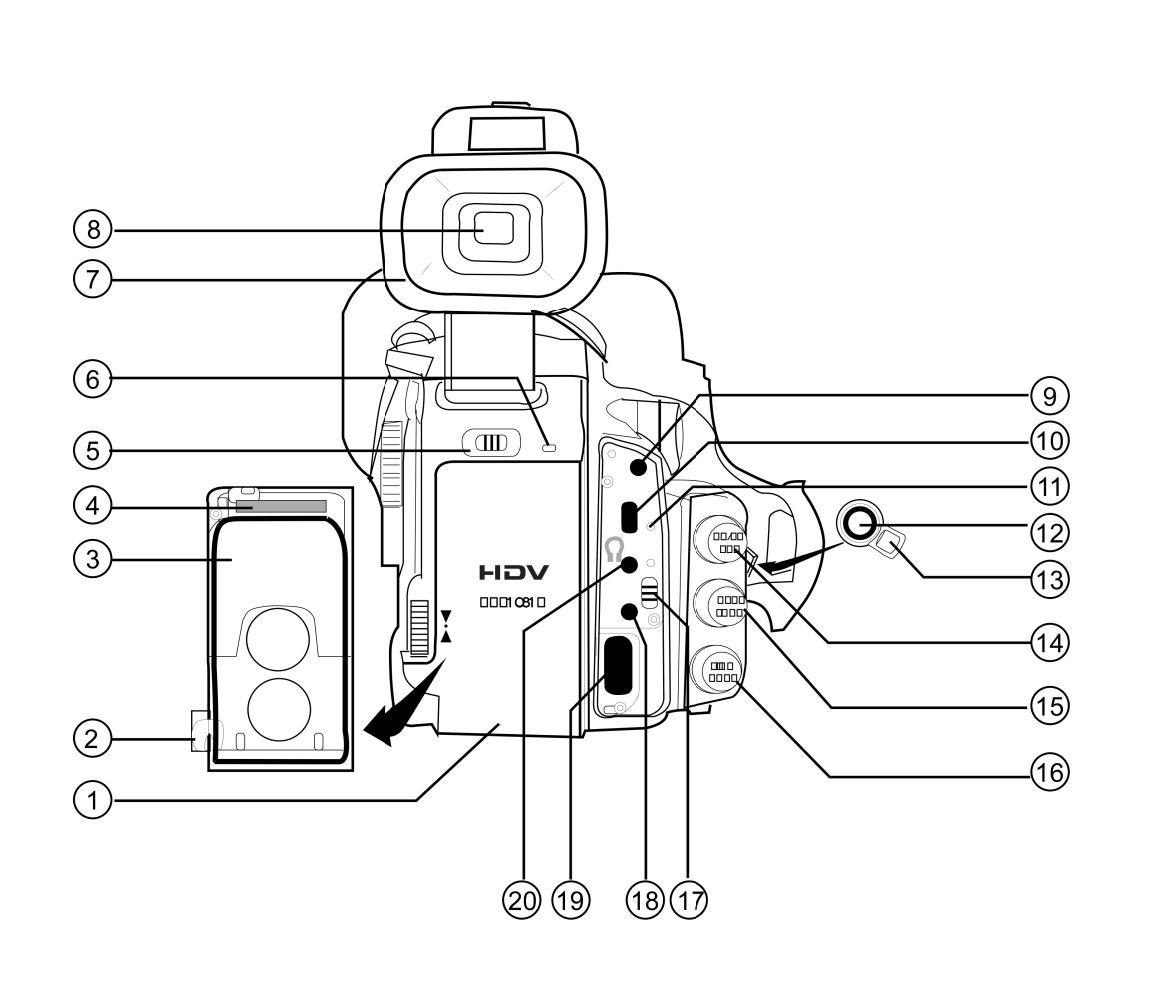

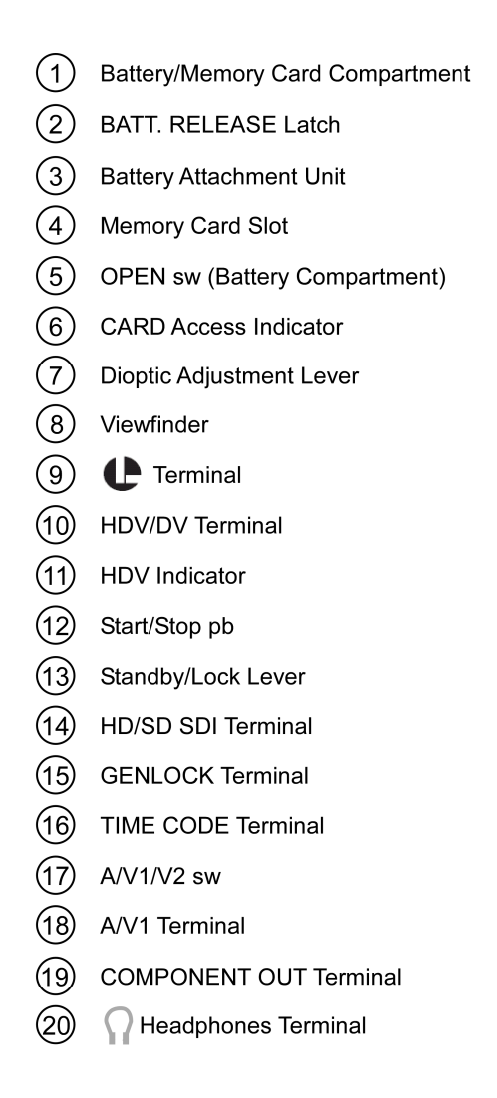

jsc48037\_166.cvx

NOMENCLATURE (Concluded)

CAMCORDER – FRONT VIEW

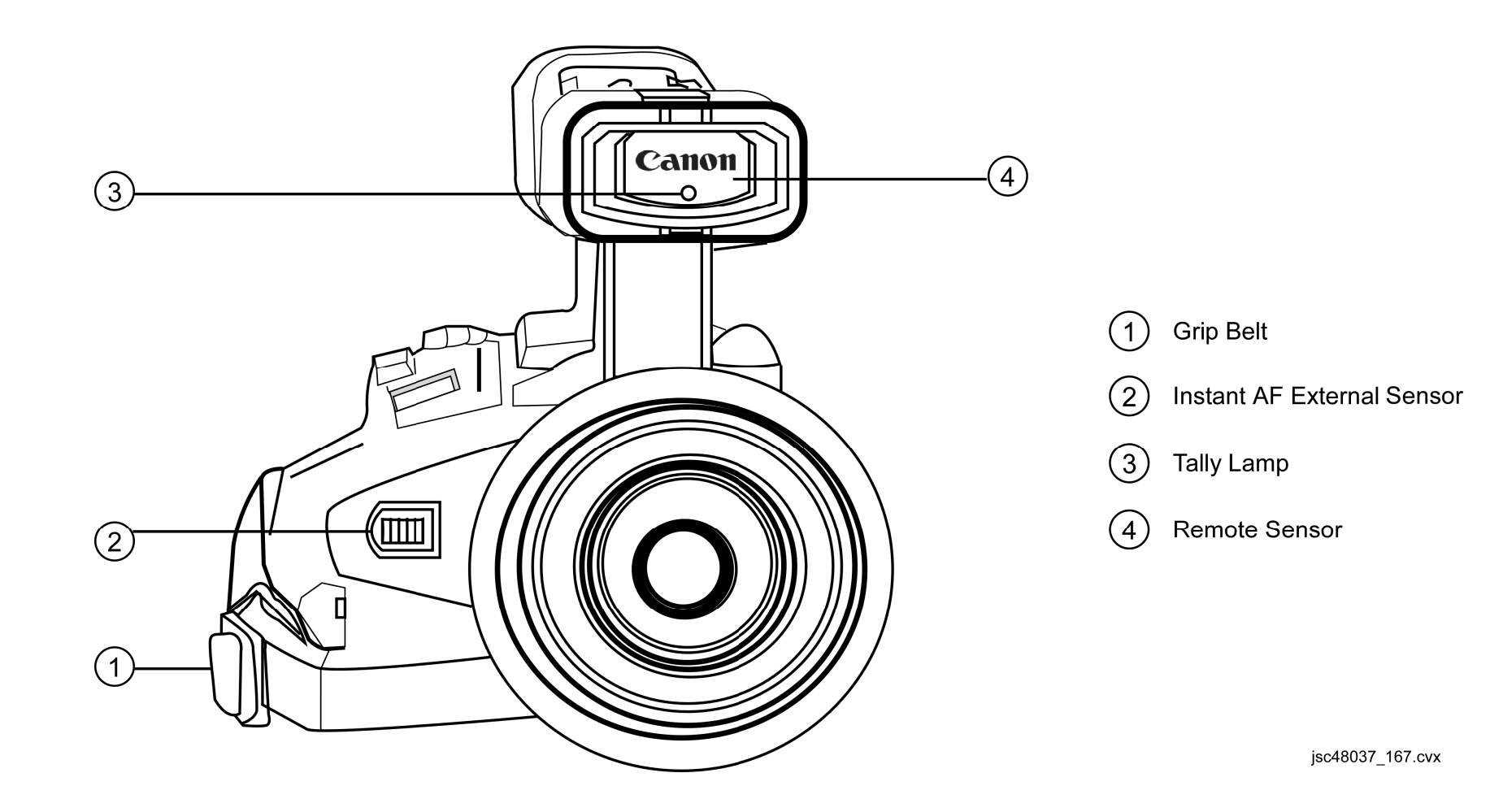

#### NOMINAL MENU SETTINGS

<u>CAMR MENU</u> (\* – non-default)

SIGNAL SETUP TIME CODE FRAME SETTING – DROP COUNT-UP - REC-RUN **GENLOCK ADJUST – 0000** SIGNAL STD – HD FRAME RATE - 60i COMP. OUT - 1080i/480i SDI OUTPUT – OFF SPEC. – AUTO CAMERA SETUP AE SHIFT – ±0 GAIN SETTING GAIN L – ±0dB M - 6 dBH – 12dB AF MODE - NORMAL AF\* IMG STAB – ON (( 🛄 )) SKIN DETAIL EFFECT LEVEL - OFF SKY DETAIL – OFF COLOR CORR. CORRECT - OFF F SPEED PSET – HIGH **RECORDING SETUP** DV REC MODE – SP (Standard Definition Mode Only)

UB REC – INT. USR-BIT SELECT – 00 00 00 00 IMG QUALITY – FINE IMAGE SIZE – LW1920x1080 FILE NOS. – CONTINUOUS AUDIO SETUP DV AUDIO – 16 bit (Standard Definition Mode Only) AUD. M. SET - NORMAL MIC MODE – NORMAL SENS. – NORMAL XLR INPUT – OFF GAIN UP - OFF DISPLAY SETUP CVF SETUP BRIGHTNESS – mid CONTRAST - mid COLOR - mid SHARPNESS – mid **BACKLIGHT – NORMAL** LCD SETUP **BRIGHTNESS** – mid CONTRAST - mid COLOR - mid SHARPNESS - mid BACKLIGHT – NORMAL CVF+LCD BW - OFF ON – OFF LANGUAGE – ENGLISH MARKERS – OFF ASPECT GUIDE - 4:3\* SAFETY ZONE – OFF ZEBRA – OFF LEVEL – 85 **TV SCREEN – OFF\*** AUDIO LEVEL – ON **GUIDE INFO – CUSTOM KEYS UB DISPLAY – OFF** 

#### NOMINAL MENU SETTINGS (Continued)

CAMR MENU (\* - non-default) (Continued)

SYSTEM SETUP CUSTOM KEY 1 – SHTR D.LOCK\* 2 - (NONE)\* D/TIME SET T.ZONE/DST - LONDON\* DATE/TIME – 'GMT'\* DATE FORMAT – 'M.D.Y.TIME' DV CONTROL – OFF MAGN. B. LOCK – ACTIVE\* SHTR D. LOCK – DISABLED RESET ALL – NO CUSTOMIZE CUSTOM PRESET FOR CP1 thru CP9 w/CP1 SELECTED GAMMA – NORMAL KNEE – AUTO **BLACK – MIDDLE** MASTER PED – 0 SETUP LEVEL - 0 SHARPNESS – -3\* H DTL FREQ – MIDDLE DTL HV BALANCE – 0

COLOR MAT. – NORMAL

COLOR GAIN - 6\*

COLOR PHASE - -6\*

CORING - 0

NR1 – OFF

NR2 – OFF

R GAIN – 1\*

G GAIN – 2\* B GAIN – -1\* CUSTOMIZE (Continued) CUSTOM PRESET (Concluded) RG MATRIX – 2\* **RB MATRIX – 0 GR MATRIX - 0** GB MATRIX – 1\* BR MATRIX - 0 BG MATRIX – -4\* FUNCTION - C.Fn1 Active\* SETTING ITEMS 00 SHCKLSS WB/GN - 00 01 AE RESPONSE – 00 02 HIGH-SPEED ZOOM – 00 03 FOCUS RING CTRL - 01\* 04 BUTTONS OPER. - 00 05 RINGS DIRECTION - 00 06 DIALS DIRECTION --- 00 07 FOCUS PRIORITY - 00 08 SIMULT.IMG.REC – 00 09 MARKER LEVEL - 00 10 F. AST BW-MOD – 00 11 OBJ DST UNIT – 00 12 ZOOM INDICATOR – 00 13 COLOR BARS - 00 14 1kHz TONE – 00 15 WIRELESS REMOTE - 00 16 POWER SAVE - 01\* 17 TALLY LAMP – 02\* 18 LED – 00 19 BEEP – 00 20 CHARACTER REC - 00

#### NOMINAL MENU SETTINGS (Continued)

CAMR MENU (Concluded)

CUSTOMIZE (Concluded) **CUSTOM DISPLAY** SETTING ITEMS (\*non-default) 00 REC PROGRAMS - 01 01 CAMERA DATA1 - 03 02 CAMERA DATA2 - 07 03 ZOOM – 01 04 FOCUS - 02\* 05 ND - 01 06 IMAGE EFFECTS – 07 07 F. ASSIST FUNC. - 03 08 CUSTOMIZE - 03 09 RECORDING STD - 01 10 DV REC MODE – 00 11 FRAME RATE - 01 12 TAPE – 03 13 TAPE REMAINDER - 01\* 14 TAPE/CARD – 02\* 15 LIGHT METERING – 03 16 CARD - 03 17 CARD REMAINDER – 02 18 AUDIO – 00 19 CONDENSATION - 01 20 BATTERY - 01\* 21 WIRELESS REMOTE - 02 VCR MENU (\* – non-default)

SIGNAL SETUP TIME CODE FRAME SETTING – DROP COUNT-UP – REC RUN HDV/DV IN – REGEN. PLAYBACK STD – AUTO COMP. OUT – 1080i/480i SDI OUTPUT – OFF SPEC. – AUTO AV->DV – OFF HD DOWN-CONV – ON LETTERBOX – OFF

RECORDING SETUP DV REC MODE – SP

UB SELECT --- 00 00 00 00 IMG QUALITY - FINE HD IMG SIZE -- LW1920x1080 FILE NOS. - CONTINUOUS

AUDIO SETUP SEL AUDIO CH – CH1/3 / CH2/4 AUD. M. SET – CH1/2 DV AUDIO – 16 bit

#### NOMINAL MENU SETTINGS (Concluded)

VCR MENU (\* - non-default) (Concluded)

DISPLAY SETUP CVF SETUP BRIGHTNESS – mid CONTRAST – mid COLOR – mid SHARPNESS – mid BACKLIGHT – NORMAL LCD SETUP **BRIGHTNESS** – mid CONTRAST – mid COLOR – mid SHARPNESS – mid BACKLIGHT – NORMAL CVF+LCD BW - OFF ON- OFF TV SCREEN – OFF AUDIO LEVEL – ON LANGUAGE - ENGLISH CUSTOM KEY – OFF DATA CODE – DATE & TIME 6SEC. DATE – OFF **UB DISPLAY – OFF** SYSTEM SETUP CUSTOM KEY 1 – TV SCREEN 2 – DATA CODE D/TIME SET T.ZONE/DST - LONDON DATE/TIME – 'GMT' DATE FORMAT - 'M.D.Y.TIME' RESET ALL – NO

CUSTOM FUNCTION - C.FN1 SETTING ITEMS (\*NON-DEFAULT) 00 SHCKLSS WB/GN - 00 01 AE RESPONSE - 00 02 HIGH-SPEED ZOOM - 00 03 FOCUS RING CTRL - 01\* 04 BUTTONS OPER. - 00 05 RINGS DIRECTION - 00 06 DIALS DIRECTION - 00 07 FOCUS PRIORITY – 00 08 SIMULT.IMG.REC - 00 09 MARKER LEVEL – 00 10 F. AST BW-MOD - 00 11 OBJ DST UNIT – 00 12 ZOOM INDICATOR -00 13 COLOR BARS - 00 14 1kHz TONE - 00 15 WIRELESS REMOTE - 00 16 POWER SAVE – 01\* 17 TALLY LAMP - 02\* 18 LED – 00 19 BEEP - 00 20 CHARACTER REC - 00

# MANUAL SETTINGS

# FOCUS

# MANUAL FOCUS

PWR dial – A (Tv,Av,M, A, J) AF/M sw – MANUAL (MF display in viewfinder (LCD)) Zoom – IN to subject Focus manually Zoom to desired setting Begin recording as reqd

TEMP AUTO FOCUS PUSH AF pb – press, hold for temp Auto Focus

# SHUTTER SPEED

PWR dial – A (Tv,M)

- If A , EXP.LOCK pb push
  - SHUTTER/K tw rotate to select SS from 1/4 to 1/15,000 sec, CS
- If A , to exit Shutter Speed: EXP.LOCK pb – push √No SS displayed

## WHITE BALANCE

PWR dial – A (Tv,Av,M, A, D) AWB – OFF WHITE BAL – A(B,PRE) For A(B): To set WHT BAL, place white sheet of paper in CC FOV (under same lighting conditions)
I w – push
White Balance icon I A(B) will blink for 2 sec and become steady WHITE BALANCE (Concluded)

For PRE: WHITE BAL PRESET  $-\frac{|\mathbf{k}|}{|\mathbf{k}|}$  (  $\mathbf{k}$  ) For  $\mathbf{K}$ : **N** pb – push (flashing #K) SHUTTER/K tw – rotate to desired color temperature **N** pb – push (solid #K)

# <u>APERTURE</u>

PWR dial - A (Av, M)

- If A, EXP.LOCK pb push
- Aperture Ring rotate to select AP from F1.6 to F9.5 PROGRAM AE pb – press
- If A, to exit Aperture: EXP.LOCK pb – push  $\sqrt{No}$  F# displayed

# <u>GAIN</u>

PWR dial –  $\boxed{A}$  (Tv,Av,M) AGC – OFF GAIN – L(M,H) as reqd  $\sqrt{+/-}$  #dB displayed on LCD(Viewfinder)

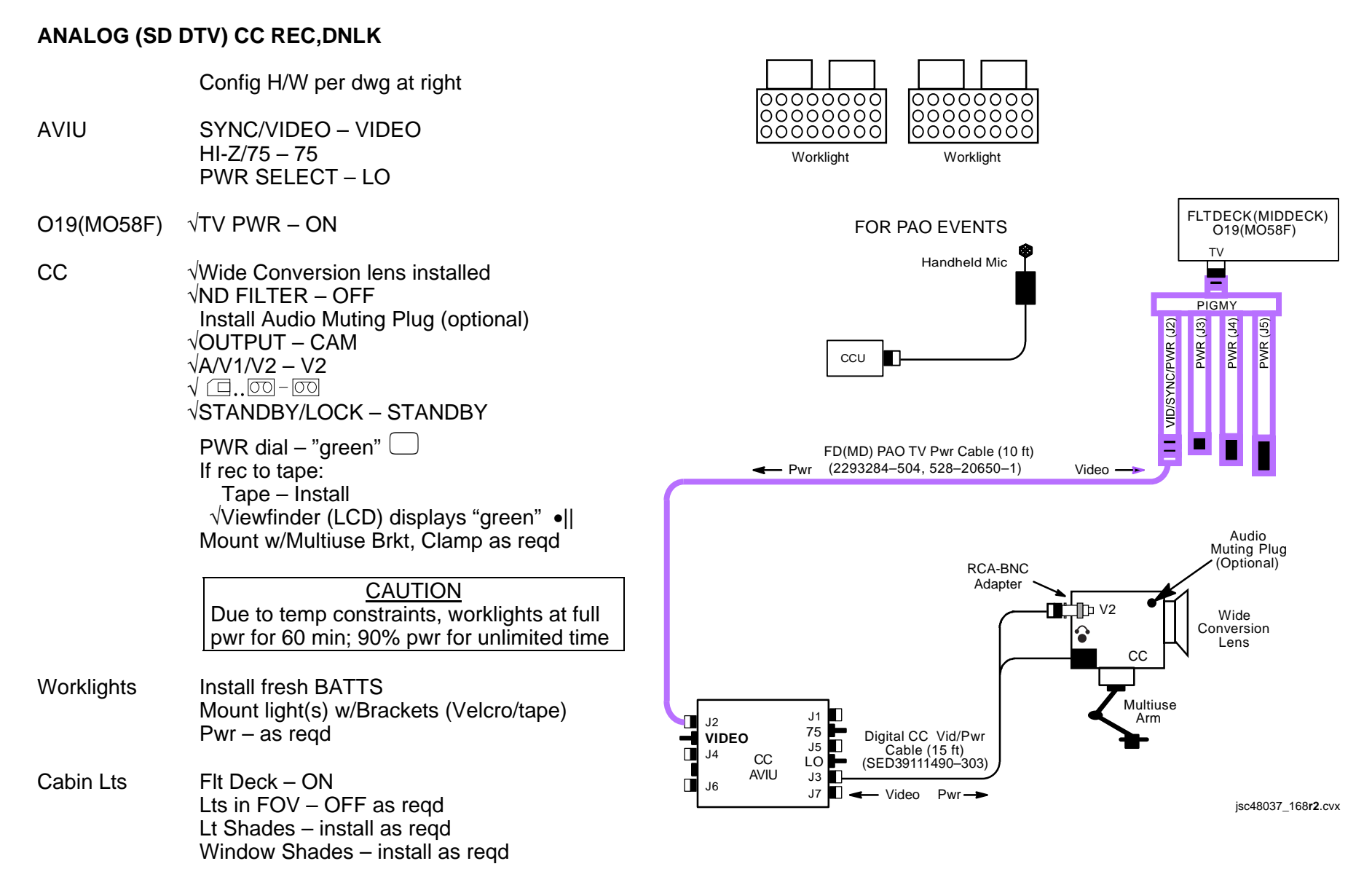

# ANALOG (SD DTV) CC REC, DNLK (Concluded)

| CC                 | √Scene composition                                                                                                    |
|--------------------|----------------------------------------------------------------------------------------------------|
|                    | Adjust Camr angle for best framing                                                                                                    |
| CCU                | CCU PWR – ON                                                                                                    |
| ATU                | PWR – AUD<br>A/G 1(2) – T/R<br>All Other Loops – OFF<br>XMIT/ICOM MODE SEL – PTT/PTT<br>MSTR SPKR VOL SEL – as reqd                                                                                                    |
| A7                 | When ready for dnlk:<br>√TV DNLK – ENA<br>PWR CNTL – PNL<br>CONTR UNIT – MNA(B)<br>CNTL – CMD (wait 10 sec for system initialization)<br>If ANALOG, On MCC GO:<br>VID OUT DNLK pb – push<br>IN FLT DECK(MIDDECK) pb – push |
| L10 (MUX)<br>(VIP) | VCABLES CONNETED<br>MUX/VTR/CC PWR – on (LED on)<br>√MUX BYPASS – ACT<br>PWR – on (LED on, DATA FLOW LED flashes twice)                                                                                                    |
| (VTR)              | √ON/STANDBY LED – green                                                                                                    |
| A7                 | VID OUT DTV pb – push                                                                                                    |
| L10 (MUX)          | IN FLT DECK(MIDDECK) pb – push<br>√CHANNEL 3 DATA LED – on<br>When dnlk complete:                                                                                                    |
| CC                 | PWR dial – OFF                                                                                                    |
| Worklights         | PWR – OFF                                                                                                    |
| 019                |                                                                                                    |
|                    | Go to DEACTIVATION (Cue Card, <u>TV</u> ) as reqd                                                                                                    |

### HD DIGITAL CC DNLK

|                | Notify MCC, configuring for HD TV dnlk                                                                                                    |
|----------------|----------------------------------------------------------------------------------------------------|
|                | Config H/W per dwg at right                                                                                                    |
| CC             | For cable strain relief attach MPC-to-G1 Cable Velcro strap to CC strap                                                                                                    |
| AVIU           | SYNC/VIDEO – VIDEO<br>HI-Z/75 – 75<br>PWR SELECT – LO                                                                                                    |
| O19            | $\sqrt{TV PWR} - ON$                                                                                                    |
| CC             | <ul> <li>√Wide Conversion Lens installed</li> <li>Install LAV MIC</li> <li>√ND FILTER – OFF</li> <li>√OUTPUT – CAM</li> <li>√□</li> <li>√□</li> <li>√□</li> <li>√□</li> </ul>                                                                    |
| L10 (MUX)      | PWR dial – "green"<br>If rec to tape<br>Tape – Install<br>√Viewfinder (LCD) display "green" •  <br>Mount w/Multiuse Bracket, Clamp as reqd<br>√MUX/VTR/CC PWR – on (LED on)<br>√MUX BYPASS – ACT<br>√CHANNEL 0,1 RATE SEL – 1<br>√2 RATE SEL – 8 |
| (VTR)<br>(VIP) | ON/STANDBY pb – push (LED red)<br>PWR – off (LED off)                                                                                                    |
| O19<br>MPC PWR | DC UTIL PWR MNA – ON<br>DC PWR SPLY PWR SW1 – ON                                                                                                    |
| MPC            | PWR-ON (HDV, TAXI, 5V, 3V green LEDs on)                                                                                                    |

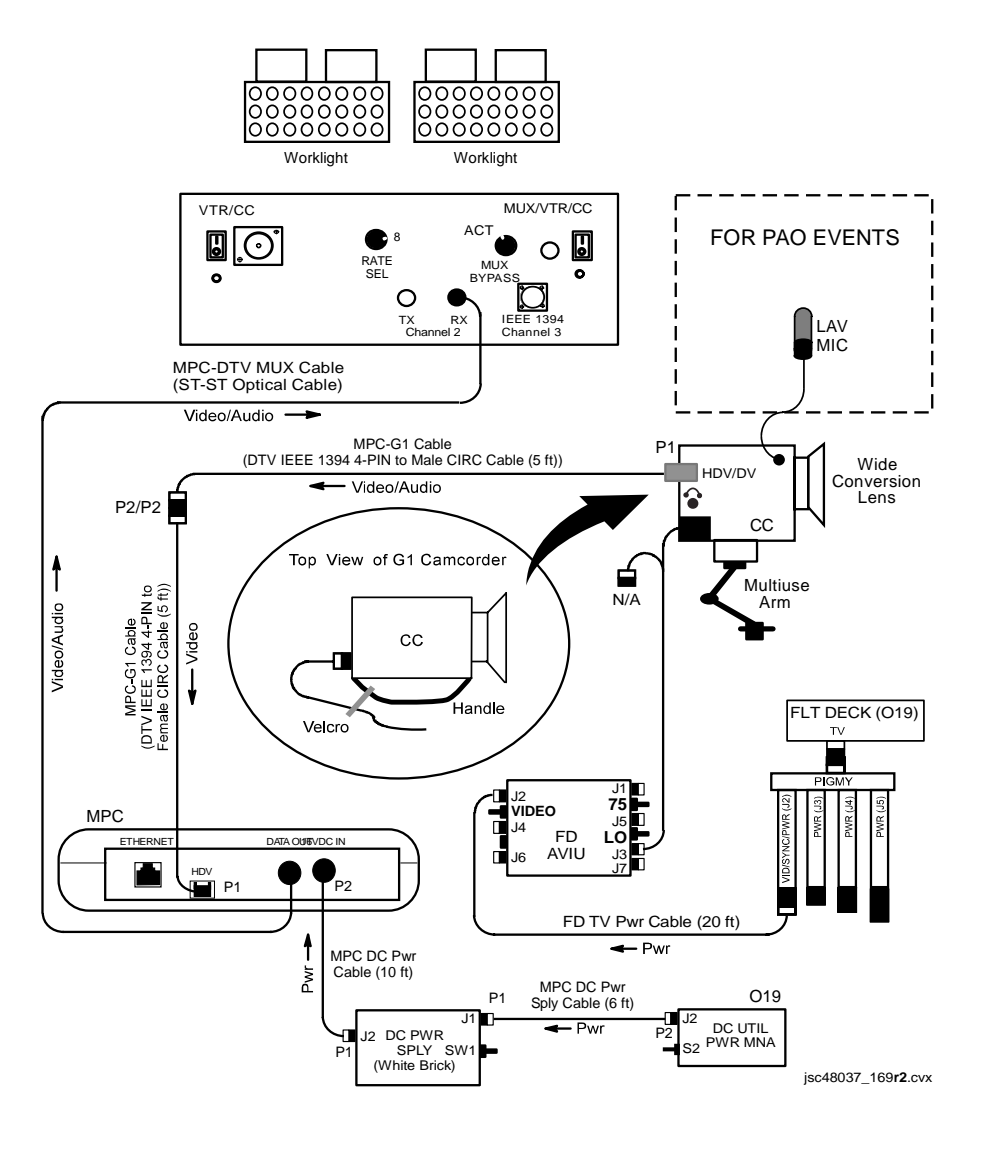

# HD DIGITAL CC DNLK (Continued)

| L10 (MUX)  | $\sqrt{CHANNEL}$ 2 F/O OK,DATA LEDS on                                                                                                    |
|------------|----------------------------------------------------------------------------------------------------|
|            | <u>CAUTION</u><br>Due to temp constraints, worklights at full<br>pwr for 60 min; 90% pwr for unlimited time                                                                |
| Worklights | Install fresh BATTS<br>Mount light(s) w/Brackets (Velcro/tape)<br>PWR – as reqd                                                                                            |
| Cabin Lts  | Flt Deck – ON<br>Lts in FOV – OFF as reqd<br>Lt Shades – install as reqd<br>Window Shades – install as reqd                                                                |
| CC         | √Scene composition                                                                                                    |
|            | Adjust Camr angle for best framing                                                                                                    |
| LAV MIC    | PWR – ON (talk),OFF (listen)                                                                                                    |
|            | $\sqrt{MCC}$ if BLACK VIDEO and COLOR BARS reqd                                                                                                    |
| СС         | If reqd:<br>PWR dial – AV<br>APERTURE – CLOSE (AFT RING)<br>√Av CLOSE displayed on top left of LCD<br>AGC – OFF<br>√GAIN sw – L<br>ñ Odb displayed on LCD<br>OUTPUT – BARS |
|            | When MCC says done w/bars:<br>OUTPUT – CAM                                                                                                    |
|            | When MCC says done w/black screen test:<br>PWR dial – "green"                                                                                                    |

| CC<br>Worklights                   | When dnlk complete:<br>PWR dial – OFF<br>PWR – OFF                                                                                             |
|------------------------------------|----------------------------------------------------------------------------------------------------|
| O19                                | TV PWR – OFF as reqd                                                                                                    |
| MPC<br>PWR<br>SPLY                 | PWR – OFF<br>DC PWR SPLY PWR SW1 – OFF                                                                                                    |
| 019<br>L10 (MUX)<br>(VIP)<br>(VTR) | DC UTIL PWR MNA – OFF<br>MUX/VTR/CC PWR – off (LED off)<br>PWR – on (LED on, DATA FLOW LED flashes, twice)<br>ON/STANDBY pb – push (LED green) |
|                                    | Notify MCC, returned to SD DTV dnlk                                                                                                    |

Go to DEACTIVATION (Cue Card,  $\underline{\mathsf{TV}}$ ) as reqd

This Page Intentionally Blank

### **CC BATT CHARGING**

- 1. Config H/W per dwg below
- AVIU 2. SYNC/VIDEO VIDEO HI-Z/75 – 75 PWR SELECT – HI

<u>NOTE</u> When batt charger not in use, remove pwr

019 3. √TV PWR – ON

(MO58F)

4. Insert Batt in charger. Check charger LED for charge status (~2 hr)

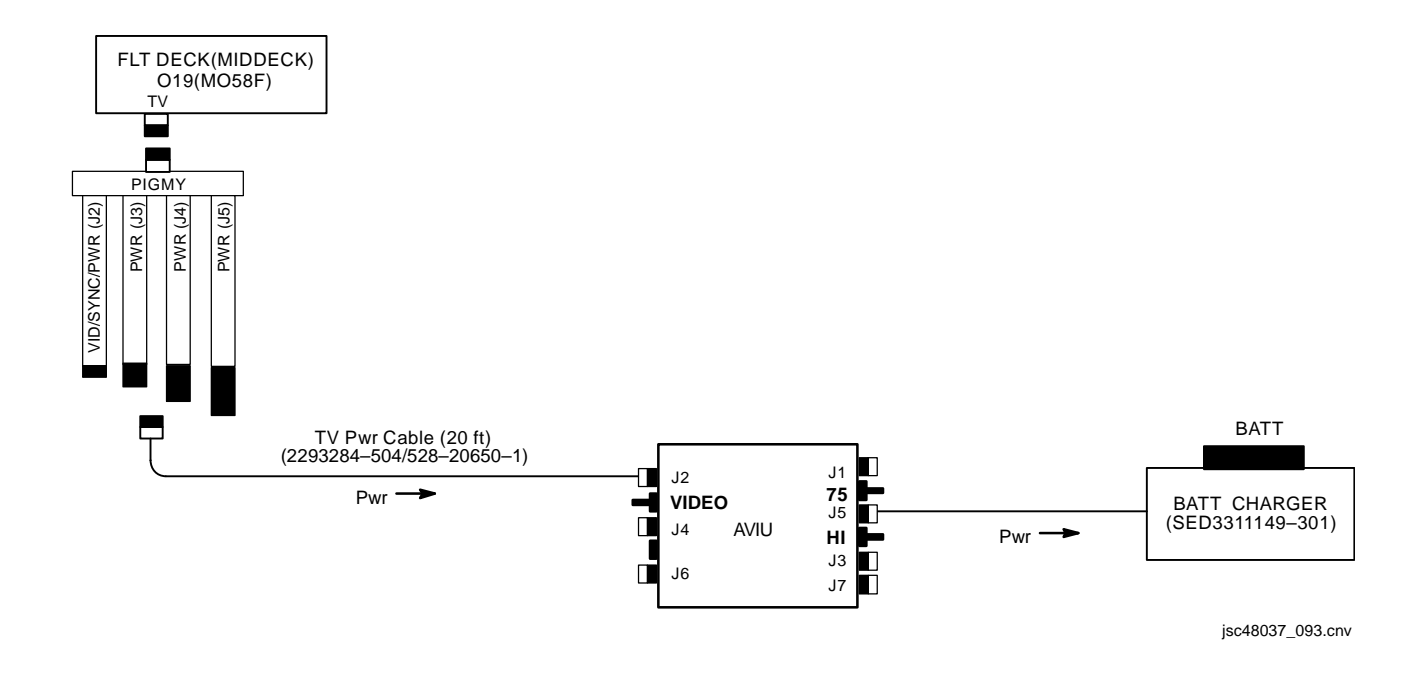

P/TV/ALL/GEN I,6

### **G1 TO G1 VIA FIREWIRE**

Config H/W per dwg at right

- AVIU (two) SYNC/VIDEO VIDEO HI-Z/75 – 75 PWR SELECT – LO
- PLBK CC PWR dial VTR/PLAY Install source tape. Protect Tab – slide (red visible) Cue tape to desired take via FF(REW) pb PLAY pb – push || pb – push
- RCD CC PWR dial VTR/PLAY Install new tape REC pb – push || pb – push

Perform following for each video segment:PLBK CC|| pb - push (To PLAY)RCD CC|| pb - push (To REC)When EDIT segment complete:PLBK CC|| pb - push (PAUSE)RCD CC|| pb - push (PAUSE)

When complete: STOP pb – push simo Cue to next starting point and repeat as reqd

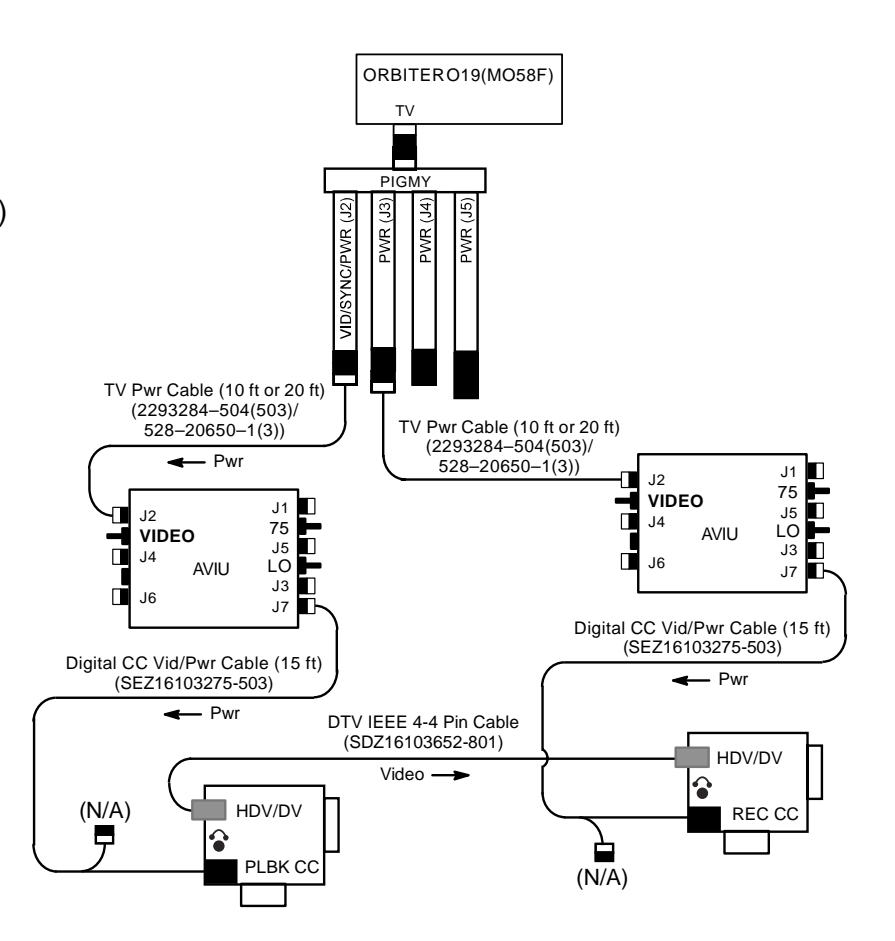

jsc48037\_170r1.cvx

CC

V10

CC

V10

### **G1 TO V10 VIA FIREWIRE**

Config H/W per dwg at right

- AVIU (two) SYNC/VIDEO VIDEO HI-Z/75 – 75
- **PWR SELECT LO** CC PWR dial – VTR/PLAY **Disconnect DTV IEEE 4-4 Pin Cable** MENU pb - push SELECT/SET: Sel 'SIGNAL SETUP' HD DOWN-CONV – ON MENU pb - push Reconnect DTV IEEE 4-4 Pin Cable Install source tape. Protect Tab – slide (red visible) Cue tape to desired take via FF(REW) pb PLAY pb – push || pb – push V10 PWR – ON
  - DISPLAY pb push Install new tape REC (two) pb – push simo PAUSE pb – push Perform following for each video segment: || pb – push (To PLAY) PAUSE pb – push (To REC) When EDIT segment complete: || pb – push (PAUSE) PAUSE pb – push (PAUSE)

When complete: STOP pb – push simo Cue to next starting point and repeat as regd

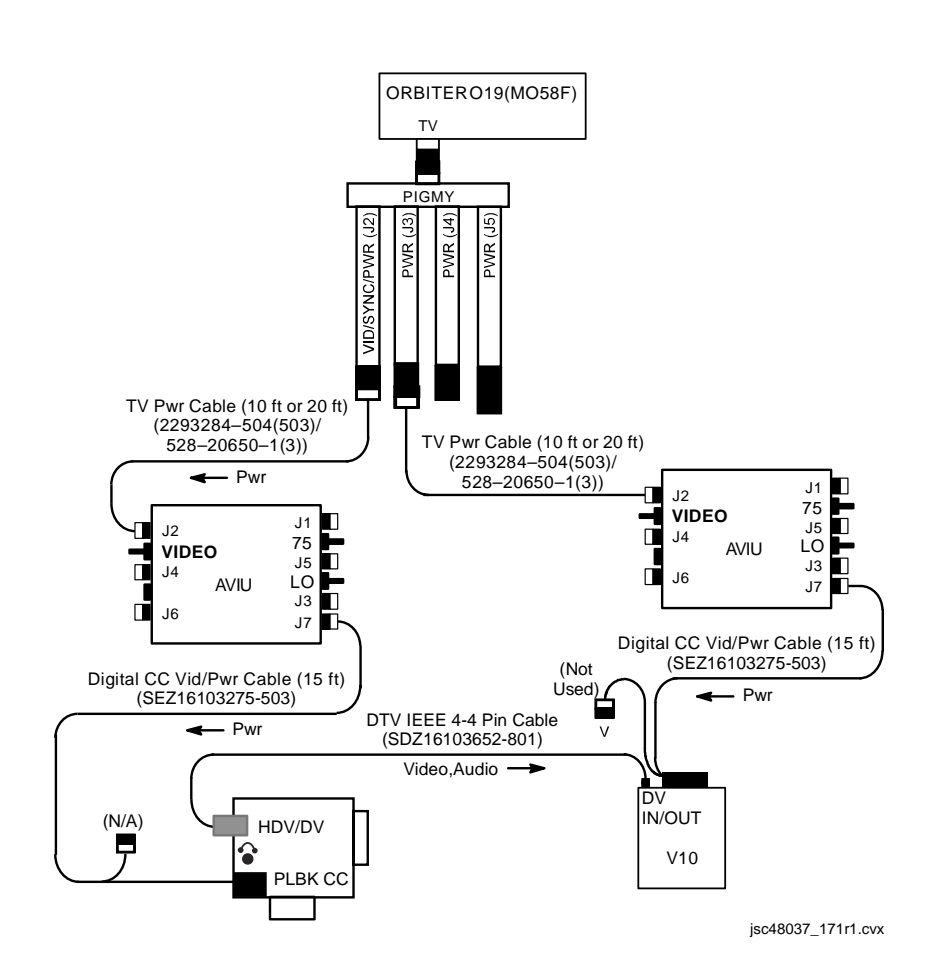

### **G1 TO V10 VIA ORBITER TV SYSTEM**

Config H/W per dwg at right  $\sqrt{\text{Orbiter in async mode}}$  Perform ACTIVATION (Cue Card, <u>TV</u>)

- AVIU SYNC/VIDEO VIDEO HI-Z/75 – 75 PWR SELECT – LO
- O19(MO58F)  $\sqrt{TV PWR} ON$

CC PWR dial – VTR/PLAY  $\sqrt{AV1/V2} - V2$ Install source tape, Protect Tab – slide (red visible) Cue tape to desired take via FF(REW) pb PLAY pb – push || pb – push

- V10 PWR ON DISPLAY pb – push Install new tape REC pb – push PAUSE pb – push
- A7 VID OUT MON 1(2) pb push IN FLT DECK(MIDDECK) pb – push

CCPerform following for each video segment:V10PAUSE pb – push (To PLAY)V10PAUSE pb – push (To REC)When EDIT segment complete:CC|| pb – push (PAUSE)V10PAUSE pb – push (PAUSE)

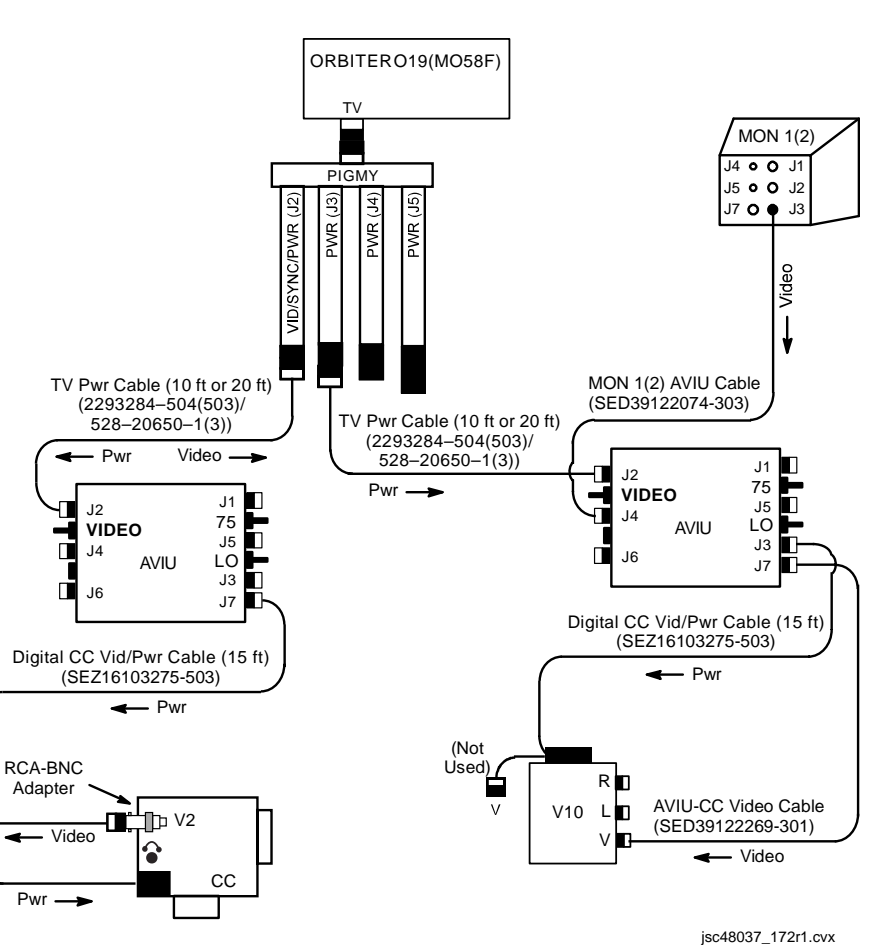

### G1 TO DSR-25 VTR

Config H/W per dwg at right L10 (MUX)  $\sqrt{VTR/CC}$  PWR – on (LED on) (VTR)  $\sqrt{ON/STANDBY LED}$  – areen INPUT SELECT – DV Install new tape REC pb - push, hold PLAY pb – push, simo (red dot displayed on LCD) PAUSE pb – push CC PWR dial – VTR/PLAY Disconnect DTV IEEE 1394 Cable MENU pb - push SELECT/SET: Sel 'SIGNAL SETUP' HD DOWN-CONV - ON MENU pb - push Reconnect DTV IEEE 1394 Cable Install source tap, Protect Tab – slide (red visible) Cue tape to desired take via FF(REW) pb PLAY pb – push || pb – push Perform following for each video segment: CC || pb – push (To PLAY) L10 (VTR) PAUSE pb – push (To REC) When EDIT segment complete: CC || pb – push (PAUSE) L10 (VTR) PAUSE pb – push (PAUSE) When complete: **INPUT SELECT – VIDEO** Remove.mark tape ON/STANDBY pb – push (red LED on) Remove, stow IEEE 1394 female cable VTR/CC PWR - off (LED off) as regd (MUX) Reconnect IEEE 1394 male cable to IEEE 1394 connector

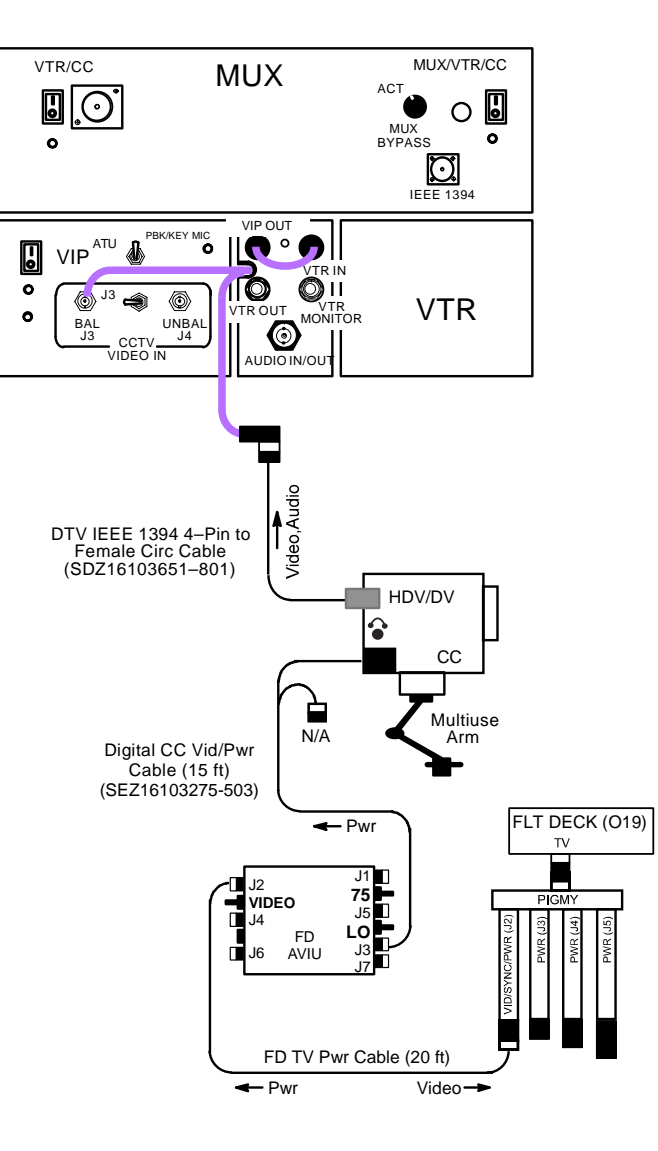

jsc48037\_173r1.cvx

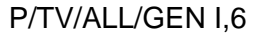

# CANON G1 (Concluded)

| SINGLE CAMO | CORDER W/CAMCORDER MICROPHONE                                                                                                    |                                                                                                    |
|-------------|----------------------------------------------------------------------------------------------------|----------------------------------------------------------------------------------------------------|
| AVIU        | Config H/W per dwg at right<br>SYNC/VIDEO – VIDEO<br>HI-Z/75 – 75<br>PWR SELECT – LO                                                                                                    | OOOOOOOOOOOOOOOOOOOOOOOOOOOOOOOOOOOO                                                                                     |
| O19(MO58F)  | $\sqrt{TV PWR} - ON$                                                                                                    |                                                                                                    |
| CC          | $  \sqrt[]{Wide Conversion Lens installed}   \sqrt[]{ND FILTER - OFF}   \sqrt[]{AF/M - AF}   \sqrt[]{AGC - OFF}   \sqrt[]{GAIN - L(M)}   \sqrt[]{OUTPUT - CAM}   \sqrt[]{AWB - ON}   \sqrt[]{AWB - ON}   \sqrt[]{AV1/V2 - V2}   \sqrt[]{IO-OO}   \sqrt[]{STANDBY/LOCK - STANDBY}   PWR dial - A   \sqrt[]{CP1(2-9) displayed on LCD (VIEWFINDER)}   Tape - Install   \sqrt[]{Viewfinder (LCD) displays "green" •   }   Multiuse Brkt, Clamp $ | ORBITER O19(MO58F)<br>TV<br>PIGMY<br>(2)<br>YY<br>A<br>A<br>A<br>A<br>A<br>A<br>A<br>A<br>A<br>A<br>A<br>A<br>A          |
| Lav Mic     | ON/OFF – ON<br><u>CAUTION</u><br>Due to temp constraints, worklights at full<br>pwr for 60 min; 90% pwr for unlimited time                                                                                                    | Wide<br>Conversion<br>Lens                                                                                               |
| Worklights  | Install fresh BATTS<br>Mount light(s) w/Brackets (Velcro/tape)<br>PWR – as reqd                                                                                                    | J2 J1 J<br>VIDEO 75 Digital CC Vid/Pwr                                                                                   |
| Cabin Lts   | Flt Deck(Middeck) – ON<br>Lts in FOV – Off as reqd<br>Lt Shades – install as reqd                                                                                                    | $\begin{bmatrix} J^{4} & CC & LO \\ AVIU & J^{3} \\ J^{6} & J^{7} \end{bmatrix} \xrightarrow{Pwr} \xrightarrow{F} y^{3}$ |
| CC          | √Scene Composition<br>Adjust Camr for best framing<br>√Audio Quality                                                                                                    |                                                                                                    |

# SONY V10

# <u>PAGE</u>

н

| SPECIFICATIONS          | 8-2 |
|-------------------------|-----|
| NOMENCLATURE            | 8-3 |
| NOMINAL MENU SETTINGS   | 8-5 |
| V10 TO V10 VIA FIREWIRE | 8-6 |

## SONY V10

#### SPECIFICATIONS

TAPE: Mini DVCAM Cassette TAPE LENGTH: 40 min CD: Color, 5.5 in AUDIO: 16 bit at 48 KHz PWR: 7.2V Li-ION Batt Pack, 8.4V DC IN BATT LIFETIME: ~60 min w/LCD closed ~30 min w/LCD open BODY WEIGHT: 2.00 lb BATT WEIGHT: 0.41 lb
## SONY V10 (Continued)

#### NOMENCLATURE

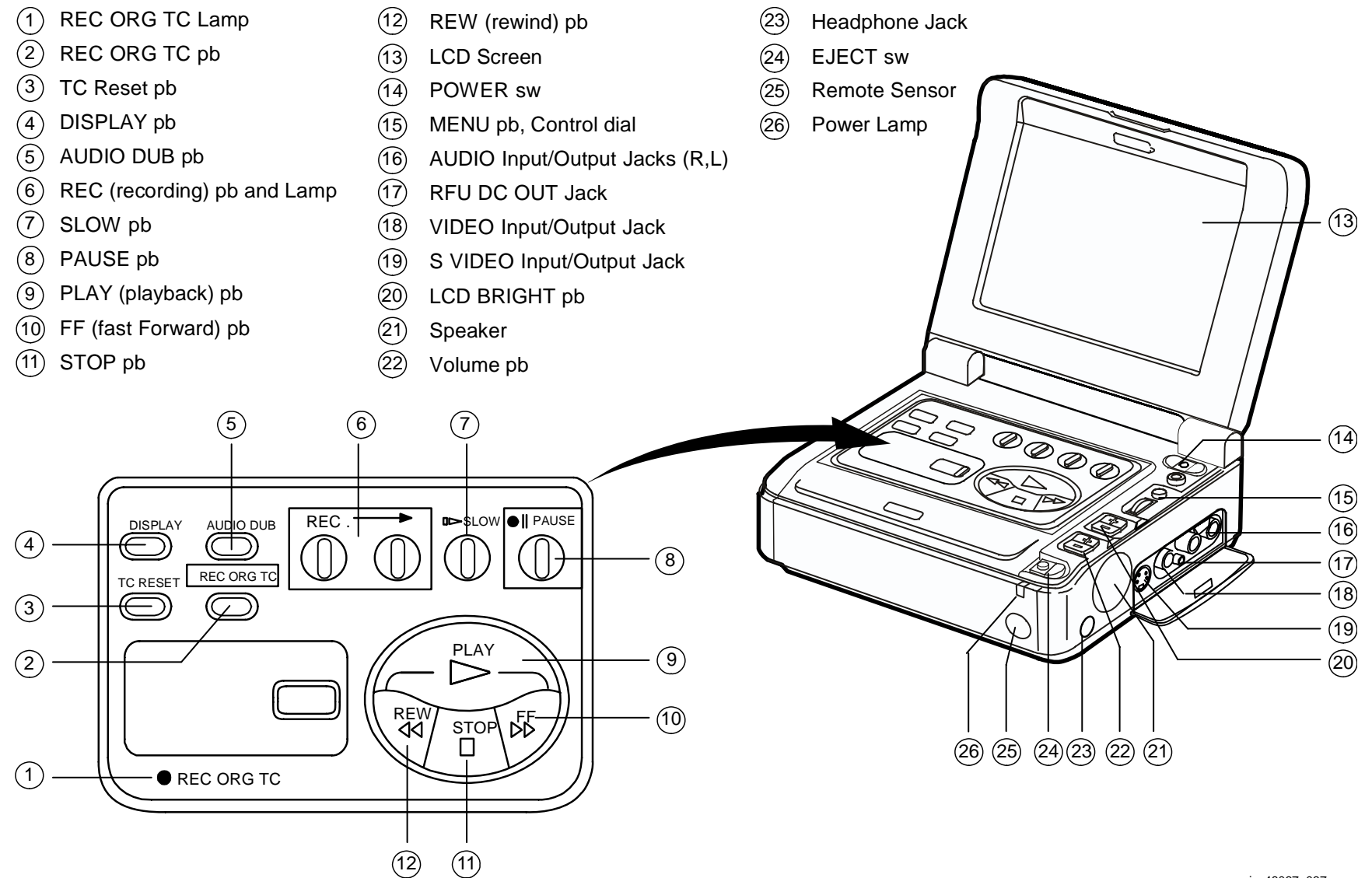

jsc48037\_037.cnv

# SONY V10 (Continued)

## NOMENCLATURE (Concluded)

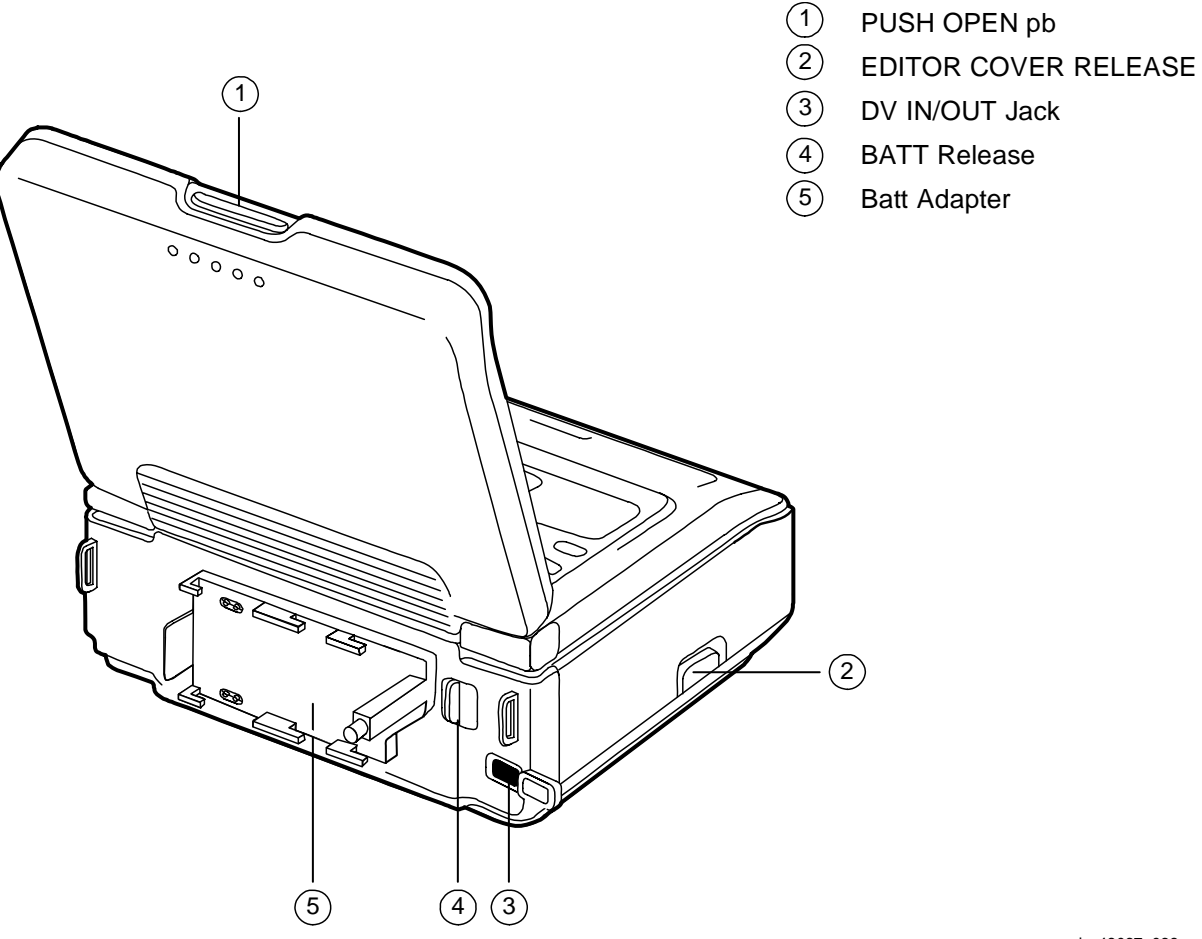

jsc48037\_038.cnv

### SONY V10 (Continued)

#### NOMINAL MENU SETTINGS

CMD – VTR4 HiFi SOUND – STEREO AUDIO MODE – FS48K (non-default) TIME CODE – DF BEEP – ON AUDIO MIX – "left" (ST1) CM SEARCH – ON DATA CODE – DATE/CAM LCD COLOR – "center" LCD HUE – "center" DISPLAY – LCD JOG AUDIO – OFF CLOCK SET – set to GMT

#### SONY V10 (Concluded)

#### **V10 TO V10 VIA FIREWIRE**

Config H/W per dwg at right

- AVIU SYNC/VIDEO VIDEO HI-Z/75 – 75 PWR SELECT – LO
- PLBK V10 PWR ON DISPLAY pb – push Install source tape. Protect Tab – Slide (red visible) PLAY pb – push Cue tape to desired take PAUSE pb – push
- RCD V10 PWR ON DISPLAY pb – push Install new tape REC pb – push PAUSE pb – push
- PLBK V10Perform following for each video segment:PLBK V10PAUSE pb push (To PLAY)RCD V10PAUSE pb push (To REC)When EDIT segment complete:PLBK V10PAUSE pb push (PAUSE)RCD V10PAUSE pb push (PAUSE)

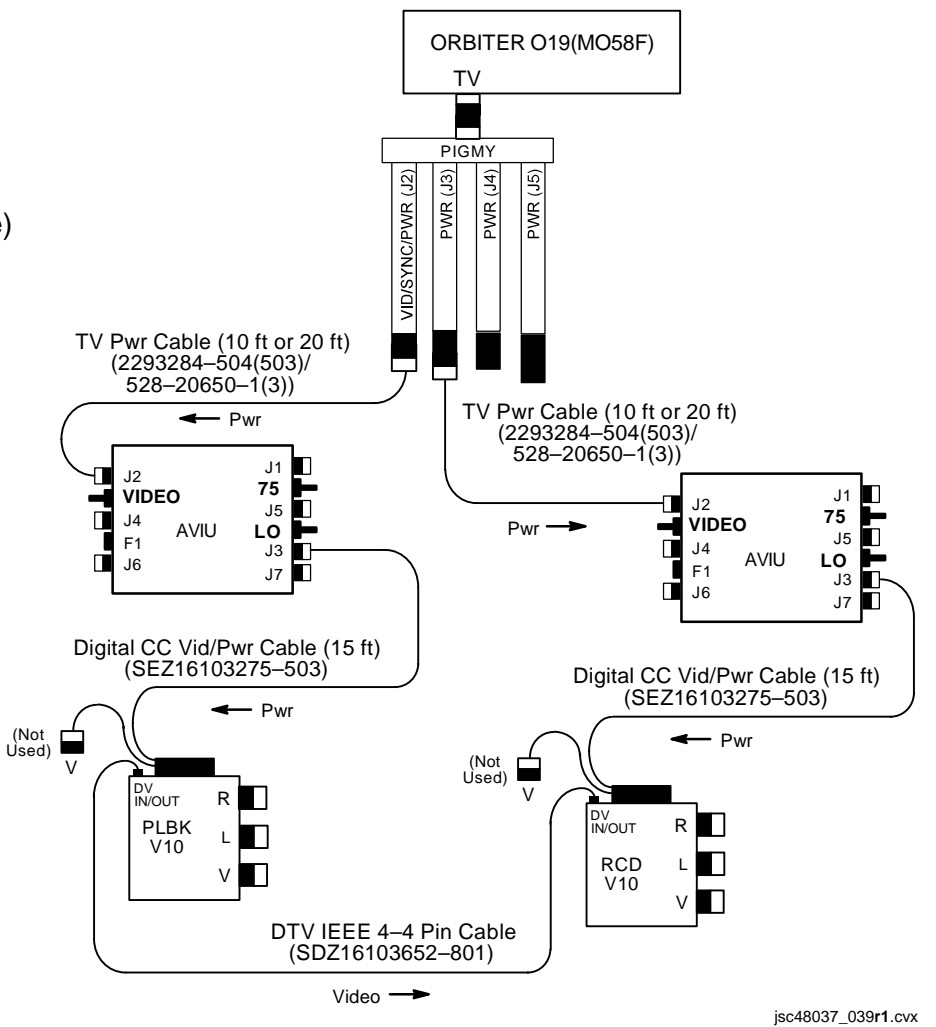

# PORTABLE MONITORS

|                      | PAGE |
|----------------------|------|
| A31p VIDEO CONVERTER | 9-2  |
| VPU REPEATER         | 9-4  |

P/TV/ALL/GEN I,7

Т

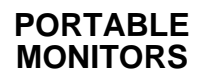

н.

### **PORTABLE MONITORS**

#### A31p VIDEO CONVERTER

- A31p 1. √A31p Pwr ON
  - 2. Connect A31p Video Adapter to A31p VID IN "-S"
  - 3. Connect appropriate hardware from video source to A31p Video Adapter Cable depending on desired video source per table below

| Video Source               | Hardware (part #)                                                     | From                                                             | То                                     | Cable Connections |
|----------------------------|-----------------------------------------------------------------------|------------------------------------------------------------------|----------------------------------------|-------------------|
| PAYLOAD/DTV                | • AVIU-CC Video Cable (15 ft)<br>(SED39122269-301)                    | • L10A1 VTR OUT                                                  | A31p Video Adapter                     | • BNC – RCA       |
| Monitor 1(2)<br>(option 1) | Monitor to AVIU/CM Cable (20 ft)<br>(SED39122074-303)                 | • Mon/J3                                                         | • AVIU/J4                              | • Circ – Twinax   |
|                            | • AVIU<br>(SED33111493-302/303)                                       |                                                                  |                                        |                   |
|                            | AVIU Video Cable Assy<br>(SEZ33114239-301)                            | • AVIU/J5                                                        | A31p Video Adapter                     | • Unique – RCA    |
| Monitor 1(2)<br>(option 2) | Monitor to AVIU/CM Cable (20 ft)<br>(SED39122074-303)                 | • Mon/J3                                                         | • AVIU/J4                              | Circ – Twinax     |
|                            | • AVIU<br>(SED33111493-302/303)                                       |                                                                  |                                        |                   |
|                            | Balanced Video Cable<br>(SED33105778-301)                             | • AVIU/J6                                                        | Bal/Unbal Xfmr     AVIU-CC Video Cable | • Twinax – Twinax |
|                            | • Bal/Unbal Xfmr<br>(SED39124190-301)                                 | <ul> <li>Balanced Video Cable</li> <li>Bal/Unbal Xfmr</li> </ul> | A31p Video Adapter                     |                   |
|                            | • AVIU-CC Video Cable (15 ft)<br>(SED39122269-301)                    |                                                                  |                                        | • BNC – RCA       |
| Monitor 1(2)<br>(option 3) | Monitor to AVIU/CM Cable (20 ft)<br>(SED39122074-303)                 | • Mon/J3                                                         | • AVIU/J4                              | Circ – Twinax     |
|                            | • AVIU<br>(SED33111493-302/303)                                       |                                                                  |                                        |                   |
|                            | <ul> <li>AVIU-CC Video Cable (15 ft)<br/>(SED39122269-301)</li> </ul> | • AVIU/J7                                                        | A31p Video Adapter                     | • BNC – RCA       |
| Monitor 1(2)<br>(option 4) | Monitor to AVIU/CM Cable (20 ft)<br>(SED39122074-303)                 | • Mon/J3                                                         | Bal/Unbal Xfmr                         | Circ – Twinax     |
|                            | • Bal/Unbal Xfmr<br>(SED39124190-301)                                 |                                                                  |                                        |                   |
|                            | • AVIU-CC Video Cable (15 ft)<br>(SED39122269-301)                    | • Bal/Unbal Xfmr                                                 | A31p Video Adapter                     | • BNC – RCA       |

## **PORTABLE MONITORS (Continued)**

#### A31p VIDEO CONVERTER (Concluded)

| Video Source             | Hardware (part #)                                  | From                         | То                                            | Cable Connections   |
|--------------------------|----------------------------------------------------|------------------------------|-----------------------------------------------|---------------------|
| ISS                      | VPU Patch Cable     (SED39136025-301)              | VPU FROM ISS                 | Balanced Video Cable                          | • Plug – Twinax     |
|                          | Balanced Video Cable<br>(SED33105778-301)          | VPU Patch Cable              | Bal/Unbal Xfmr                                | • Twinax – Twinax   |
|                          | • Bal/Unbal Xfmr<br>(SED39124190-301)              |                              |                                               |                     |
|                          | • AVIU-CC Video Cable (15 ft)<br>(SED39122269-301) | Bal/Unbal Xfmr               | A31p Video Adapter                            | • BNC – RCA         |
| Spare 1 (SSV)            | SSV to PDIP/CIP Cable     (SED16103246-301)        | • L11A2 PDIP/J107            | Bal/Unbal Xfmr                                | Circ – Twinax       |
|                          | • Bal/Unbal Xfmr<br>(SED39124190-301)              |                              |                                               |                     |
|                          | • AVIU-CC Video Cable (15 ft)<br>(SED39122269-301) | Bal/Unbal Xfmr               | A31p Video Adapter                            | • BNC – RCA         |
| WVS                      | AVIU-CC Video Cable (15 ft)<br>(SED39122269-301)   | R12A2 WIB XCVR1(2)     UNBAL | A31p Video Adapter                            | • BNC – RCA         |
| PD100 Camc<br>(option 1) | PD100 A/V Adapter Cable     (SEZ16103275-301)      | PD100 A/V Port               | RCA-RCA Cable (via<br>female adapter)         | • Stereo – RCA      |
|                          | • RCA - RCA Cable<br>(SED39122260-314)             | A/V Adapter                  | A31p Video Adapter                            | • RCA – RCA         |
| PD100 Camc<br>(option 2) | • Y-C Cable<br>(SED33104816-301)                   | PD100 S-Video Port           | A31p Video In Port<br>(No A31p Video Adapter) | • S-Video – S-Video |

- 4. Config H/W per dwg at right
- 5. Double-click Shuttle Apps > 'NASA Video Overlay'
- 6. V'NASA Video Overlay' window displayed
- 7. Sel 'Local Full Screen' Press 'ESC' or 'W' key to minimize display as reqd

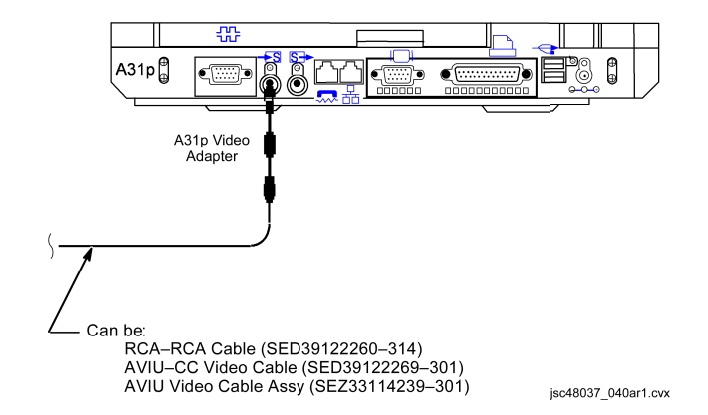

## PORTABLE MONITORS (Concluded)

#### **VPU REPEATER**

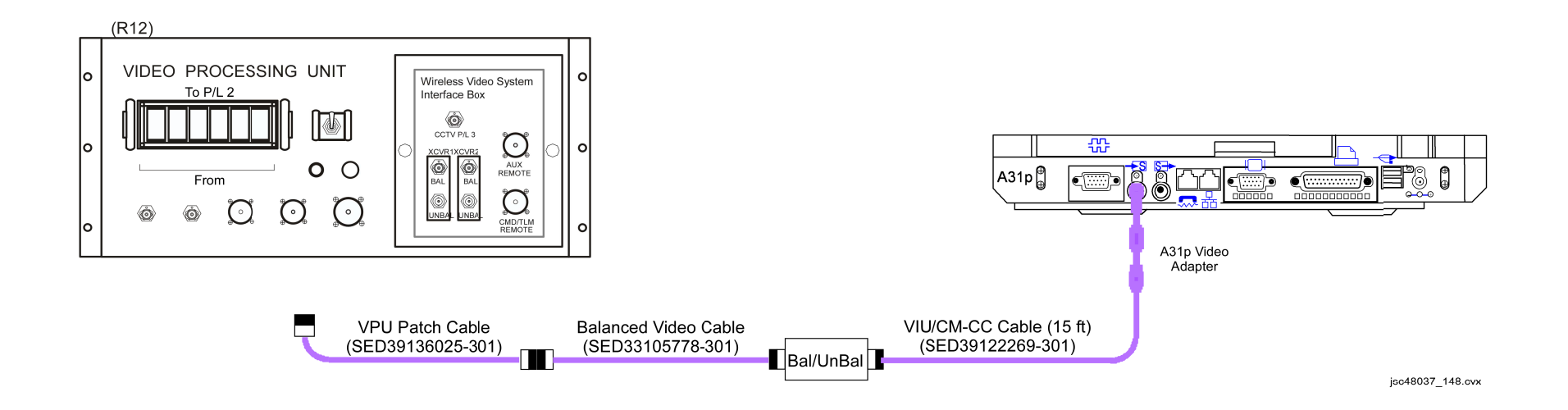

| CC | TV |
|----|----|
|    |    |

# <u>PAGE</u>

| SPECIFICATIONS                              | 10-2  |
|---------------------------------------------|-------|
| LENS DATA                                   | 10-3  |
| ILLUMINATOR DATA                            | 10-3  |
| CCTV SYSTEM OVERVIEW                        | 10-4  |
| VPU/WIB VIDEO ROUTING OVERVIEW              | 10-5  |
| AVIU OVERVIEW                               | 10-6  |
|                                             | 10-7  |
| PHOTO FLOODLIGHT                            | 10-8  |
| MALS                                        | 10-9  |
| 10.1 NO MONITOR PICTURE/MENU                | 10-9  |
| 10.2 NO CAMR VIDEO                          | 10-16 |
| 10.3 NO VTR PLAYBACK VIDEO                  | 10-18 |
| 10.4 NO CAMCORDER VIDEO ON COLOR TV MONITOR | 10-20 |
| 10.5 RMS TV cb OPENS                        | 10-24 |
|                                             |       |

CCTV

#### **SPECIFICATIONS**

#### CTVC (SOLID STATE)

EFFECTIVE IMAGE SIZE: 6.54mm X 8.62mm PWR: 43.3W at 32V (all motors on) ZOOM SPEED: End-to-End 8 sec FOCUS SPEED: End-to-End 22 sec IRIS: Auto(Manual) Close ~7 sec WEIGHT: 18.9 lb DIMENSION: 17" (L) x 6.4" (W) x 6.3" (H)

#### ITVC

EFFECTIVE IMAGE SIZE: 6.54mm X 8.62mm PWR: 33.6W at 32V ZOOM SPEED: End-to-End 8 sec FOCUS SPEED: End-to-End 22 sec IRIS: Auto close ~6 sec WEIGHT: 17 lb DIMENSION: 19.6" (L) (Includes 3.2" Lens) x 6.4" (W) x 6.3" (H)

# CCTV (Continued)

#### LENS DATA

| Lens/Focal Length |             | Aperture Range             | Zoom Ratio | Minimum Focus<br>Distance<br>(ft) | Approximate Field of View (FOV) |          |
|-------------------|-------------|----------------------------|------------|-----------------------------------|---------------------------------|----------|
|                   |             |                            |            |                                   | Horizontal                      | Vertical |
| CTVC (COLOR)*     | 5.5mm-47mm  | f/1.7 to f/16<br>(T2-T360) | 8:1        | 1.0                               | 75°-10°                         | 61°-8°   |
| ITVC (B/W)*       | 8.5mm-127mm | f/1.7 to f/16<br>(T2-T360) | 15:1       | 3.0                               | 53°-4°                          | 41°-3°   |

### **ILLUMINATOR DATA**

| Color | LEDs | LED Deg<br>Angles | Camr Type     | Locations             | Modes                     | Control         |
|-------|------|-------------------|---------------|-----------------------|---------------------------|-----------------|
| Red   | 120  | 8°/22°/8° *       | ITVC          | Bulkhead, Elbow, Keel | ON/OFF                    | cb CAMR HTR     |
|       | 120  | 22°               | ITVC          | Bulkhead, Elbow, Keel | ON/OFF                    | cb CAMR HTR     |
| White | 40   | <b>44</b> °       | CTVC          | Wrist                 | ON/OFF                    | cb CAMR HTR     |
|       | 180  | 20°               | CTVC/ITVC     | Bulkhead, Elbow, Keel | ON/OFF                    | cb PAN/TILT HTR |
|       | 156  | 29°               | Videospection | Keel                  | 156 LED/84 LED/30 LED/OFF | SSP/CAMR HTR sw |

\*Three rings of LEDs: Inner,outer rings – 8° LEDs Middle ring – 22° LEDs

## **CCTV (Continued)**

#### **CCTV SYSTEM OVERVIEW**

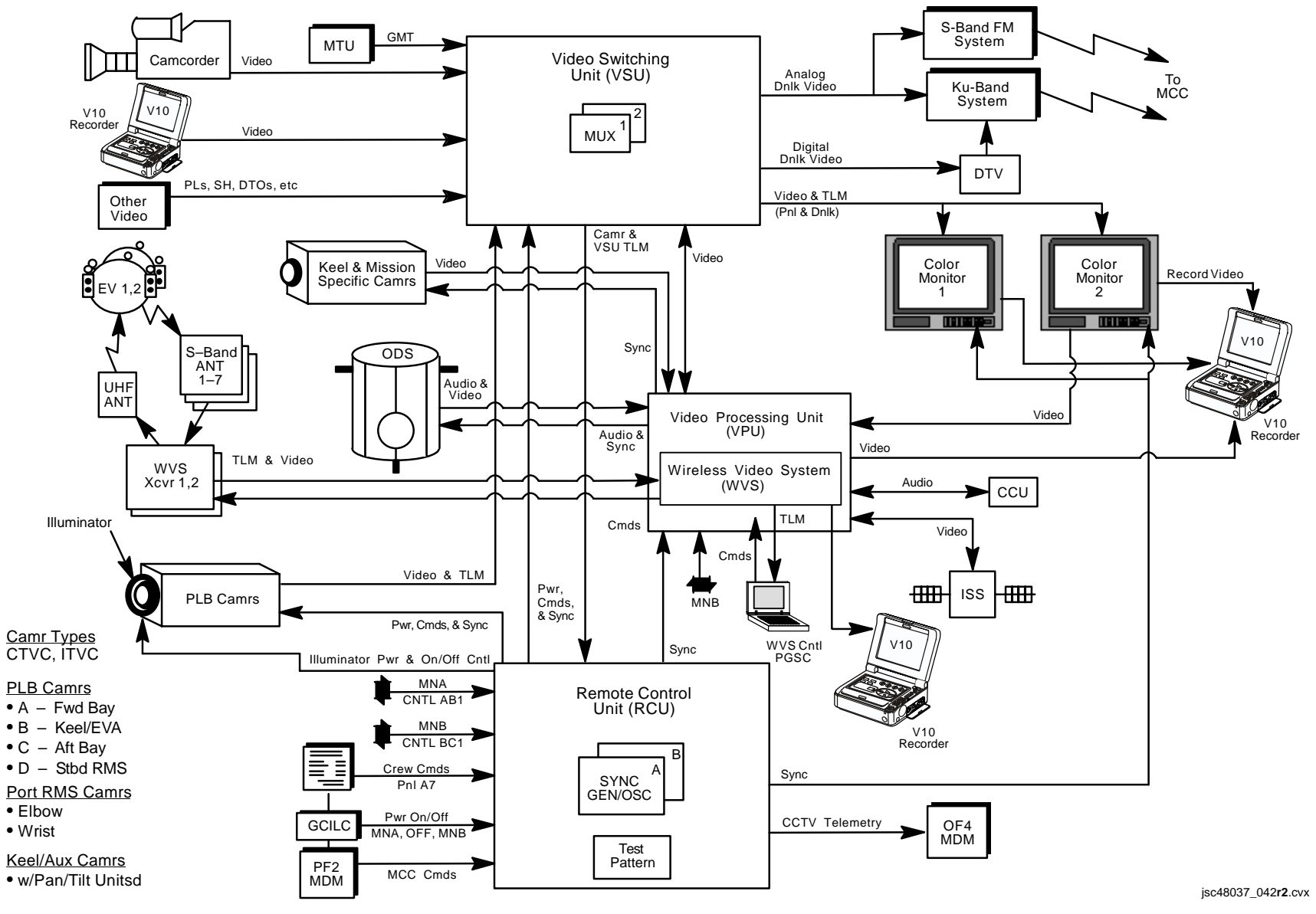

P/TV/ALL/GEN I

## **CCTV (Continued)**

#### **VPU/WIB VIDEO ROUTING OVERVIEW**

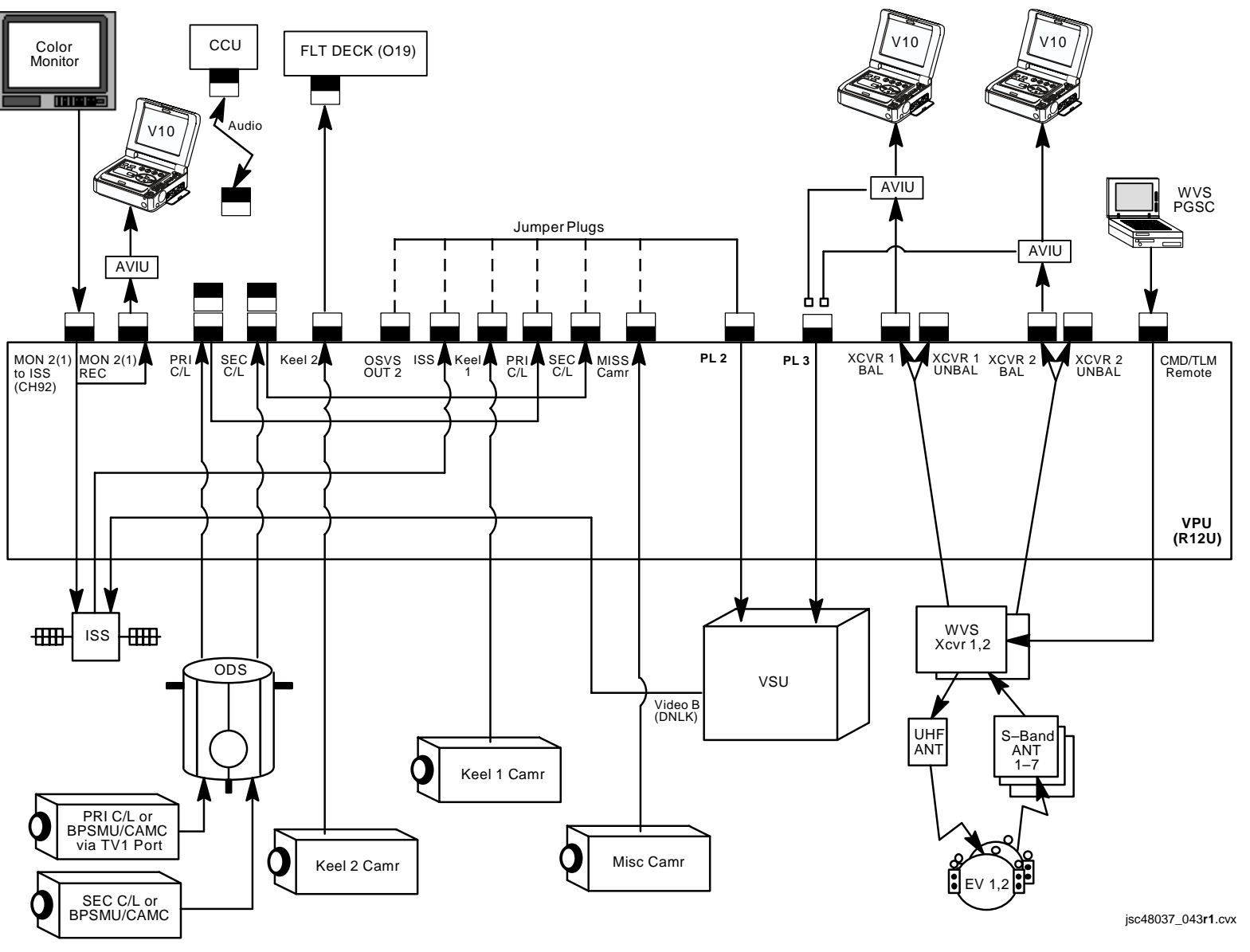

P/TV/ALL/GEN I

# **CCTV (Continued) AVIU OVERVIEW**

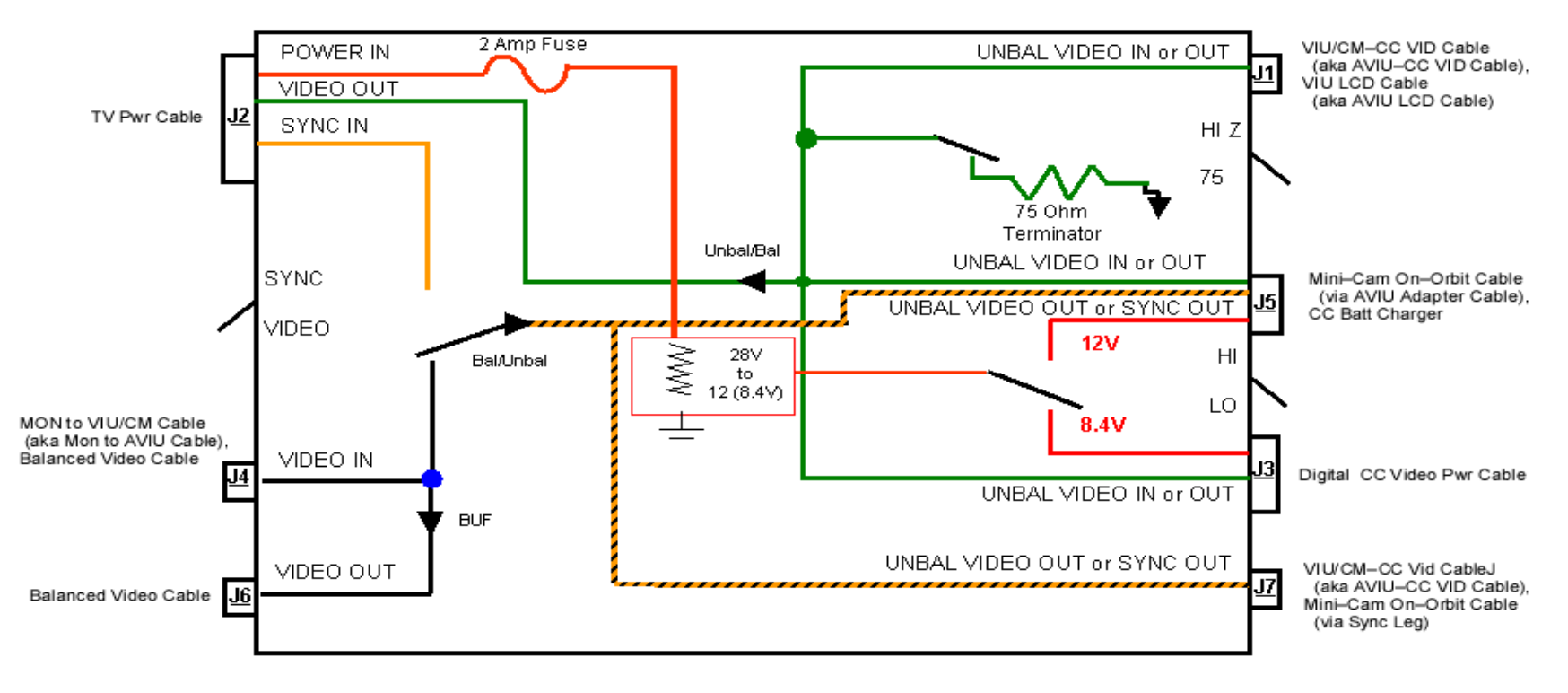

## <u>J1</u>

Unbalanced Video Input(Output) •

#### <u>J2</u>

- 28V Input •
- Svnc Input
- Balanced Video Output

#### <u>J3</u>

- 8.4V Power Output if HI/LO sw LO
- Unbalanced Video Input(Output)

J4● Balanced Video Input

#### <u>J5</u>

- 12V Power Output if HI/LO sw HI
- Unbalanced Video Input(Output)
- Unbalanced Video Output (of J4 Balanced Input) if SYNC/VIDEO sw – VIDEÒ
- Sync Output if SYNC/VIDEO sw SYNC

#### <u>J6</u>

Balanced Video Signal Output (turnaround from J4)

<u>J7</u>

- Unbalanced Video Output (of J4 Balanced Input) if SYNC/VIDEO sw - VIDEO
- Sync Output if SYNC/VIDEO sw SYNC

#### isc48037\_044r1.cvx

#### SYNC/VIDEO sw

- VIDEO Unbalanced Video Output to J5, J7 from J4 Input
- SYNC Sync Output to J5(J7) from J2 input

#### HI-Z/75 sw

- 75 For nominal video output at J1
- HI-Z For video output at J1 to a terminal source (i.e., PGSC, PD100, or V10)

#### HI/LO sw

- HI 12V output at J5
- LO 8.4V output at J3

# CCTV (Continued) TVCU

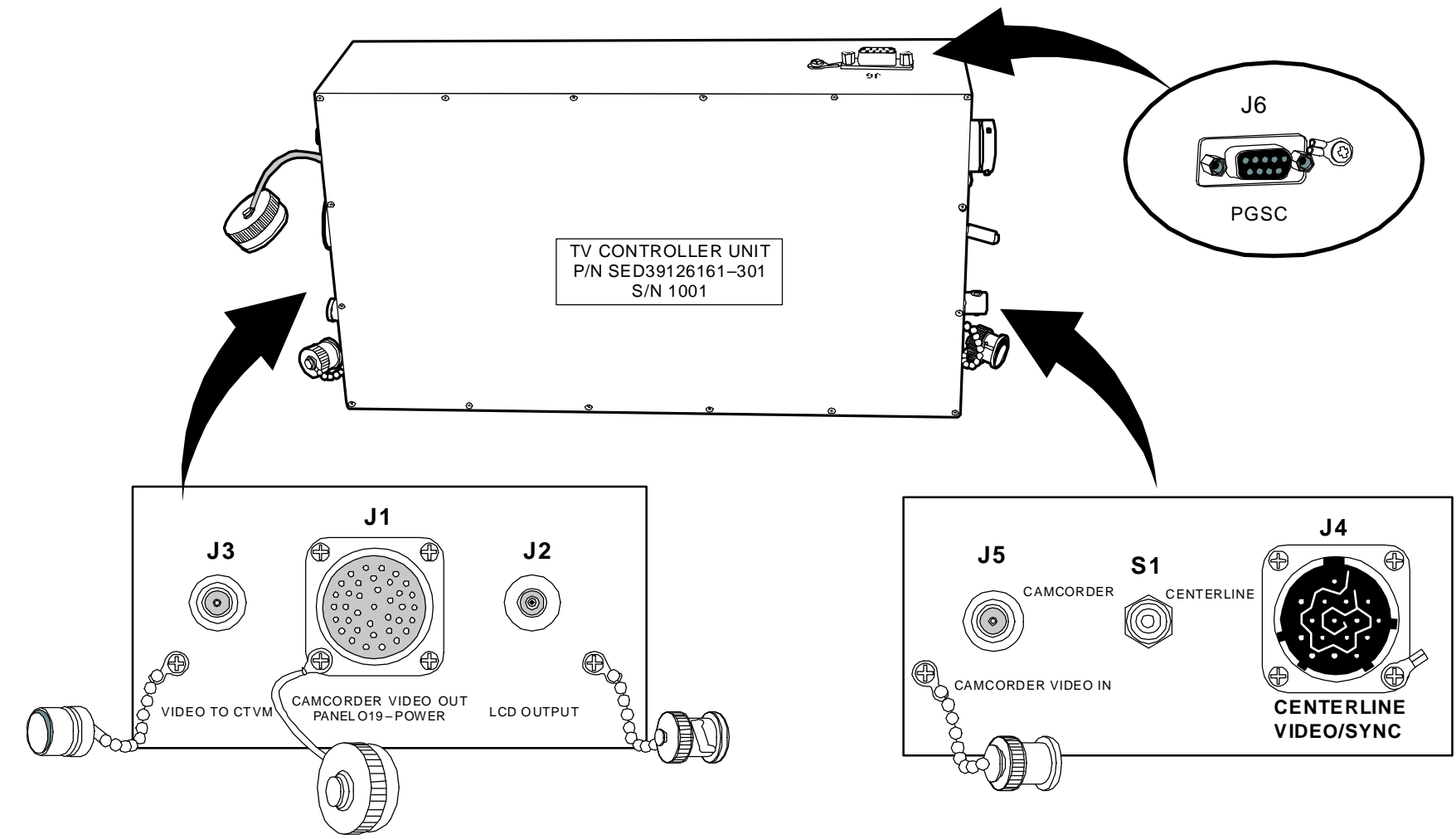

jsc48037\_045.cnv

# CCTV (Continued) PHOTO FLOODLIGHT

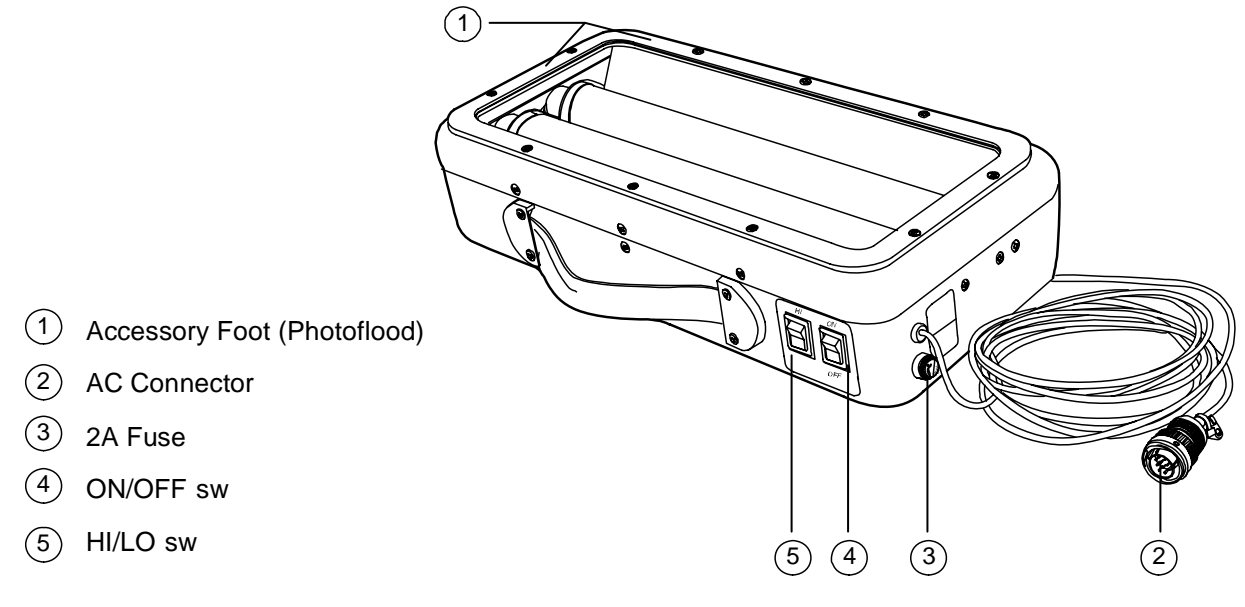

jsc48037\_047.cnv

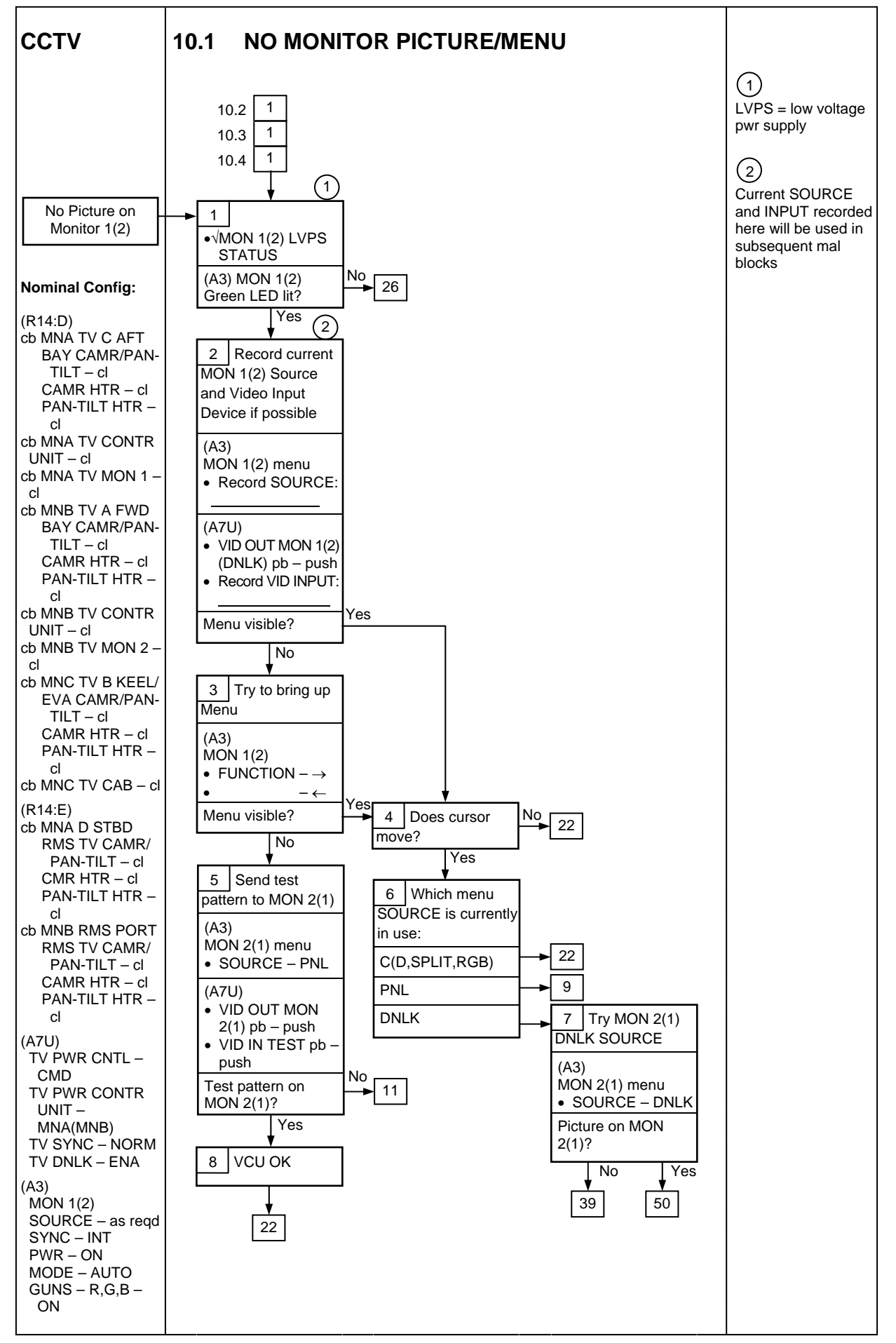

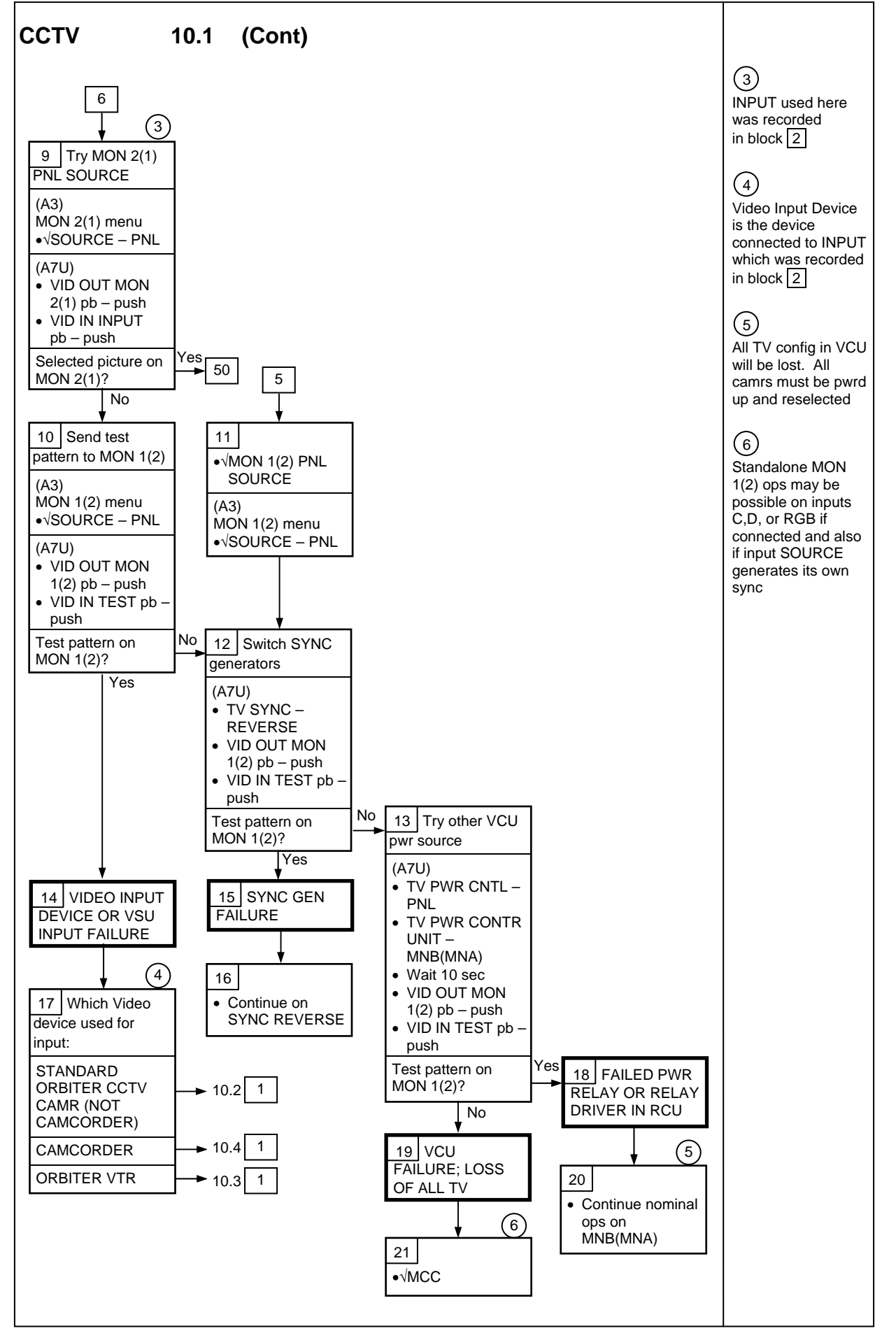

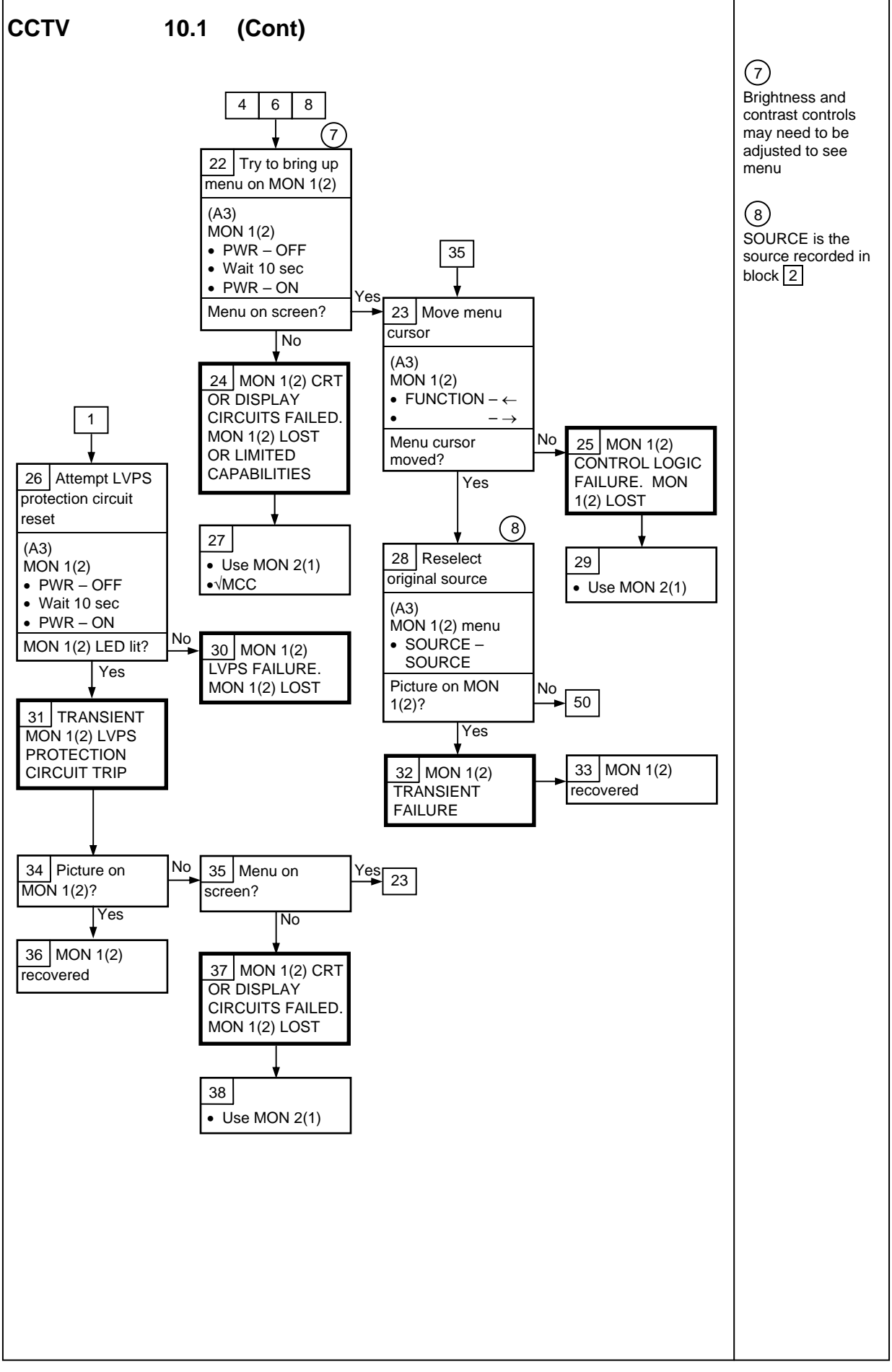

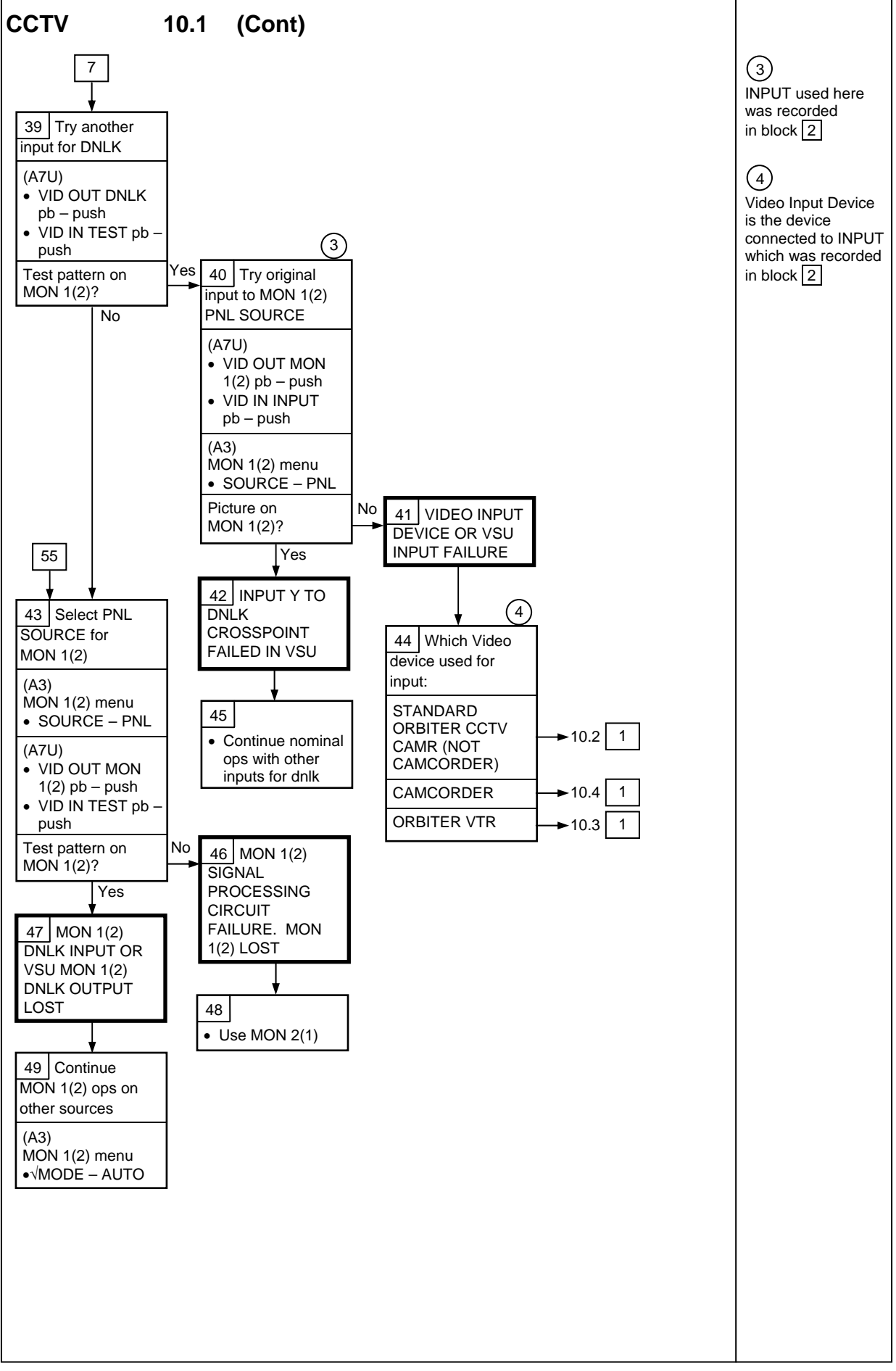

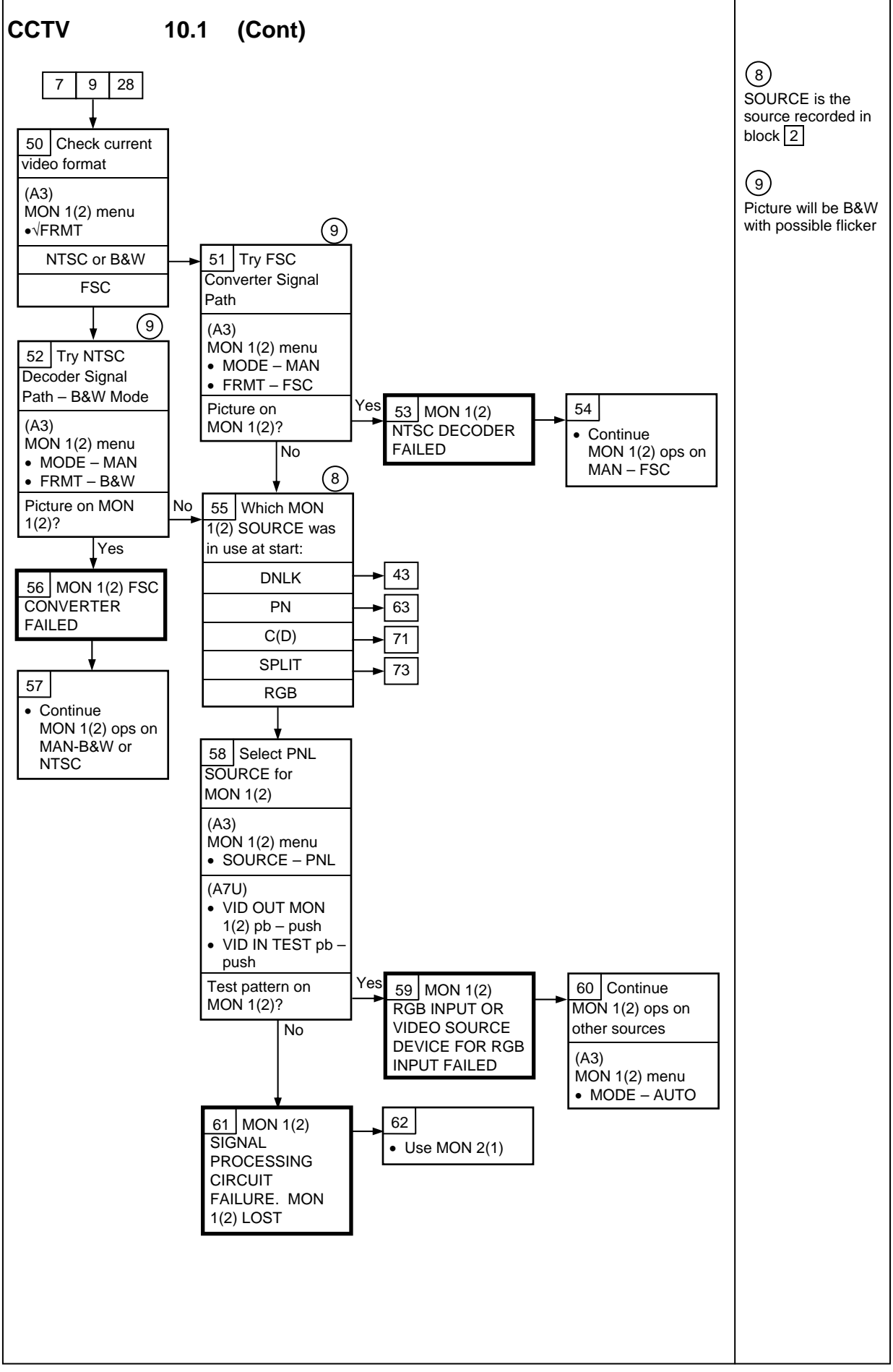

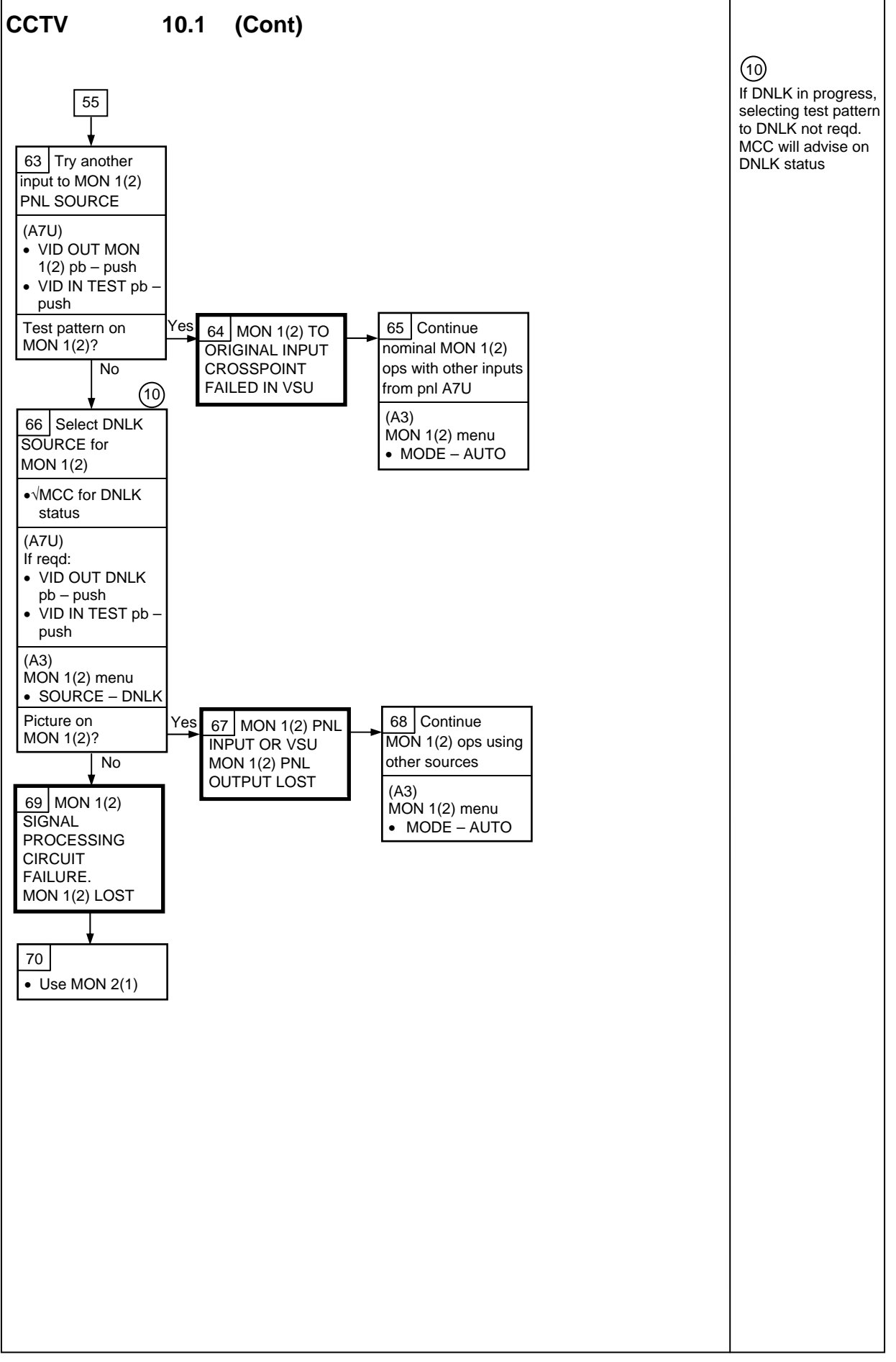

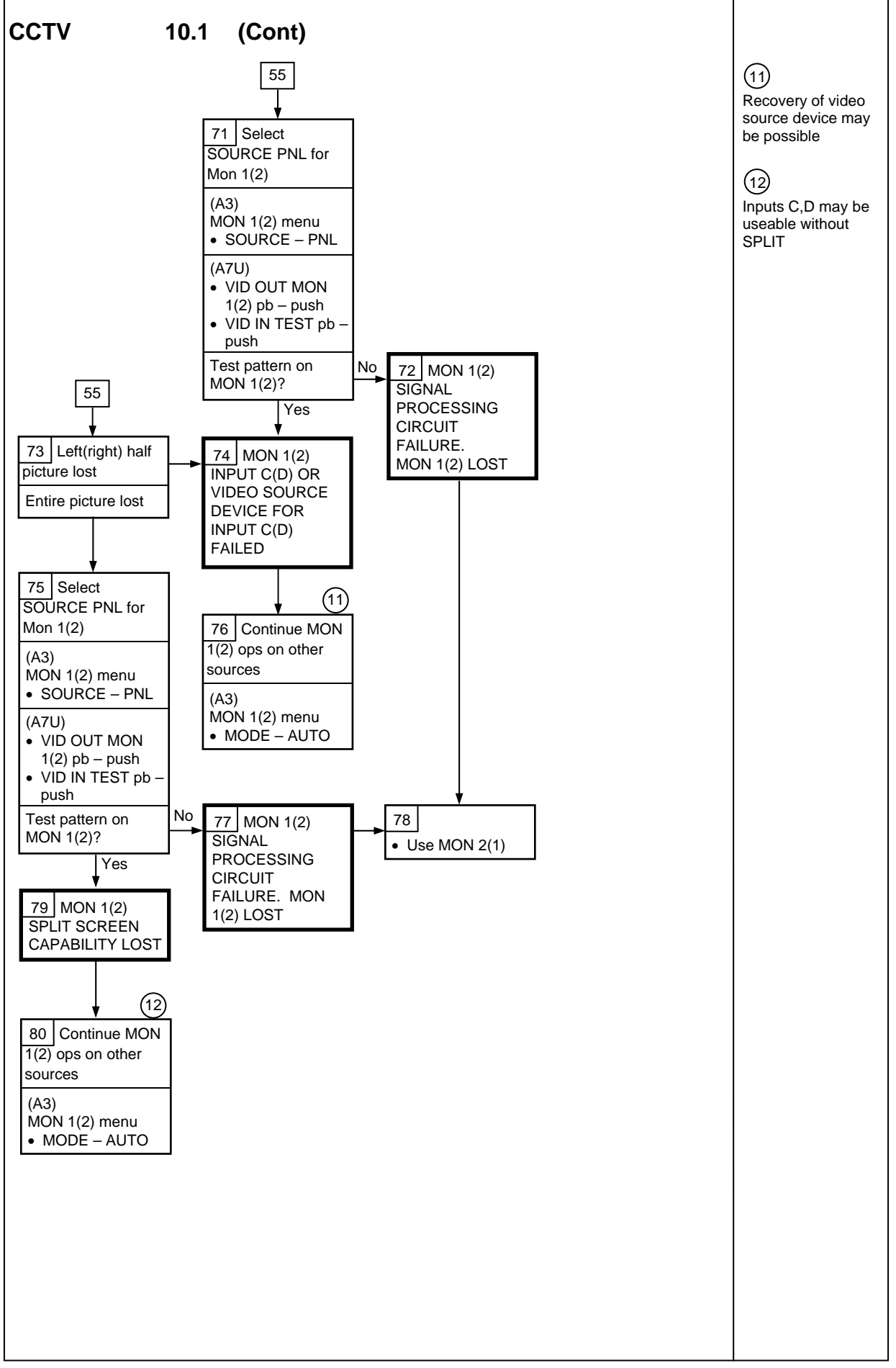

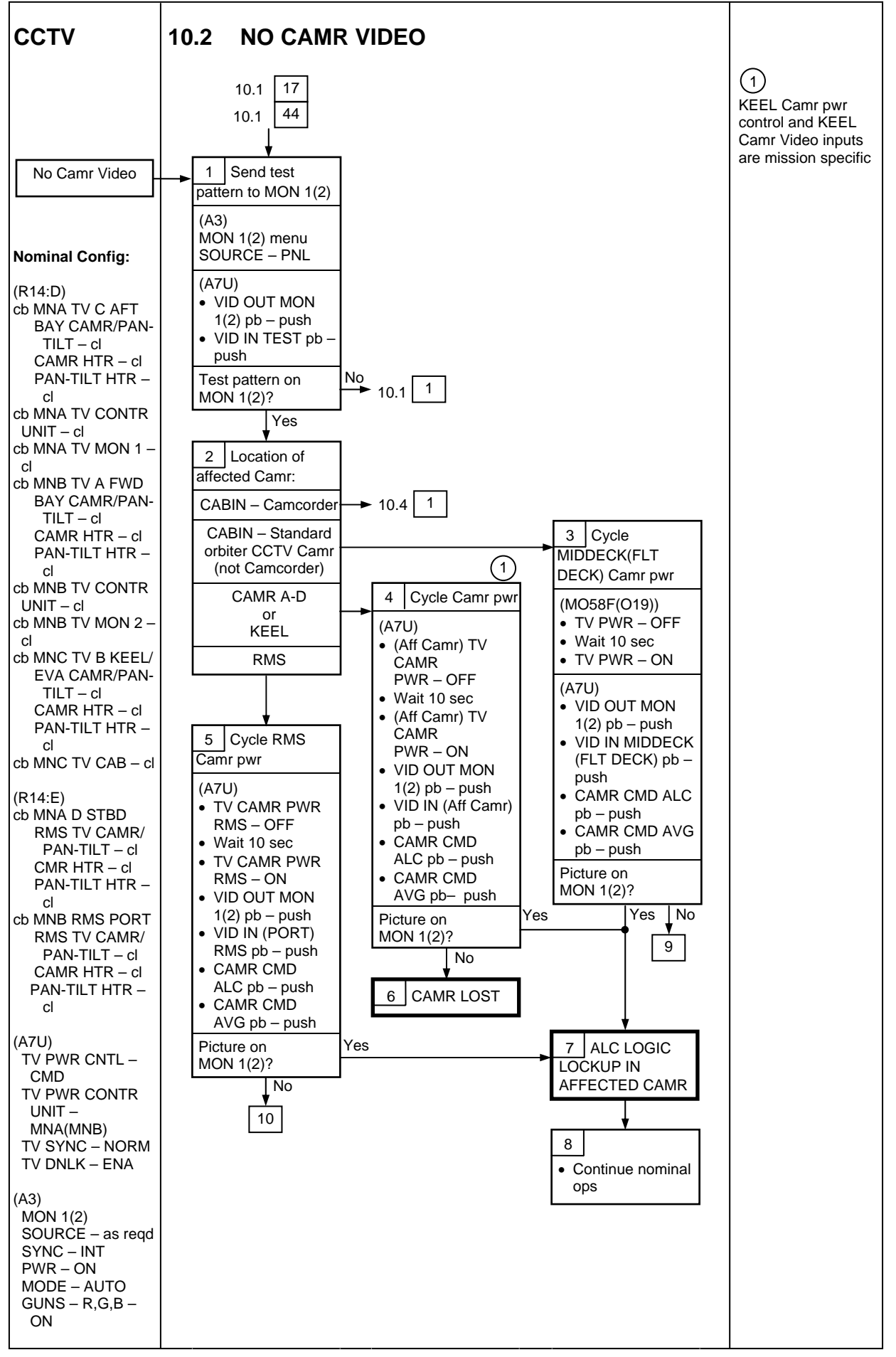

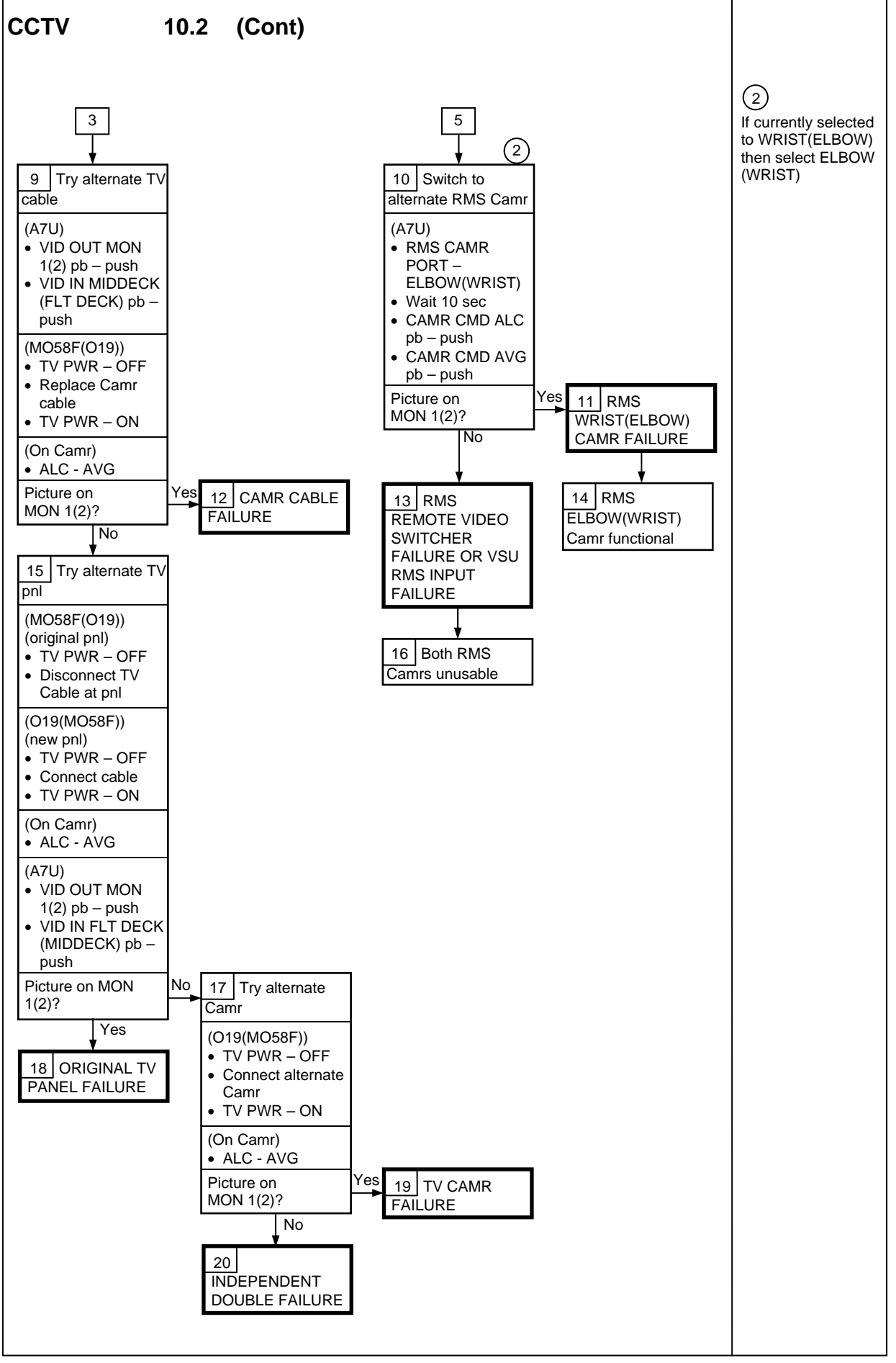

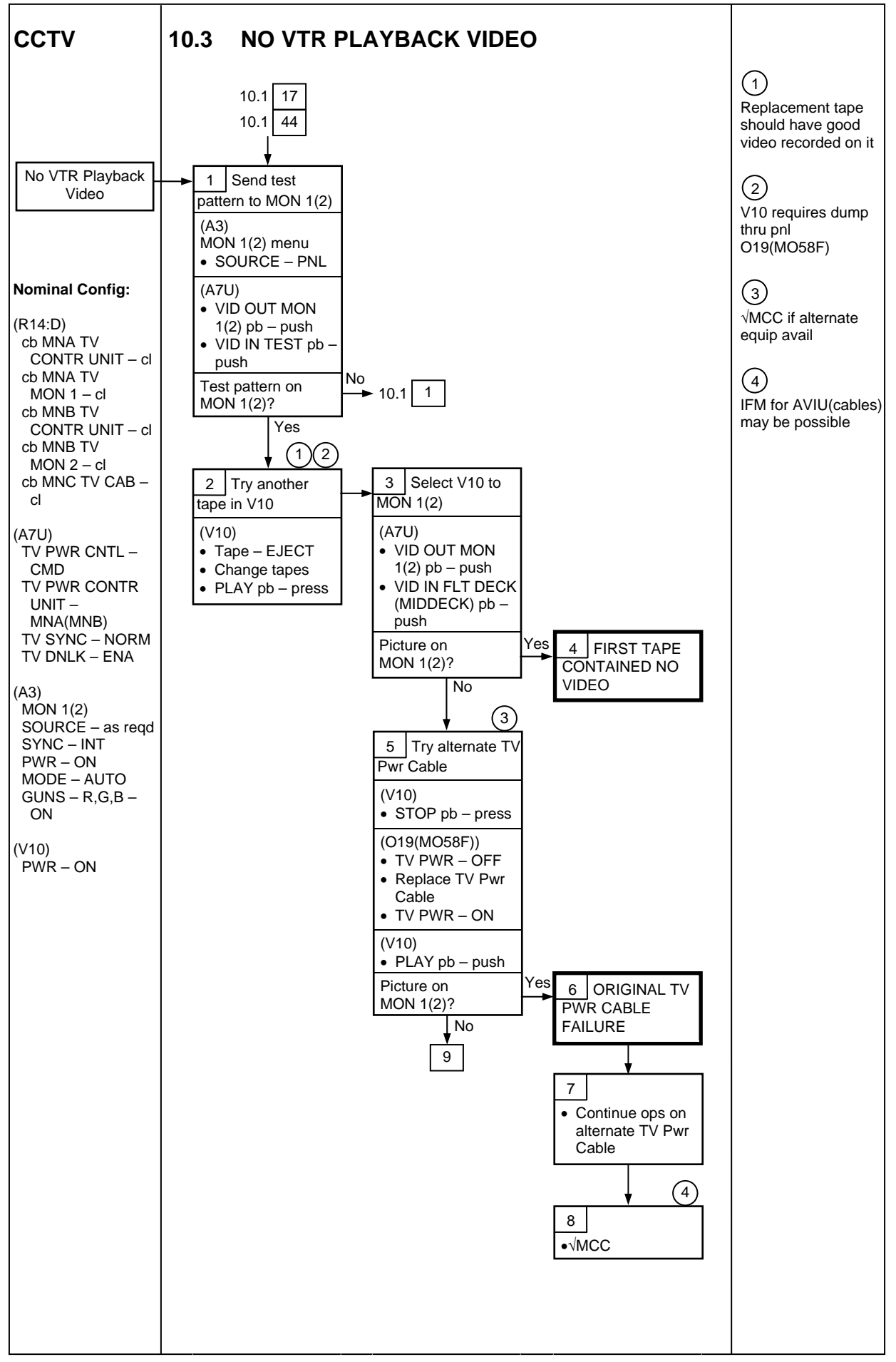

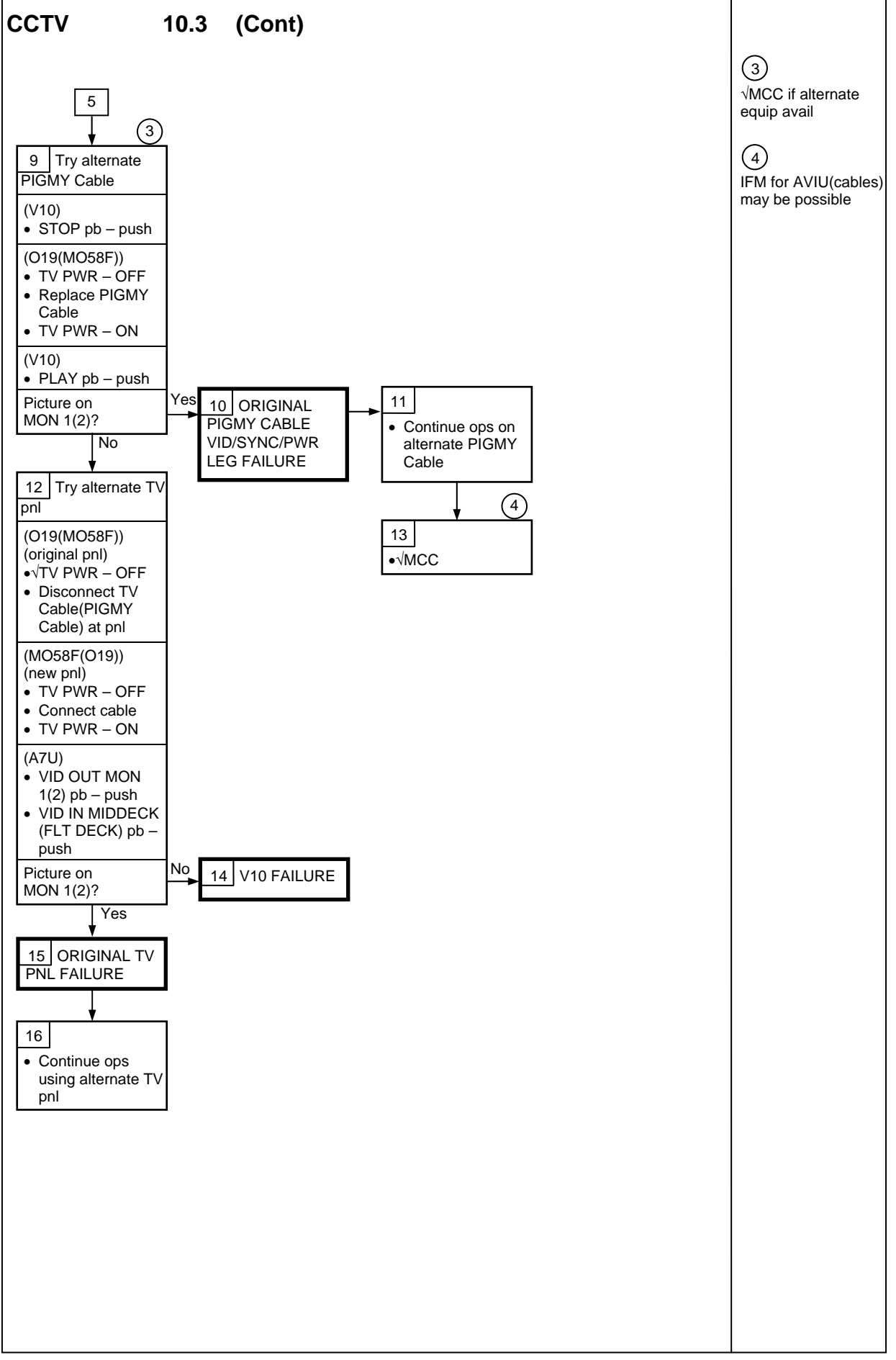

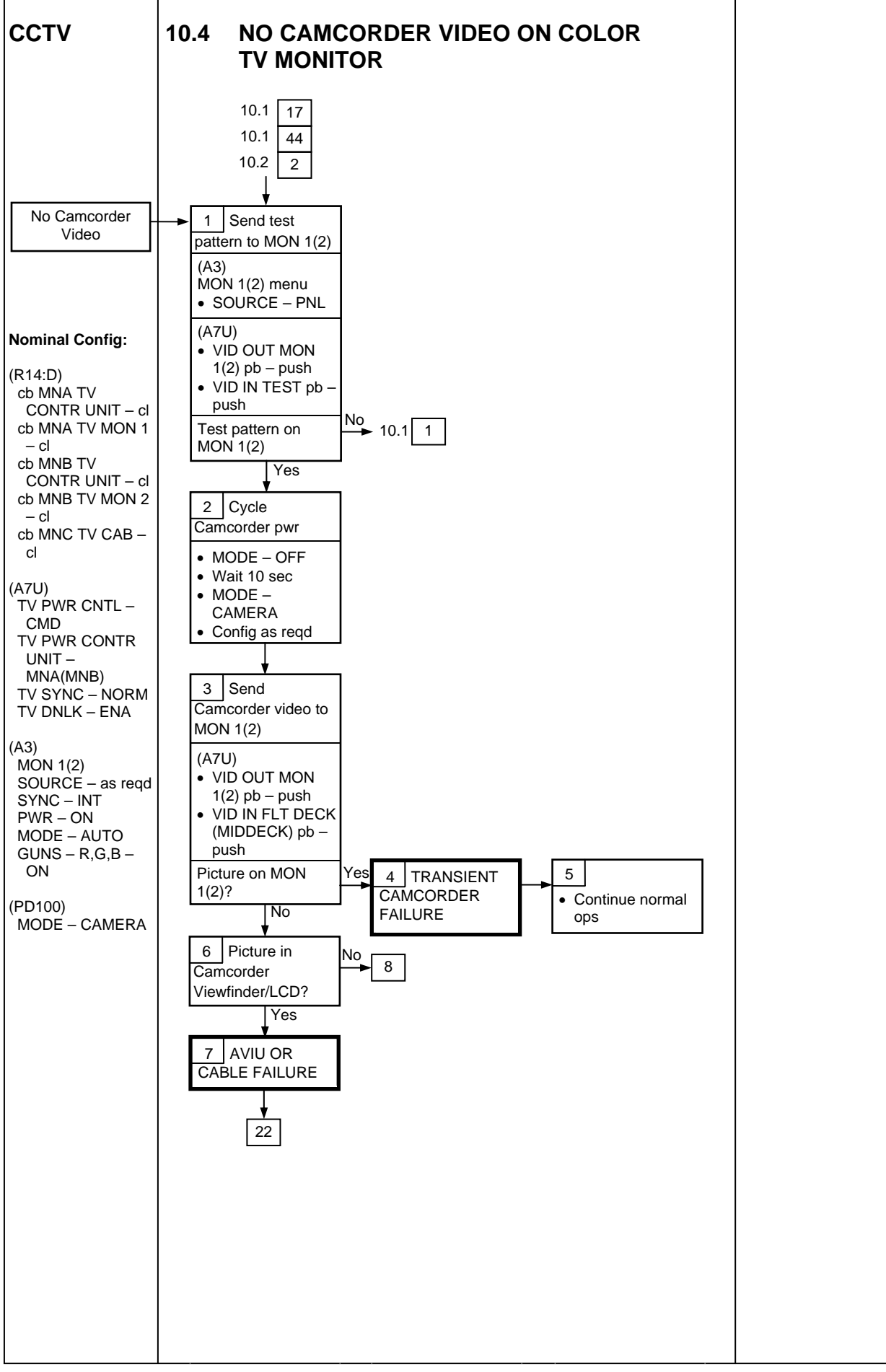

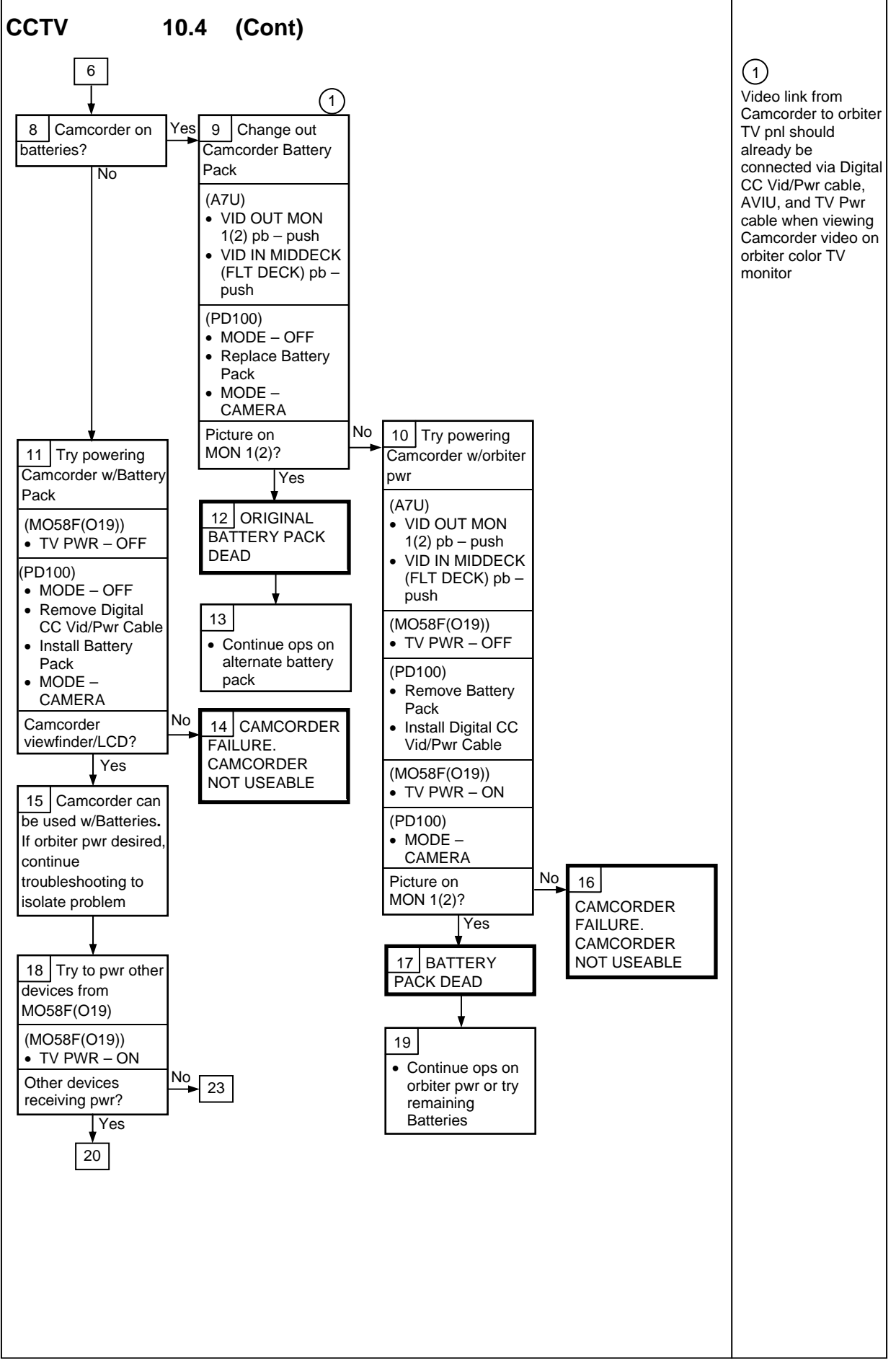

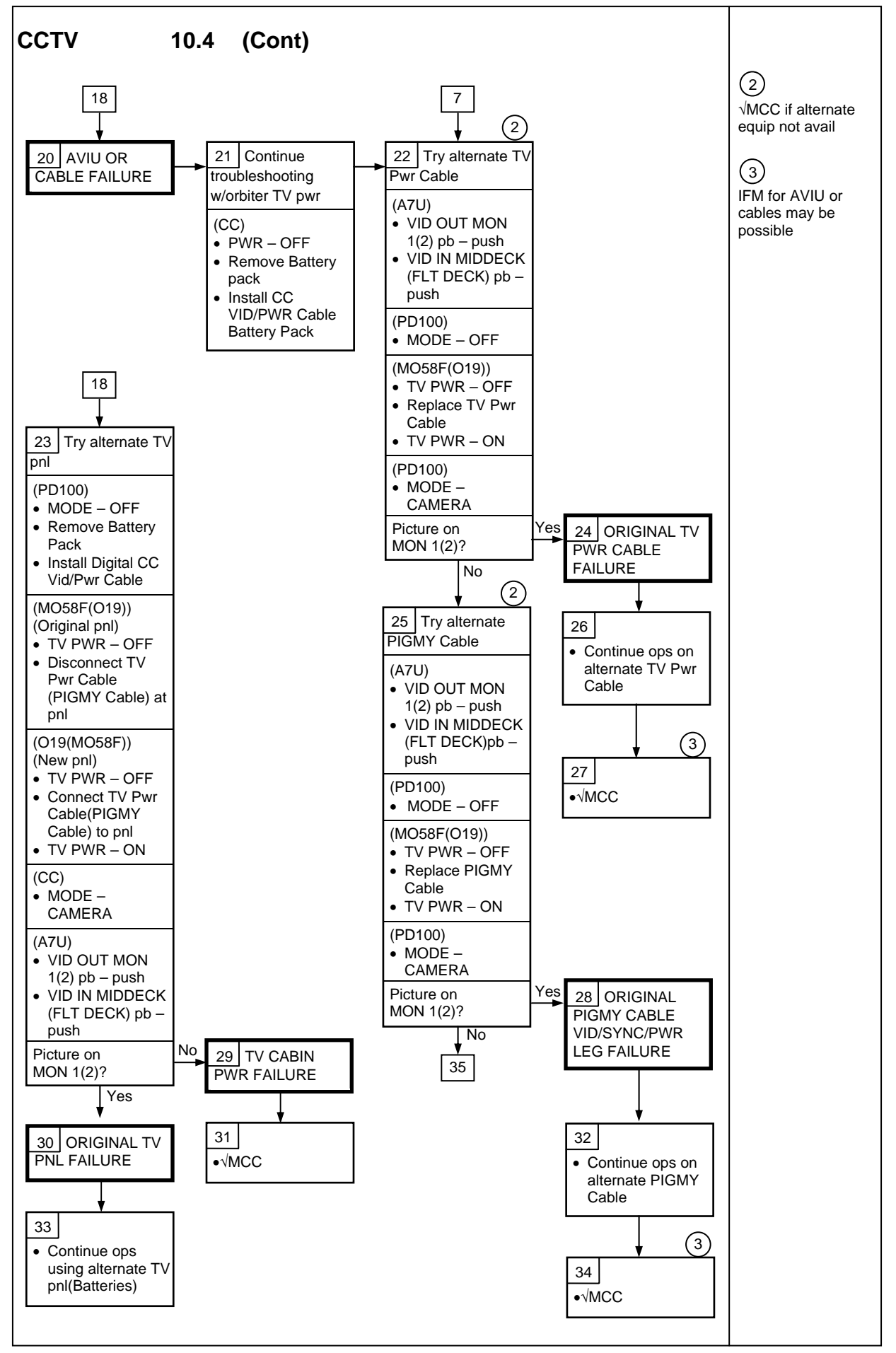

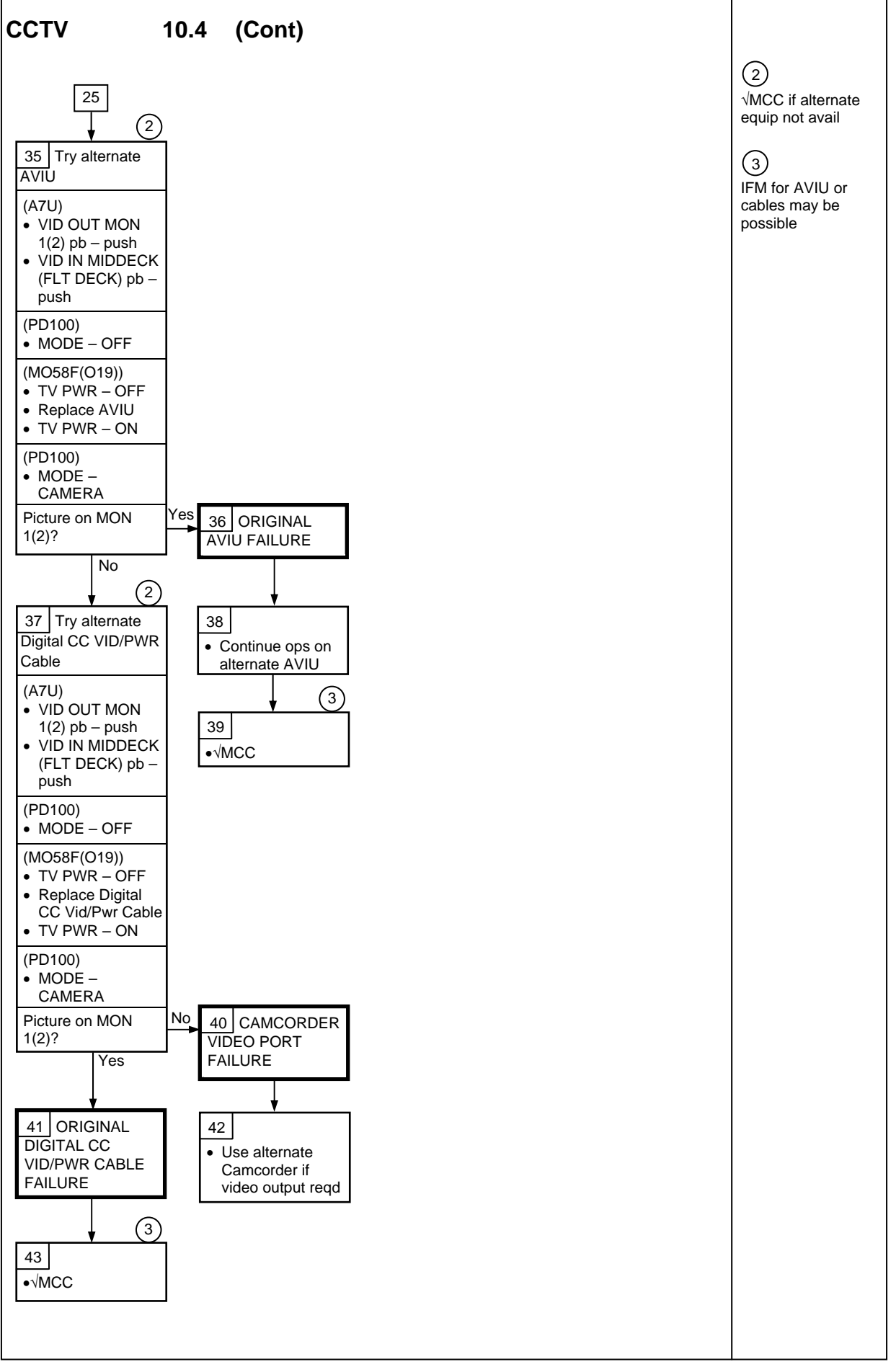

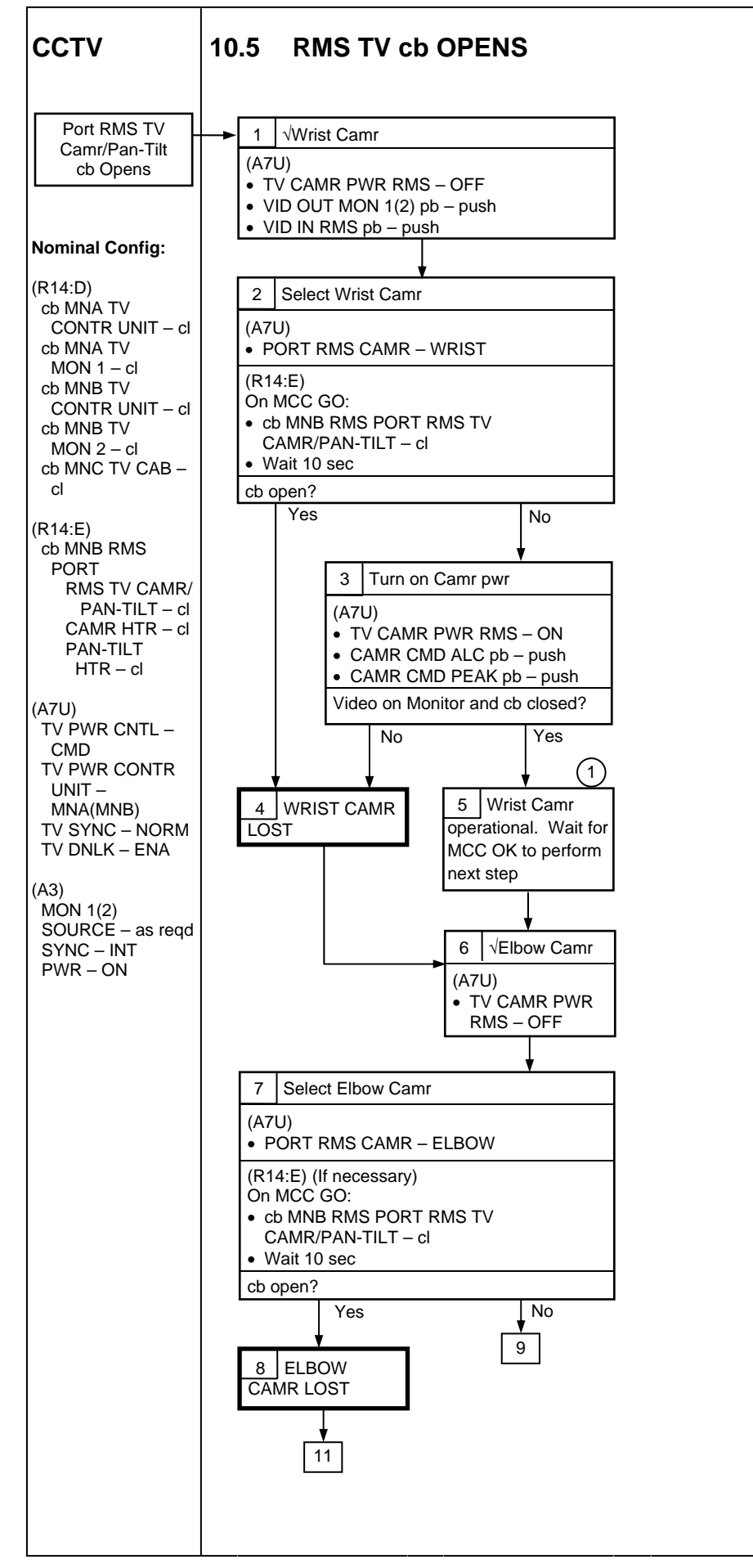

(1)Pwr routed to both Camrs at all times and switched inside Camrs. Short occurring in one Camr may cause loss of pwr to both Camrs on RMS. Decision to proceed based on current spikes, if any, and importance of RMS Camrs to remainder of mission

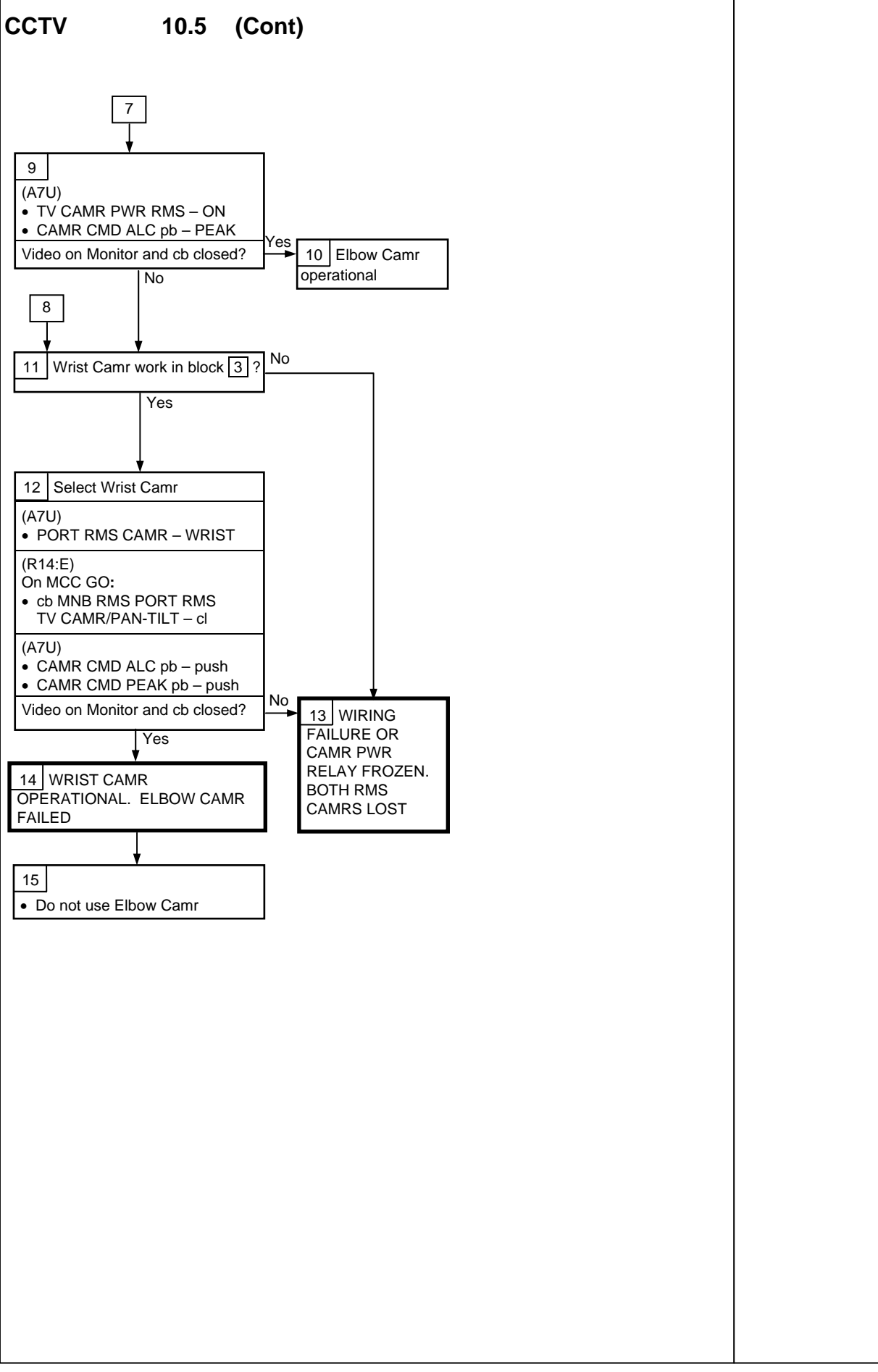

This Page Intentionally Blank

# CENTERLINE (C/L) CAMR

## <u>PAGE</u>

| C/L CAMR INSTALL            | 11-2  |
|-----------------------------|-------|
| C/L CAMR VIDEO TROUBLESHOOT | 11-5  |
| C/L CAMR MISALIGNMENT       | 11-8  |
| C/L CAMR OPS FOR VSU FAIL   | 11-10 |

11-1

### C/L CAMR

#### **CENTERLINE (C/L) CAMR**

#### C/L CAMR INSTALL

- 1. ODS C/L Camr Config
- L12 (SSP 2)  $\sqrt{C/L \text{ CAM PWR} \text{OFF}}$
- R12 (VPU)  $\sqrt{\text{SEC C/L Cap installed}}$  $\sqrt{\text{Green Jumper} - \text{SEC C/L}}$  $\sqrt{\text{VPU PWR} - \text{ON (LED on)}}$

Unstow PRI C/L Camr, PRI C/L TV Camr Harness Assy per stowage plan

#### <u>NOTE</u>

When connecting ODS C/L TV Camr Harness Assy, √pins to socket connection

- ODS √ODS C/L Camr Brkt mounted securely Mount PRI C/L Camr to ODS C/L Camr Brkt √Flex Duct attached to Camr brkt Config cable per dwg at right
- C/L Camr  $\sqrt{SSF/STS}$  sw STS
- L12 (SSP 1) √cb SW PWR 1 (CB2) cl (SSP 2) C/L CAM PWR – SEC ON
- A6L LT VEST PORT, STBD ON as reqd

Perform ACTIVATION (Cue Card, <u>TV</u>) as reqd

A7 VID OUT MON 1(2) pb – push IN PL2(VPU) pb – push ALC pb – push AVG pb – push

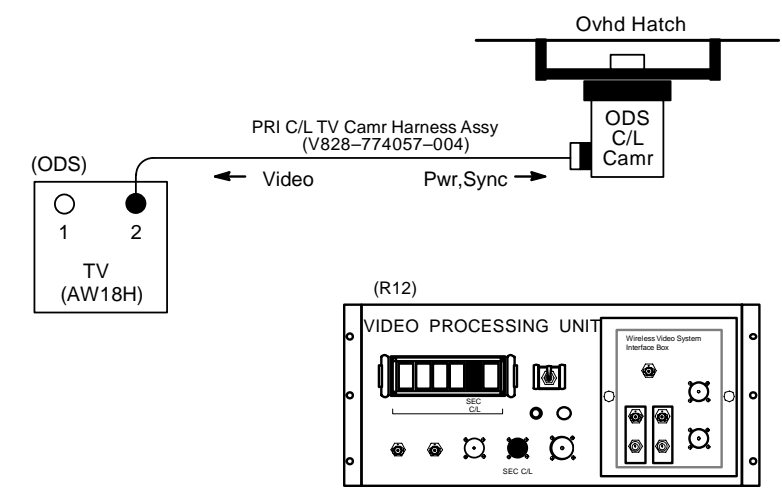

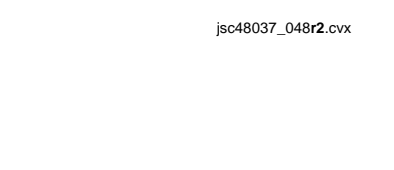
## C/L CAMR INSTALL (Continued)

2. <u>Camr Position Verification</u>

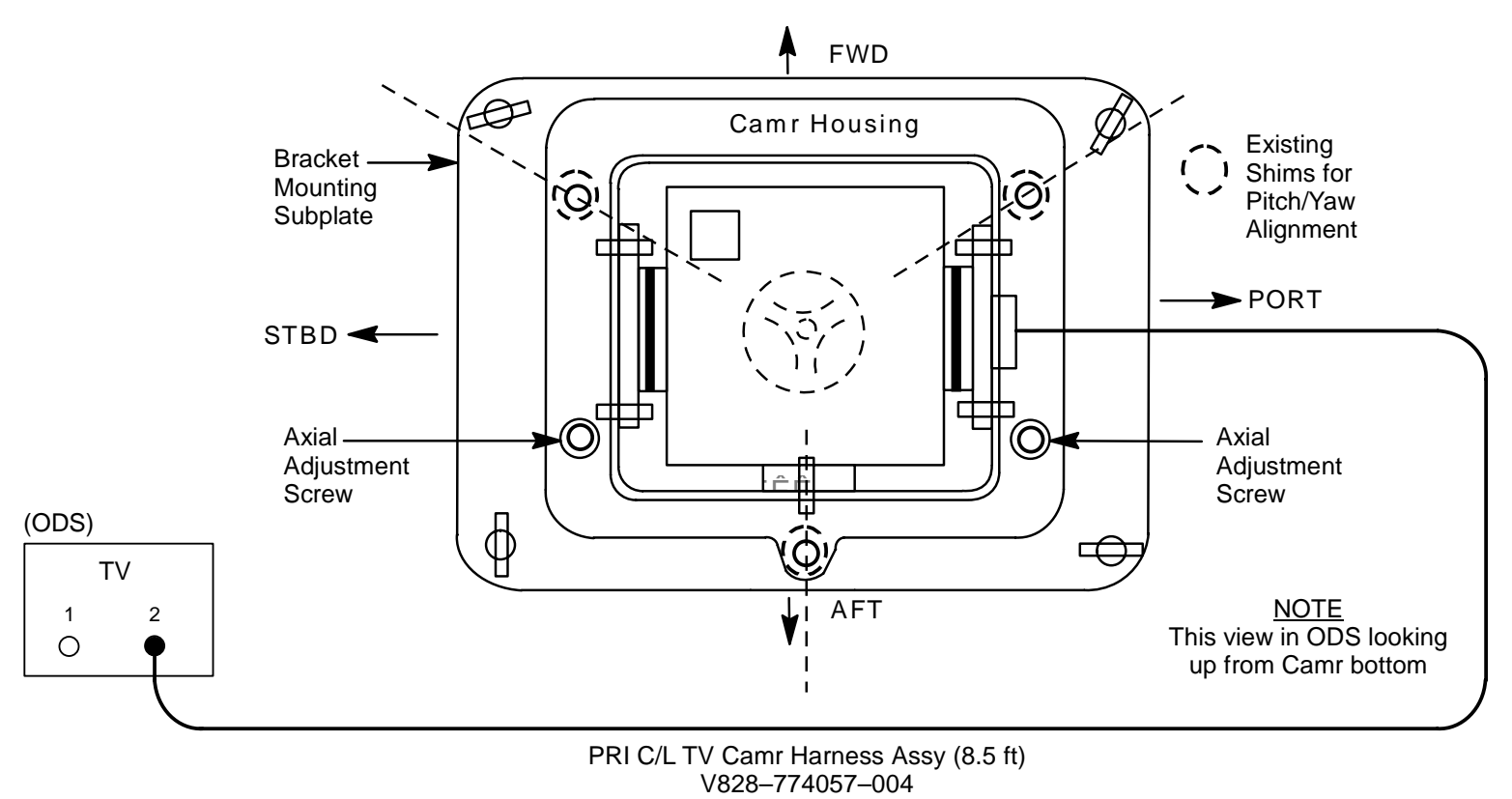

jsc48037\_049**r2**.cvx

#### C/L CAMR INSTALL (Concluded)

- 3. ODS C/L Camr Alignment Check
- MON 1(2) LDATA ON CDATA – GRN XHAIR – GRN
- A7 Zoom to  $10^{\circ} \pm 0.5^{\circ}$ Focus to see Xhair target

#### <u>NOTE</u>

Green xhairs on monitor may move off center in calibration target when zooming in,out. Xhair will be closest to center at full zoom in position

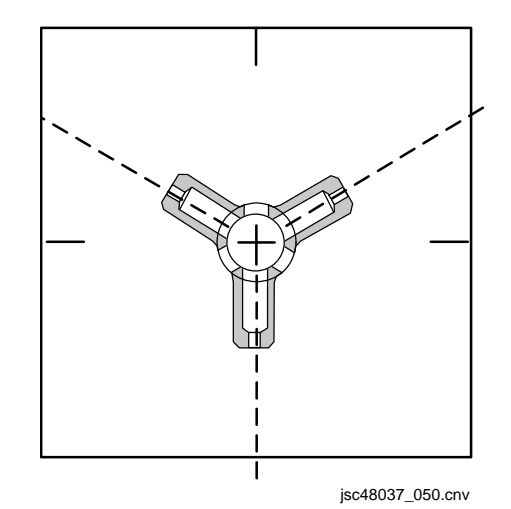

MON 1(2)  $\sqrt{Vertical xhairs coincide w/vertical alignment wire and are parallel. If xhair marks overlay each other, no yaw(axial) alignment needed (see dwg above)$ 

√Intersection of monitor vertical, horizontal xhair falls within target circular opening from ~10-40° zoom range of Camr

Report results of both alignment verifications (at 10° and 40°) to MCC

- 4. Deactivation
- A7 CAMR CMD IRIS CL L12 (SSP 2) C/L CAM PWR – OFF Go to DEACTIVATION (Cue Card, <u>TV</u>) as reqd
- A6L LT VEST PORT,STBD OFF as reqd

I.

### C/L CAMR VIDEO TROUBLESHOOT

- 1.  $\sqrt{C/L}$  Camr nominal config:
- ODS Camr SSF/STS sw STS PRI C/L Camr connected via PRI C/L TV Camr Harness Assy to TV2 port
- R12 (VPU)  $\sqrt{VPU}$  SEC C/L Cap installed on SEC C/L
- A7VID OUT MON 1(2) pb push<br/>IN PL2(VPU) pb pushA6LLT VEST PORT,STBD ON as reqdA3 (MON)√C/L Camr Video

If no C/L Camr video on monitor:

|             | 2. | Pwr-Cycle C/L Camr:                    |
|-------------|----|----------------------------------------|
| A7          |    | CAMR CMD IRIS – CL (hold 8 sec)        |
| L12 (SSP 2) |    | C/L CAM PWR – OFF, wait 10 sec, SEC ON |

A7 ALC pb - pushAVG pb - pushA3 (MON)  $\sqrt{C/L Camr Video}$ 

P/TV/ALL/GEN I,8

## C/L CAMR VIDEO TROUBLESHOOT (Continued)

If still no C/L Camr video on monitor:

- 3. Change ODS TV port:
- A7 CĂMR CMD IRIS CL (hold 8 sec)
- L12 (SSP 2) C/L CAM PWR OFF
- ODSDisconnect PRI C/L TV Camr Harness Assy from TV2 port<br/>Connect PRI C/L TV Camr Harness Assy to TV1 portR12 (VPU)√VPU PRI C/L Cap installed on PRI C/L<br/>Green Jumper PRI C/L
- L12 (SSP 2) C/L CAM PWR PRI ON
- A7 ALC pb pushAVG pb - pushA3 (MON)  $\sqrt{C/L Camr Video}$

If still no C/L Camr video on monitor:

- 4. Change C/L TV Camr Harness Assy: A7 CAMR CMD IRIS – CL (hold 8 sec)
- L12 (SSP 2) C/L CAM PWR OFF

Unstow SEC C/L TV Camr Harness Assy per stowage plan Disconnect PRI C/L TV Camr Harness Assy from ODS TV1 port and PRI C/L Camr Connect SEC C/L TV Camr Harness Assy to ODS TV1 and PRI C/L Camr L12 (SSP 2) C/L CAM PWR – PRI ON

#### A7 ALC pb - pushAVG pb - push A3 (MON) $\sqrt{C/L Camr Video}$

## C/L CAMR VIDEO TROUBLESHOOT (Concluded)

If still no C/L Camr video on monitor:

- 5. Install SEC C/L Camr:
- A7 CAMR CMD IRIS CL (hold 8 sec)
- L12 (SSP 2) C/L CAM PWR OFF
- Unstow SEC C/L TV Camr per stowage plan<br/>Disconnect SEC C/L TV Camr Harness Assy from PRI C/L Camr<br/>Remove PRI C/L Camr from ODS C/L Camr Brkt<br/>Mount SEC C/L Camr to ODS C/L Camr Brkt<br/>Connect SEC C/L TV Camr Harness Assy to SEC C/L Camr<br/>L12 (SSP 2)L12 (SSP 2)
- A7 ALC pb pushAVG pb - pushA3 (MON)  $\sqrt{C/L}$  Camr Video

If video, perform C/L CAMR INSTALL, step 3

If still no C/L Camr video on monitor:

6. √MCC

#### C/L CAMR MISALIGNMENT

If green xhair outside inner diameter of circular portion of calibration target during PRI C/L Camr alignment, perform following:

- 1. Describe to MCC location of xhair in relation to target circle. Reference dwgs, 11-9
- 2. Remove, re-install Camr to bridge. Recheck alignment per C/L CAMR INSTALL, step 3

Perform each of the remaining steps if misalignment persists:

- 3. Remove, re-install mounting bridge to ODS. Recheck alignment per C/L CAMR INSTALL, step 3
- 4. Shim Camr/bridge interface:
  - a. Obtain feeler gauges from ML60B Primary C/L Foam
  - b. Loosen fasteners on Camr/bridge interface
  - c. Insert feeler gauge between Camr brkt and bridge as appropriate to center xhair and tighten fasteners
  - d. Recheck alignment per C/L CAMR INSTALL, step 3
  - e. Repeat as reqd w/different sized feeler gauges or shim locations until xhair within target circle
- 5. Install SEC C/L Camr using PRI C/L Camr Harness Assy and ODS TV Port 2 (no change to VPU selections) per stowage plan:

A7 CAMR CMD IRIS – CL (hold 8 sec) L12 (SSP 2) C/L CAM PWR – OFF ODS Disconnect Camr Harness Assy from PRI C/L Camr Replace PRI C/L Camr w/SEC C/L Camr Connect Camr Harness Assy to SEC C/L Camr L12 (SSP 2) C/L CAMR PWR – SEC ON A7 ALC pb – push

AVG pb – push

Check alignment per C/L CAMR INSTALL, step 3. Describe misalignment to MCC per step 1

- 6. Repeat step 4 for SEC C/L Camr
- 7. If shimming both PRI and SEC C/L Camrs fails to bring xhair within target circle, re-install Camr w/best alignment. Report which Camr installed
- 8. √MCC to determine if ODS CENTERLINE CAMR ANGULAR ALIGNMENT (IFM, PROCEDURES M THRU R) reqd

## C/L CAMR MISALIGNMENT (Concluded)

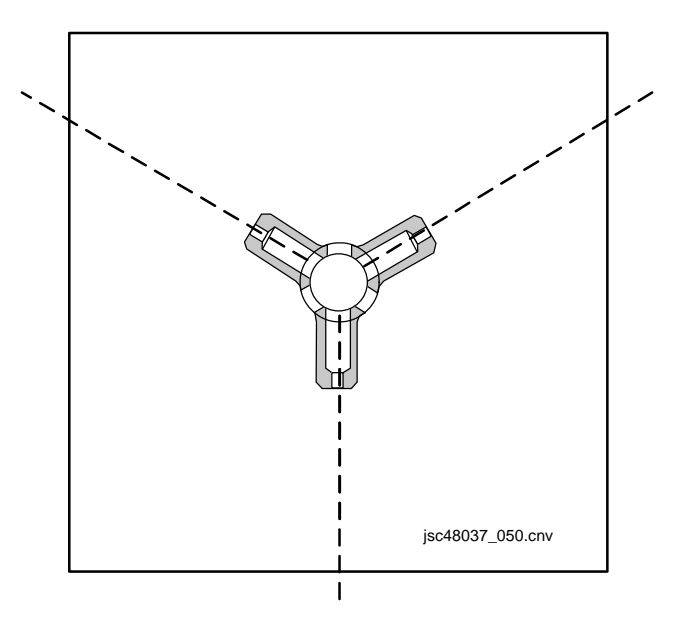

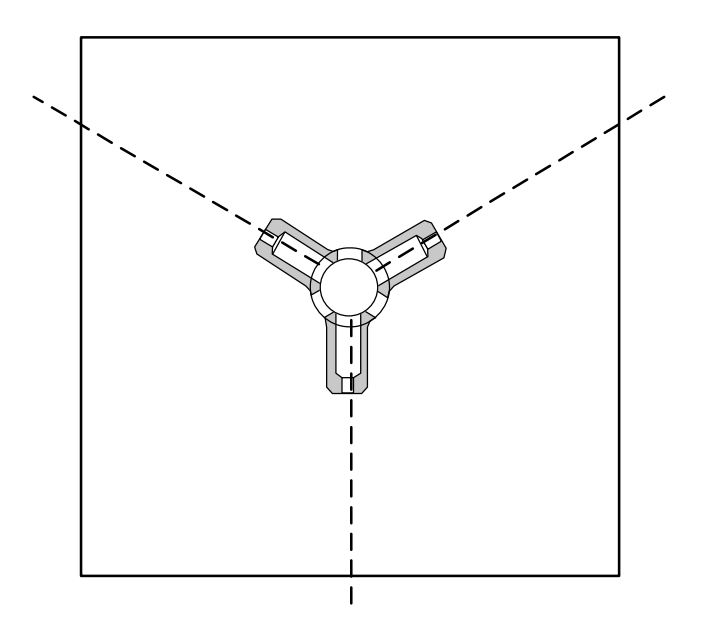

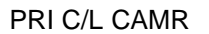

SEC C/L CAMR

jsc48037\_051.cnv

## C/L CAMR OPS FOR VSU FAIL

|                   | 1. <u>Setup</u><br>Obtain:<br>TVCU/CIP I/F Cable<br>TVCU<br>Camr Cont/CTVM Cable<br>TV Pwr Cable (20 ft) (2) | TVCU<br>019<br>L12<br>(SSP 2) | <ol> <li><u>Activation</u><br/>CENTERLINE/CAMCORDER sw – CENTERLINE<br/>TV Pwr – ON<br/>C/L CAM PWR – SEC ON</li> </ol>                                                                                                    |
|-------------------|----------------------------------------------------------------------------------------------------|-------------------------------|----------------------------------------------------------------------------------------------------|
|                   | AVIU LCD Cable<br>LCD<br>RS-232 Cable                                                                        | A31p                          | PGSC PWR SOURCE – ON<br>PGSC – ON                                                                                                    |
|                   | PGSC<br>PGSC Pwr Cable(s)<br>PIGMY                                                                           | R14:D<br>A3                   | cb MNB TV MON 2 – cl<br>MON 2 PWR – ON                                                                                                    |
|                   | AVIU<br>V10<br>MON to VIU/CM Cable                                                                           | V10                           | PWR – ON (LED on)<br>√Tape – Installed                                                                                                    |
|                   | Digital CC VID/PWR Cable<br>AVIU-CC VID Cable                                                                | LCD                           | PWR – ON                                                                                                    |
| A3<br>R14:D<br>A3 | √MON 2 PWR – OFF<br>cb MNB TV MON 2 – op<br>Disconnect Pwr MNB from MON 2 J1<br>Config per dwg, 11-11        | A31p                          | Insert TVCU Boot CD<br>Shutdown Windows<br>Pwr on A31p while holding down F12 key until<br>'Boot Menu' appears<br>Sel '3. CD-ROM Drive' using down arrow<br>(selected when text white)<br><enter><br/>CTVC CONTROLLER menu<br/>CAMERA (click)<br/>P2 (click)<br/>ALC – AVG (click)<br/>Return to P/TV scene as reqd<br/>CTVC CONTROLLER menu</enter> |

√Zoom,Iris,Focus as reqd

## C/L CAMR OPS FOR VSU FAIL (Continued)

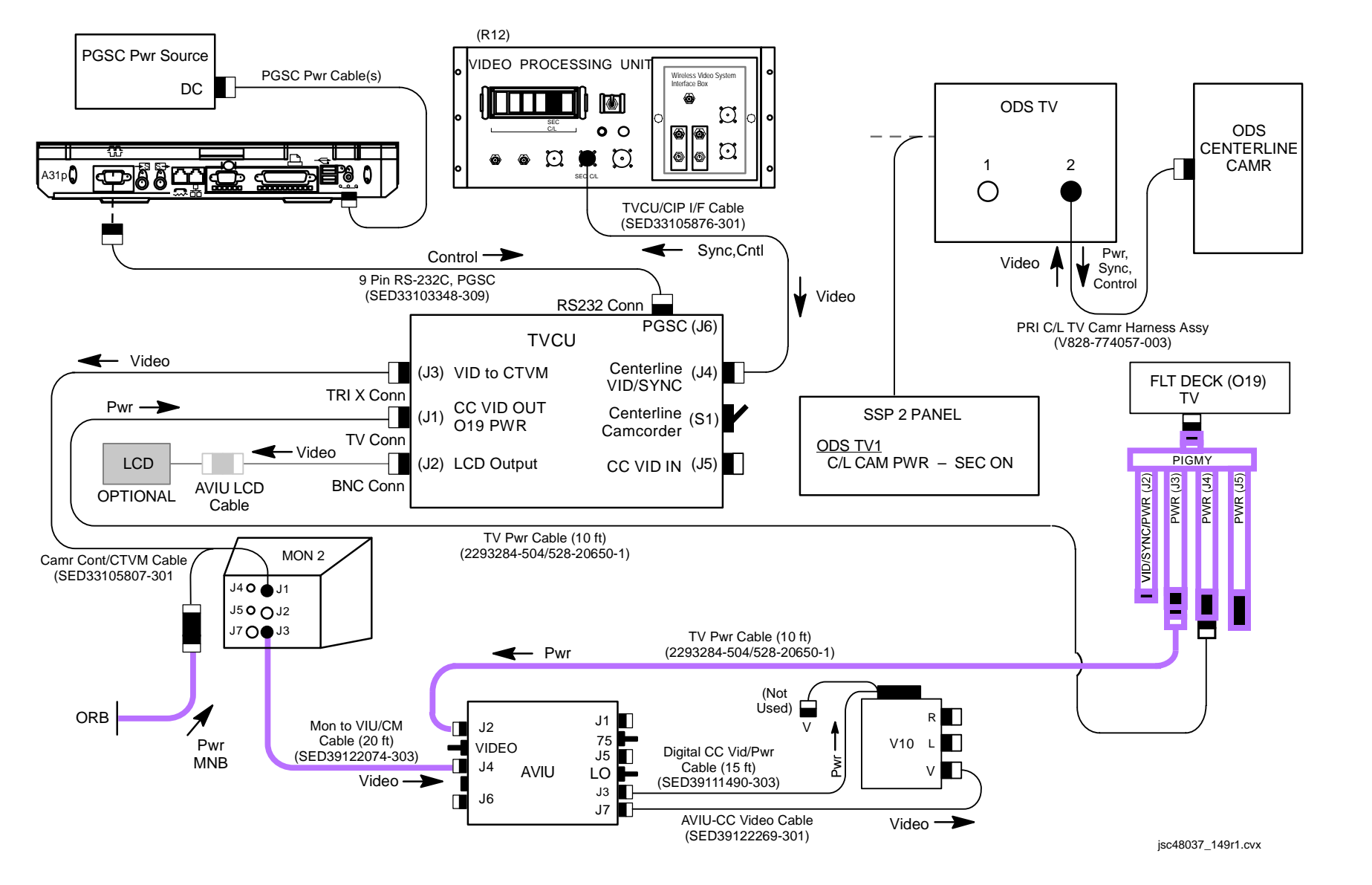

P/TV/ALL/GEN I,1

#### C/L CAMR OPS FOR VSU FAIL (Concluded)

3. Deactivation CTVC CONTROLLER menu A31p IRIS – CLOSE QUIT PGSC – OFF PGSC Pwr Source – OFF L12 (SSP 2) C/L CAM PWR – OFF O19 TV PWR – OFF LCD PWR – OFF MON 2 Pwr – OFF Stow hardware as reqd

# <u>PAGE</u>

T

| ONS                                                                  | 12-2                                                                                                    |
|----------------------------------------------------------------------|----------------------------------------------------------------------------------------------------|
| URE                                                                  | 12-3                                                                                                    |
| SR-25) NOMINAL MENU SETTINGS                                         | 12-13                                                                                                    |
| DNAL SCHEMATIC                                                       | 12-14                                                                                                    |
| SET                                                                  | 12-15                                                                                                    |
|                                                                      | 12-16                                                                                                    |
| /IDEO AT VTR OUT                                                     | 12-16                                                                                                    |
| DIGITAL DNLK VIDEO AT MCC                                            | 12-16                                                                                                    |
| (PWR LED(s) OFF                                                      | 12-17                                                                                                    |
| CHANNEL 3 DATA LED OFF                                               | 12-17                                                                                                    |
| PWR LED OFF                                                          | 12-18                                                                                                    |
| DATA FLOW LED OFF                                                    | 12-18                                                                                                    |
| ON/STANDBY RED LED OFF                                               | 12-19                                                                                                    |
| STARTS RECORDING OR REWINDS AND STARTS PLAYING AFTER MUX PWR APPLIED | 12-19                                                                                                    |
| TAPE CONTROLS NOT FUNCTIONING (VTR DISPLAY INDICATES "ERR")          | 12-19                                                                                                    |
| DISPLAYS ERROR MSG 32                                                | 12-19                                                                                                    |
| DISPLAYS ERROR MSG 21                                                | 12-20                                                                                                    |
| AUTOMATICALLY PWRS OFF                                               | 12-20                                                                                                    |
|                                                                      | DNS<br>JRE.<br>SR-25) NOMINAL MENU SETTINGS<br>NAL SCHEMATIC<br>ET<br>DIGITAL DNLK VIDEO AT MCC<br>PWR LED(s) OFF<br>CHANNEL 3 DATA LED OFF<br>WR LED OFF.<br>DATA FLOW LED OFF<br>STARTS RECORDING OR REWINDS AND STARTS PLAYING AFTER MUX PWR APPLIED.<br>TAPE CONTROLS NOT FUNCTIONING (VTR DISPLAY INDICATES "ERR")<br>DISPLAYS ERROR MSG 32<br>DISPLAYS ERROR MSG 21<br>AUTOMATICALLY PWRS OFF |

#### SPECIFICATIONS

## VIP

PWR SOURCE: 400 Hz A/C via AC2 PAYLOAD 3⊕ (MA73C:E) PWR DRAW: 6.84 Watts FUSES: F1 = 5 amp F2 = 2 amp WEIGHT: 4.19 lb DIMENSION: 10.5" (L) X 5.25" (W) X 2.69" (H)

#### VTR (SONY DSR-25)

PWR SOURCE: 13.2 VDC via MUX PWR DRAW: 12.88 to 33.6 Watts (depending on mode) TAPE: Standard DVCAM or Mini DVCAM TAPE LENGTH: 3 hr or 40 min AUDIO: 2 Channel, 16 bit at 48 KHz CLOCK PWR: 300 hr internal rechargeable capacitor (after 8 hr charge) OPERATING TEMP: 41 degF to 104 degF WEIGHT: 9 lb DIMENSION: 15.5" (L) X 8.37" (W) X 3.87" (H)

#### <u>MUX</u>

PWR: 28 VDC via PAYLOAD AUX bus (R1) PWR DRAW: 39.76 to 72.8 Watts (depending on VTR,CC config) FUSE: 5 amp WEIGHT: 15.2 lb DIMENSION: 19" (L) X 17.88" (W) X 3.45" (H) I.

## NOMENCLATURE

VIP

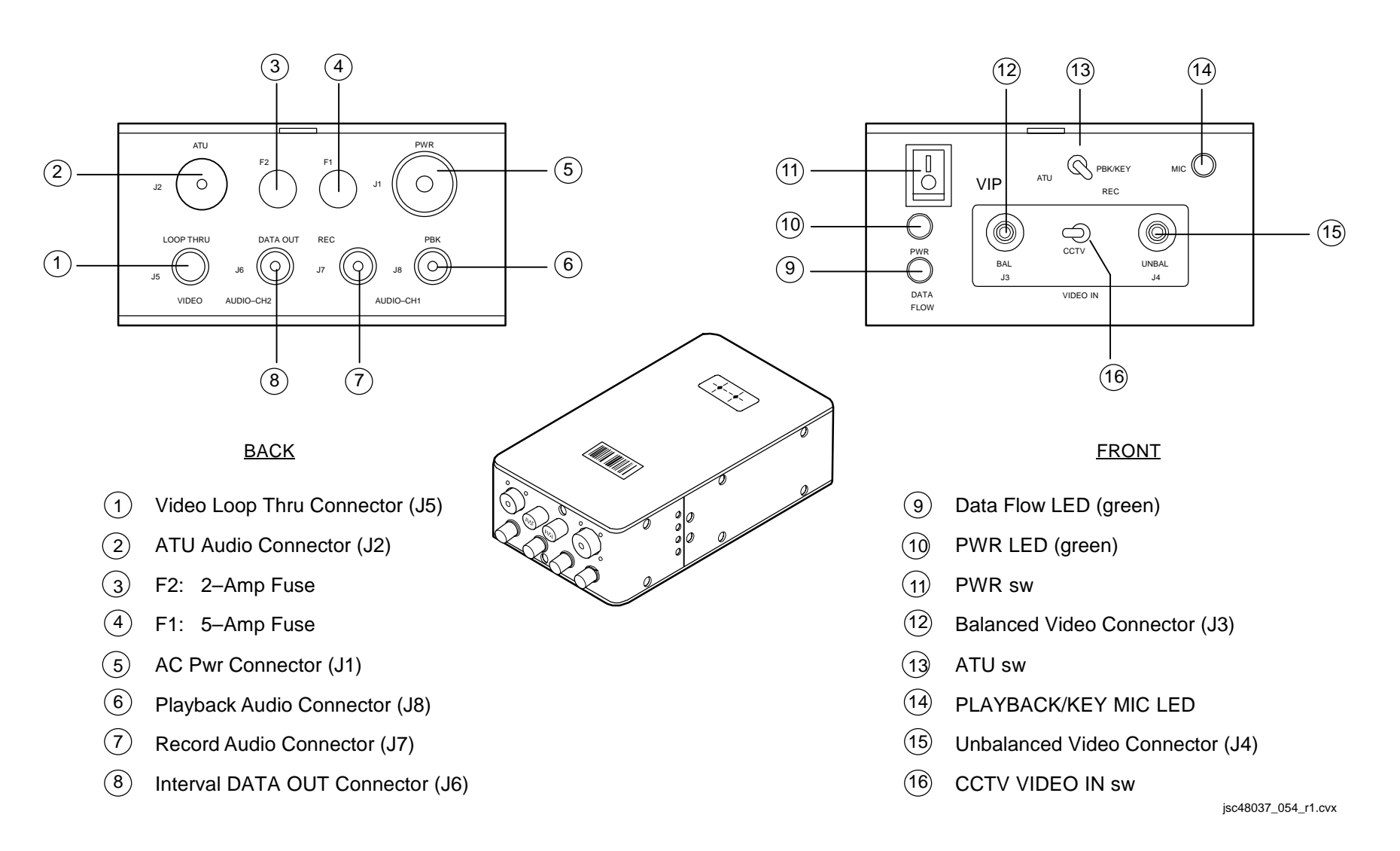

#### **NOMENCLATURE (Continued)**

#### VTR (SONY DSR-25) - FRONT PANEL

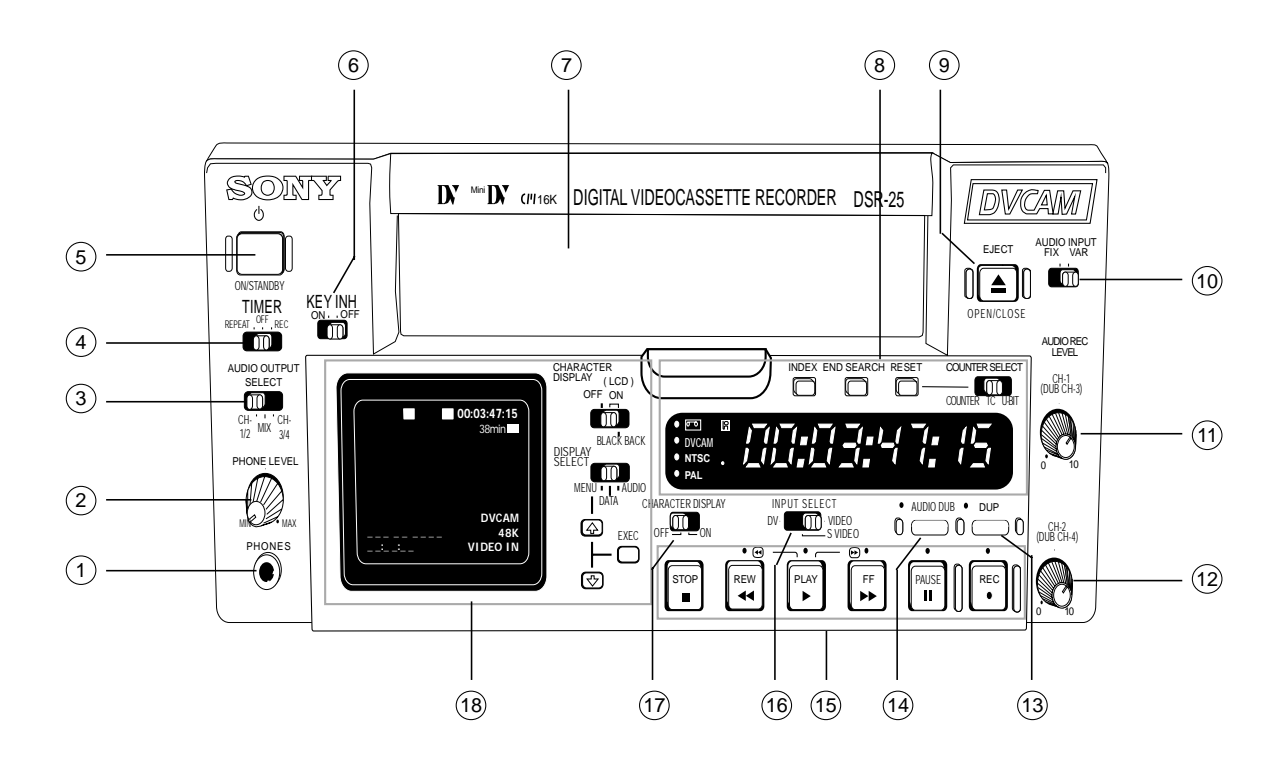

Phone Jacks (1)(2) PHONE LEVEL Control kb (3) AUDIO OUTPUT SELECT sw (CH 1/2) (4) TIMER sw (OFF) (5) ON/STANDBY pb, LED (red/green) (6) KEY INH sw (OFF) (7)Cassette Compartment (8) **Display Window and Controls** (9) EJECT pb (10) AUDIO INPUT sw (FIX) (1) CH-1 AUDIO REC LEVEL Control kb (N/A) (12) CH-2 AUDIO REC LEVEL Control kb (N/A) (13) DUP pb (not used) (14) AUDIO DUB pb (N/A) (15) Tape Transport Controls (16) INPUT SELECT sw (VIDEO) (17) CHARACTER DISPLAY sw (OFF) (18)Monitor Display and Controls

jsc48037\_139r4.cvx

## NOMENCLATURE (Continued)

# VTR (SONY DSR-25) – FRONT PANEL (Concluded)

| (1)            | PHONES jack                               | Stereo headphone connection point to monitor live(playback) audio                                                      |
|----------------|-------------------------------------------|----------------------------------------------------------------------------------------------------|
| (2)            | PHONE LEVEL kb                            | Controls headphone jack volume level                                                                                   |
| 3              | AUDIO OUTPUT SELECT sw (Default = CH 1/2) | Determines which audio channels are output in 32 kHz mode only                                                         |
| (4)            | TIMER sw (Default = OFF)                  | Used to auto repeat a tape or automatically start recording once pwr is applied to VTR                                 |
| 5              | ON/STANDBY pb, LED (red/green)            | Changes pwr mode of VTR between STANDBY (red LED) and ON (green LED). Will automatically go to ON when MUX pwr applied |
| 6              | KEY INH sw (Default = OFF)                | Disables all pbs when ON                                                                                               |
| $\overline{7}$ | Cassette Compartment                      | Tape insertion location, door opened/closed via EJECT pb                                                               |
| 8              | Display windows and controls              | See 12-6 for details                                                                                                   |
| 9              | EJECT pb                                  | Opens/closes cassette compartment door and ejects tape, if installed                                                   |
| 10             | AUDIO INPUT sw (Default = FIX)            | Enables/disables AUDIO REC LEVEL control knobs. FIX sets fixed gain based on AUDIO INPUT LEVEL sw on rear of VTR       |
| (11)           | CH-1 AUDIO REC LEVEL kb (N/A)             | Controls audio level of orbiter audio                                                                                  |
| (12)           | CH-2 AUDIO REC LEVEL kb (N/A)             | Controls audio level for VI data                                                                                       |
| (13)           | DUP pb (not used)                         | Used for tape-to-tape recording to duplicate the time code                                                             |
| (14)           | AUDIO DUB pb (N/A)                        | Used for tape-to-tape recording to duplicate the 32 kHz mode audio channels                                            |
| (15)           | Tape Transport Controls                   | See 12-7 for details                                                                                                   |
| (16)           | INPUT SELECT sw (Default = VIDEO)         | Determines which video input jack the VTR will process                                                                 |
| (17)           | CHARACTER DISPLAY sw (Default = OFF)      | Determines if VTR monitor text is displayed in VTR OUT video                                                           |
| (18)           | Monitor Display and Controls              | See 12-8 for details                                                                                                   |

## NOMENCLATURE (Continued)

## VTR (SONY DSR-25) – DISPLAY WINDOW AND CONTROLS

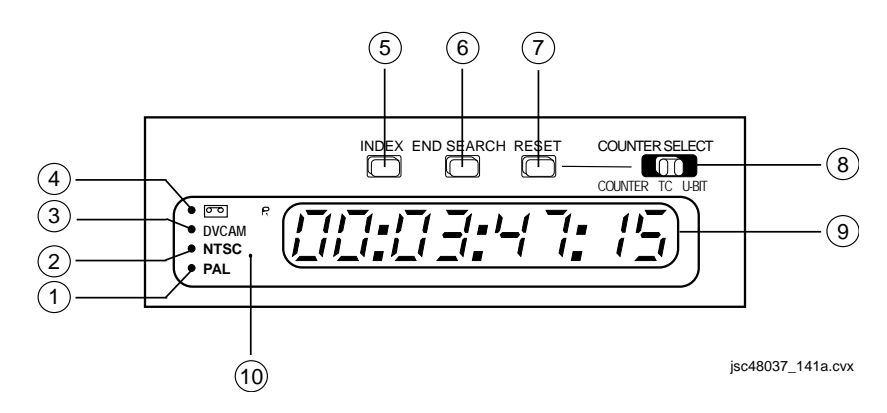

| (1)                                                                                               | PAL Indicator/Amber (not used)                                                                          | Lit when NTSC/PAL sw is in PAL posn or PAL formatted video being processed by the VTR                       |  |
|---------------------------------------------------------------------------------------------------|----------------------------------------------------------------------------------------------------|----------------------------------------------------------------------------------------------------|--|
| 2                                                                                                 | NTSC Indicator/Amber (on)                                                                               | Lit when NTSC/PAL sw is in NTSC posn or NTSC formatted video being processed by the VTR                     |  |
| 3                                                                                                 | DVCAM Indicator/Amber (on)                                                                              | Lit when the VTR is playing a DVCAM-formatted tape or when the VTR is set to DVCAM                          |  |
| 4                                                                                                 | Cassette Indicator/Amber     Lit solid when a tape is loaded into the VTR. Flashes during tape ejection |                                                                                                    |  |
| 5                                                                                                 | INDEX pb                                                                                                | Initiates index mark on the tape that can be used to cue the tape to that posn on the tape via INDEX SEARCH |  |
| 6                                                                                                 | END SEARCH pb                                                                                           | VTR will search for the last 5 sec of recorded video, play it, and return to stop mode                      |  |
| 7                                                                                                 | RESET pb                                                                                                | Resets COUNTER displayed numbers to all zeroes                                                              |  |
| (8)                                                                                               | COUNTER SELECT sw                                                                                       | Determines which time data will be displayed in the counter display                                         |  |
| Ŭ                                                                                                 | COUNTER                                                                                                 | Count value of the counter (DD:HH:MM:SS)                                                                    |  |
|                                                                                                   | TC                                                                                                    | Time code                                                                                                   |  |
|                                                                                                   | U-BIT                                                                                                   | User bits (not used)                                                                                        |  |
| 9 Time Counter Display Displays time data (counter/time code/user bits). Self-diagnosis code numl |                                                                                                    | Displays time data (counter/time code/user bits). Self-diagnosis code numbers or error msgs                 |  |
| 10 Remote Control Detector Self explanatory                                                       |                                                                                                    | Self explanatory                                                                                            |  |

## NOMENCLATURE (Continued)

## VTR (SONY DSR-25) – TAPE TRANSPORT CONTROLS

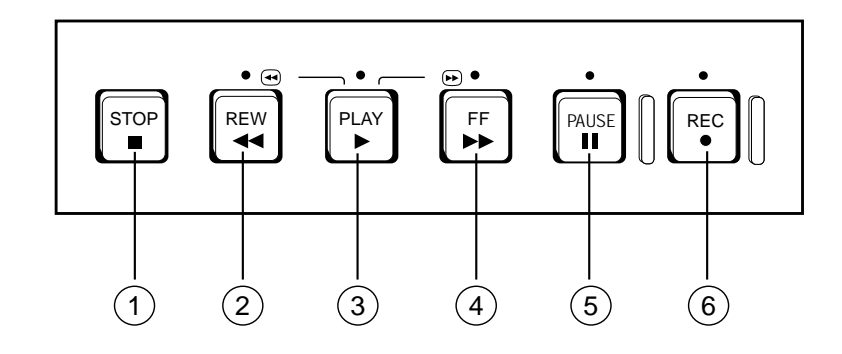

jsc48037\_141b.cvx

| (1) | STOP pb                  | Stops current tape transport operation                                                                                                    |
|-----|--------------------------|----------------------------------------------------------------------------------------------------|
| 2   | REW pb/Indicator/Amber   | Rewinds tape and illuminates the REW indicator. Video not visible unless held during play or play/pause mode                                                                                                |
| 3   | PLAY pb/Indicator/Green  | Starts playback ops and illuminates the PLAY indicator                                                                                                    |
| 4   | FF pb/Indicator/Amber    | Fast forwards tape and illuminates the FF indicator. Video not visible unless held during play or play/pause mode                                                                                           |
| (5) | PAUSE pb/Indicator/Amber | Pauses playback or recording ops                                                                                                    |
| 6   | REC pb/Indicator/Red     | Pressing PLAY pb while holding in REC pb will start recording and both PLAY and REC indicators will illuminate. Just pressing REC pb will illuminate the REC indicator and allow for audio,video monitoring |

## NOMENCLATURE (Continued)

## VTR (SONY DSR-25) – MONITOR DISPLAY AND CONTROLS

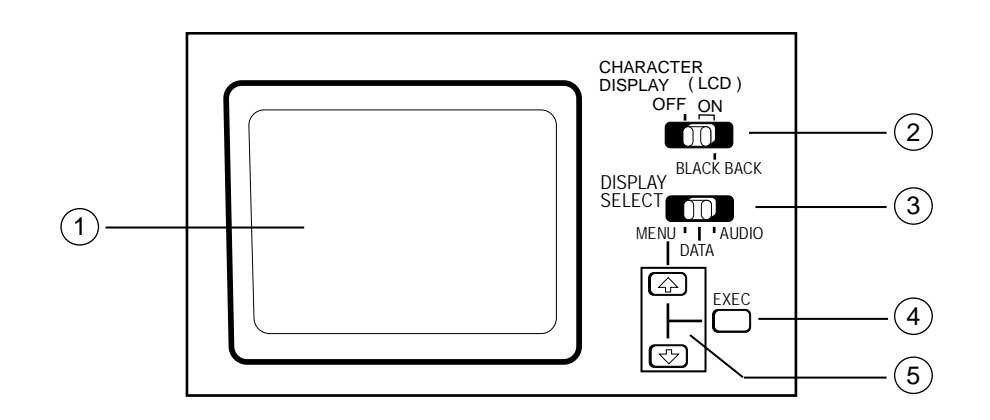

jsc48037\_141c.cvx

| (1)      | LCD Monitor                                  |                 | Displays playback(live) video and superimposed text, audio levels, and menu data                                                                                             |
|----------|----------------------------------------------|-----------------|----------------------------------------------------------------------------------------------------|
| 2        | CHARACTER DISPLAY (LCD)<br>sw (Default = ON) |                 | Controls the display of superimposed text on the monitor. BLACK BACK will block video flow to the monitor to provide a black background to improve superimposed data viewing |
| (3)      | DIS                                          | SPLAY SELECT sw | Determine what superimposed data is displayed on the monitor                                                                                                    |
| $\smile$ |                                              | MENU            | Menu data                                                                                                    |
|          |                                              | DATA            | VTR information                                                                                                    |
|          |                                              | AUDIO           | Audio levels                                                                                                    |
| 4        | ΕX                                           | EC pb           | Executes and selects menu items                                                                                                    |
| 5        | 1 pbs                                        |                 | Allows navigation through and setting of menu items when in MENU mode, and adjusts monitor brightness when in DATA mode                                                      |

## **NOMENCLATURE (Continued)**

VTR (SONY DSR-25) - REAR PANEL

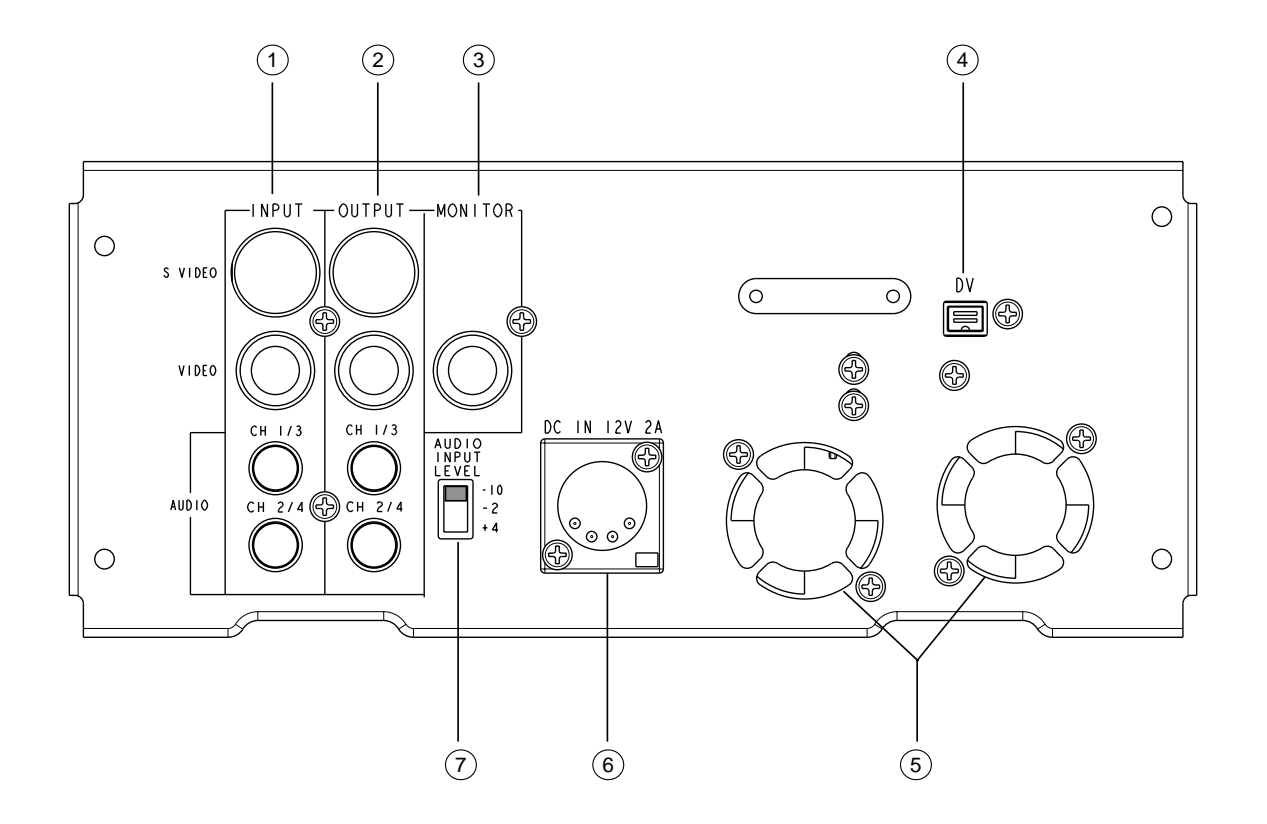

- (1) INPUT Jacks
- (2) OUTPUT Jacks
- (3) MONITOR Jack
- (4) DV Jack
- (5) Cooling Fan (two)
- (6) DC IN Connector
- (7) AUDIO INPUT LEVEL sw (-10)

jsc48037\_140r4.cvx

## NOMENCLATURE (Continued)

# VTR (SONY DSR-25) – REAR PANEL (Concluded)

| INPUT Jacks         Video and audio inputs |              | PUT Jacks           | Video and audio inputs                                                                                            |
|--------------------------------------------|--------------|---------------------|----------------------------------------------------------------------------------------------------|
| $\mathbf{\circ}$                           |              | S_VIDEO             | Not used                                                                                                    |
|                                            |              | VIDEO               | Video input of DTV signal from orbiter VSU                                                                        |
|                                            |              | AUDIO CH-1/3        | Orbiter audio input                                                                                               |
|                                            |              | AUDIO CH-2/4        | Orbiter "VI" input                                                                                                |
| (2)                                        | OUTPUT Jacks |                     | Video and audio outputs                                                                                           |
| Ŭ                                          |              | S_VIDEO             | Not used                                                                                                    |
|                                            |              | VIDEO               | VTR OUT video (No VI data)                                                                                        |
|                                            |              | AUDIO CH-1/3        | Orbiter audio playback output                                                                                     |
|                                            |              | AUDIO CH-2/4        | Not used                                                                                                    |
| 3                                          | M            | ONITOR Jack         | VTR MON Video (Note: Will not display VTR Playback Video)                                                         |
| $\overline{4}$                             | D            | V Jack              | IEEE 1394 4-pin video/audio connection                                                                            |
| 5                                          | Сс           | oling Fans          | Reversed to bring air into unit                                                                                   |
| 6                                          | D            | C IN Connector      | DC pwr source connection                                                                                          |
| $\overline{7}$                             | AL           | IDIO INPUT LEVEL sw | Sets the audio fixed gain level when the AUDIO INPUT is set to FIX. Default is -10. Is ignored in the VAR setting |

## NOMENCLATURE (Continued)

## MUX – FRONT

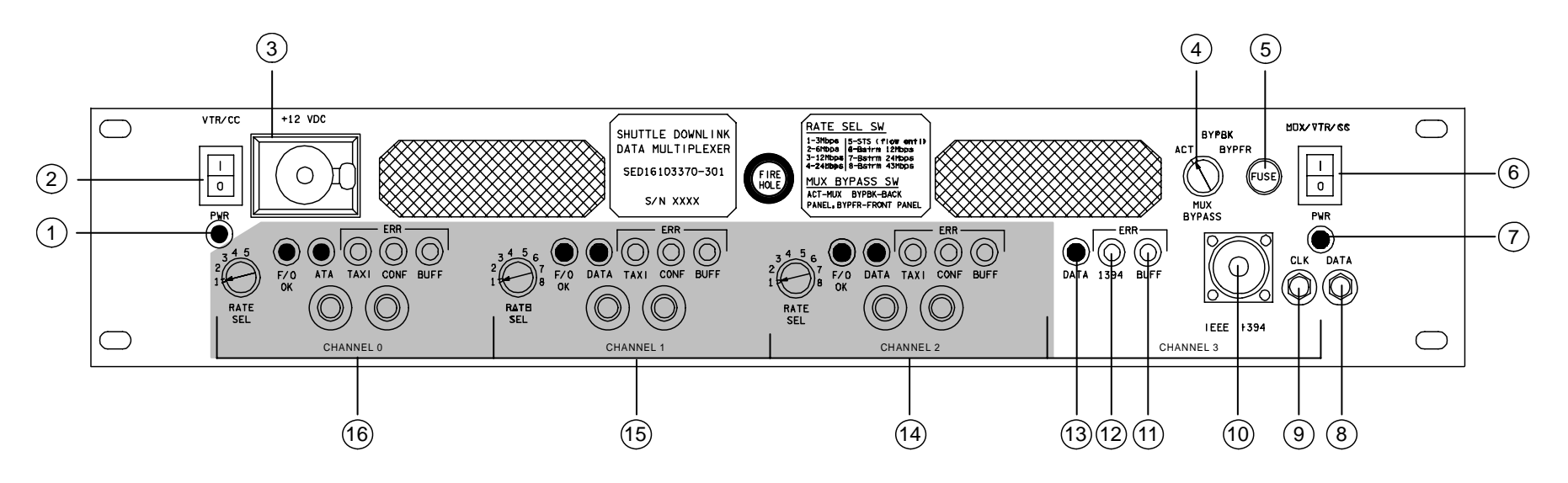

- 1 VTR/CC PWR LED (green)
- (2) VTR/CC PWR sw
- (3) +12 VDC Connector (N/A)
- (4) MUX BYPASS sw
- (5) MUX 5–Amp Fuse
- 6 MUX/VTR/CC sw
- 7 MUX PWR LED (green)
- 8 BYPFR DATA Connector

- 9 BYPFR CLOCK Connector
- (10) IEEE 1394 Connector
- (1) CHANNEL 3 BUFFER ERROR LED (yellow)
- (12) CHANNEL 3 1394 ERROR LED (yellow)
- (13) CHANNEL 3 DATA LED (green)
- (14) CHANNEL 2 DATA Ports, LEDs (N/A)
- (15) CHANNEL 1 DATA Ports, LEDs (N/A)
- (16) CHANNEL 0 DATA Ports, LEDs (N/A)

jsc48037\_058.cnv

## NOMENCLATURE (Concluded)

## <u>MUX – BACK</u>

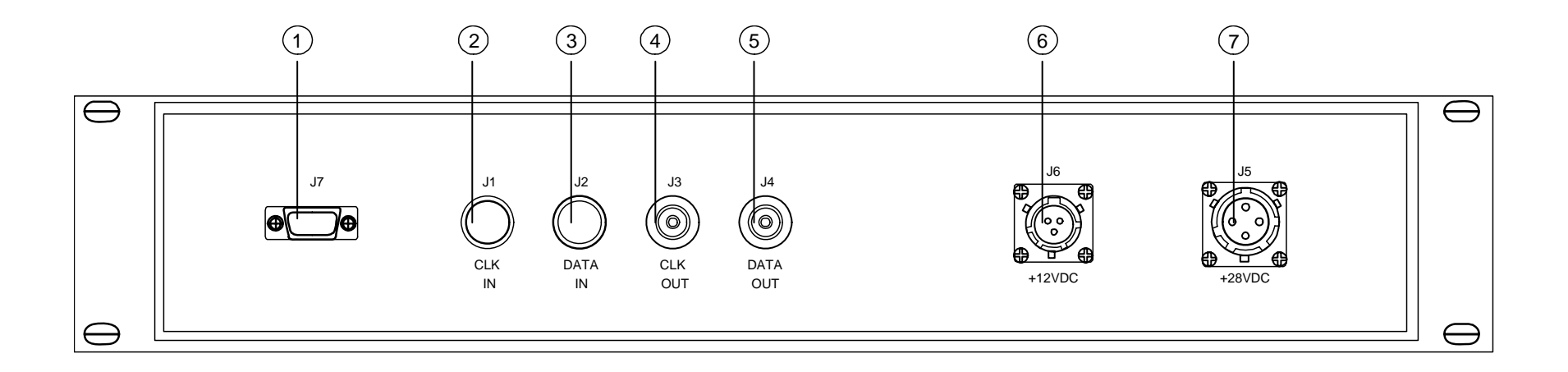

- 1 DATA Port (N/A)
- (2) CLOCK IN Connector (J1)
- 3 DATA IN Connector (J2)
- (4) CLOCK OUT Connector (J3)
- 5 DATA OUT Connector (J4)
- 6 +12 VDC OUTPUT Connector (J6)
- 7 +28 VDC INPUT Connector (J5)

jsc48037\_059.cnv

## MULTI-PROTOCOL CONVERTER (MPC)

#### SPECIFICATIONS

DOWNLINK: HDV signal via ISS High Rate Data Link (HRDL) INTERFACES: IEEE1394 (Firewire) for HDV RJ-45 for Ethernet to an SSC (not used) ST for TAXI link to ISS via HRFM POWER: 16VDC TAXI OUTPUT: 68Mbps (maximum) bitstream only (HDV rate ~30Mbps) HDV INPUT: 27Mbps (Average) ETHERNET INPUT: 50Mpbs maximum by UDP/IP (not used) ETHERNET PROTOCOL: FTP, TFTP, UDP DIMENSIONS: 203mm x 187mm x 41mm (8" x 7.4" x 1.6") MASS: 1.0kg (2.2 lb)

#### **Multi-Protocol Converter**

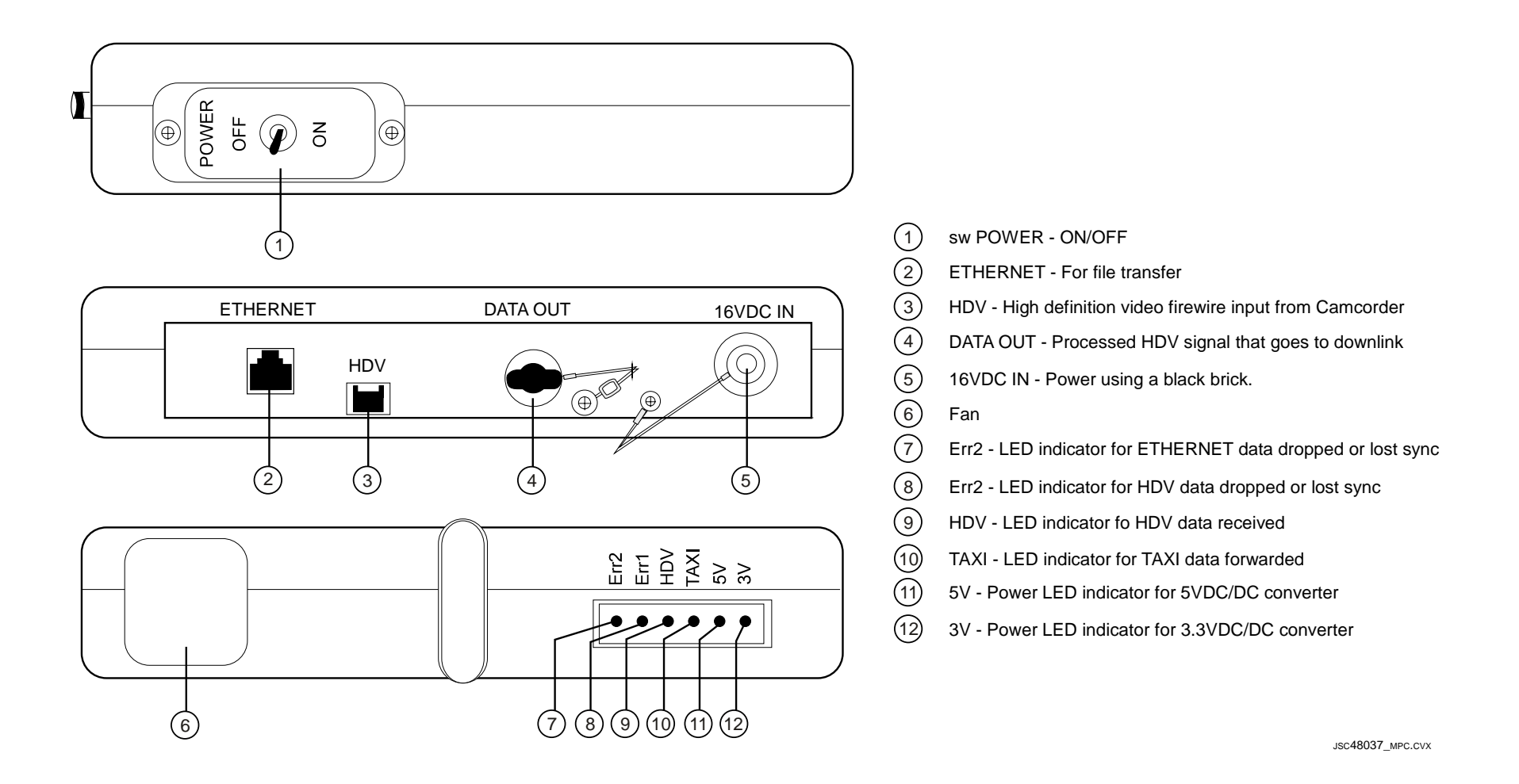

# VTR (SONY DSR-25) NOMINAL MENU SETTINGS

| MENU           | SUB MENU            |
|----------------|---------------------|
| TC (TC/UB SET) | TC PRESET – N/A     |
|                | UB PRESET – N/A     |
|                | DV IN TC – INTERNAL |
|                | TC MAKE – REGEN     |
|                | TC RUN – REC RUN    |
|                | TC FORMAT – AUTO    |

| CM (CM SET) | CM SEARCH – ON   |
|-------------|------------------|
|             | TITLE DISP – ON  |
|             | LABEL DISP – ON  |
|             | TAPE LABEL – N/A |
|             | ITEM ERASE – N/A |
|             | ERASE ALL – N/A  |

| DISP (DISPLAY SET) | DATA CODE – DATE (non-default) |
|--------------------|--------------------------------|
|                    | EE/PB SEL – EE                 |
|                    | LTR SIZE – NORMAL              |
|                    | COLOR BAR – OFF                |
|                    | DATE DISP – M/D/Y              |
|                    | TIME DISP – 24H                |

| V (VIDEO SET) | PB YNR – OFF |
|---------------|--------------|
|               | PB CNR – OFF |

| MENU          | SUB MENU                         |
|---------------|----------------------------------|
| A (AUDIO SET) | AUDIO MODE – FS48k (non-default) |
|               | JOG AUDIO – OFF                  |
|               |                                  |

| VTR (VTR SET) | REC MODE – DVCAM                 |
|---------------|----------------------------------|
|               | AUTO INDEX – ON                  |
|               | STILL PICT – AUTO                |
|               | FF/REW SPD – FF/REW              |
|               | DUPLICATE – N/A                  |
|               | DV EE OUT – ON (non-default)     |
|               | STILL TIME – 1 MIN (non-default) |
|               | FROM STILL – STOP                |

| ETC (OTHERS) | COMMANDER – WIRELESS                |
|--------------|-------------------------------------|
|              | AC ON MODE – POWER ON (non-default) |
|              | AUTO STBY – DISABLE                 |
|              | BEEP – ON                           |
|              | LCD BRIGHT – mid                    |
|              | LCD COLOR – mid                     |
|              | CLOCK SET – GMT                     |
|              | HRS METER – N/A                     |

## **DTV FUNCTIONAL SCHEMATIC**

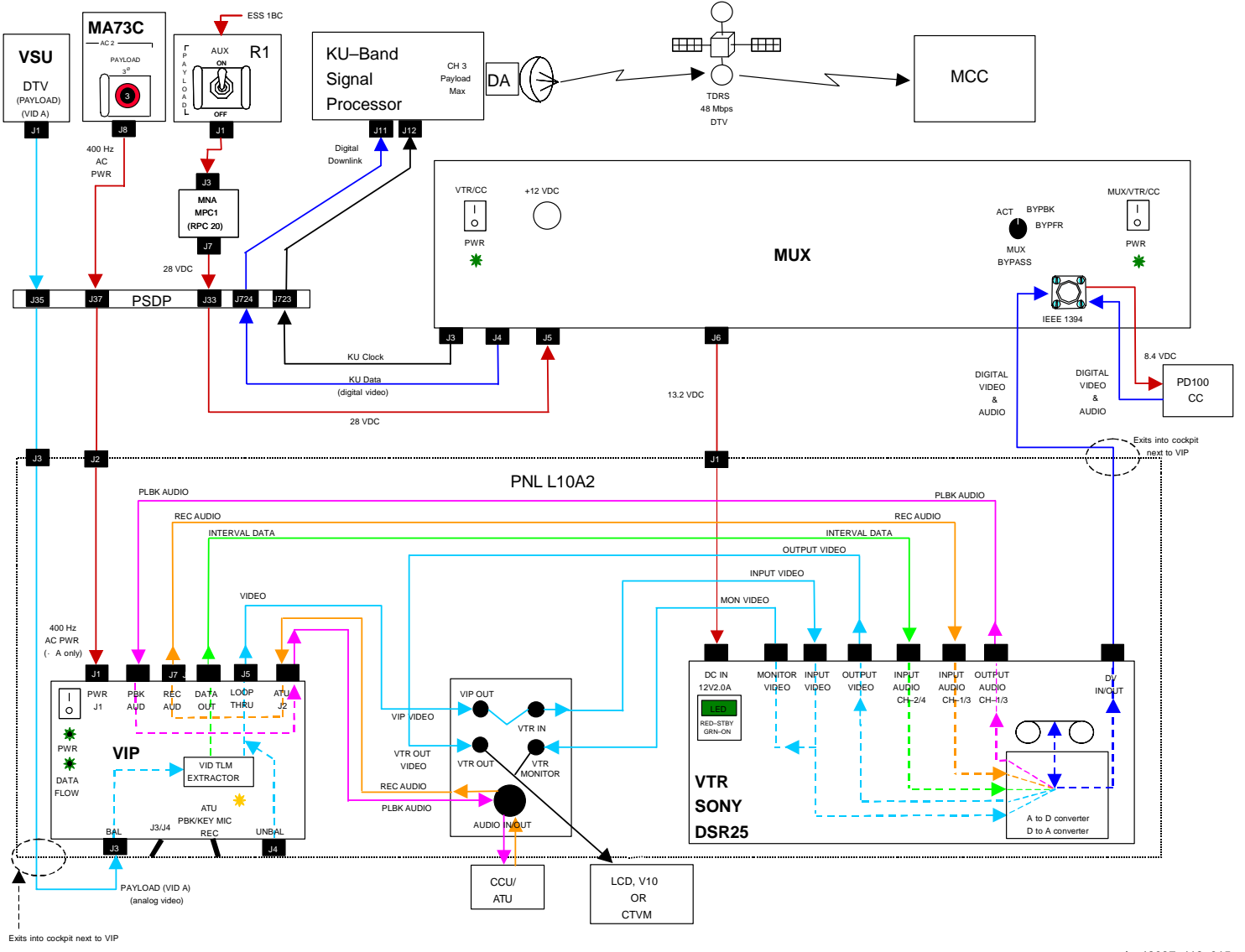

jsc48037\_118\_015.cvx

P/TV/ALL/GEN I,1

## VTR CLOCK SET

- 1. Activate VTR
- R1  $\sqrt{PLAUX ON}$
- L10 (MUX) VTR/CC PWR on (LED on) (VTR)  $\sqrt{ON/STANDBY LED - green}$ 
  - 2. Set VTR clock to GMT

DISPLAY SELECT – MENU  $\downarrow$  pb – ETC, EXEC pb – push  $\downarrow$  pb – CLOCK SET, EXEC pb – push Use  $\uparrow, \downarrow$ ,EXEC to set Y,M,D,hr,min to GMT

DISPLAY SELECT – DATA

3. Deactivate VTR as reqd

(MUX) ON/STANDBY pb – push (red LED on) VTR/CC PWR – off (LED off)

## MALS

## 12.1 NO VIDEO AT VTR OUT

- A7 √Video Signal routed to VID OUT DTV pb
- MON 2 If using CTVM:  $\sqrt{\text{SOURCE} C}$
- R1 $\sqrt{PL AUX ON}$ MA73C $\sqrt{cb AC2 PL 3\Phi cl}$
- L10 (MUX) (VIP)  $\sqrt{VTR/CC(MUX/VTR/CC)}$  PWR - on (LEDs on); if not, go to MAL **12.3**   $\sqrt{CCTV}$  VIDEO IN - J3  $\sqrt{PWR}$  - on (LED on); if not, go to MAL **12.5**   $\sqrt{DATA}$  FLOW LED - on; if not, go to MAL **12.6**   $\sqrt{ON/STANDBY}$  LED - green  $\sqrt{INPUT}$  SELECT - VIDEO

If no joy, √MCC

#### 12.2 NO DIGITAL DNLK VIDEO AT MCC

 $\sqrt{V}$ ideo from VTR MONITOR, if none, perform MAL **12.1**  $\sqrt{M}$ CC has configured Ku Signal Band Processor CH3 for PL MAX

- L10 (MUX)  $\sqrt{MUX BYPASS ACT}$
- L10 (MUX)  $\sqrt{IEEE 1394}$  male cable connected to IEEE 1394 port (VTR) DISPLAY SELECT - MENU $\downarrow pb - VTR, EXEC pb - push$  $\downarrow pb - DVEE OUT, <math>\sqrt{ON}$ DISPLAY SELECT - DATA(MUX)  $\sqrt{CHANNEL 3 DATA LED - on; if not, go to MAL$ **12.4**

If no joy,  $\sqrt{MCC}$  for possible IEEE 1394 male cable replacement

I.

#### MALS (Continued)

#### 12.3 MUX PWR LED(s) OFF

- R1  $\sqrt{PL AUX ON}$
- L10 (MUX) √VTR/CC(MUX/VTR/CC) PWR – on (LEDs on) Notify MCC before proceeding √5 Amp Fuse (spare in DTV Fuse Kit)

If no joy, √MCC

#### 12.4 MUX CHANNEL 3 DATA LED OFF

 $\sqrt{\text{DTV}}$  MAL **12.2** complete

- L10 (MUX) If CHANNEL 3 1394,BUFF LEDs on, signal not reaching MUX for processing (VTR) ON/STANDBY pb push (red LED on)
- L10 (MUX) (VTR)

 MUX/VTR/CC PWR – off, wait 5 sec, on √ON/STANDBY LED – green If no joy: Repeat pwrdn per previous steps Disconnect,reconnect IEEE 1394 cable Repeat pwrup per previous steps If no joy, √MCC
 If only CHANNEL 3 1394 LED – on, MUX 1394 format error √MCC
 If only CHANNEL 3 BUFF LED – on, MUX FIFO memory buffer error √MCC н.

I.

#### MALS (Continued)

#### 12.5 VIP PWR LED OFF

- MA73C  $\sqrt{cb} AC2 PL 3\Phi cl$
- L10 (VIP)  $\sqrt{PWR}$  on Notify MCC before proceeding Pull VIP from container to check fuses  $\sqrt{F15}$  Amp Fuse (spare in DTV Fuse Kit)  $\sqrt{F22}$  Amp Fuse (spare in DTV Fuse Kit)

If no joy, √MCC

#### 12.6 VIP DATA FLOW LED OFF

- MA73C  $\sqrt{cb} AC2 PL 3\Phi cl$
- L10 (VIP) √PWR on A7 √Video signal routed to VID OUT DTV pb √Video signal has Vertical Interval data (PLB Camrs)
- L10 (VTR) DISPLAY SELECT AUDIO √CHANNEL 2 AUDIO LEVEL METER indicates signal If signal indicated, LED failed Notify MCC, continue Nom Ops DISPLAY SELECT – DATA (VIP) PWR – off, then on (√DATA FLOW LED flashes twice) If LED does not flash twice, √MCC

#### MALS (Continued)

#### 12.7 VTR ON/STANDBY RED LED OFF

- R1  $\sqrt{PLAUX ON}$
- L10 (MUX)  $\sqrt{VTR/CC(MUX/VTR/CC)}$  PWR – on (LEDs on) Reset internal fuse by: VTR/CC(MUX/VTR/CC) PWR – off, wait 30 sec, on

If no joy, √MCC

#### 12.8 VTR STARTS RECORDING OR REWINDS AND STARTS PLAYING AFTER MUX PWR APPLIED

Timer sw out of config

L10 (VTR)  $\sqrt{\text{TIMER} - \text{OFF}}$ 

If no joy, √MCC

#### 12.9 VTR TAPE CONTROLS NOT FUNCTIONING (VTR DISPLAY INDICATES "ERR")

Key Inhibit sw appears to be on

L10 (VTR)  $\sqrt{\text{KEY INH} - \text{OFF}}$ 

If no joy, √MCC

#### 12.10 VTR DISPLAYS ERROR MSG 32

VTR has entered SAFE MODE

L10 (VTR) (MUX) (VTR) (VTR) (VTR) (VTR) ON/STANDBY pb – push (red LED on) VTR/CC,MUX/VTR/CC PWR – off (LEDs off), wait 10 sec, on (LED on) √ON/STANDBY LED – green √Error msg no longer displayed

If no joy, √MCC

## DTV (Concluded)

#### MALS (Concluded)

#### 12.11 VTR DISPLAYS ERROR MSG 21

VTR has detected moisture inside

L10 (VTR) Remove tape ON/STANDBY pb – push (red LED on) Leave for 1 hr before re-attempting pwr on Notify MCC

#### 12.12 VTR AUTOMATICALLY PWRS OFF

VTR Auto Off feature on

L10 (VTR) DISPLAY SELECT – MENU  $\downarrow$  pb – ETC, EXEC pb – push  $\downarrow$  pb – AUTO STBY,  $\checkmark$ Disable DISPLAY SELECT – DATA

If no joy, √MCC

# <u>BPSMU</u>

# <u>PAGE</u>

н

L

| BPSMU SPECIFICATIONS         | 13-2 |
|------------------------------|------|
| BPSMU NOMENCLATURE           | 13-3 |
| BPSMU AUDIO/VIDEO            | 13-4 |
| DRAG THROUGH QD MATING       | 13-6 |
| DRAG THROUGH QD DEACTIVATION | 13-8 |
| DRAG THROUGH QD NOMENCLATURE | 13-9 |

## BPSMU

#### **BPSMU SPECIFICATIONS**

#### <u>BPSMU</u>

INTEGRAL CABLE LENGTH: 8 ft RECOMMENDED MIC POSITION: Directly in front of mouth; 6 in. from mouth BATT: Two 9V (pwrs mic, not speaker; launched disconnected) BATT: 18V BATT LIFETIME: ~7-10 days BPSMU WEIGHT: 1.12 lb (w/batt)

#### **BPSMU CABLES – DIRECT CCU CONNECTIONS**

BPSMU TO CCU ADAPTER (1 ft): Adapts BPSMU integral cable to CCU BPSMU/ODS ADAPTER (4 in): Adapts 4 ft A/V Cable to CCU A/V CABLES (4 ft, 42 ft): Minimum A/V Cable config for audio ops

#### BPSMU CABLES - TV CONNECTIONS

A/V CABLES (4 ft, 22 ft, 44 ft, 35 ft, 42 ft) w/TVCU: Config for Camcorder thru ODS TV 1(2) port (TVCU assumes 125 ft of cable) BPSMU A/V PATCH CABLE (10 ft): Patches ODS TV Port audio into CCU using PRI(SEC) C/L port on VPU

Π.

# **BPSMU (Continued)**

## **BPSMU NOMENCLATURE**

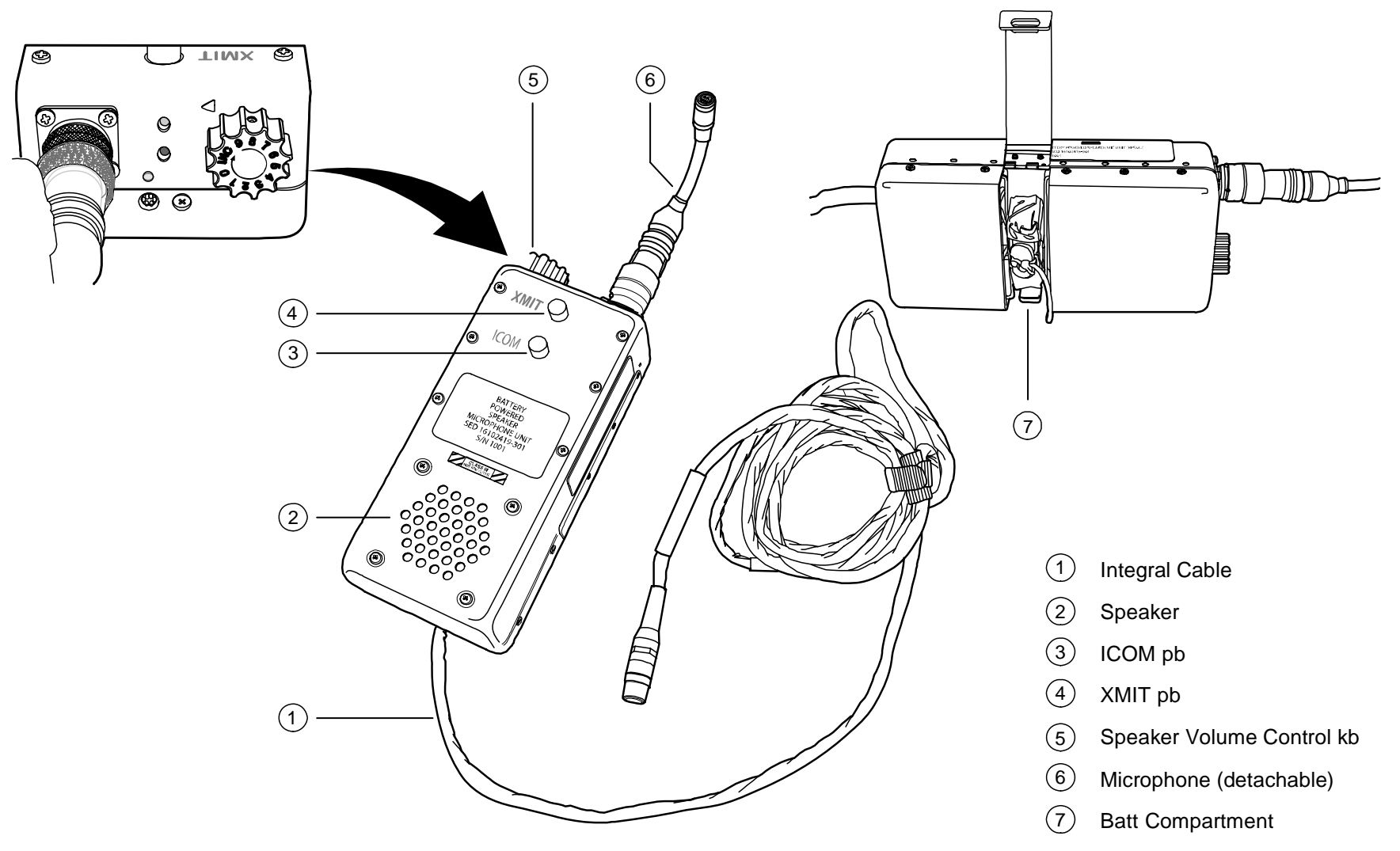

jsc48037\_068.cnv

P/TV/ALL/GEN I

### **BPSMU (Continued)**

#### **BPSMU AUDIO/VIDEO**

- 1. Set up BPSMU, Safe ODS TV Port
- BPSMU Connect Batt
- L12 (SSP 2) C/L CAM PWR OFF

Config H/W per dwg at right

- TVCU

CC

 <u>Config TVCU</u> CENTERLINE/CAMCORDER sw – CAMCORDER

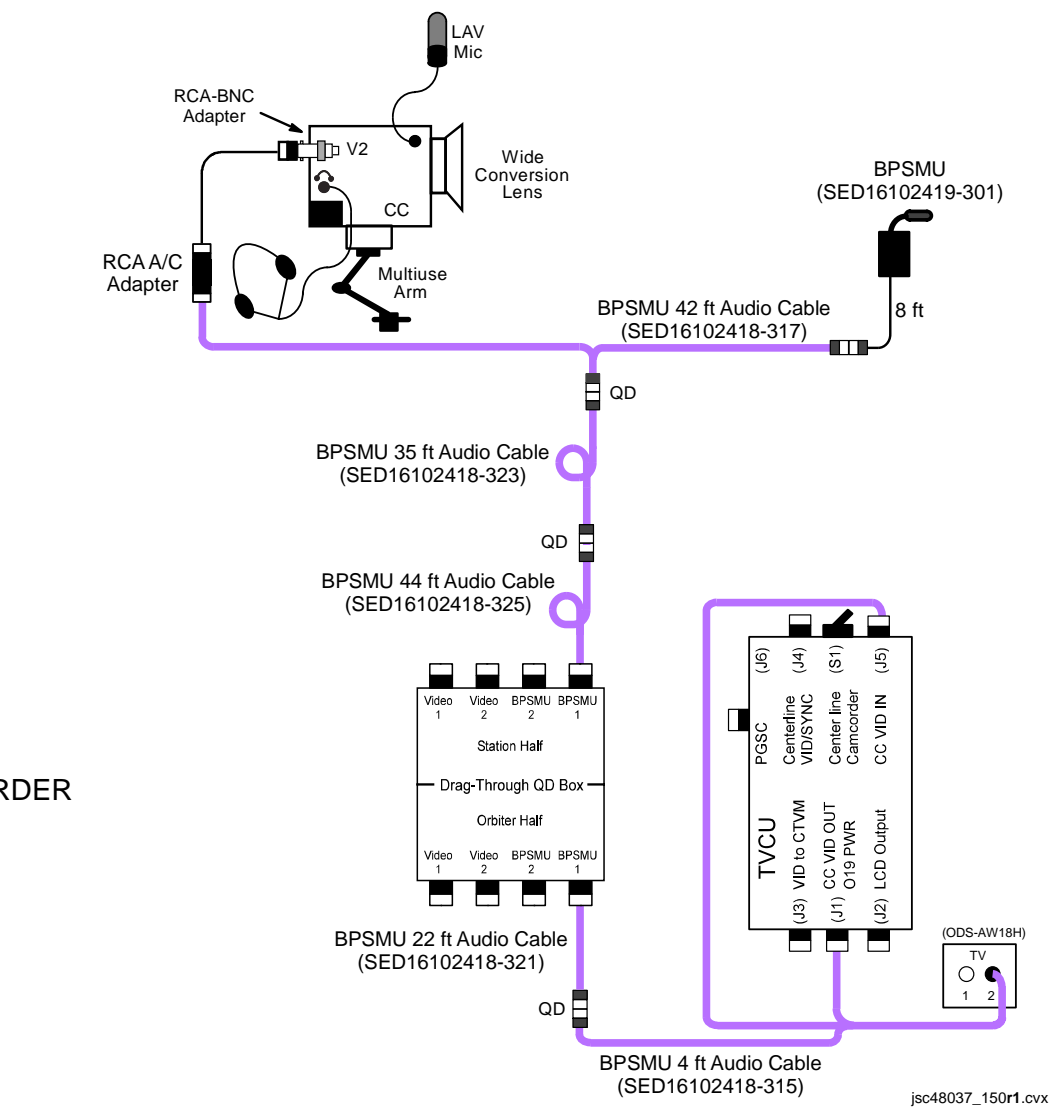
#### **BPSMU AUDIO/VIDEO (Concluded)**

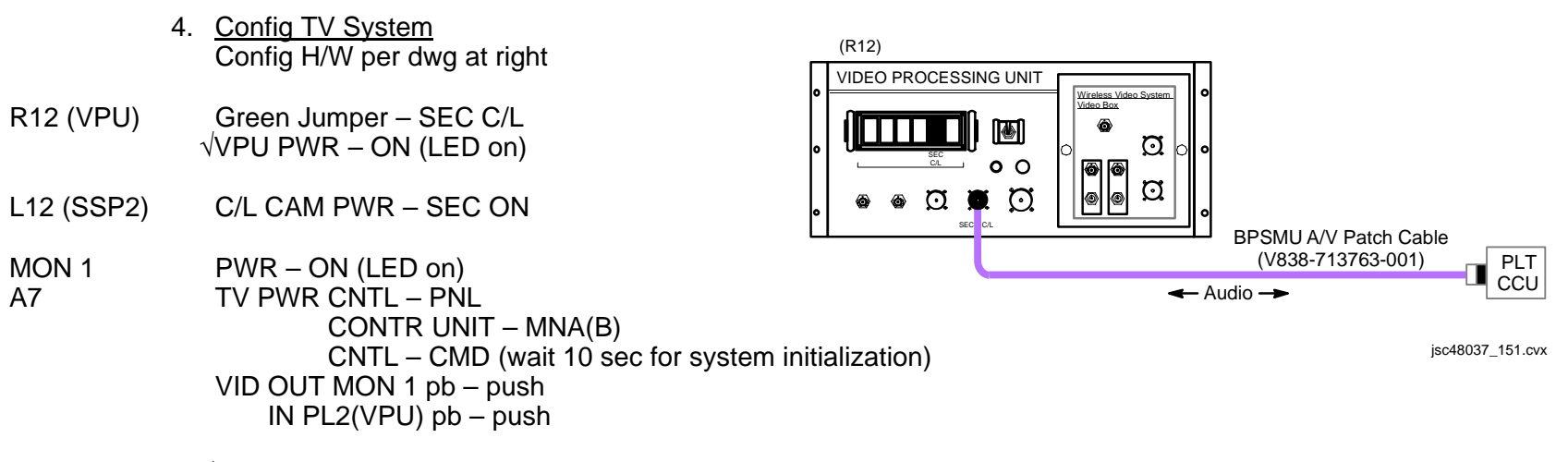

MON 1  $\sqrt{CC}$  video

**O**9

5. Config Comm System

R AUD PWR – AUD/TONE √MSTR VOL 1(2) – MAX A/G 2,ICOM B – T/R (or loop as desired) XMIT/ICOM MODE sel – PTT/PTT VOL A/G 2,ICOM B tw – 8 Other Loops – OFF

Perform audio check w/BPSMU

#### DRAG THROUGH QD MATING

NOTE

If activation of quick disconnect feature of the Drag Through QD reqd, both halves (station and orbiter) are to be mated using Alignment Tool

- 1. Disconnect cables from orbiter half of Drag Through QD. Disconnect cables from Station half as reqd
- 2. Inspect connectors, mating surfaces for debris or bent pins
- 3. Open access hole (rotate cw)

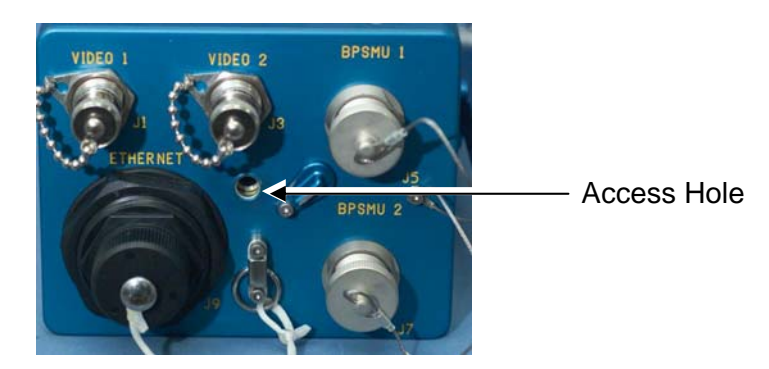

- 4. Remove Alignment Tool from Drag Through QD Handle Stowage (unthread ccw)
- 5. Place two Drag Through QD halves together, but not mated, and insert Alignment Tool into access hole

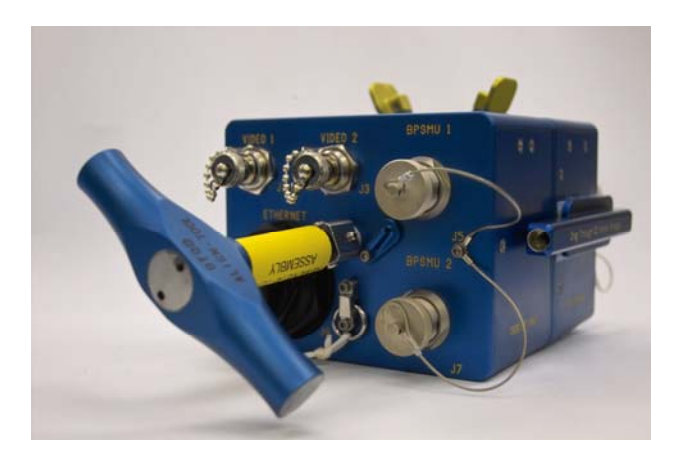

Τ.

#### DRAG THROUGH QD MATING (Continued)

6. Squeeze quick release levers together, rotate Alignment Tool cw (pressure may be needed to engage Alignment Tool threads on station half) until Alignment Tool reaches a soft stop

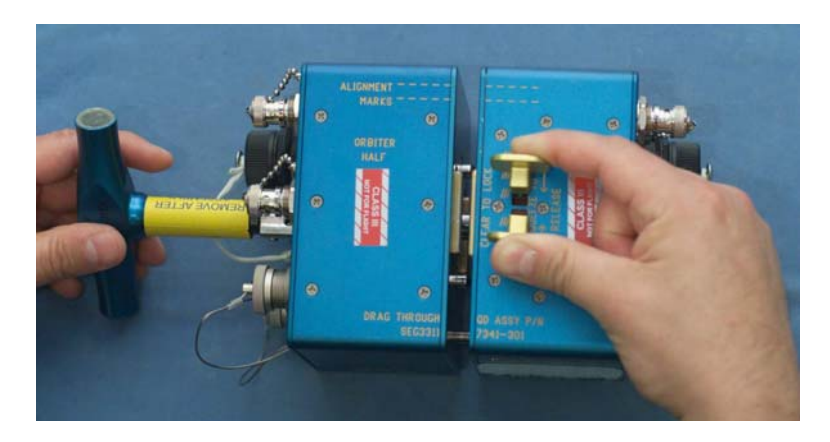

7. Release quick release levers, verify quick release levers in normal spread posn

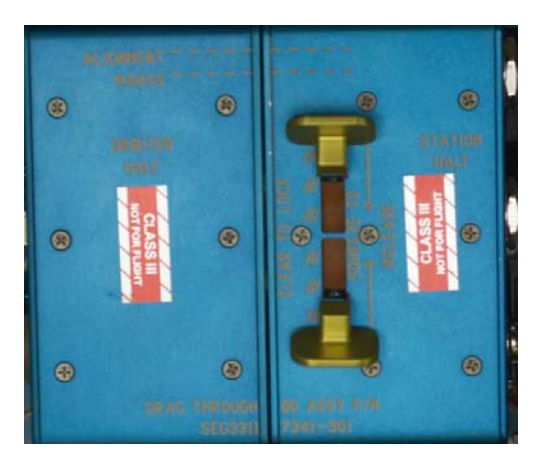

- Remove Alignment Tool (turn ccw)
   Stow Alignment Tool in Drag Through QD Handle Stowage (turn cw)

#### DRAG THROUGH QD MATING (Concluded)

10. Replace Alignment Tool on station half of Drag Through QD.

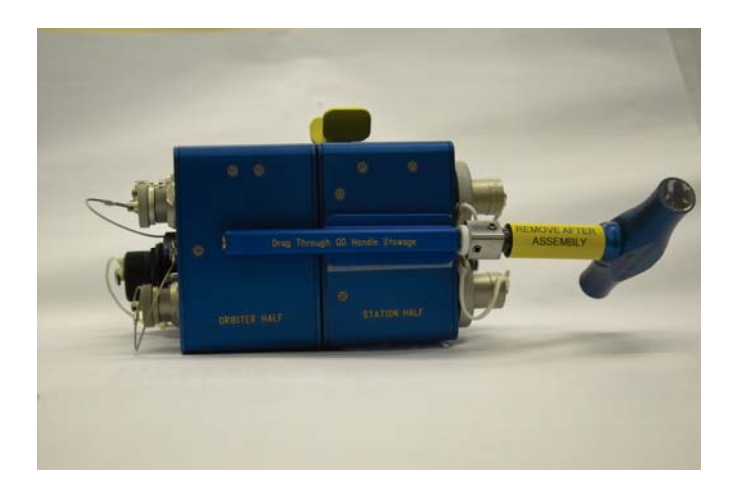

#### DRAG THROUGH QD DEACTIVATION

- Disconnect RWS cables (two) from orbiter side Video 1,2 ports. Stow on orbiter stbd ditch wall
   Disconnect BPSMU cable from ODS CCU port 1 (coil as reqd)
   Transfer Drag Through QD and remaining attached cables to ISS

#### DRAG THROUGH QD NOMENCLATURE

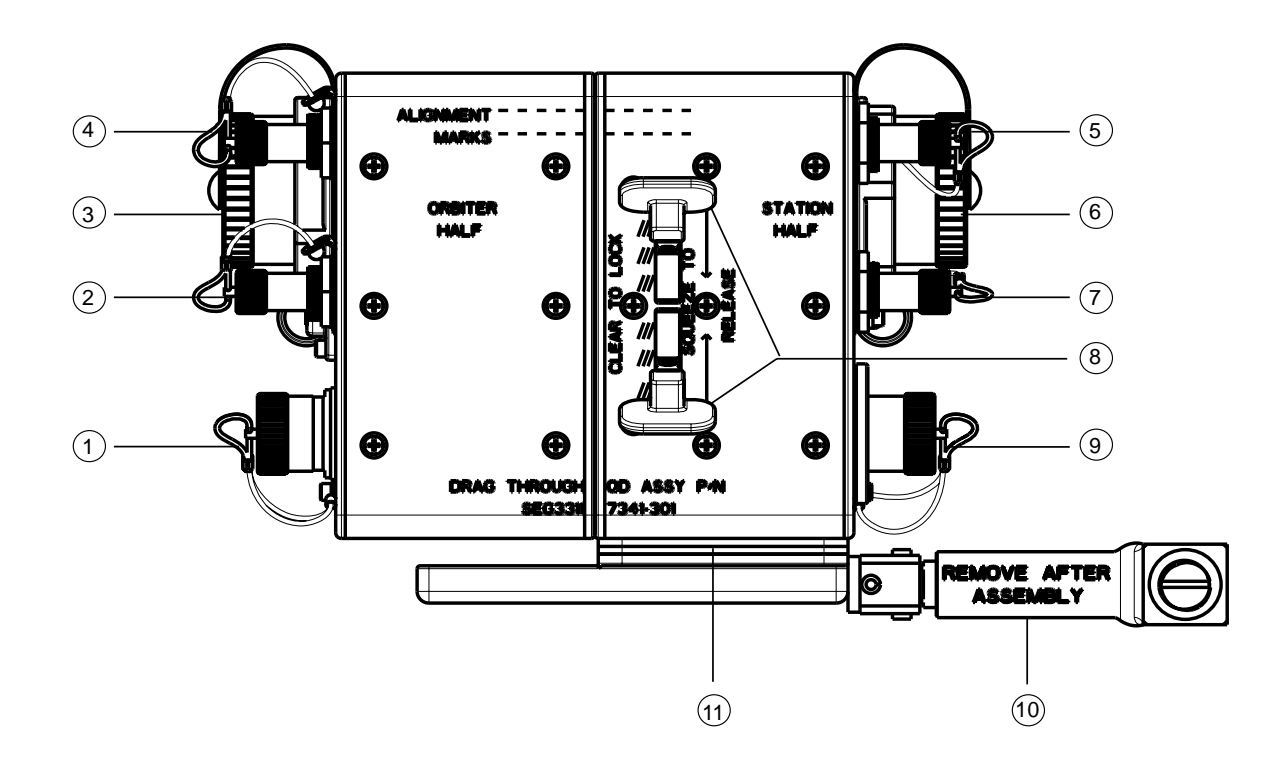

- (1) BPSMU #1 (J5), BPSMU #2 (J7) directly below
- (2) Video #2 (J3)
- 3 Ethernet (J9)
- 4 Video #1 (J1)
- 5 Video #1 (J2)
- 6 Ethernet (J10)

- 7 Video #2 (J4)
- 8 Quick Release Lever
- 9 BPSMU #1 (J6), BPSMU #2 (J8) directly below
- (10) Alignment Tool
- (1) Alignment Tool Holder

jsc48037\_121\_114.cvx

### DRAG THROUGH QD NOMENCLATURE (Continued)

STATION HALF 2 (1)Ø 0-3 (Suume (4) (5) Quick Release Lever (1)

- (2) Alignment Tool Holder
- (3) Alignment Pin Receptacle
- (4) Center Locking Pin Receptacle
- (5) DB25 Male Connector

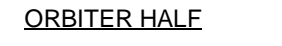

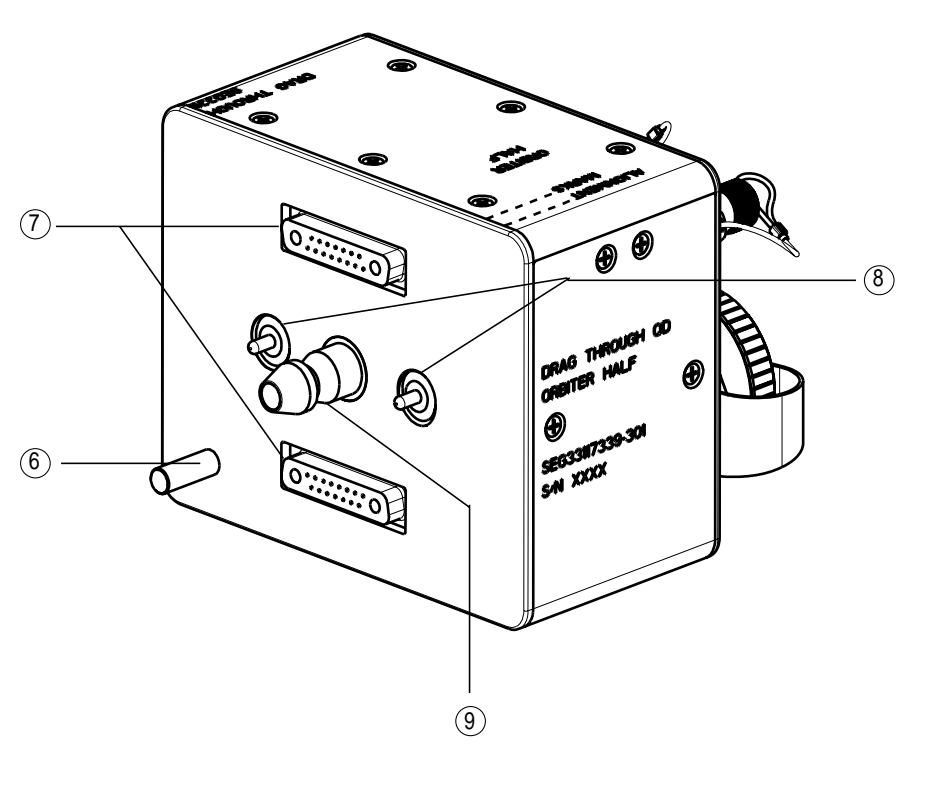

- 6 Alignment Pin
- (7) DB25 Female Connector
- 8 Ball Plunger
- (9) Center Locking Pin

jsc48037\_121\_115.cvx

## **BPSMU (Concluded)**

## DRAG THROUGH QD NOMENCLATURE (Concluded)

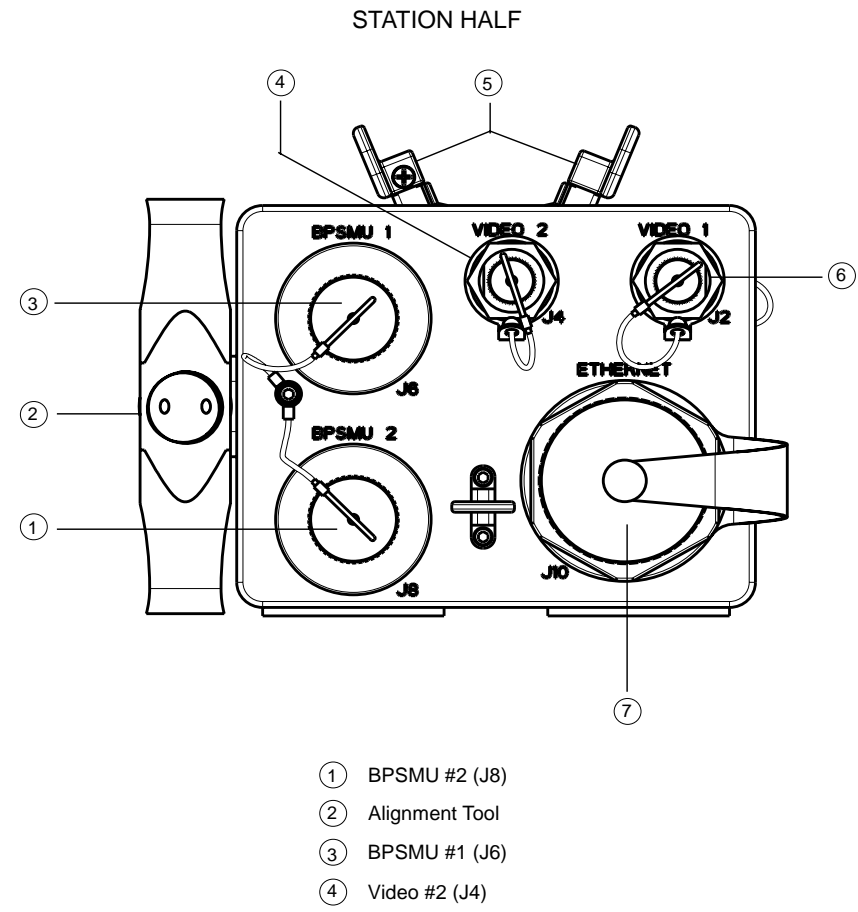

- 5 Quick Release Lever
- 6 Video #1 (J2)
- 7 Ethernet (J10)

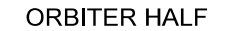

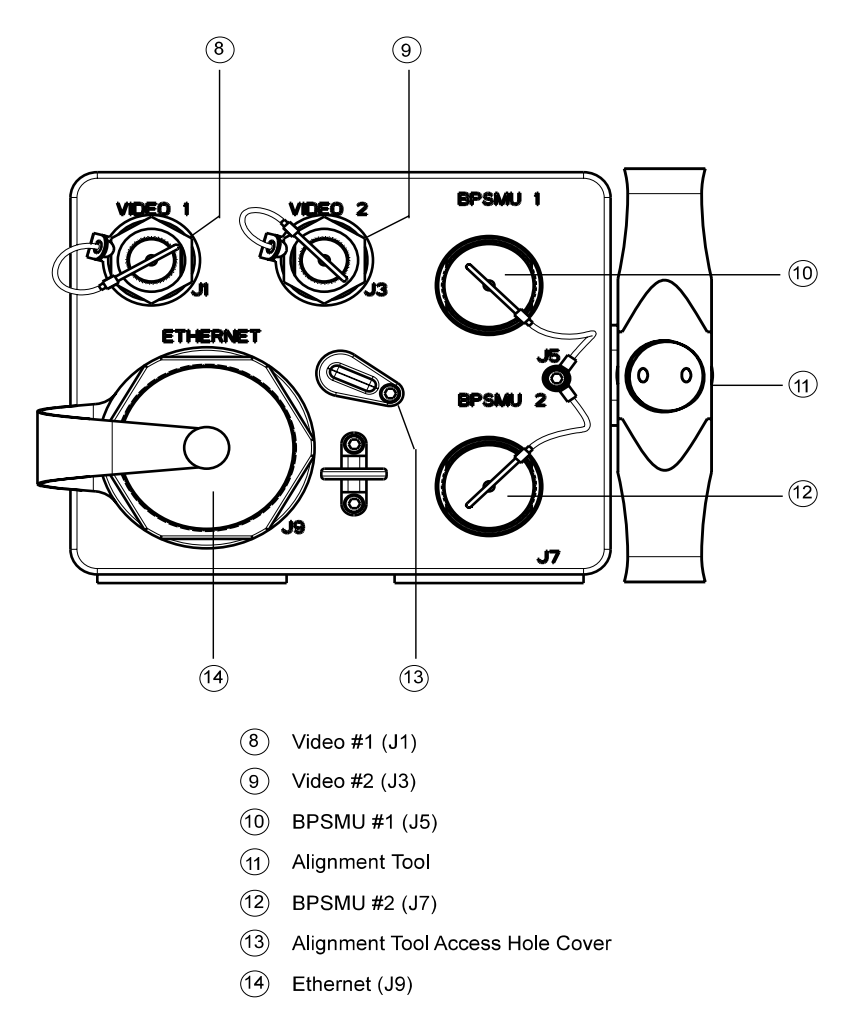

jsc48037\_121\_116.cvx

This Page Intentionally Blank

# MINI-CAM

# <u>PAGE</u>

Т

| SPECIFICATIONS | 14-2 |
|----------------|------|
| LENS DATA      | 14-2 |
| BRACKET DATA   | 14-2 |
| NOMENCLATURE   | 14-3 |

Τ.

## MINI-CAM

#### SPECIFICATIONS

CAMR DIMENSIONS: 5 1/4 in (L) X 1 in (W) X 1 3/16in (D) WEIGHT: 0.40 lb IMAGER MODEL: XC-999 HORIZONTAL RESOLUTION: 470 lines PIXEL COUNT: 768 Horizontal, 494 Vertical SENSING AREA: 6.4mm Horizontal, 4.8mm Vertical, 8.0mm Diagonal AVIU VOLTAGE: 12V WEIGHT: 1.6 lb

#### LENS DATA

| Lens   | Aperture Range<br>(f/stop) | Approximate Horizontal<br>Field of View (FOV) | Minimum Focus<br>Distance | Weight<br>(lb) | Configuration Used      |
|--------|----------------------------|-----------------------------------------------|---------------------------|----------------|-------------------------|
| 3.5mm  | f/1.8-f/16                 | 84.87°                                        | Fixed                     | 0.10           | Glareshield, Aft Window |
| 6.0mm  | f/1.4-f/16                 | 56.15°                                        | 0.3m                      | 0.10           | Aft Window              |
| 12.0mm | f/1.4-f/16                 | 29.86°                                        | 0.5m                      | 0.10           | HUD                     |
| 23.0mm | f/1.4-f/22                 | 15.8°                                         | 0.2m                      | 0.31           |                         |

#### BRACKET DATA

| Bracket     | Dimer                                        | Dimensions |                       |  |  |  |
|-------------|----------------------------------------------|------------|-----------------------|--|--|--|
| Bracher     | Length                                       | Width      | Would Type            |  |  |  |
| Glareshield | 9.5 in - 10.5 in                             | 2 in       | Velcro w/FDF Tether   |  |  |  |
| Rear Window | 12 in - 20 in                                | 2 in       | Velcro w/FDF Tether   |  |  |  |
| HUD         | 4.5-in base<br>1.5-in extension<br>2-in rise | N/A        | Thumbscrew w/Tie Wrap |  |  |  |

## MINI-CAM (Concluded)

## NOMENCLATURE

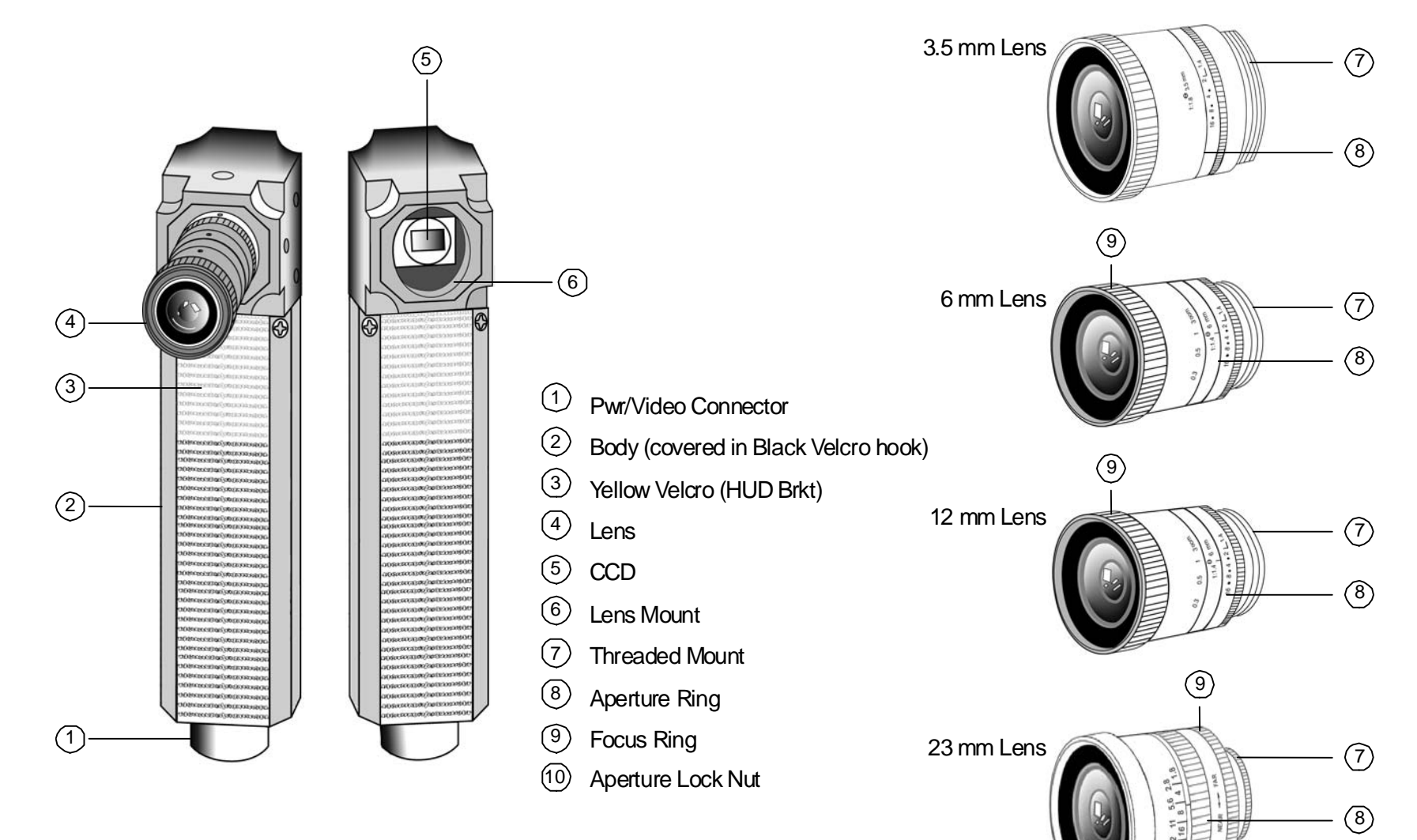

P/TV/ALL/GEN I

(10)

jsc48037\_071**r2**.cvx

This Page Intentionally Blank

# WIRELESS VIDEO SYSTEM (WVS)

# <u>PAGE</u>

н

| SPECIFICATIONS              | 15-2  |
|-----------------------------|-------|
| NOMENCLATURE                | 15-4  |
| RF CAMR ELECTRONICS         | 15-7  |
| WVS PLB MOUNTED H/W 1       | 15-8  |
| SOFTWARE – TOP STATUS AREA  | 15-9  |
| SOFTWARE – RF CAMR PAGE 1   | 15-10 |
| SOFTWARE – XCVR PAGE 1      | 15-12 |
| SOFTWARE – TELEMETRY PAGE 1 | 15-14 |

WVS

#### WIRELESS VIDEO SYSTEM (WVS)

#### SPECIFICATIONS

RF CAMR (aka EVA mobility unit Radio frequency Camr Assembly (ERCA)) MOUNTING INTERFACE: EVA helmet light structure CAMRS: 3 per helmet LENS FOCAL LENGTH: 6mm (56° HFOV) (mounted on left helmet light) LEFT: CENTER: 3.5mm (85° HFOV) RIGHT: 12mm (30° HFOV) (mounted on right helmet light) FOCUS CONTROL: FIXED at HYPERFOCAL IRIS: MANUAL via PGSC SHUTTER SPEED: AUTO(MANUAL) GAIN CONTROL: AUTO(MANUAL) (0 to +6 dB) WHITE BALANCE: AUTO(PRESET) IMAGER: MODEL: Sony XC-999 HORIZONTAL RESOLUTION: 470 lines PIXEL COUNT: 768 Horizontal, 494 Vertical SENSING AREA: 6.4mm Horizontal, 4.8mm Vertical, 8.0mm Diagonal UHF RCVR ANTENNA: 1 (on top of helmet) S-BAND XMTR ANTENNAS: 2 (on side of helmet light batts) POWER: 12V from REBA batt enabled by pwr pb on right side of ERCA OPERATING TEMP: -31 degC to +185 degC

PAYLOAD BAY TRANSCEIVERS (XCVR): 2 units

LOCATION: BAY 5 (under PLB liner) OPS POWER: 28 VDC from A7/WIRELESS VIDEO POWER sw, Control Bus BC1 HTR POWER: 28 VDC from A7/WIRELESS VIDEO HEATER sw, Control Bus BC1 OPERATING TEMP: -190 degC to +210 degC

<u>UHF PLB COMMAND ANTENNA</u>: 1 unit LOCATION: ODS TRUSS – AFT Π.

#### **SPECIFICATIONS (Concluded)**

S-BAND RECEIVE ANTENNAS: Up to 7 LOCATIONS: 2 at BAY 1 PORT,STBD SILL 2 at BAY 4 PORT,STBD SILL 2 at BAY 11 PORT,STBD SILL 1 at AFT BULKHEAD POWER: 28 VDC from A7/WIRELESS VIDEO HEATER sw, Control Bus BC1

COMMAND LINK: UHF FREQUENCY: 400 MHz EFFECTIVE BANDWIDTH: 12kHz BIT RATE: 9600 bps

TELEMETRY/VIDEO LINK: S-BAND FREQUENCY: 2410 & 2470 MHz VIDEO BANDWIDTH: 16 MHz TELEMETRY BANDWIDTH: 5.8 & 6.8 MHz TELEMETRY BIT RATE: 9600 bps per channel RANGE: 300 ft reqd, 1100 ft expected (direct line-of-sight)

#### NOMENCLATURE

#### **RF CAMR MOUNTED TO EMU HELMET**

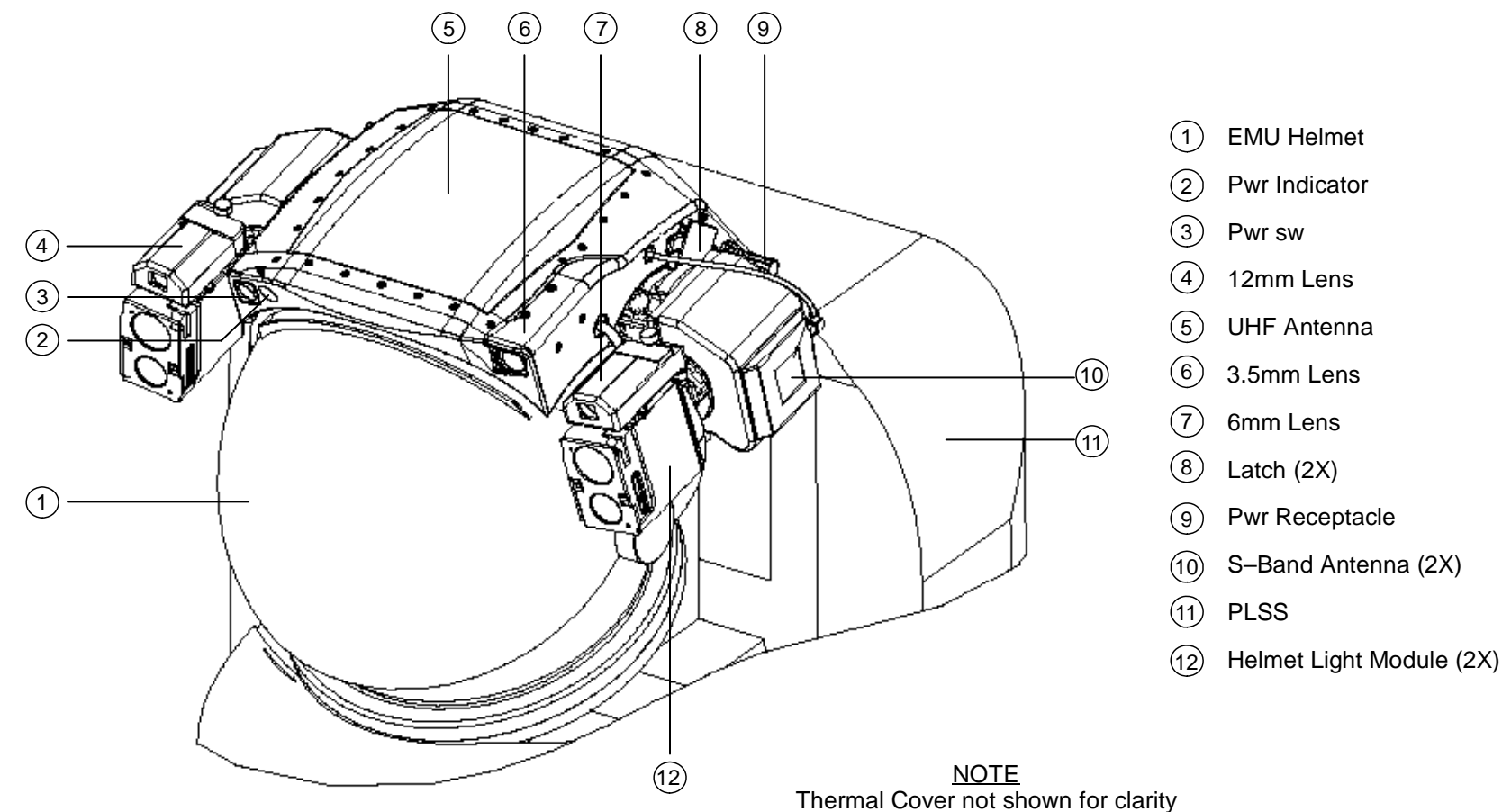

jsc48037\_075.cnv

## NOMENCLATURE (Continued)

#### **RF CAMR MOUNTED TO EMU HELMET LIGHT**

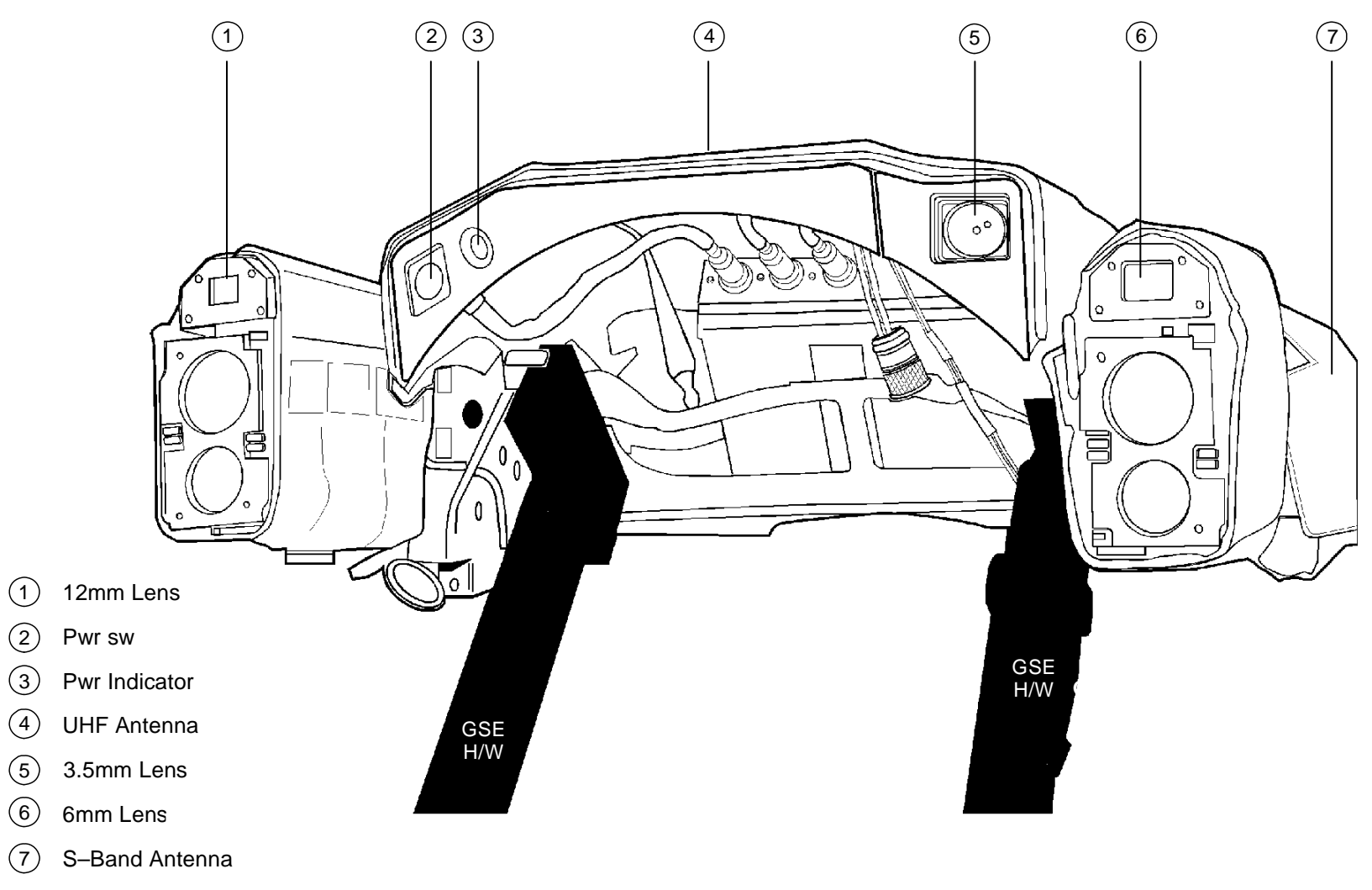

jsc48037\_076.cnv

## NOMENCLATURE (Concluded)

**RF CAMR SHELL** 

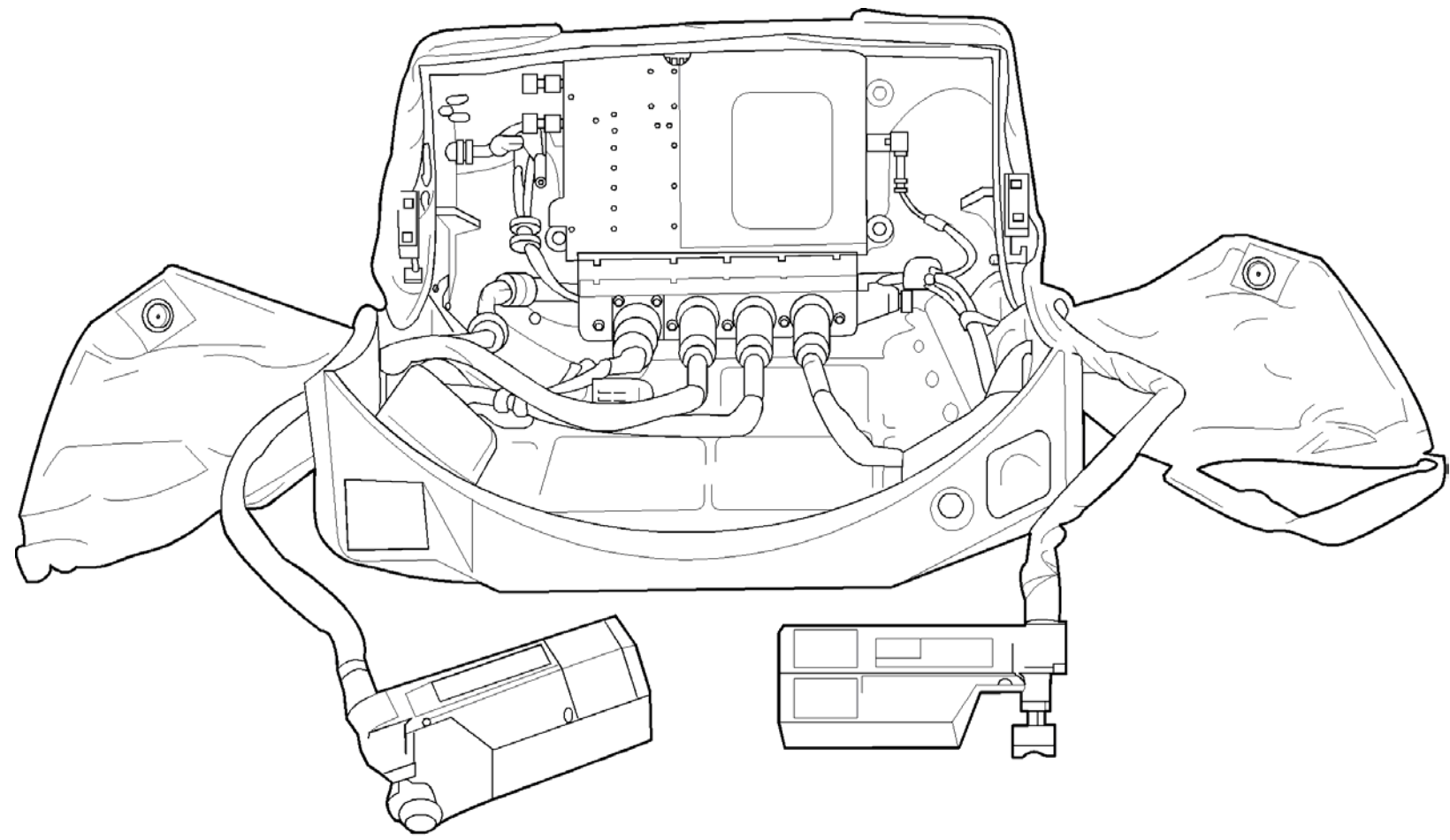

jsc48037\_077.cnv

#### **RF CAMR ELECTRONICS**

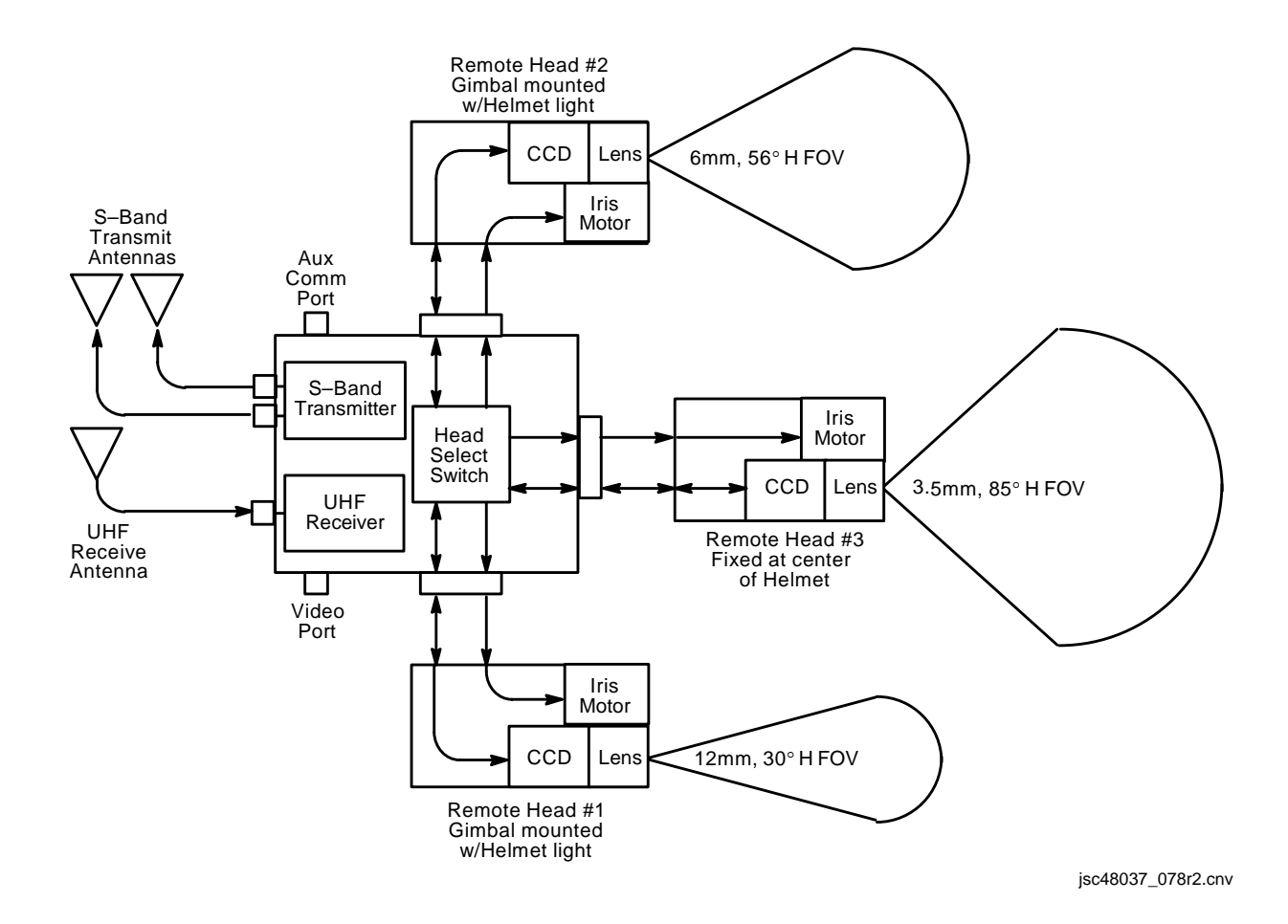

## WVS PLB MOUNTED H/W

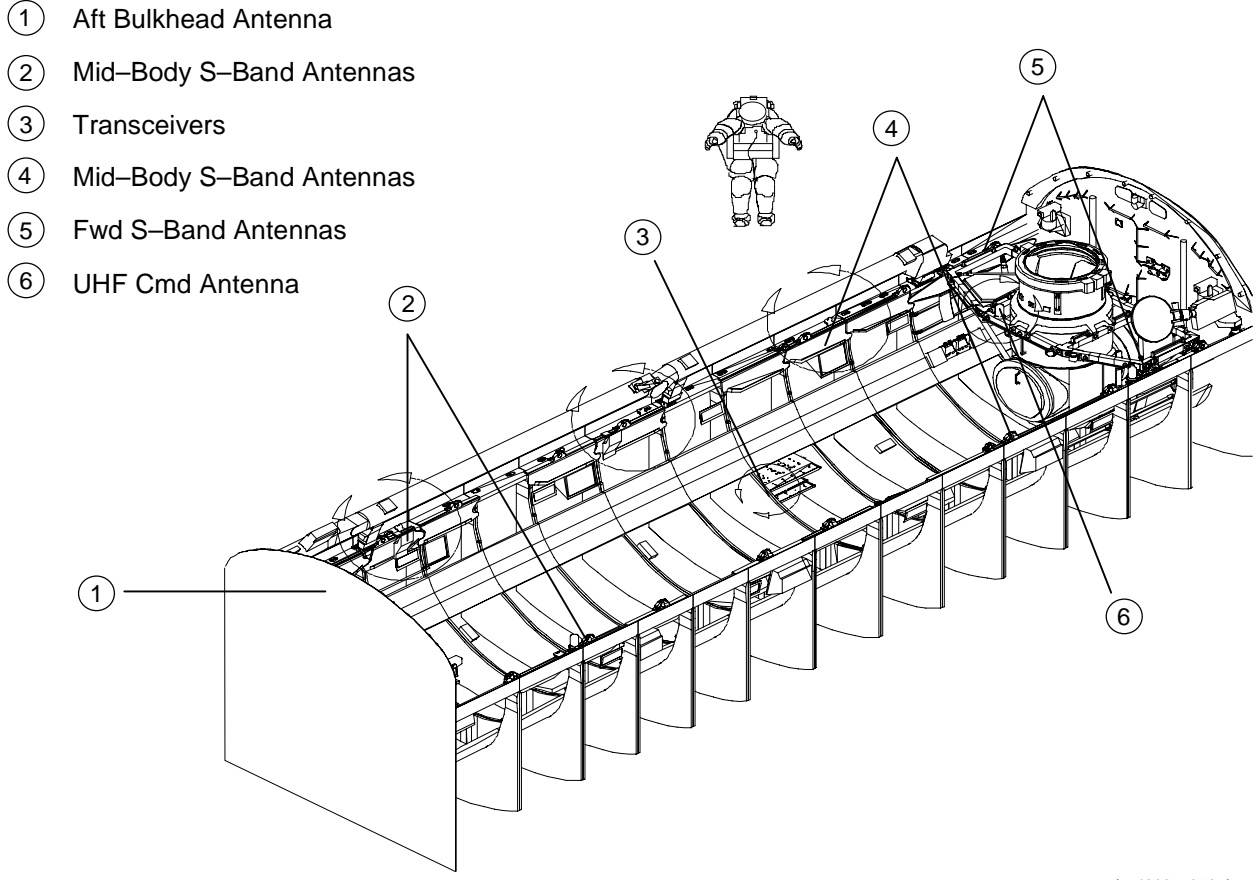

jsc48037\_079r1.cvx

## SOFTWARE – TOP STATUS AREA

| WVS - 1.3                       |                                                 |                                   |                                                    |                                                            |                                                                              |                                                                                                    |
|---------------------------------|-------------------------------------------------|-----------------------------------|----------------------------------------------------|------------------------------------------------------------|------------------------------------------------------------------------------|----------------------------------------------------------------------------------------------------|
| File Miscellane                 | ous Shortcuts Help                              |                                   |                                                    |                                                            |                                                                              |                                                                                                    |
| XCVR<br>1 미<br>2 <sup>이</sup>   | RF Camera<br>FF <u>None </u><br>FF <u>None </u> | CMD PWR:LVL<br>OFF:Min<br>OFF:Min | Frequency<br>High<br>Low                           | Lens Select                                                | ALERT                                                                        | Select Page                                                                                                    |
|                                 |                                                 |                                   |                                                    |                                                            |                                                                              | jsc48037_080.cnv                                                                                                    |
| RF CAMERA St<br>[ON/green / OFI | <u>tatus</u><br>F/black]                        | RF Cam                            | r xmtr pwr stat                                    | us changes to ON                                           | when Camr selecte                                                            | ed (in pulldown menu)                                                                                                    |
| RF CAMERA Pu                    | <u>ulldown</u>                                  | Selects/<br>assigne               | deselects Cam<br>ed Camr select                    | r assignments to e                                         | each PLB XCVR. R                                                             | F Camrs will swap assignments if alternate                                                                               |
| CMD PWR:LVL<br>[OFF:Min(Max)]   | <u>Status</u><br>/ ON:Min(Max)                  | Denotes<br>]                      | which PLB XC                                       | CVR is processing                                          | /sending cmds (ON/                                                           | OFF). Displays cmd level (Min/Max)                                                                                       |
| Frequency Statu<br>[High / Low] | us/Cmd                                          | Frequen<br>Easies                 | cy that PLB X0<br>t way to swap                    | CVR is receiving S<br>Camr video comin                     | B-Band signal from R<br>g from WIB connect                                   | RF Camr. Will swap Camr assignments.<br>ors,recorders                                                                    |
| Lens Select Cm<br>[L,C,R]       | <u>id</u>                                       | Selects                           | operational len                                    | s. Default is Cent                                         | er                                                                           |                                                                                                    |
| ALERT Msg Dis                   | splay                                           | Displays<br>acknow<br>disappo     | error msgs ge<br>vledged (clicke<br>ear when probl | enerated by syster<br>d). "Temp Cautio<br>em fixed. Highes | n. Msgs start off flas<br>n" msg will start off f<br>t priority error displa | shing/blue and change to static/black when<br>lashing/yellow until acknowledged. Msgs<br>yed first. Five available msgs: |
|                                 |                                                 | Static X                          | <u>CVR</u>                                         | Loss of com                                                | m between PGSC,F                                                             | PLB XCVR                                                                                                    |
|                                 |                                                 | Static RI                         | F Camera                                           | Loss of com                                                | m between XCVR,R                                                             | RF Camr                                                                                                    |
|                                 |                                                 | Bad Car                           | <u>nera ID</u>                                     | Mismatch be                                                | etween RF Camr sel                                                           | ected and RF Camr transmitting ID                                                                                        |
|                                 |                                                 | <u>Temp Al</u>                    | <u>ert</u>                                         | Displays wh<br>range (ER)<br>XCVR = -4                     | en RF Camr(PLB X)<br>CA = -35° to -30° C<br>0° to -35° C or +80°             | CVR) temp is 5° from going into caution<br>or +80° to +85° C,<br>to +85° C)                                              |
|                                 |                                                 | <u>Temp Ca</u>                    | aution                                             | Displays RF<br>or >+85° C                                  | Camr(PLB XCVR) t<br>, XCVR <-40° C or >                                      | temp has gone out of limits (ERCA <-35° C<br>>+85° C)                                                                    |
| Select Page Ico                 | ns                                              | Provides                          | s selection betw                                   | ween the three dis                                         | plays                                                                        |                                                                                                    |

#### SOFTWARE – RF CAMR PAGE

| WVS - 1.3                                                                                                    |                                  |                        |                                                |
|----------------------------------------------------------------------------------------------------|----------------------------------|------------------------|------------------------------------------------|
| File Miscellaneous Shortcuts Help                                                                             |                                  |                        |                                                |
| XCVR     RF Carnera     CMD PWR:LVL       1     OFF     None     OFF:Min       2     OFF     None     OFF:Min | Frequency Lei<br>High L<br>Low L | ns Select ALERT        | Select Page                                    |
| None C                                                                                                    |                                  | None (                 | c                                              |
| Lens Iris Control Clase                                                                                       | Open I                           | Lens Iris Control      | se <b>4                                   </b> |
| White Balance Control Auto 🔽                                                                                  |                                  | White Balance Control  |                                                |
|                                                                                                    |                                  |                        |                                                |
|                                                                                                    | Advanced                         | Control                |                                                |
|                                                                                                    |                                  |                        |                                                |
| Automatic Gain Control Disabled                                                                               |                                  | Automatic Gain Control | sabled                                         |
| Power N                                                                                                    | OFF MUTE                         | Power                  | ON OFF MUTE                                    |
| S-Band Level Dynamic                                                                                          |                                  | S-Band Level 💿         | ynamic                                         |
|                                                                                                    |                                  |                        |                                                |
|                                                                                                    |                                  |                        |                                                |
|                                                                                                    |                                  |                        |                                                |
|                                                                                                    |                                  |                        |                                                |
|                                                                                                    |                                  |                        |                                                |

jsc48037\_081.cnv

## SOFTWARE – RF CAMR PAGE (Concluded)

| <u>Lens Iris Control</u><br>[Close,Open]                    | Opens(closes) Iris for selected lens. No telemetry other than video. Number displayed shows motor<br>speed. Can click,hold                                                                               |
|-------------------------------------------------------------|----------------------------------------------------------------------------------------------------|
| Electronic Shutter Control<br>[Auto,Manual]                 | Brightens(darkens) image scene by controlling electronic shutter. Manual status runs from dark (0 = tbd sec) to bright (100 = 1/60 sec). Initial value = 50. Afterwards, setting stays where it was left |
| <u>White Balance Control</u><br>[Auto,2800K,6100K,Variable] | Determines how white balance set for Camr<br>2800K – PLB lights<br>6100K – Sunlight<br>Variable – Allows red,blue gain control                                                                           |
| Automatic Gain Control [Disabled,Enabled]                   | Controls status of AGC. Enabled needed for dark subjects; otherwise, it is disabled to reduce noise on video                                                                                             |
| <u>Power Status</u><br>[On,Off,Mute]                        | Status of RF Camr transmitter. Related to top status or RF Camr (black off, green on). Mute stops video signal from being sent to antenna                                                                |
| <u>S-Band Level</u><br>[Dynamic,Maximum]                    | Dynamic (default) – Pwr adjusted per signal strength seen at receiver (adjusted to be received at -40dB)<br>Maximum – Sends signal at full pwr for signal strength problems                              |
| <u>Black Pedestal</u><br>[Increase,Decrease]                | NOT USED. Brightness control varies from 0 to 100                                                                                                    |
| Zoom, Focus, LED Control                                    | NOT AVAILABLE. Future capabilities                                                                                                    |

## SOFTWARE – XCVR PAGE

| WS - 1.3                                                                                                    |                                                                                                    |
|----------------------------------------------------------------------------------------------------|----------------------------------------------------------------------------------------------------|
| File Miscellaneous Shortcuts Help                                                                                                    |                                                                                                    |
| XCVR     RF Camera     CMD PWR LVL     Frequency       1     OFF     Image: Second second sec | Lens Select     ALERT     Select Page       L     C     R     RF Camera       L     C     R     Image: Compare the select Page |
| CMD Power of                                                                                                    | Transceiver 2<br>CMD Power Off                                                                                                 |
| Antenna Auto                                                                                                    | Antenna Auto                                                                                                    |
| Adv                                                                                                    | /ance Controls                                                                                                    |
| Chroma Stablizer on                                                                                                    | Chroma Stablizer                                                                                                    |
|                                                                                                    |                                                                                                    |
|                                                                                                    |                                                                                                    |

jsc48037\_082.cnv

## SOFTWARE – XCVR PAGE (Concluded)

| <u>CMD Power</u><br>[OFF,ON]                 | Activates XCVR cmd processor. Only one XCVR can perform this duty. XCVR 1,2 selections are<br>mutually exclusive and an ON cmd will automatically turn the other OFF. Status also shown under<br>CMD PWR:LVL in top status area |
|----------------------------------------------|----------------------------------------------------------------------------------------------------|
| <u>Antenna</u><br>[Auto,Manual]              | Controls antenna selection method. Auto (default) picks antenna based on strongest signal strength.<br>Manual provides antenna number selection. Antenna numbering sequence shown on WVS cue card                               |
| <u>Chroma Stabilizer</u><br>[On,Off]         | NOT USED                                                                                                    |
| Intermediate Frequency (IF)<br>[Wide,Narrow] | Controls bandwidth sampled for RF Camr return signal. Changed to Narrow during signal strength<br>troubleshooting                                                                                                    |
| <u>CMD Level</u><br>[Min,Max]                | NOT USED w/new spread spectrum XCVRs. Status shown under CMD PWR:LVL in top status area                                                                                                    |

## SOFTWARE – TELEMETRY PAGE

| CVR<br>1<br>2 | OFF None                           | era Cl<br>〒<br>〒         | MD PWF<br>OFF:Mil<br>OFF:Mil | R LVL                         | Freque:<br>High                      | ncy                  | Lens Se                                                        |                                   | ALERT                           | Г                                        |                      | — Sele<br>RF Came<br>XCVR | ect Pa | ge |
|---------------|------------------------------------|--------------------------|------------------------------|-------------------------------|--------------------------------------|----------------------|----------------------------------------------------------------|-----------------------------------|---------------------------------|------------------------------------------|----------------------|---------------------------|--------|----|
| Г             |                                    |                          |                              |                               |                                      | RF Camer             | a System Teler                                                 | metry ———                         |                                 |                                          |                      |                           |        |    |
|               |                                    |                          |                              | ——ин                          | F                                    | — , r                | P<                                                             | wer                               |                                 | Temp                                     | erature              | (C) —                     |        | ,  |
|               | RF Camera                          | Lens                     | Signal S                     | Strength                      | RX Good                              | 9                    | Voltage                                                        | Amperes                           | Ele                             | ctronics                                 | L                    | с                         | R      |    |
|               | ??? - 1 M                          | RM                       | -1.                          | .00 M                         | <b>-1</b> M                          |                      | 0.00 M                                                         | 0.00 M                            |                                 | 32 M                                     | 32 M                 | 32 M                      | 32 M   |    |
|               | 222 1 M                            | DM                       | _1                           | 00 M                          | _1 D4                                |                      | 0.00 M                                                         | 0 00 M                            |                                 | 20 M                                     | 27 M                 | 32 M                      | 32 M   |    |
|               | 272-1 WI                           | R IVI                    |                              |                               | - 1 141                              |                      | 0.00 14                                                        | 0.00 M                            |                                 | 52 191                                   | 52 m                 | 52 111                    | 32 14  | ]  |
| [             |                                    | mperatur                 | e (C)                        | Signal                        | Strength                             | - Transo             | ceiver Telem<br>S Band                                         | etry                              | Mode                            |                                          | -Power               |                           |        | ]  |
|               | Ter                                | mperatur                 | e (C)                        | Signal                        | Strength                             | – Transc<br>– Transc | ceiver Telem<br>S Band<br>enna Select                          | etry<br>Antenna                   | Mode                            | Voltage                                  | -Power<br>e Ar       | nperes                    | 5      |    |
|               | Ter<br>XCVR 1                      | mperatur<br>32 M         | e (C)                        | Signal<br>0.                  | Strength                             | — Transo<br>Anto     | ceiver Telem<br>S Band<br>enna Select<br>1 M                   | etry<br>Antenna<br>Manua          | Mode<br>al M                    | Voltag(<br>10.00 M                       | -Power<br>e Ar       | nperes                    | 5      |    |
|               | Ter<br>XCVR 1<br>XCVR 2            | mperatur<br>32 M<br>32 M | e (C)                        | Signal<br>0.<br>0.            | I Strength<br>00 M<br>00 M           | — Transa<br>— Anta   | ceiver Telem<br>S Band<br>enna Select<br>1 M                   | etry<br>Antenna<br>Manua<br>Manua | Mode<br>al M<br>al M            | Voltage<br>10.00 M<br>10.00 M            | -Power<br>2 Ar<br>10 | nperes<br>0.00 M          | 5      |    |
|               | Ter<br>XCVR 1<br>XCVR 2<br>Quads 1 | mperatur<br>32 M<br>32 M | e (C)                        | Signal<br>0.<br>0.<br>0.0 M 3 | UStrength<br>00 M<br>00 M<br>0.0 M 4 | — Transe<br>Ante     | ceiver Telem<br>S Band<br>enna Select<br>1 M<br>1 M<br>5 0.0 M | etry<br>Antenna<br>Manua<br>Manua | Mode<br>al M<br>al M<br>7 0.0 M | Voltage<br>10.00 M<br>10.00 M<br>8 0.0 M | -Power<br>e Ar<br>10 | nperes<br>0.00 M          | 5      |    |

jsc48037\_083.cnv

## SOFTWARE – TELEMETRY PAGE (Concluded)

RF Camr System Telemetry

|                       | <u>RF CAMERA</u>                                       | Displays RF Camr title                                                                                                    |
|-----------------------|--------------------------------------------------------|----------------------------------------------------------------------------------------------------|
|                       | <u>Lens</u><br>[L,C,R]                                 | Displays currently selected lens                                                                                                    |
|                       | <u>UHF Signal Strength</u><br>[nom = -120 to -59]      | Displays cmd link signal strength in dB seen at RF Camr                                                                                                    |
|                       | UHF RX Good                                            | NOT USED                                                                                                    |
|                       | <u>Pwr Voltage</u><br>[nom = 12.8]                     | Displays RF Camr system voltage                                                                                                    |
|                       | <u>Pwr Amperes</u><br>[nom = 0.40]                     | Displays RF Camr system current                                                                                                    |
|                       | Temperature Electronics<br>[nom = 13 to 30]            | Displays RF Camr electronics temp in degC. Alert range = $-30^{\circ}$ to $-35^{\circ}$ C and $+80^{\circ}$ to $+85^{\circ}$ degC. Caution range = $<-35^{\circ}$ and $>+85^{\circ}$ degC |
|                       | <u>Temperature L,C,R</u><br>[nom = 0 to 33]            | Displays RF Camr left Camr temp in degC. Alert range = $-30^{\circ}$ to $-35^{\circ}$ C and $+80^{\circ}$ to $+85^{\circ}$ C. Caution range = $<-35^{\circ}$ C and $>+85^{\circ}$ C       |
| Transceiver Telemetry |                                                        |                                                                                                    |
|                       | XCVR 1.2 Temperature<br>[nom = 18 to 37]               | Displays XCVR temp in degC. Alert range = $-40^{\circ}$ to $-35^{\circ}$ C and $+80^{\circ}$ to $+85^{\circ}$ C.<br>Caution range = $<-40^{\circ}$ and $>85^{\circ}$ C                    |
|                       | <u>S-Band Signal Strength</u><br>[nom = 97.5 to -10.5] | Displays return signal strength seen at XVCR in dB                                                                                                    |
|                       | S-Band Antenna Select                                  | Displays which S-Band antenna the XCVR is using to get video signal                                                                                                    |
|                       | <u>S-Band Antenna Mode</u><br>[Auto,Manual]            | Displays XCVR antenna selection mode                                                                                                    |
|                       | <u>Power Voltage</u><br>[nom = 12.42]                  | Displays XCVR system voltage                                                                                                    |
|                       | <u>Power Amperes</u><br>[nom = 1.10]                   | Displays XCVR system current                                                                                                    |
|                       | Quads 1,2                                              | Displays current signal strength for each XCVR's selected S-Band antenna in dB<br>showing strongest of antenna quads                                                                      |

This Page Intentionally Blank

# SEQUENTIAL STILL VIDEO (SSV)

## <u>PAGE</u>

Т

| SPECIFICATIONS                                   | 6-2 |
|--------------------------------------------------|-----|
| NOMENCLATURE                                     | 6-2 |
| TEST PATTERN VIA SSV 1                           | 6-3 |
| SSV TLM DNLK 1                                   | 6-3 |
| SSV DEACTIVATION                                 | 6-4 |
| MALS 1                                           | 6-5 |
| 16.1 PWR LED NOT LIT                             | 6-5 |
| 16.2 FRONT PANEL LEDs NOT INDICATING CORRECTLY 1 | 6-5 |

#### **SEQUENTIAL STILL VIDEO (SSV)**

#### **SPECIFICATIONS**

DIMENSIONS: 8.5 in (L) x 4.245 in (W) x 2.72 in (H) PWR: 28V FUSE: 2A WEIGHT: 3.02 lb

#### NOMENCLATURE

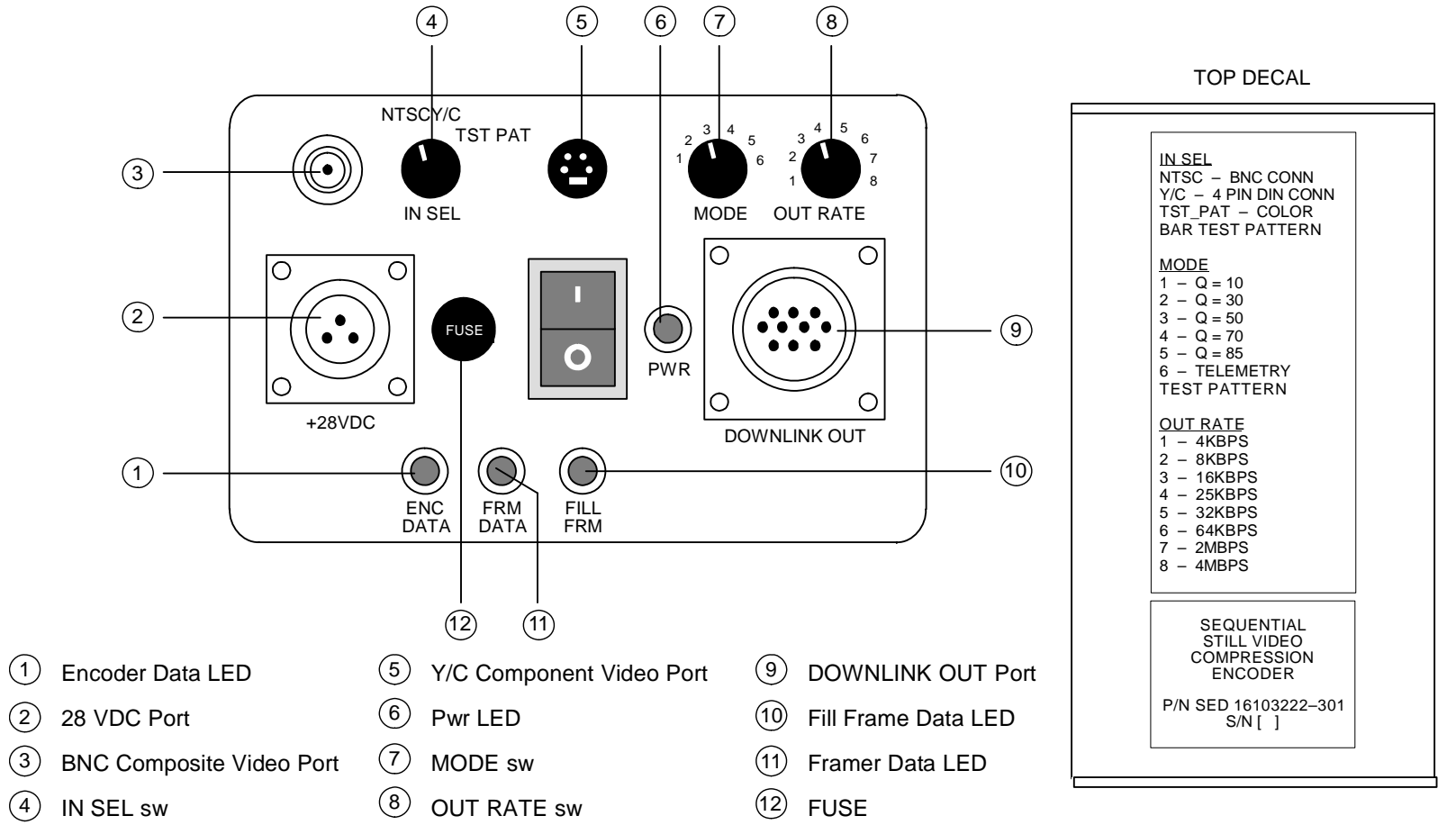

16-2

jsc48037\_085.cnv

н.

### SEQUENTIAL STILL VIDEO (SSV) (Continued)

#### **TEST PATTERN VIA SSV**

- 1. Perform SSV NOMINAL SETUP, step 1 (PHOTO/TV FS, SCENES)
- SSV Settings

   IN SEL TEST PAT
   Mode 3 (may change if desired)
   OUT RATE per FLIGHT PLAN
   SSV Pwr ON
   √Pwr LED illum
   √ENC DATA LED flickering
   √FRM DATA LED flickering
   √FILL FRM pulsing

#### SSV TLM DNLK

- 1. Perform SSV NOMINAL SETUP, step 1 (PHOTO/TV FS, <u>SCENES</u>)
- 2. SSV Settings

IN SEL – NTSC Mode – 6 OUT RATE per FLIGHT PLAN SSV Pwr – ON √Pwr LED illum √ENC DATA LED flickering √FRM DATA LED flickering √FILL FRM pulsing L.

## SEQUENTIAL STILL VIDEO (SSV) (Continued)

#### SSV DEACTIVATION

- <u>SSV</u> SSV Pwr – off √Pwr LED not illuminated √ENC DATA LED not illuminated √FRM DATA LED not illuminated √FILL FRM LED not illuminated DC PWR 1 CAB PL – OFF
- L11 (PDIP 2)
- 2.  $\frac{\text{TV System}}{\text{Go to DEACTIVATION}}$  (Cue Card,  $\underline{\text{TV}}$ ) as reqd

## SEQUENTIAL STILL VIDEO (SSV) (Concluded)

#### MALS

#### 16.1 PWR LED NOT LIT

√Fuse

Replace fuse if blown w/fuse from SSV Fuse Kit (SED 15500338-301)

 $\sqrt{DC}$  Pwr from orbiter util

#### 16.2 FRONT PANEL LEDs NOT INDICATING CORRECTLY

Cycle pwr on SSV Compression Encoder SSV Pwr – 0 (off) Wait 5 sec SSV Pwr – 1 (on)

√Cables √Video source This Page Intentionally Blank

# **BINOCULARS**

| SPECIFICATIONS |
|----------------|
|----------------|

<u>PAGE</u>

1

## BINOCULARS

## BINOCULARS

## SPECIFICATIONS

| Model                        | Stabilization       | Pwr | Magnification | Objective Lens<br>(mm) | Exit Pupil | Approx<br>FOV | Approx<br>Linear FOV<br>@ 1000 yd | Approx<br>Minimum<br>Focus<br>(ft) | Weight<br>(lb) |
|------------------------------|---------------------|-----|---------------|------------------------|------------|---------------|-----------------------------------|------------------------------------|----------------|
| Zeiss<br>8 X 20              | No                  | N/A | 8X            | 20                     | 2.5mm      | 6.6°          | 346.5 ft                          | 9.0                                | 0.39           |
| Fuji<br>10 X 40<br>Day/Night | Yes<br>(Gyro)       | 6AA | 10X           | 40                     | 4.5mm      | 5.0°          | 210.0 ft                          | 65.0                               | 5.5            |
| Fuji<br>16 X 70              | No                  | N/A | 16X           | 70                     | 4.4mm      | 4.0°          | 210.0 ft                          | 100.0                              | 4.76           |
| Zeiss<br>20 X 60             | Yes<br>(Mechanical) | N/A | 20X           | 60                     | 3.0mm      | 2.9°          | 150.0 ft                          | 50.0                               | 3.66           |

Т
## FIBERSCOPE

## <u>PAGE</u>

| SPECIFICATIONS                  | 18-2 |
|---------------------------------|------|
| NOMENCLATURE                    | 18-2 |
| ACTIVATION/OPERATION            | 18-3 |
| DEACTIVATION                    | 18-3 |
| FIBERSCOPE LIGHT PWRUP (30 min) | 18-4 |
| FIBERSCOPE LENS REPLACEMENT     | 18-6 |

### FIBERSCOPE

#### FIBERSCOPE

#### SPECIFICATIONS

LIGHT PWR: Orbiter – 6V via IFM Breakout Box

#### NOMENCLATURE

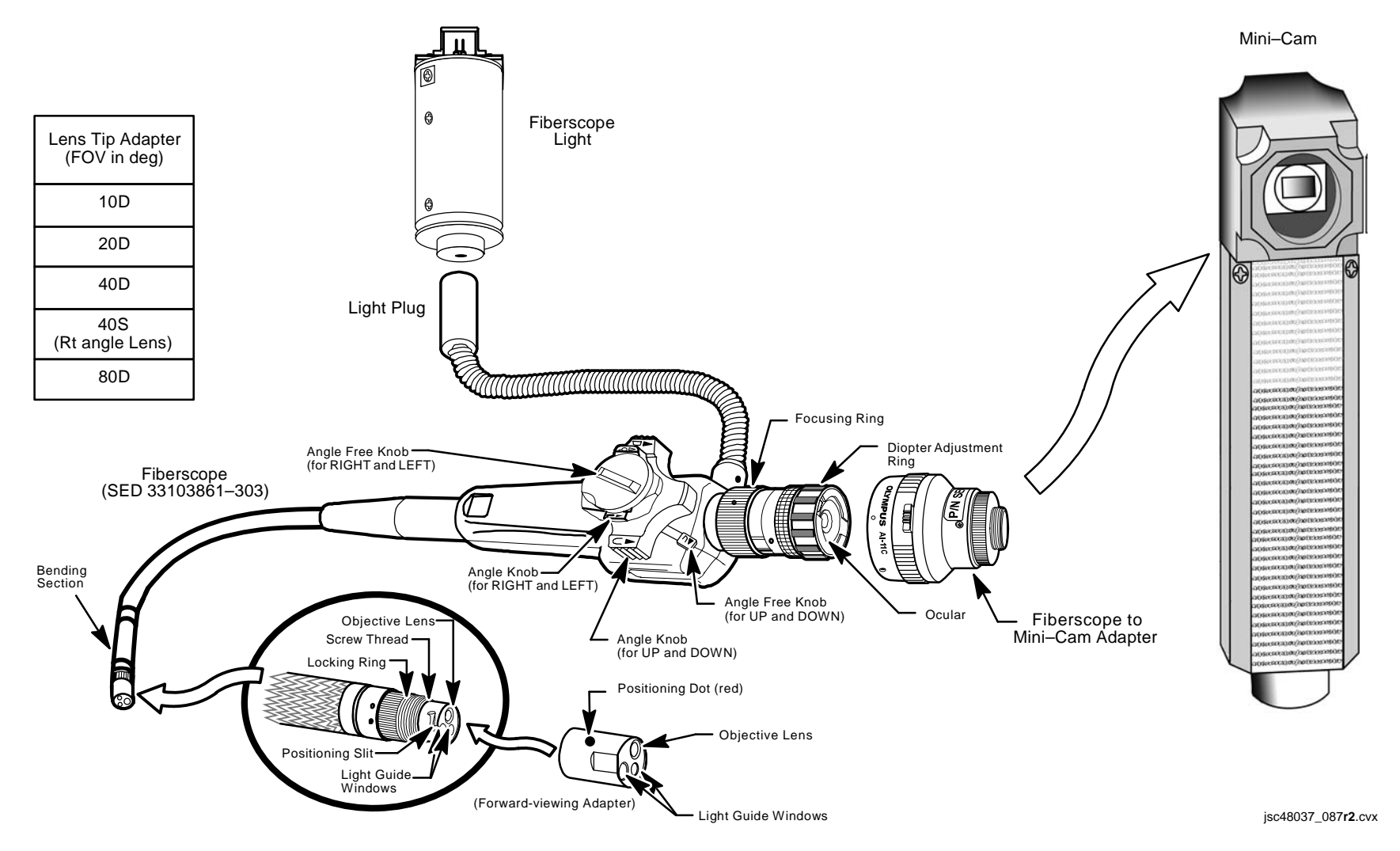

### FIBERSCOPE (Continued)

### **ACTIVATION/OPERATION**

| MA9N | 1. | Unstow Fiberscope Kit, Fiberscope Light, if requ |
|------|----|--------------------------------------------------|
|------|----|--------------------------------------------------|

- If Fiberscope Light reqd: Install Fiberscope Light Plug into Fiberscope Light Perform FIBERSCOPE LIGHT PWRUP, 18-4, steps 1 thru 12
- If installed lens not desired: Unstow spare lens Perform FIBERSCOPE LENS REPLACEMENT, 18-6
- 4. If video dnlk(viewing) reqd: Unstow Fiberscope-to-Mini-Cam Adapter Screw Adapter into Mini-Cam body lens mount Mount Adapter to Fiberscope by aligning setter pin w/orange dot, rotate Adapter cw to lock Perform IN-CABIN MINI-CAM (<u>MINI-CAM</u>) Route Mini-Cam video to monitor or dnlk: VID OUT MON 1(2) (DNLK) pb – push
- A7

IN FLT DECK(MIDDECK) pb – push

Push button on Adapter and rotate Fiberscope until slit mark on image edge at top of image

#### OR

Unstow, install Fiberscope Eyepiece

 Adjust diopter until slit mark clearly visible Adjust Camr viewing by rotating up/down,left/right angle knobs while free knobs are in F posn Adjust focus by rotating focus ring

#### DEACTIVATION

1. If Fiberscope Light used:

Perform FIBERSCOPE LIGHT PWRUP, 18-4, steps 13 thru 15 Remove Fiberscope Light from Fiberscope Light Plug Stow Fiberscope Light

2. If Mini-Cam used:

O19(MO58F)

TV PWR – OFF

Remove Mini-Cam Adapter from Fiberscope Remove,stow Mini-Cam Adapter from Mini-Cam body

- 3. Remove, stow Fiberscope Eyepiece
- 4. Stow Fiberscope, Fiberscope Kit

### FIBERSCOPE (Continued)

#### FIBERSCOPE LIGHT PWRUP (30 min)

1. Unstow:

Multimeter Pin Kit (two 5-in 20 ga Pin/Pin Test Jumper Leads, two 24-in Minigrabbers, 5-Amp Fuse) Gray Tape IFM Breakout Box DC Pwr Cable

MA9N 2. Remove Battery Holder Assembly from Fiberscope Light

#### MO52J 3. √DC UTIL PWR MNA – OFF

- 4. a. Config Breakout Box: AUX – OFF 28V/VAR VOLT – VAR VOLTS PWR A,B – OFF
  - b. Remove fuse cap from side A
  - c. Rotate GA SEL A 20
  - d. Install 5-Amp Fuse, replace cap
- 5. Assemble Breakout Box and Multimeter as shown below

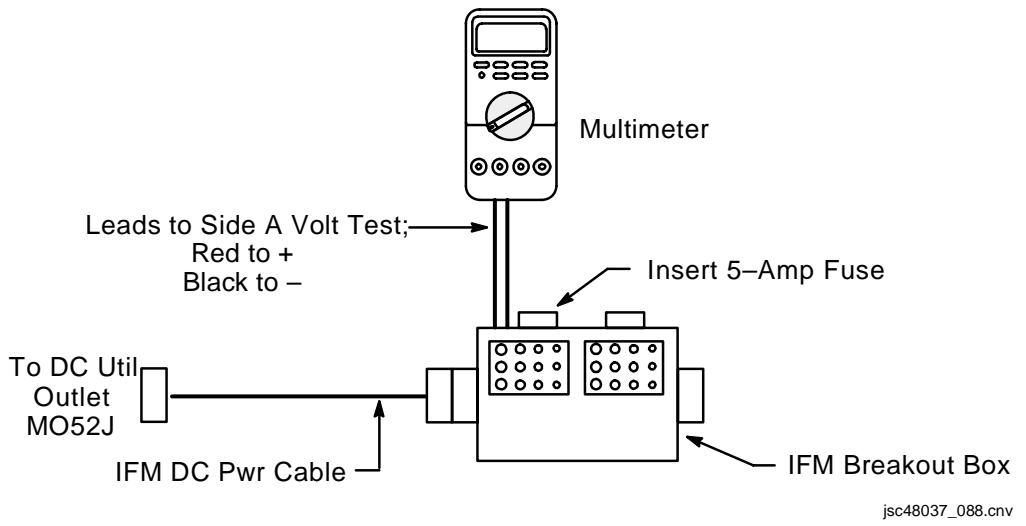

### FIBERSCOPE (Continued)

### FIBERSCOPE LIGHT PWRUP (30 min) (Continued)

- 6. Configure Multimeter for DC V (auto range)
- MO52J 7. DC UTIL PWR MNA ON
  - 8. Breakout Box:  $\sqrt{VAR VOLTS ON}$  (It on)
  - 9. Set VAR VOLTS output by rotating VAR rotary sw until Multimeter reads 6 VDC

<u>NOTE</u> Positive,negative leads from Breakout Box can be attached to either terminal on Fiberscope Light

10. Install Breakout Box and cables to Fiberscope Light as shown below

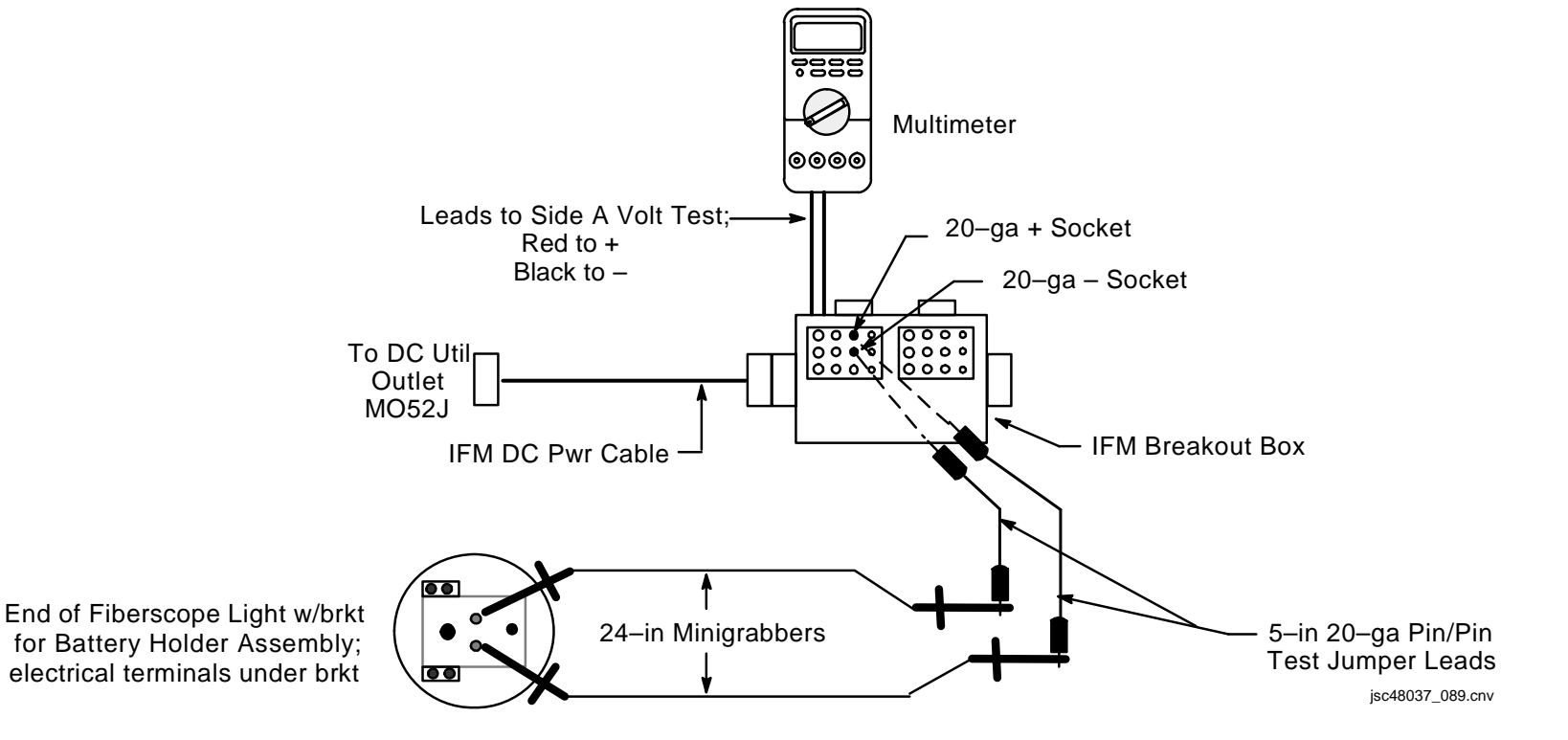

### FIBERSCOPE (Concluded)

#### FIBERSCOPE LIGHT PWRUP (30 min) (Concluded)

- 11. Secure IFM Breakout Box, Multimeter, and PWR Cable in convenient location
- 12. When ready to operate Fiberscope: Breakout Box: PWR A – ON (It on)
- 13. When finished operating Fiberscope: Breakout Box: PWR A – OFF
- MO52J 14. DC UTIL PWR MNA OFF
  - 15. VDisconnect Minigrabbers, Test Jumper Leads, Multimeter, and IFM DC Pwr Cable

#### FIBERSCOPE LENS REPLACEMENT

- 1. Unscrew lock ring from lens until second threads disengage
- 2. Rotate lens to align green dots
- 3. Pull lens to engage first threads, unscrew lock ring until lens free
- 4. Select desired lens and stow removed lens in foam
- 5. Align green dots on lens and Fiberscope; slowly push lens on until lens stops against first threads; screw on lens until first threads disengage
- 6. Rotate lens until green dot aligns w/Fiberscope red dot
- 7. Push lens into Fiberscope until it stops against second threads, screw on lens until second threads fully engaged

## LASER DYNAMIC RANGE IMAGER (LDRI)

## <u>PAGE</u>

| SPECIFICATIONS                     | 9-2  |
|------------------------------------|------|
| NOMENCLATURE                       | 9-3  |
| OBSS PTU PAN AND TILT RANGES       | 9-5  |
| FUNCTIONAL FLOW                    | 9-6  |
| ITVC, LDRI, AND PTU INTERACTIONS   | 9-7  |
| OPP PANEL                          | 9-8  |
| OBSS PANEL                         | 9-9  |
| A7 PANEL                           | 9-10 |
| MONITOR INDICATIONS FOR LDRI VIDEO | 9-11 |

#### LASER DYNAMIC RANGE IMAGER (LDRI)

#### SPECIFICATIONS

CAMERA MODEL: Sony XC-ST70 PIXEL COUNT: 720 x 480 CAMERA SENSOR FOV: 15 x 19.7 deg FOCAL LENGTH: 50.6mm IRIS: Fixed at F11 FOCUS: Fixed at 6 ft

LASER MODEL & TYPE: LaserTelLT-1110-20W-CS, Class IV rated @ 20W and limited to 11W LASER WAVELENGTH: 805 nm +/- TBD based upon laser temperature LASER COVERAGE: 23.7 (vertical) x 19.9 deg (horizontal) CAMERA/LASER PARALLAX: Approx 1.5 in horizontal HAZARD ZONE: 9 ft

MOUNTING INTERFACE: Bottom of ITVC (ITVC specifications in CCTV section) POINTING CAPABILITY: Standard Pan Tilt Unit (PTU) PAN RANGE: 179.8 deg TILT RANGE: 300 deg ITVC ILLUMINATOR: LDRI

WEIGHT: 6.5 lb + 3 lb counter-weight DIMENSION: 11 in (L) x 5.88 in (W) x 4.0 in (H) PWR: 28V + 4V

#### NOMENCLATURE

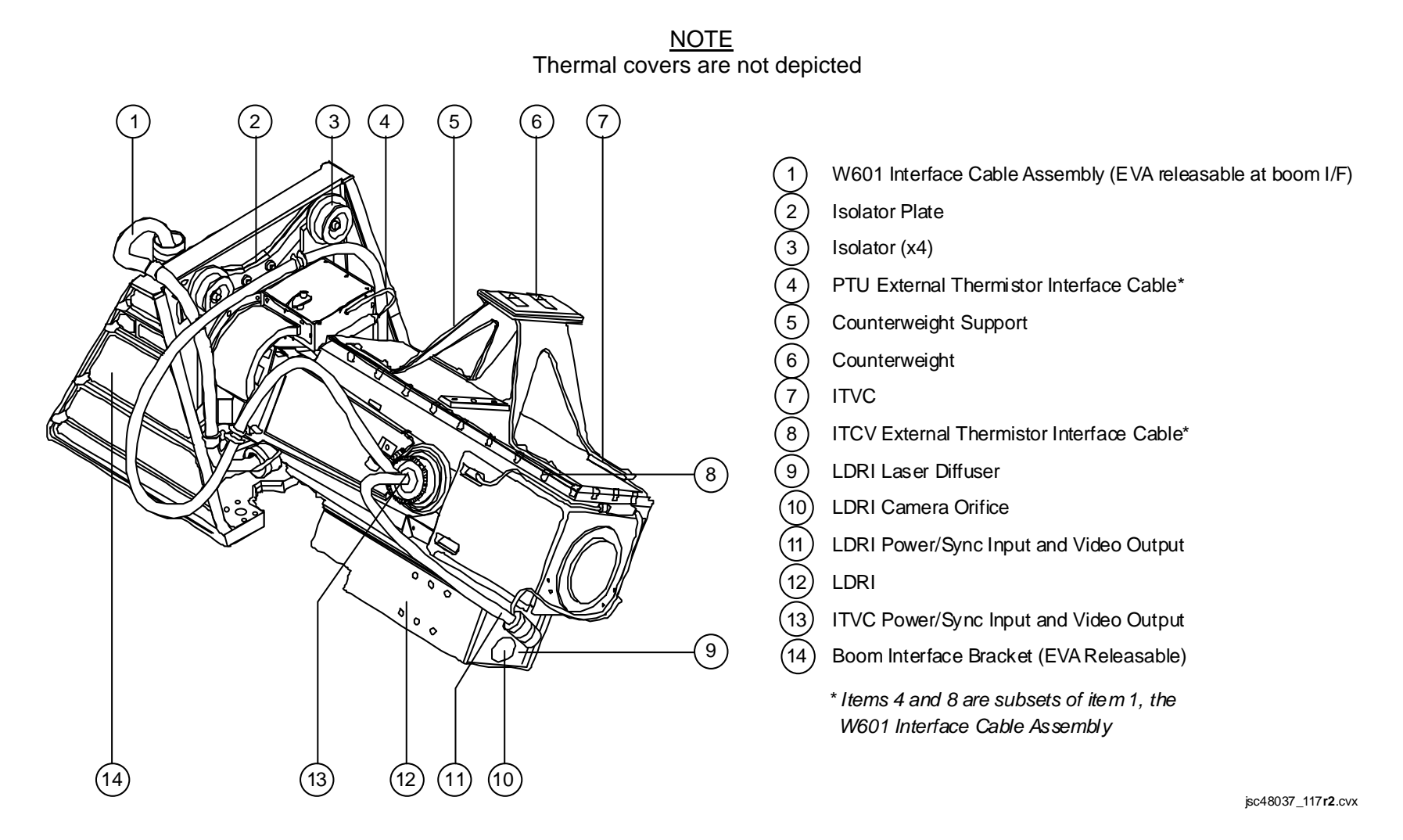

NOMENCLATURE (Concluded)

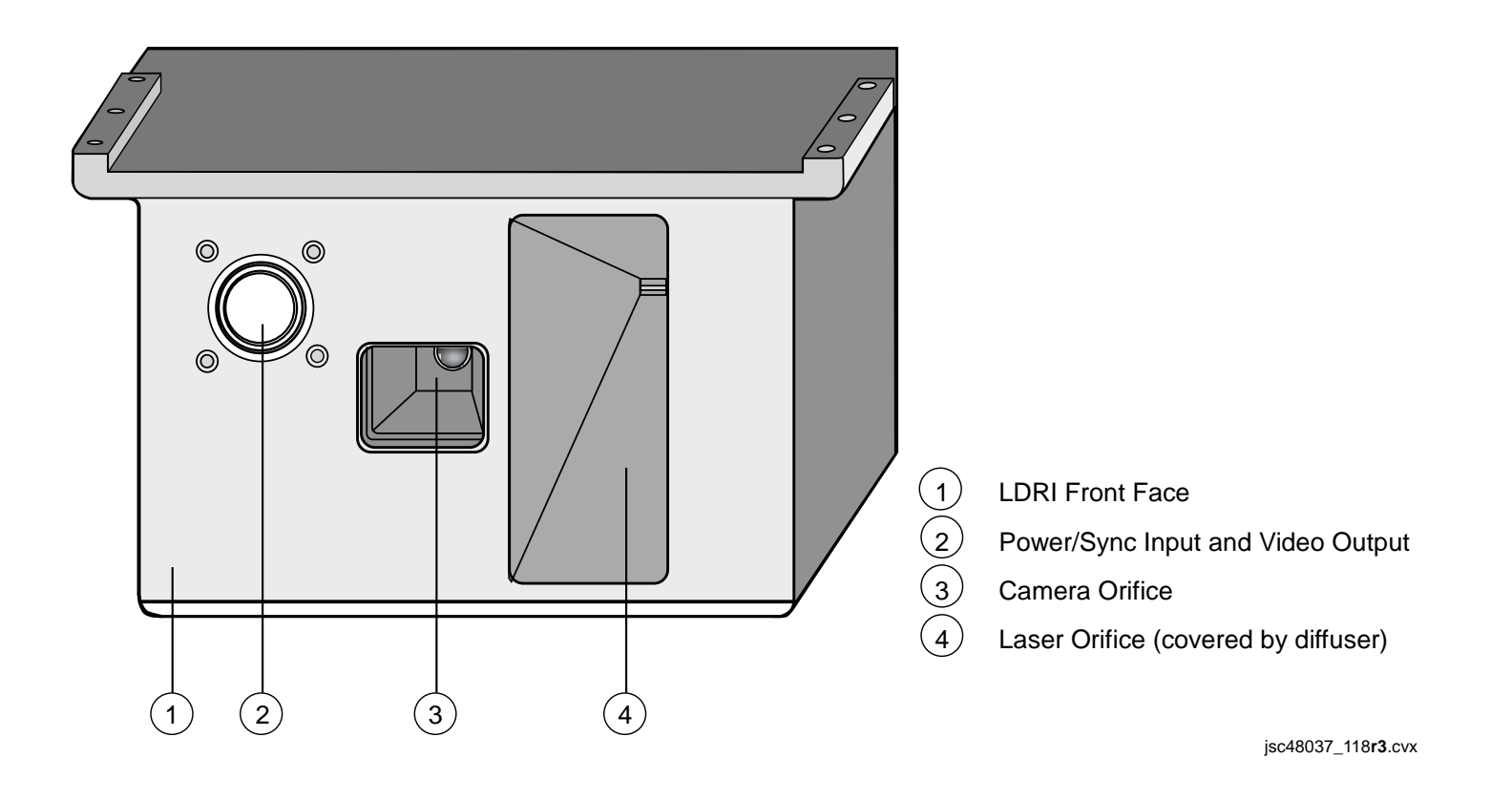

### **OBSS PTU PAN AND TILT RANGES**

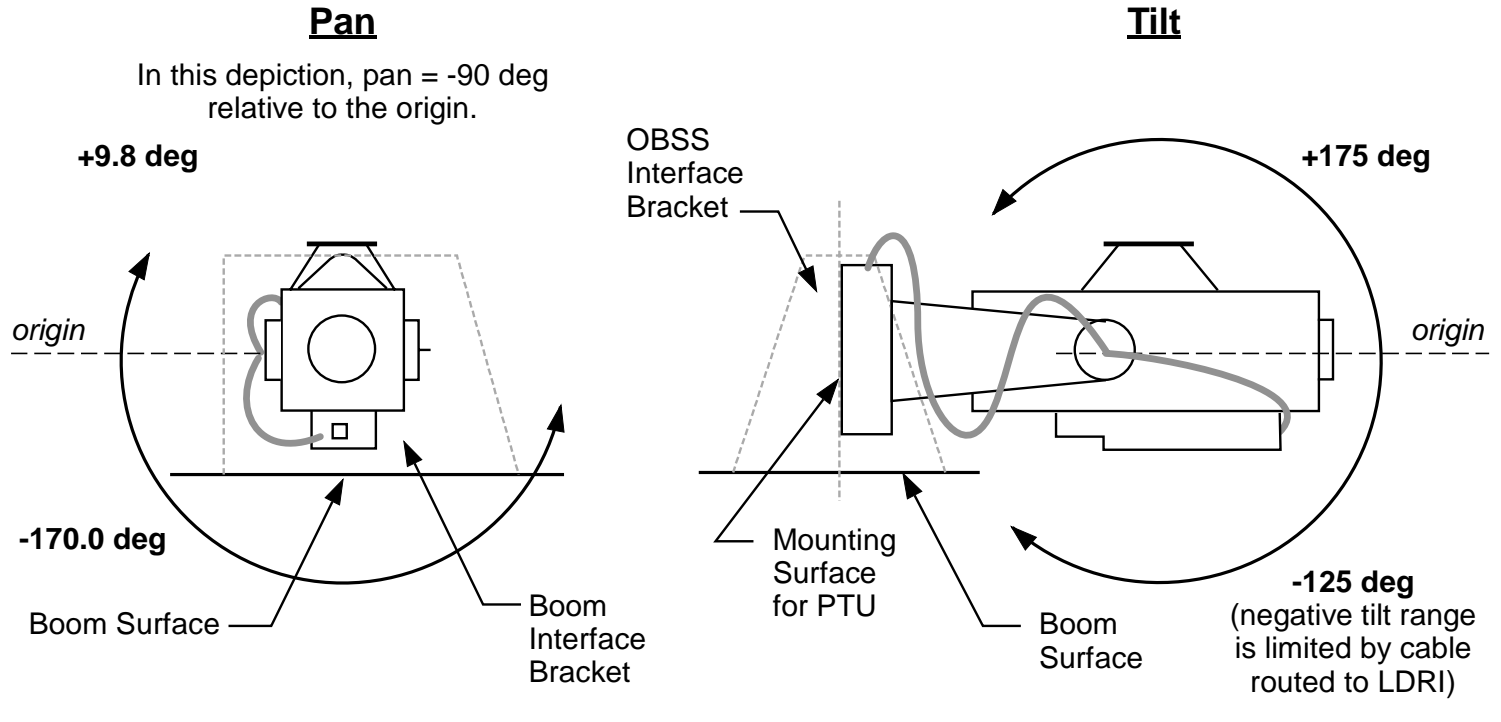

jsc48037\_119**r2**.cvx

### **FUNCTIONAL FLOW**

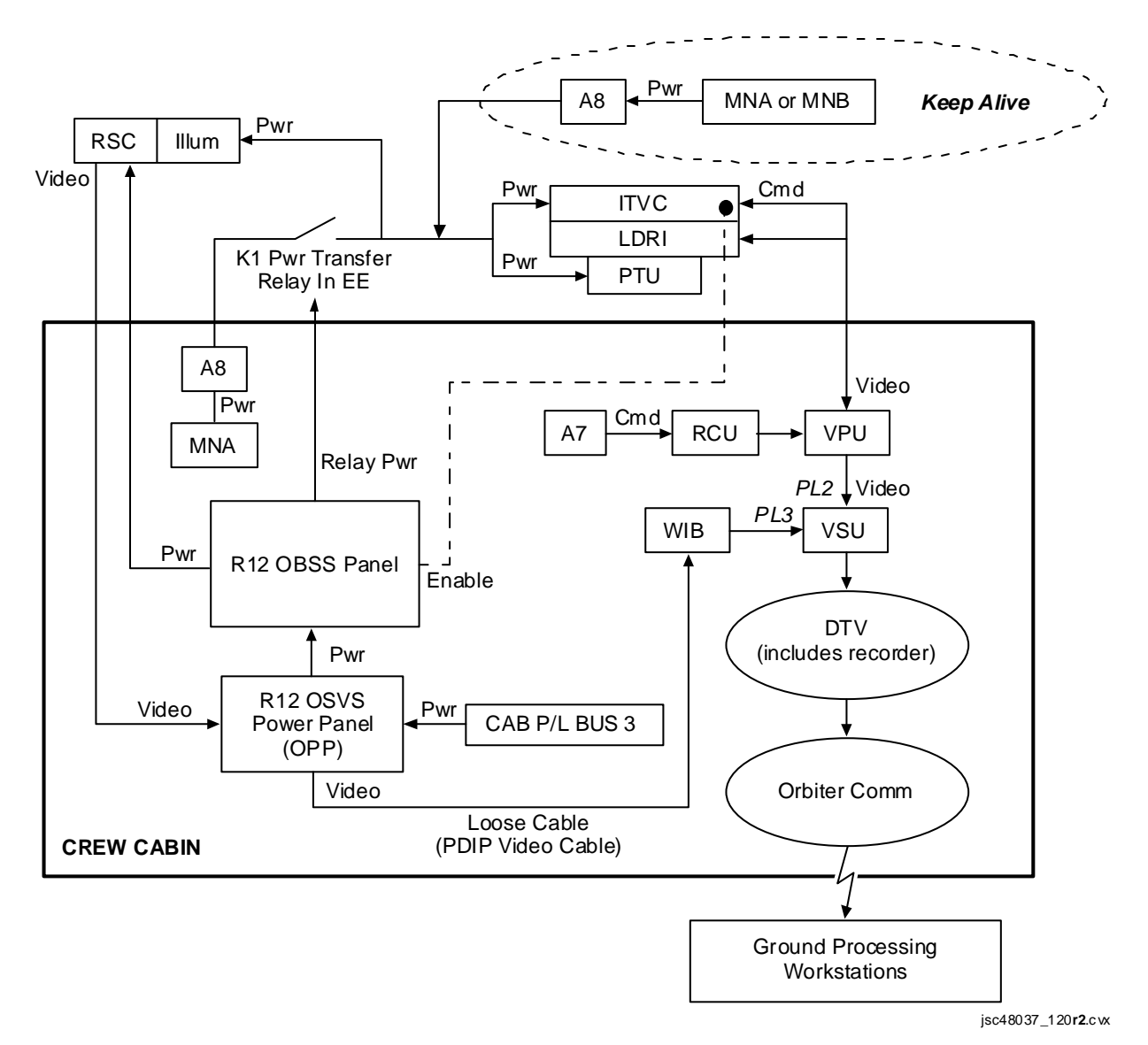

### ITVC, LDRI, AND PTU INTERACTIONS

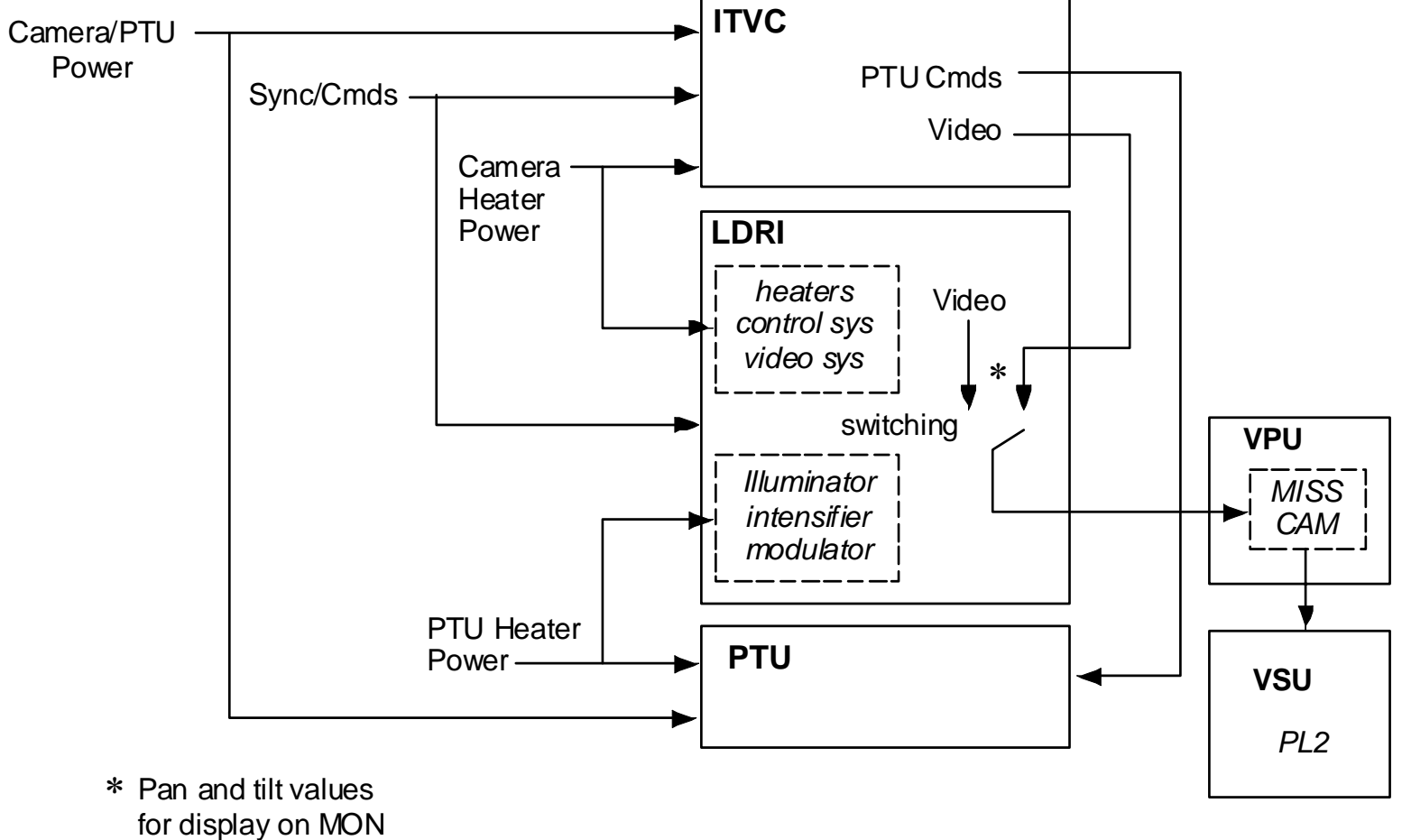

jsc48037\_121**r2**.cvx

#### **OPP PANEL**

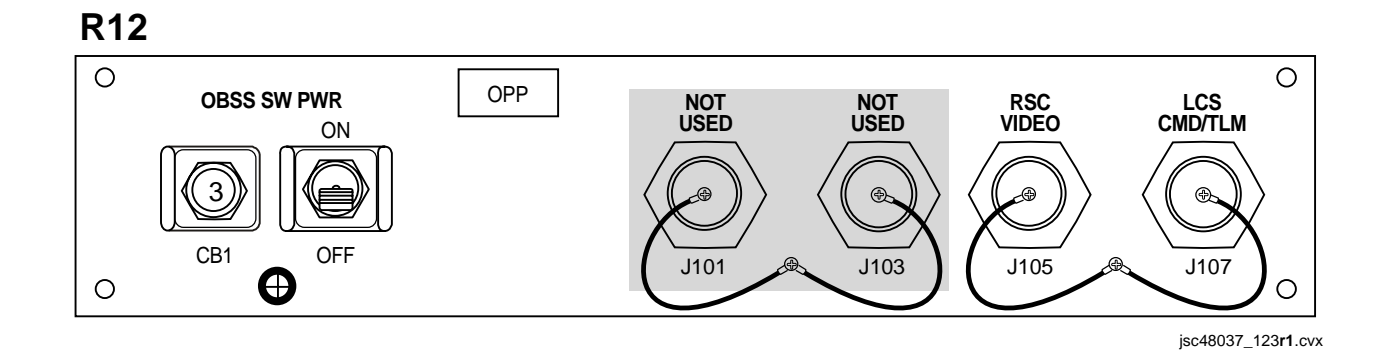

#### OBSS SW PWR (CB1 AND S1)

 Closure of 3-amp OBSS SW PWR cb followed by sw will provide CAB PL3 POWER to R12 OBSS panel

#### RSC VIDEO (J105)

- Provides balanced, asynchronous video from RMS Sideview Camr (RSC)
- Video will be routed to VSU PL3 input on R12/VPU/WIB using PDIP Video Cable to support viewing/recording/dnlk ops

#### LCS CMD/TLM (J107)

 Provides PGSC interface for crew control, data, and telemetry for Laser Camr System (LCS) and ISIS Digital Camr (IDC)

#### **OBSS PANEL**

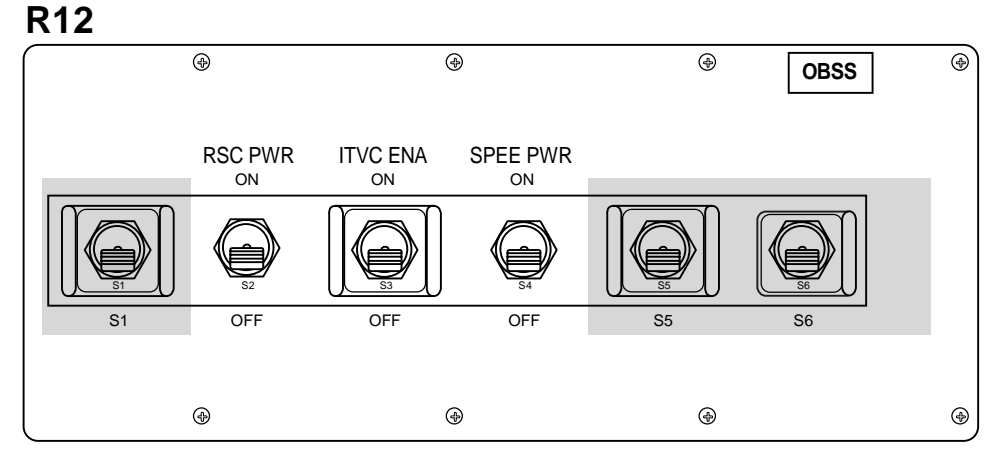

jsc48037\_124**r2**.cvx

#### RSC PWR (S2)

- Provides CABIN PL3 POWER to RMS Sideview Camr (RSC) and its heater
- Heater must remain active for duration of mission

#### ITVC ENA (S3)

- ON sends an enable command to the OBSS ITVC
- SPEE PWR must be ON prior to ITVC enable
- OFF disables Camr. A 10-sec wait reqd before re-enabling

#### SPEE PWR (S4)

- ON closes K1 pwr relay in RMS End Effector. Pwr flows to OBSS ITVC/LDRI/PTU and to RSC illuminator. Upon initial relay closure, illuminator has pwr but not active
- After initial closure of K1 relay, cycling SPEE PWR sw to OFF, then ON will command RSC illuminator to full pwr (156 LEDs). Subsequent K1 relay cycling will take illuminator to med pwr (84 LEDs), then low pwr (30 LEDs), then OFF, and then back to full pwr
- Cycling K1 relay OFF, then ON will rest OBSS PTU pan and tilt values to zero; take LDRI to stby (Mode 1) and ITVC to manual state

#### A7 PANEL

| A7                                                                                                    |
|----------------------------------------------------------------------------------------------------|
|                                                                                                    |
| VIDEO INPUT<br>A B C<br>D RMS FLT MD<br>DECK DECK DECK                                                                       |
| PL  PL    1  2    MUX  MUX    MUX  TEST                                                                                      |
| HIGH<br>RATE<br>LOW NEAR OUT CLOSE DOWN                                                                                      |
| LDRI MODE 1 2 3 4 5 6                                                                                                    |
| ALC PEAK NCRM A/G<br>MAIN GAIN 06B +121B +24dB<br>COLOR BAL / LT LEVEL BAY / NGHT CABIN / DAY SUN / NGHT<br>(ALL LIGHTS OFF) |

### <u>NOTE</u>

Command interfaces listed below pertain only to OBSS LDRI and not to OBSS ITVC/PTU. Commands to ITVC/PTU handled by selecting PL2 as video input and treating that address in same manner as PLB ITVC

### MUX1(2)R(L),MIDDECK pb

 Selection of any of four VIDEO OUTPUT MUX pb followed by VID IN MIDDECK pb enables commanding of OBSS LDRI

### <u>IRIS sw</u>

- IRIS sw provides gain cntl for LDRI Modes 3,4,5,6. Feedback is available in MON Lens Data in place of T-stop
- Gain range 10 (brightest) to 280 (darkest). Default value 280
- Gain applied on one of Modes 3(4,5,6) will apply to other three. Gain returns to default value by selecting Mode 1

### MODE, MENU pb

• Six MODE/MENU pb, left to right, allow selection of LDRI modes 1 thru 6:

MODE 1 – STANDBY MODE 2 – ILLUMINATOR MODE 3 – 2D MODE 4 – 2D GAMMA MODE 5 – 3D MODE 6 – 3D GAMMA

- If OBSS/ITVC cntl selected (by depressing VID OUT pb selected for PL2) while in LDRI modes 3(4,5,6), LDRI video will continue to flow to VID OUT. For this scenario, all ITVC cmds active in blind
- Mode fdbk for Modes 3,4,5,6 avail when PL2 illuminated. In Modes 1 and 2, MODE/MENU pb indicate ITVC exposure setting, not mode

#### MONITOR INDICATIONS FOR LDRI VIDEO

<u>NOTE</u> LDRI video assigned to PL2 using R12/VPU MISS CAM jumper posn. LDRI video (Modes 3-6) will have black rounded corners. Lens data and green Camr data ON for this illustration

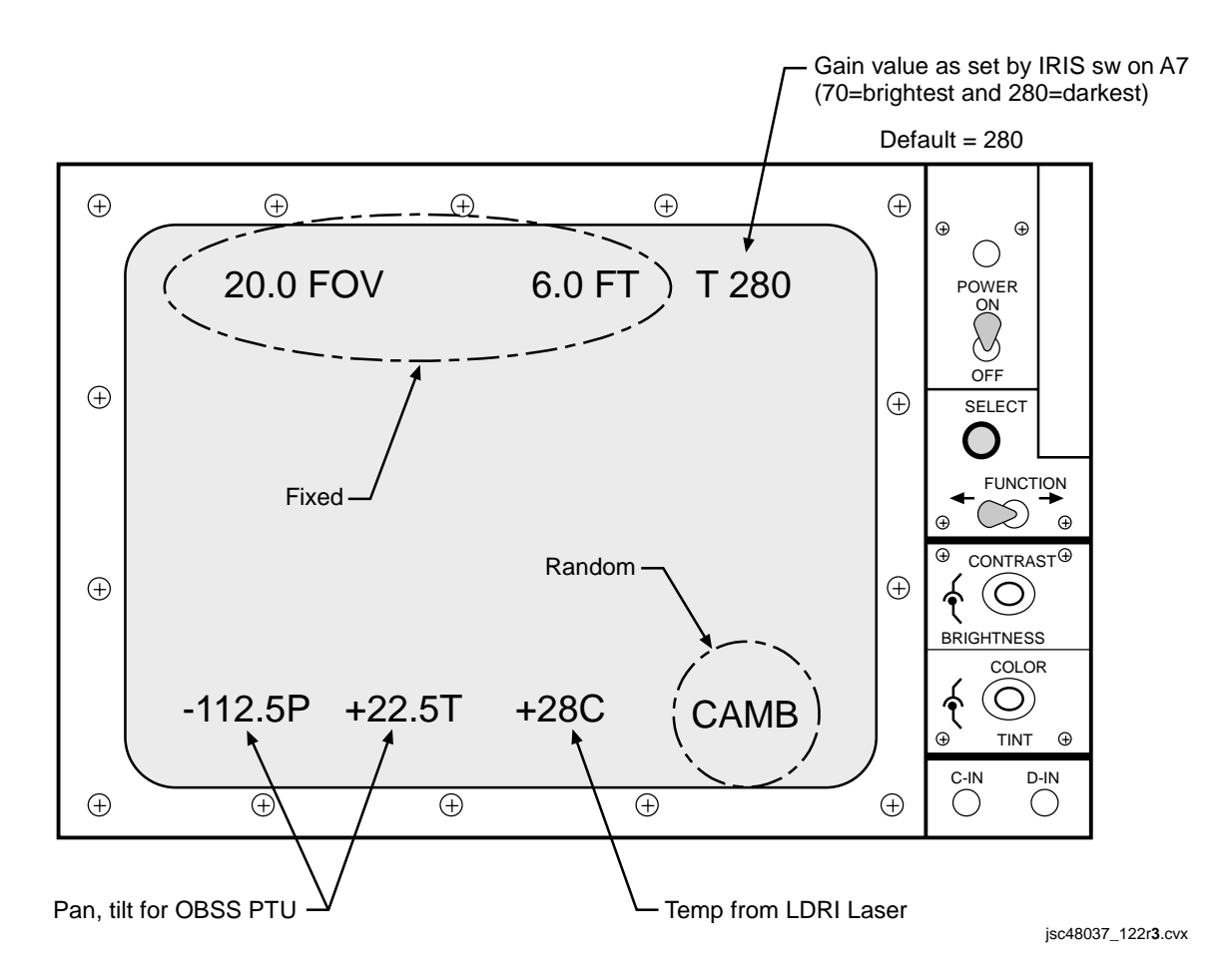

This Page Intentionally Blank

| LCS SPECIFICATIONS                                           | 20-2  |
|--------------------------------------------------------------|-------|
| LCS NOMENCLATURE                                             | 20-3  |
| LCC SOFTWARE GUI                                             | 20-4  |
| IDC SPECIFICATIONS                                           | 20-8  |
| IDC NOMENCLATURE                                             | 20-9  |
| IDC SOFTWARE GUI                                             | 20-10 |
| LCS/IDC COMBINED NOMENCLATURE                                | 20-14 |
| LCS/IDC KEEP ALIVE PWR AND DATA INTERFACES (Berthed on MPMs) | 20-15 |
| LCC SOFTWARE EXIT DIALOGUE BOXES                             | 20-16 |
| MANUAL A31p DESKTOP DNLK SETUP                               | 20-17 |
| RECONFIGURATION OF A31p SCREEN RESOLUTION                    | 20-20 |

I

LCS/IDC

### LCS/IDC

### LASER CAMR SYSTEM (LCS)/INTEGRATED SENSOR INSPECTION SYSTEM DIGITAL CAMR (IDC)

#### LCS SPECIFICATIONS

LASER WAVELENGTH: ≈1500 nm, near-IR LASER CLASSIFICATION: Class 3b OPERATIONAL RANGE: 4-10 ft LASER SPOT SIZE: 0.04 in @ 4.5 ft HAZARD ZONE: Nominal Hazard Keep Out Zone (KOZ) – 5 ft Worst Case Hazard KOZ – 64 ft LASER COVERAGE: Detailed Area and Quick View Scan Modes – 30 x 30 deg Continuous Line Scan Mode – Variable 2 to 42 deg LINEAR DETECTION ARRAY (LDA): 256-pixel linear array CCD w/13-bit intensity dynamic range LCH WEIGHT: 24.5 lb LCH DIMENSIONS: 11 in (L), 10 in (W), 5.6 in (H)

LCH PWR MODES/SOURCES: Refer to LASER CAMR SYSTEM (LCS)/INTEGRATED SENSOR INSPECTION SYSTEM DIGITAL CAMR (IDC) (PHOTO/TV FS, <u>REF PROC</u>) HEATER PWR MODES/SOURCES: Refer to LASER CAMR SYSTEM (LCS)/INTEGRATED SENSOR INSPECTION SYSTEM DIGITAL CAMR (IDC) (PHOTO/TV FS, <u>REF PROC</u>)

LASER SCAN MODES:

<u>Detailed Area</u> – Two-directional scanning in rectangular pattern (used for "stop and stare" ops). Both X,Y mirrors used <u>Quick View</u> – Low-resolution detailed area-scan mode <u>Continuous Line</u> – One-directional scanning passes thru optical center of FOV (used for scanning ops). RMS provides scanning motion

CREW CONTROL:

Hardware – LCC (Laser Camr Controller – A31p) Software – LCC software shortcut (Shuttle Apps\IDC)

LCS NOMENCLATURE

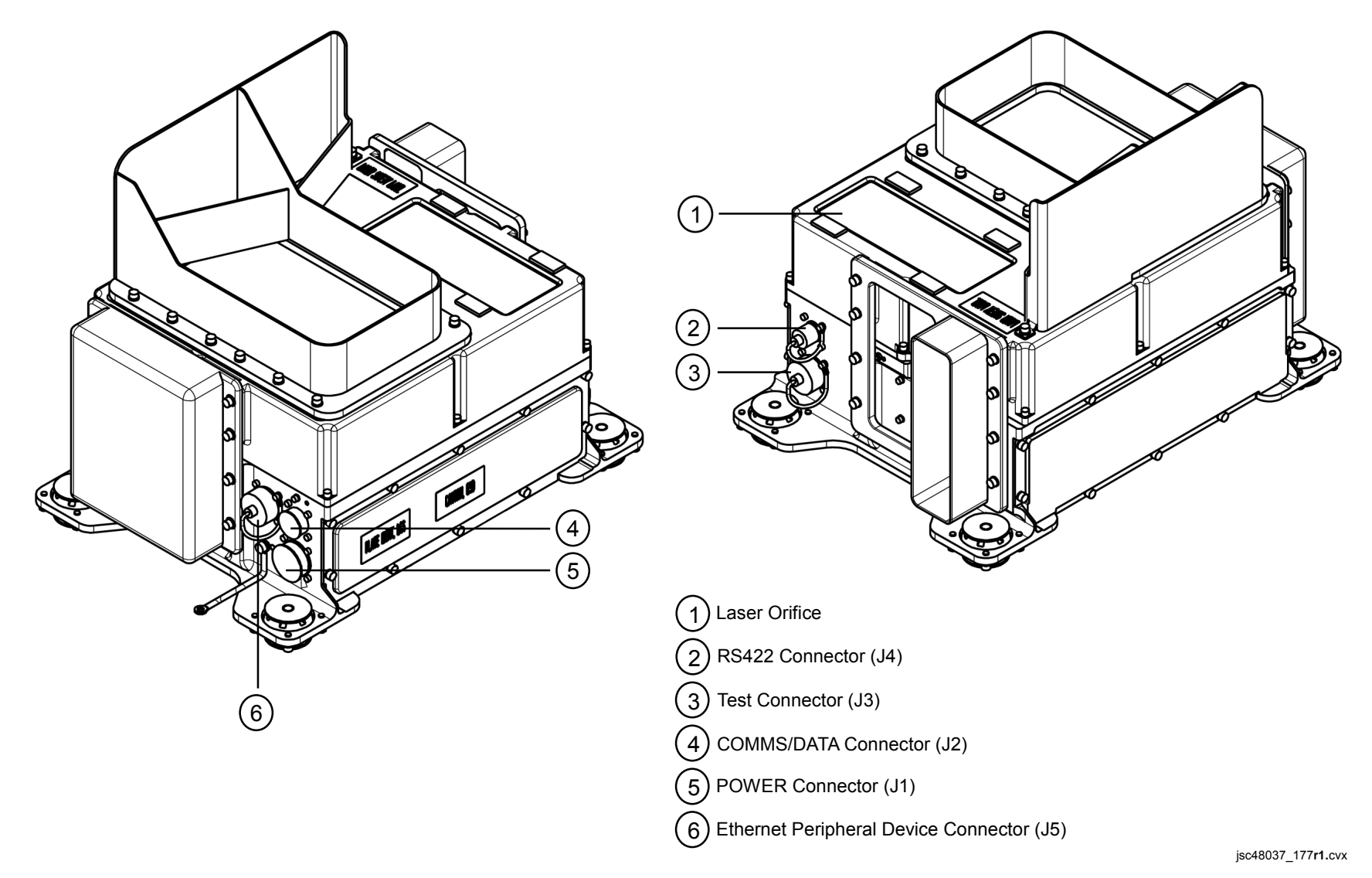

#### LCC SOFTWARE GUI

|     | LCS Camera Controller                                              |       |         |           |   | [-           |             |
|-----|--------------------------------------------------------------------|-------|---------|-----------|---|--------------|-------------|
| (1) | - File Tools Window Help                                           |       |         |           |   |              |             |
| 2   | Flt 1:1 Q <sup>+</sup> Q <sup>-</sup> Q 100% [                     |       |         |           |   |              |             |
| 3   | DatabaseC:\lcs\Config\lcs.dsc                                      |       |         |           |   |              |             |
| 4   | Scanning System Data                                               |       |         |           |   |              |             |
|     | Start Area Scan   Quick View Scan                                  |       |         |           |   |              |             |
|     | Start <u>Q</u> uick View<br>Auto-Exposure:<br>✓ Use Auto-Exposure: |       |         |           | 1 |              |             |
|     | Custom Area                                                        | Laser | Comm    | Temp Elec |   | Scan Status: |             |
|     | Continuous Line Scan                                               | GMT   | Message |           |   | MSG ID       |             |
|     | Start Line Scan                                                    |       |         |           |   |              | C<br>L<br>R |
|     |                                                                    |       |         |           |   | GMT:         |             |

jsc48037\_178**r1**.cvx

### LCC SOFTWARE GUI (Continued)

| 1            | Menu Bar [File, Tools, Help] |                                         |                                                                                                    |
|--------------|------------------------------|-----------------------------------------|----------------------------------------------------------------------------------------------------|
| <u> </u>     | [File]                       | Open                                    | Allows user to open and view previous scan bin files. If several open, they are shown in order under File menu                                                                                                    |
|              |                              | Close                                   | Closes displayed scan bin file. Appears only when viewing previous scans. If several open, only currently selected file will be closed with this function                                                                                                    |
|              |                              | Close All                               | Closes all scan bin files. Appears only when viewing previous scans. If several open, all fileswill be closed. Multiple scans collected in series will reside in RAM until cleared with this feature. Good housekeeping feature to use between scan AOIs     |
|              |                              | Load Database                           | Allows user to change current database. When load database option selected, a window will appear and allow user to select another database. Only files w/.dsc extension selectable                                                                           |
|              |                              | Exit                                    | See LCC SOFTWARE EXIT DIALOGUE BOXES, 21-16                                                                                                    |
|              | [Tools]                      | Set GMT                                 | Sets GMT clock on both LCC,LCH. When selected, window will appear allowing A31p time to be set. LCC time must be within 3 sec of onboard SM GPC. Once clock set, LCC A31p will update its system clock every 5 min using LCH system clock if LCC GUI running |
|              |                              | IDC Control                             | Not used. Allows user to pwr on(off) IDC. This task preferably done via IDC software                                                                                                    |
|              |                              | Zoom Toolbar                            | Allows Zoom Toolbar to be displayed under Menu Bar                                                                                                    |
|              |                              | Intensity Adjustments                   | Not currently selected(used). Invokes Intensity Adjustment window on GUI so user can adjust Gamma, Brightness, and Contrast of<br>displayed scan image                                                                                                    |
|              |                              | Peak Status Highlight                   | Not currently selected(used). Invokes Peak Status window so user to select voxel status: Below Min Intensity, Above Max Intensity, Overflow, Underflow, Invalid Peak, No Peak, and Multiple Highlights                                                       |
|              |                              | Status Toobar                           | Allows Status Toolbar to be displayed below GUI. Contains only GMT                                                                                                    |
|              | [Window]                     | Cascade                                 | Cascades all currently opened scan bin files                                                                                                    |
|              | (Menu appears only           | Tile Vertically                         | Will 'vertically tile' all opened scan bin files. User can scroll up,down with vertical,horizontal slide bars                                                                                                    |
|              | when scan bin files          | Tile Horizontally                       | Will 'horizontally tile' all opened scan bin files. User can scroll up with vertical slide bar                                                                                                    |
|              | being viewed)                | Arrange Icons                           | If multiple windows open and minimized in display area, will align minimized files                                                                                                    |
|              | [Help]                       | About                                   | Displays window w/software-specific information; i.e., version of release                                                                                                    |
| $\widehat{}$ | Zoom Toolbar                 |                                         |                                                                                                    |
| 2            | Fit 1:1                      | If displayed scan bin file              | e has been zoomed in(out), button allows user to fit image to display area                                                                                                    |
|              | Magnifier w/+ Sign           | Zoom in button                          |                                                                                                    |
|              | Magnifier w/- Sign           | Zoom out button                         |                                                                                                    |
|              | Magnifier in box             | Allows user to select a<br>display area | box on display to zoom in on. Mouse arrow will change to magnifier. User will outline area w/two mouse clicks and view is fitted in                                                                                                    |
|              | Zoom Percentage Menu         | Allows user to zoom in                  | (out) according percentage displayed. Selectable percentages: 25%, 50%, 75%, 100%, 150%, 200%, 300%, 400%, Fit to Window                                                                                                    |
| 3)           | Database                     | Displays current databa                 | ase and its path. Default is "c:\lcs\config\lcs.doc"                                                                                                    |
| $\leq$       | File                         | Displays name of curre                  | nt file being saved on LCC hard drive during scan. Will display last scan file name when no scan in progress                                                                                                    |
| 4)           | Scanning Page [Detailed Area | a Scan, Continuous Line                 | Scan, Quick View Scan]                                                                                                    |
| $\smile$     | (One of two pages which a    | llows user to select scan               | from one of three drop-down menus and execute each type of scan)                                                                                                    |
|              | [Detailed Area Scan]         | Detailed Area Scan                      | Drop-down menu allows user to select one out of a possible 30 detailed area scans                                                                                                    |
|              |                              | Start Area Scan                         | Executes detailed area scan selected from drop-down menu                                                                                                    |
|              | [Quick View Scan]            | Detailed Area Scan                      | Drop-down menu allows user to select one out of a possible 10 quick-view scans                                                                                                    |
|              |                              | Start Quick View                        | Executes quick-view scan selected from drop-down menu                                                                                                    |
|              | [Auto-Exposure]              | Use Auto-Exposure                       | Enables Auto-Exposure. AE feature adds ~10 sec. Three initial scans taken and exposure calculated based on those scans                                                                                                    |
|              |                              | Custom Area                             | Enables Custom Area Box in image as reqd. Auto-exposure calculated from Custom Area Box                                                                                                    |
|              | [Continuous Line Scan]       | Detailed Area Scan                      | Drop-down menu allows user to select one out of a possible 30 continuous line scans                                                                                                    |
|              |                              | Start Line Scan                         | Executes continuous line scan selected from drop-down menu                                                                                                    |

#### LCC SOFTWARE GUI (Continued)

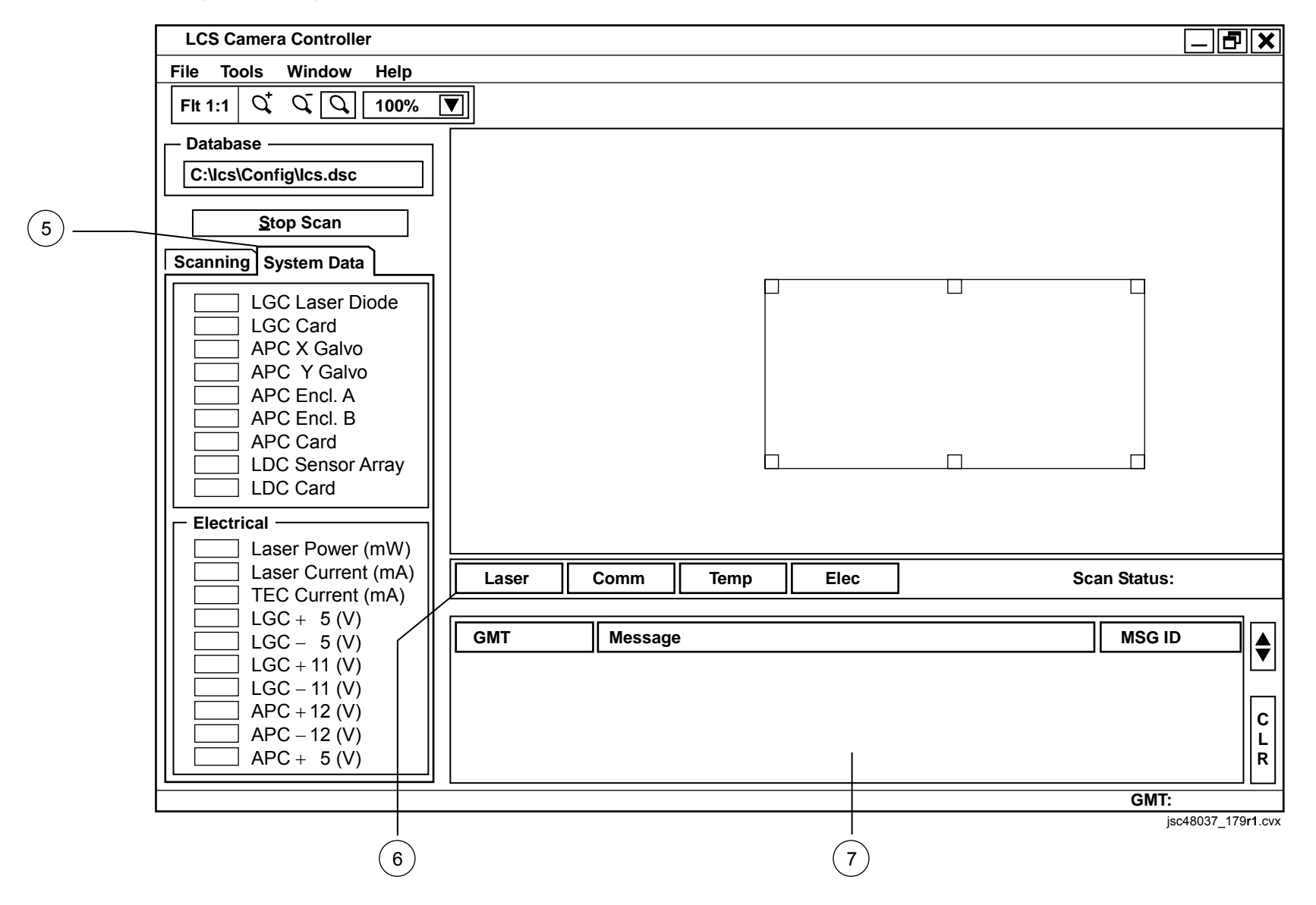

## LCC SOFTWARE GUI (Concluded)

| (5)              | System Data Page [Temperatur    | e (degC), Electrical]                                                                                                    |
|------------------|---------------------------------|----------------------------------------------------------------------------------------------------|
| $\bigcirc$       | (One of two pages. Gives us     | ser insight into various temp, elec values of components inside LCH. Values are software FDA'd according to limits set in current database. An out |
|                  | of allowable limit value is ba  | acklit in yellow and causes a msg to be displayed)                                                                                                 |
|                  | [Temperature]                   | Displays LCH component temp values in deg Celsius                                                                                                  |
|                  | [Electrical]                    | Displays LCH component elec values. Values are milliWatts, milliamps, and Volts                                                                    |
| 6                | Laser On/Off [Laser On, Laser O | Off, Laser ?]                                                                                                    |
| $\bigcirc$       | (Displays on,off stafus of Las  | ser diode)                                                                                                    |
|                  | Laser On (Green)                | Scan in progress. Backlit in green while laser diode on                                                                                            |
|                  | Laser Off (Blue)                | Scan not in progress. Backlit in blue while laser diode off                                                                                        |
|                  | Laser ? (Gray)                  | No insight into LCH. Backlit in gray when no LCH to LCC Ethernet connectivity                                                                      |
|                  | Comm                            | Light displays Ethernet communication state between LCC,LCH                                                                                        |
|                  |                                 | Green Light – Indicates good Ethernet connection                                                                                                   |
|                  |                                 | Yellow Light – Indicates bad Ethernet connection                                                                                                   |
|                  | Temp                            |                                                                                                    |
|                  | Temp (Green/Yellow)             | Light displays temp status of LCH components                                                                                                    |
|                  |                                 | Green Light – Backlit in green when all LCH component temp values within ranges specified by current database                                      |
|                  |                                 | Yellow Light – Backlit in yellow when one or more values out of limits                                                                             |
|                  | Elec                            |                                                                                                    |
|                  | Elec (Green/Yellow)             | Light displays elec status of LCH components                                                                                                    |
|                  |                                 | Green Light – Backlit in green when all elec values within ranges specified by current database                                                    |
|                  |                                 | Yellow Light – Backlit in yellow when one or more values out of limits                                                                             |
|                  | Scan Status (Blank, Complete, V | Vertical Resolution                                                                                                    |
|                  | Blank                           | When LCS software launched and no scans have been executed                                                                                         |
|                  | Complete                        | Displays last scan line collected or Stop Scan button selected                                                                                     |
|                  | Vertical Resolution             | While scan in progress, field displays vertical resolution of scan and current line being scanned; i.e., 211/512 means current line being          |
|                  |                                 | scanned and recorded on LCC is 211 and vertical resolution is 512                                                                                  |
| $\overline{(7)}$ | Message Area                    |                                                                                                    |
| $\bigcirc$       | GMT                             | Displays GMT of time tagged off-nominal message                                                                                                    |
|                  | Message                         | Displays text description of error messages. Any messages displayed here are logged into system log                                                |
|                  | MSG ID                          | Display unique six-digit number that corresponds to error message that appears in message area                                                     |
|                  | CLR                             | Clears current error messages displayed in message area. Button will invoke a dialogue box asking user if he wants to clear message area           |
|                  | GMT DDD/HH:MM:SS                | Displays GMT based on A31p system clock. Once GMT set via Tools menu, LCC will sync up to time kept on LCH, which is accurate                      |

#### **IDC SPECIFICATIONS**

IDC DIMENSIONS: 6 in (L), 5 in (W), 2 in (D) IDC ELECTRONIC COMPONENTS: Adimec-2000m/S and Pleora i-port PT1000-CL IDC ELECTRONIC PWR: 12V conditioned pwr from LCH

HEATER PWR MODES/SOURCES: Refer to LASER CAMR SYSTEM (LCS)/INTEGRATED SENSOR INSPECTION SYSTEM DIGITAL CAMR (IDC) (PHOTO/TV FS, <u>REF PROC</u>)

IMAGER MODEL: Adimec-2000m/S gray-scale imager CCD: 1920 x 1080 CCD PIXEL SIZE: 7.4 microns (square pixels) SPECTRAL RESPONSE: 350 nanometers (25%) 500 nanometers (42% Peak) 700 nanometers (20%) FOCAL LENGTH: 50mm DYNAMIC RANGE: 60dB GAIN: 1X-8X APERTURE: f/8 FOCUS DISTANCE: 6 ft 3 in WORKING DISTANCE: 5 ft Target Resolution at 5 ft: 113 pixels/in Horizontal Coverage at 5 ft: 17 in Vertical Coverage at 5 ft: 10 in INTERFACE: 10Base2 half duplex **CREW CONTROL:** Hardware – LCC (Laser Camr Controller – A31p) Software – LCC software shortcut (Shuttle Apps\IDC) IMAGE FORMAT: 16-bit tif

### IDC NOMENCLATURE

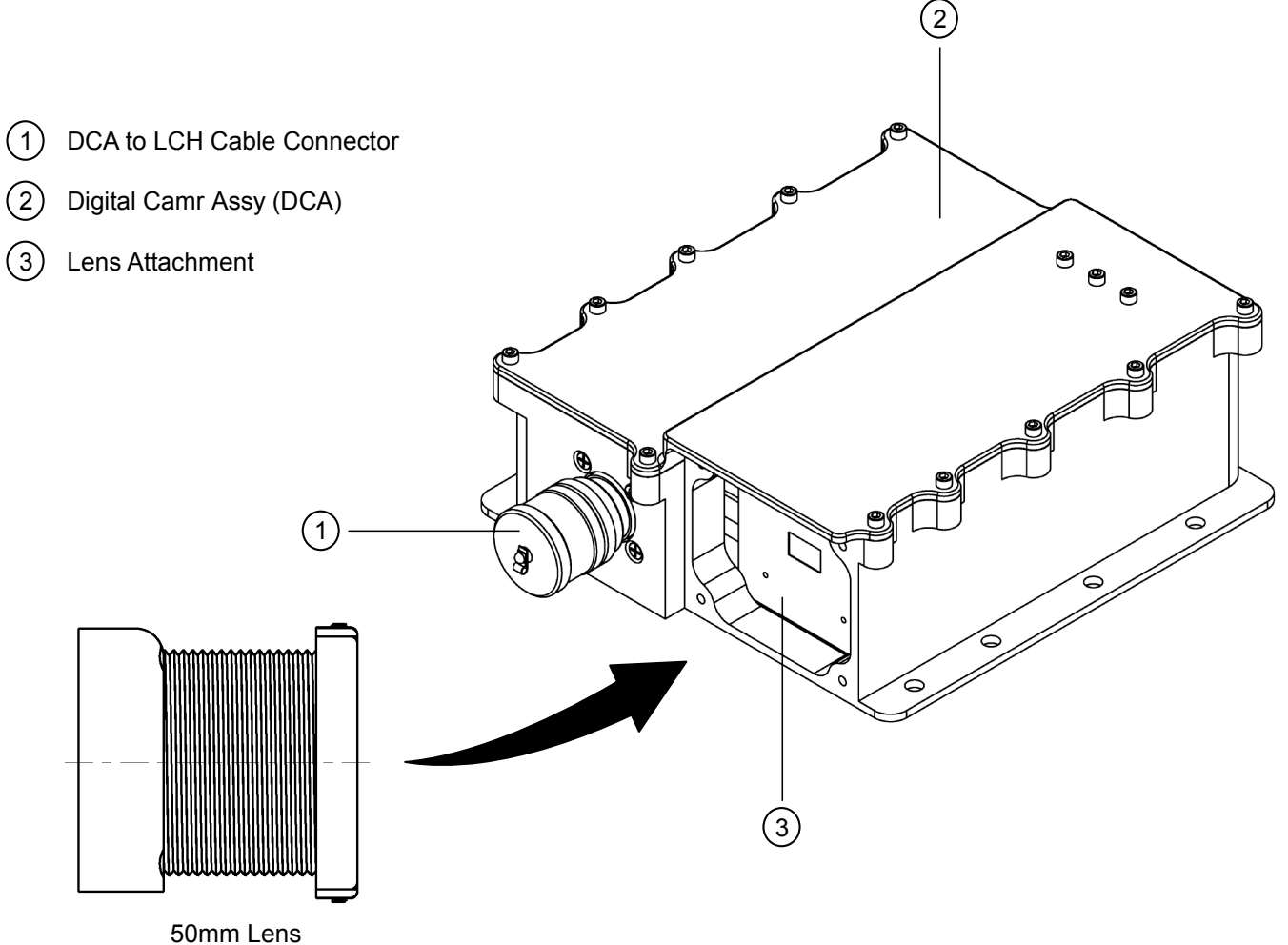

jsc48037\_142r1.cvx

### **IDC SOFTWARE GUI**

| $\frown$ | ISIS Digital Camera for OBSS                        | _ <b>ð x</b> |
|----------|-----------------------------------------------------|--------------|
| (1)      | Other Commands                                      |              |
|          |                                                     |              |
|          |                                                     |              |
|          |                                                     |              |
|          |                                                     |              |
|          |                                                     |              |
|          |                                                     |              |
| (2)      |                                                     |              |
|          |                                                     |              |
|          |                                                     |              |
|          |                                                     |              |
|          |                                                     |              |
|          |                                                     |              |
|          |                                                     |              |
|          |                                                     |              |
| (3)      | GMT: DD:HH:MM:SS Fit X: xxxx Y: yyyy Cam Temp: ## C |              |
| 4        | Power ON Power OFF □CC ☑AESP Default Scenario ▼     |              |
| (5)      | - Scan Lo-Res Scan Hi-Res O Avg O Sub O Peak        |              |
|          | Acquire Set Acquire One View File                   |              |
| (6)      | Gain: #X Exp: ###### usec                           |              |

jsc48037\_180**r1**.cvx

### IDC SOFTWARE GUI (Continued)

| (1)                               | Other Commands (Pulldown m                            | nenu provides other comma                                | nds w/hot keys)                                                                                                    |  |
|-----------------------------------|-------------------------------------------------------|----------------------------------------------------------|----------------------------------------------------------------------------------------------------|--|
| $\bigcirc$                        | Advanced Command                                      | Brings up an Advanced Set                                | tings dialog box in which user may apply or see specific setting for individual image acquisition options. See pg 21-12                                                                                                |  |
|                                   | [F2]                                                  | Brings up "Add Notation"                                 | box for adding text to tiff. This text will be added to all tiffs; so, clear it if added to text box                                                                                                    |  |
|                                   | [F5]                                                  | Toggle Summary View                                      |                                                                                                    |  |
|                                   | [F6]                                                  | Toggle Image Mode                                        |                                                                                                    |  |
|                                   | [F7]                                                  | Zoom In                                                  |                                                                                                    |  |
|                                   | [F8]                                                  | Zoom Out                                                 |                                                                                                    |  |
|                                   | [F9]                                                  | Reset Brightness and Co                                  | ntrast                                                                                                    |  |
|                                   | [F10]                                                 | Reset Auto Exposure Ap                                   | erture to Default                                                                                                    |  |
|                                   | [F11]                                                 | Toggle Auto Exposure A                                   | perture Visibility                                                                                                    |  |
| -                                 | [F12]                                                 | Find Auto Exposure Aper                                  | ture                                                                                                    |  |
| (2)                               | Display Area                                          | Shows the tiff or last image                             | ge collected                                                                                                    |  |
| $\overbrace{3}$                   | Status Bar 1                                          |                                                          |                                                                                                    |  |
| U                                 | GMT                                                   | Displays current time                                    |                                                                                                    |  |
|                                   | Zoom Level                                            | Fit, 1X, 2X, 4X, 8X                                      |                                                                                                    |  |
|                                   | Mouse Position                                        | Shows "X,Y" positions of                                 | mouse                                                                                                    |  |
|                                   | Camr Temperature                                      | Temperature of Camr in                                   | Celsius                                                                                                    |  |
| -                                 | Comm Status Light                                     | Blinking green light when                                | in nominal case; static while imaging                                                                                                    |  |
| $\begin{pmatrix} 4 \end{pmatrix}$ | Power On/Off, Auto Exposure (                         | (AE), Color Coded (CC), Sc                               | enario File Drop List/Brightness and Contrast Controls]                                                                                                    |  |
| $\bigcirc$                        | [Power On]/[Power Off]                                | Buttons control the pwr to                               | o the IDC                                                                                                    |  |
|                                   | [CC]                                                  | Allows user to color code                                | e the over and under exposed areas of image                                                                                                    |  |
|                                   | [AE] Allows selection of auto-exposure capability     |                                                          |                                                                                                    |  |
|                                   | AE Setpoint Slide Bar                                 | Allows user to set starting                              | g exposure for AE algorithm. Bar can be used when Avg, Sub, and Peak algorithms selected                                                                                                    |  |
|                                   | Scenario File Drop List                               | Drop down list allows use                                | er to select Gain and Exposure settings for all image acquisition buttons that depend upon light scenario                                                                                                    |  |
|                                   | Brightness and Contrast                               | When user switches into<br>Note: Brightness and Co       | "Image Mode", scenario drop down list turns into "Brightness and Contrast" controls, allowing user to manipulate viewable image<br>intrast has no control over Camr brightness or contrast                             |  |
| $\overline{(5)}$                  | Image Command Area                                    | -                                                        |                                                                                                    |  |
| Ů                                 | Image Acquisition Buttons<br>immediately select "Scar | (Each button may be acce<br>h Hi-Res", "Acquire Set"' or | essed during another operation to switch acquisition types quickly. Allows user to set scene with "Scan Lo-Res" and then<br>"Acquire One" as needed without extra action                                               |  |
|                                   |                                                       | Scan Lo-Res                                              | Image(s) not saved to disk. Displays decimated Camr view. Used to set software exposure and situational awareness                                                                                                    |  |
|                                   |                                                       | Scan Hi-Res                                              | Continuously saves full images to disk                                                                                                    |  |
|                                   |                                                       | Acquire Set                                              | Image(s) saved to disk. Acquires bracket set of images                                                                                                    |  |
|                                   |                                                       | Acquire One                                              | Image saved to disk. Acquires one image with no exposure control from AE                                                                                                    |  |
|                                   | Avg                                                   | Selects averaging AE alg                                 | orithm. Exposes based on pixels inside box                                                                                                    |  |
|                                   | Sub                                                   | Selects sub image AE alg                                 | gorithm. Takes two images                                                                                                    |  |
|                                   | Peak                                                  | Selects peak AE algorith                                 | n. Exposes based on brightest pixels in box                                                                                                    |  |
|                                   | View and Save Files                                   | Allows user to select a fil<br>where subsequent image    | e from a directory to view or (when holding "CTRL" key while clicking on "Save File To…" button) select a directory indicating ges will be saved. Green arrows allow user to quickly browse thru images alphabetically |  |
| 6                                 | Status Bar 2                                          | Contains status of curren<br>Operation Strings           | t operation, gain and exposure settings for image being displayed, Status Bar Error Advisory, Status Error Strings, and Normal                                                                                         |  |

#### **IDC SOFTWARE GUI (Continued)**

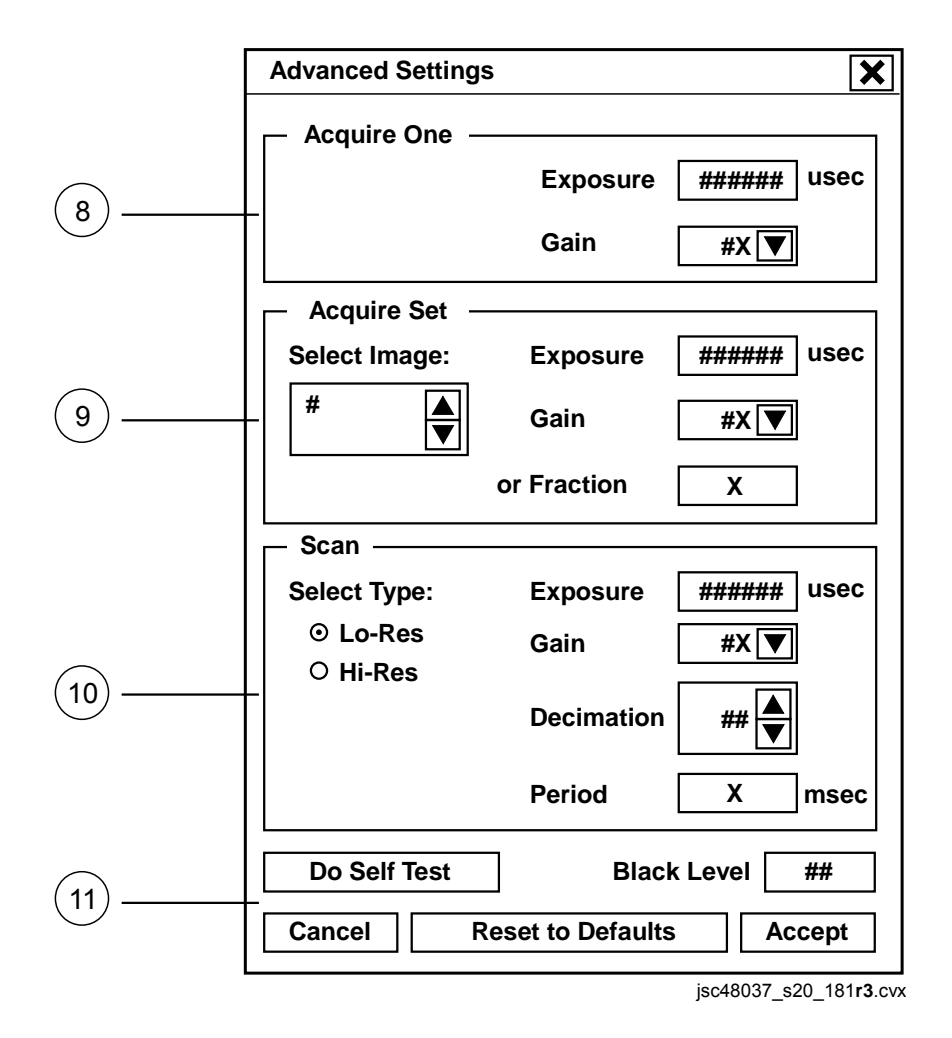

### IDC SOFTWARE GUI (Concluded)

| (8)        | "Ac | cquire One" Settings                                                  |                                                                                                    |
|------------|-----|-----------------------------------------------------------------------|----------------------------------------------------------------------------------------------------|
| U          |     | (Allows user to set exposure and                                      | gain settings for "Acquire One" cmd which acquires a single image from Camr)                                                                                               |
|            |     | [Exposure]                                                            | User may set exposure from 25 usec to 80025 usec                                                                                                    |
|            |     | [Gain]                                                                | User may set Gain from 1X to 8X                                                                                                    |
| $\bigcirc$ | "Ac | cquire Set" Settings                                                  |                                                                                                    |
| U          |     | (user to set exposure and gain se<br>determine if image is to be disp | ettings for "Acquire Set" cmd. Each image acquired in set can have a different setting for exposure and gain. [Display] checkbox will<br>layed when acquired)              |
|            |     | [Select Image]                                                        | As a default, user may select up to 7 images                                                                                                    |
|            |     | [Exposure]                                                            | User may set exposure from 25 usec to 80025 usec                                                                                                    |
|            |     | [Gain]                                                                | User may set Gain from 1X to 8X                                                                                                    |
|            |     | [or Fraction]                                                         | Shows denominator value for exposure value. A "1" is assumed for the numerator                                                                                             |
| (10)       | "So | can" Settings                                                         |                                                                                                    |
| $\bigcirc$ |     | (Allows user to exposure, gain, a                                     | nd decimation settings for low/high resolution continuous scans)                                                                                                    |
|            |     | [Lo-Res]/[Hi-Res] Buttons                                             | User selects which scan to set attributes to:                                                                                                    |
|            |     |                                                                       | Lo-Res – Scans are displayed only and not saved to disk                                                                                                    |
|            |     |                                                                       | Hi-Res – Scans are displayed and saved to disk                                                                                                    |
|            |     | [Exposure]                                                            | User may set exposure from 25 usec to 80025 usec                                                                                                    |
|            |     | [Gain]                                                                | User may set Gain from 1X to 8X                                                                                                    |
|            |     | [Decimation]                                                          | User may select a decimation level between 1-16. When decimation is a high number, time for image to be displayed on screen is faster due                                  |
|            |     |                                                                       | to smaller size and lower quality of image                                                                                                    |
|            |     | [Period]                                                              | Sets scan period. Allows user to throttle rate of image/file creation for some scan scenarios                                                                              |
| (11)       | "Do | o Self Test" Command                                                  | Queries IDC for an image test pattern which is then displayed on main display window. Test image is also stored to disk                                                    |
| $\bigcirc$ | "Bl | ack Level" Input Box                                                  | Sets Camr's "Black Level" threshold for all acquired images. Can be set from 0 to 4095                                                                                     |
|            | "Re | eset to Defaults" Command                                             | Restores application defaults applied at startup to all settings. Holding CTRL and pressing "Reset to Defaults" will restore project defaults established in DCCS.ini file |

#### LCS/IDC COMBINED NOMENCLATURE

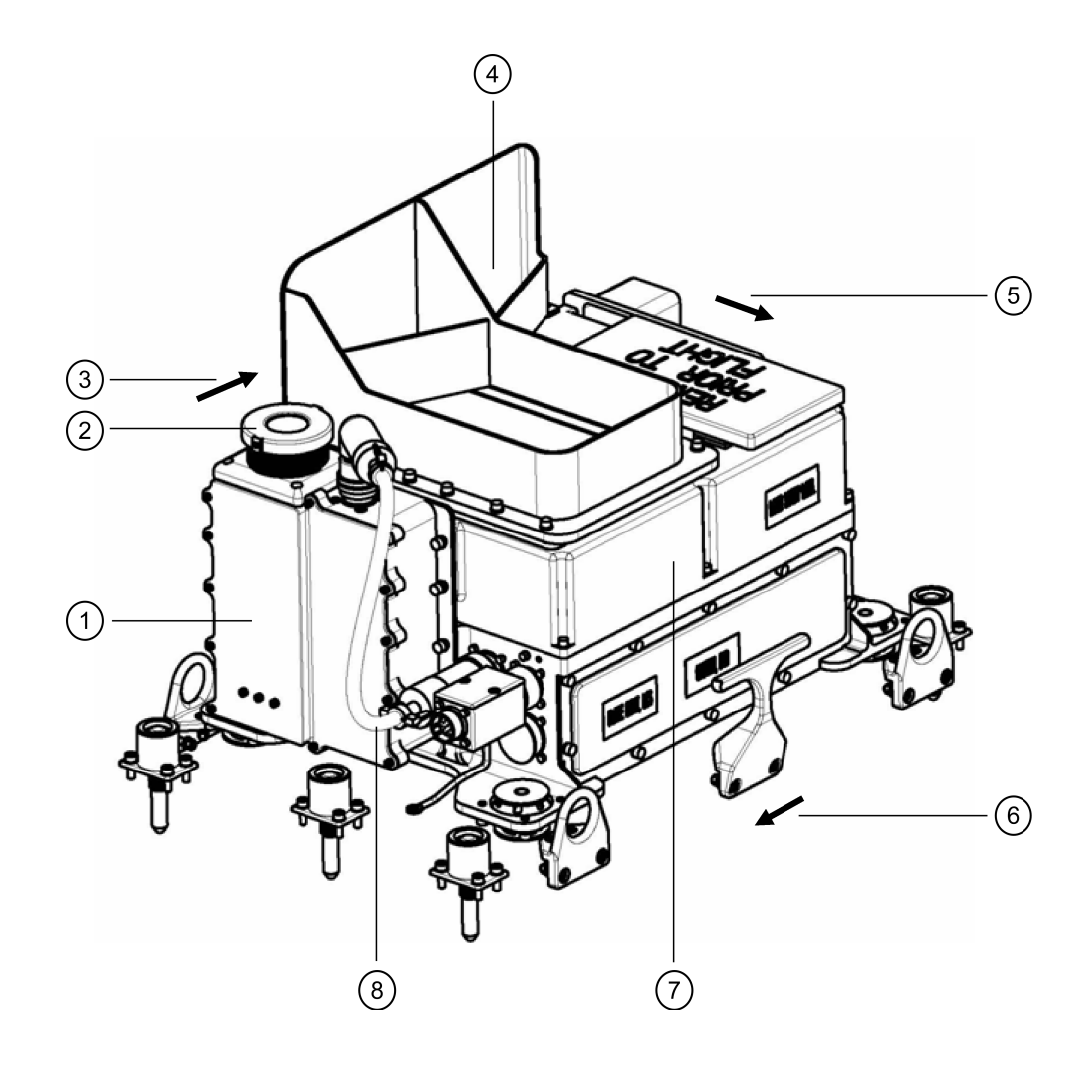

- ISIS Digital Camr (IDC)
  50mm Lens
- (3) Top View (from IDC perspective)
- (4) LCH Radiator
- (5) Top View (from LCH scan perspective)
- (6) Towards OBSS Grapple Fixtures
- (7) Laser Camr Head (LCH)
- (8) Laser Camr Head (LCH) to Digital Camr Assy (DCA) Cable

jsc48037\_143r1.cvx

LCS/IDC KEEP ALIVE PWR AND DATA INTERFACES (Berthed on MPMs)

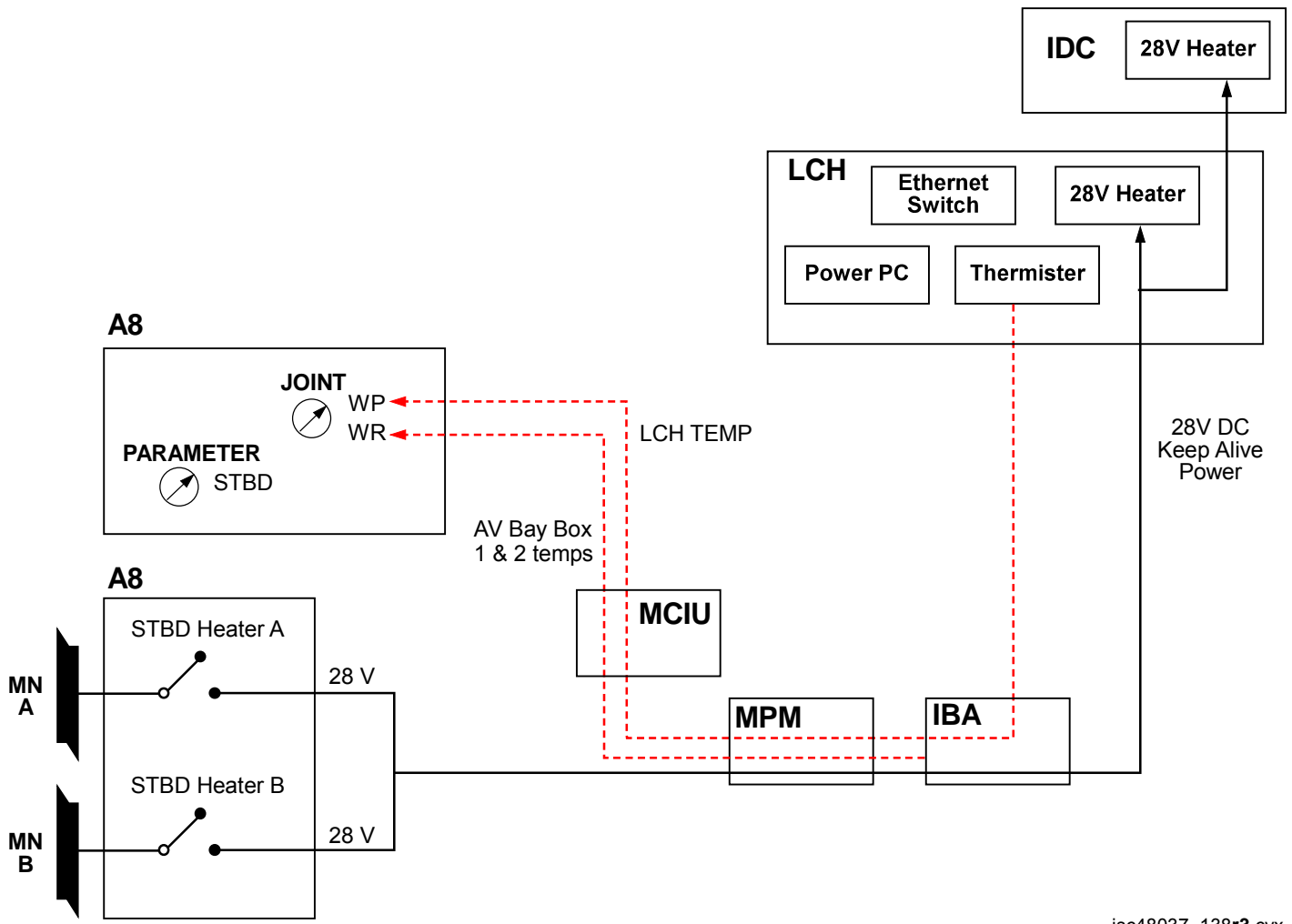

jsc48037\_138**r3**.cvx

#### LCC SOFTWARE EXIT DIALOGUE BOXES

Case 1: Selecting "File" and choosing "Exit" w/green Comm light.

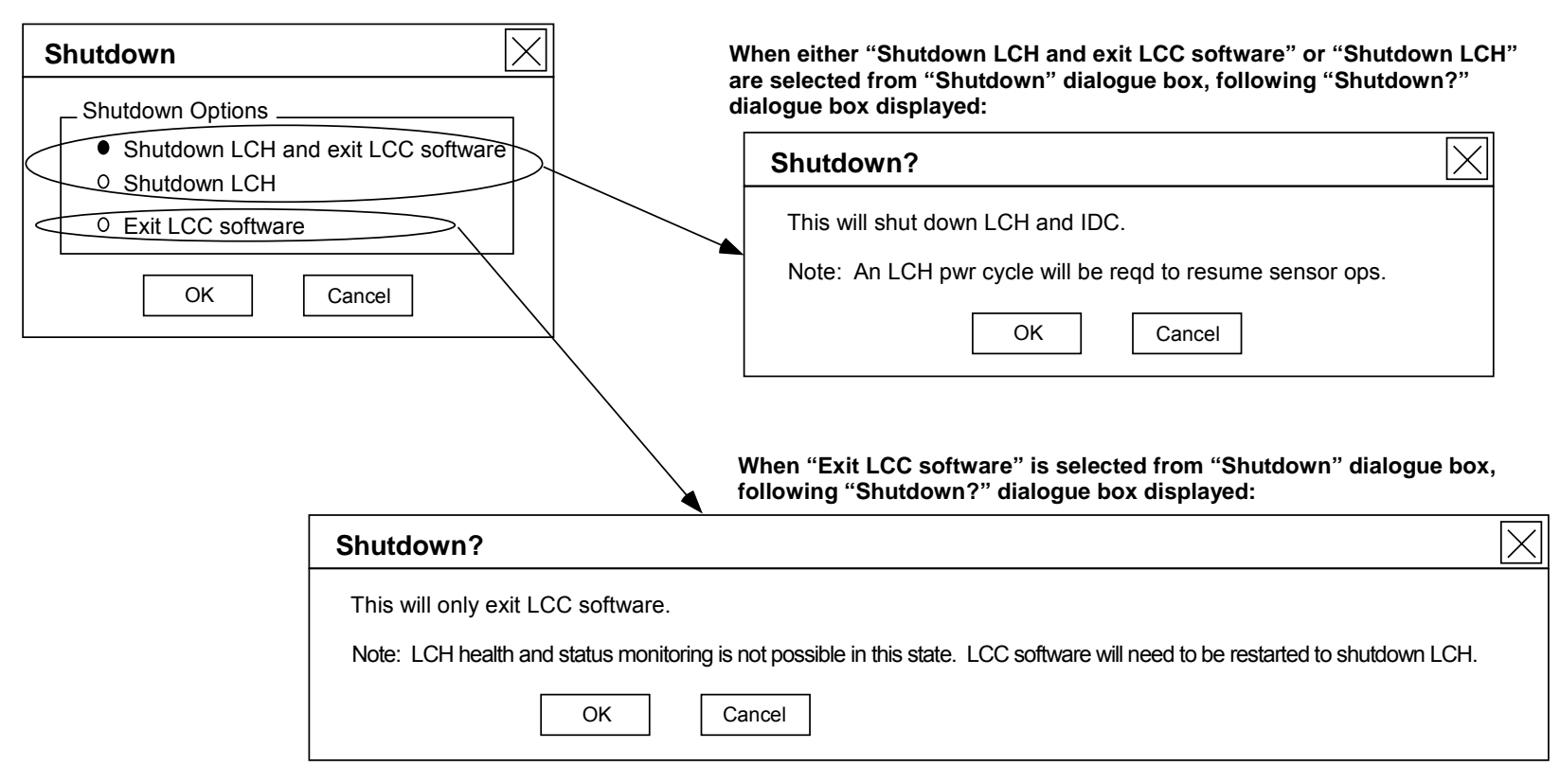

#### Case 2: Selecting "File" and choosing "Exit" w/yellow Comm light.

| Shutdown?        | X              |
|------------------|----------------|
| OK will exit LCC | software only. |
| ОК               | Cancel         |

jsc48037\_160.cvx

#### MANUAL A31p DESKTOP DNLK SETUP

NOTE

For desktop dnlk config to work correctly, ensure there is a load on A31p Video Out port (video coming out of laptop into pwrd input, such as AVIU(V10))

1.  $\sqrt{V}$  ideo destination properly configured per LCC ACTIVATION, step 1 (Cue Card, <u>LCS</u>) and pwrd  $\sqrt{TV}$  PWR – ON

MO58F AVIU

CC

√HI-Z/75 – 75 √PWR SELECT – LO

- PWR OFF
- A31p 2. <u>Desktop</u> Right click Sel 'Properties'
  - <u>'Display Properties' Dialog Box</u> Sel 'Settings'
     √Screen Area – 1024 x 768 If not 1024 x 768: Move Screen Area slidebar to 1024 x 768 Sel 'Apply'
     When second 'Display Properties' dialog box opens: Sel 'OK'
     When 'Monitor Settings' dialog box opens: Sel 'Yes'
  - 4. <u>'Display Properties' Dialog Box</u> Sel 'Advanced'
  - 5. <u>'(Multiple Monitors) and ATI MOBILITY FIRE GL 7800 Properties' Dialog Box</u> Sel 'Displays' tab

#### MANUAL A31p DESKTOP DNLK SETUP (Continued)

6. √'Displays' tab against fig 20-1 cases' circled areas and perform matching case steps below:

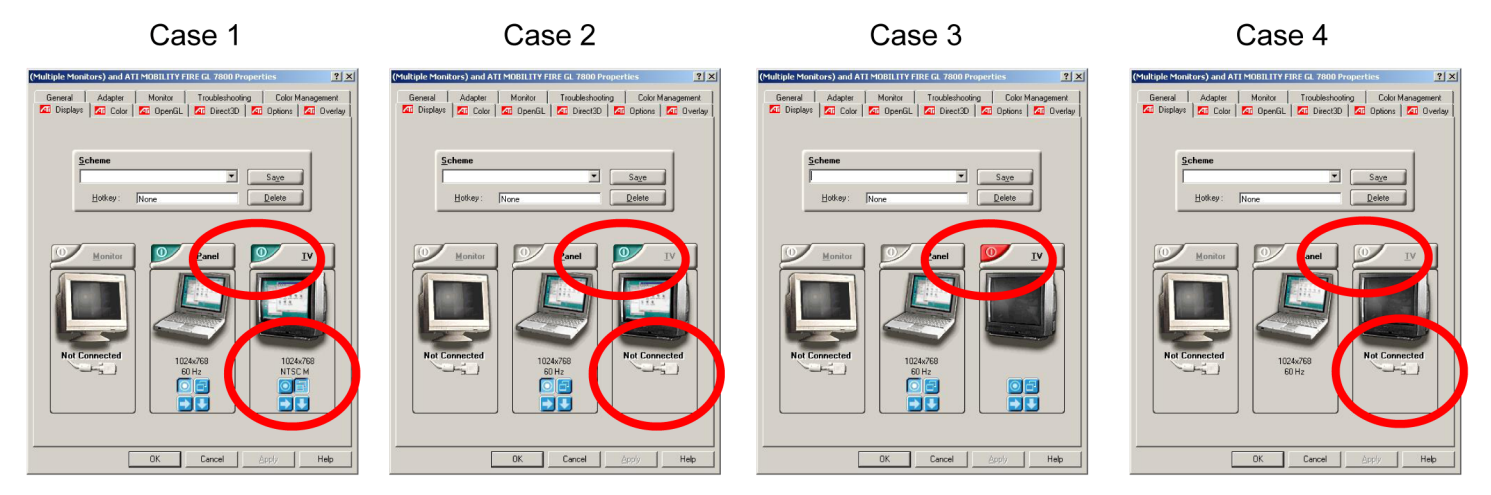

Figure 20-1.- Multiple monitors and ATI mobility fire GL 7800 display tab.

If Case 1 (Video out port enabled and good A31p video to powered AVIU): Sel 'OK' If Case 2 (Video signal lost due to bad LCS video cable, adapter, or AVIU setting): Sel 'OK' √TV PWR – ON √LCS Video Cable connected to J1 √LCS Video Adapter connected to A31p Video Out port Repeat steps 4-6 If Case 3 (Video out port disabled and good LCS video cable connection to powered AVIU): Click on red button in Case 3 circle √Display looks like Case 1 Sel 'OK' When ATI Property Page appears: Sel 'Yes'

MO58F AVIU A31p
## LASER CAMR SYSTEM (LCS)/INTEGRATED SENSOR INSPECTION SYSTEM DIGITAL CAMR (IDC) (Continued)

## MANUAL A31p DESKTOP DNLK SETUP (Concluded)

66. (Concluded)

AVIU

A31p

If Case 4 (Bad LCS video cable, adapter, or connection, AVIU not powered or configured or A31p port problem): Sel 'OK' √LCS Video Cable connected to J1 √LCS Video Adapter connected to A31p Video Out port Repeat steps 4-6 If no longer Case 4: Repeat step 6 If still Case 4: Sel 'OK' Replace entire LCS Video Cable (including A31p Video Adapter)

Repeat steps 4-6

If no longer Case 4: Repeat step 6

If still Case 4: Sel 'OK'

Replace AVIU

Repeat steps 4-6

If no longer Case 4:

Repeat step 6

Sel 'OK'

Replace A31p

Repeat steps 1-6 If no longer Case 4: Repeat step 6

If still Case 4:

√MCC

7. <u>'Display Properties' Dialog Box</u> Sel 'OK'

## LASER CAMR SYSTEM (LCS)/INTEGRATED SENSOR INSPECTION SYSTEM DIGITAL CAMR (IDC) (Continued)

### **RECONFIGURATION OF A31p SCREEN RESOLUTION**

<u>NOTE</u>

Following steps will disable auto reconfiguration that automatically ships video. Capture Card will need to be manually configured using MANUAL A31p USING DESKTOP DNLK SETUP procedure, 20-17 for desktop dnlk ops

- A31p 1. <u>Desktop</u> Right click Sel 'Properties'
  - <u>'Display Properties' Dialog Box</u> Sel 'Settings' Sel 'Advanced'
  - 3. <u>'(Multiple Monitors) and ATI MOBILITY FIRE GL 7800 Properties' Dialog Box</u> Sel 'Displays'
  - 4. √TV display tab

If Red(Gray) tab: Go to step 5 If Green tab: Click Green tab. Tab automatically turns red after selection (see fig 20-1) Sel 'Apply'

- 5. <u>'ATI Property Page' Dialog Box</u> Sel 'Yes'
- 6. <u>(Multiple Monitors) and ATI MOBILITY FIRE GL 7800 Properties' Dialog Box</u> Sel 'OK'
- 7. <u>'Display Properties' Dialog Box</u> Sel 'OK'
- 8. <u>Desktop</u> Right Click Sel 'Properties'

## LASER CAMR SYSTEM (LCS)/INTEGRATED SENSOR INSPECTION SYSTEM DIGITAL CAMR (IDC) (Continued)

### **RECONFIGURATION OF A31p SCREEN RESOLUTION (Concluded)**

9. <u>'Display Properties' Dialog Box</u> Sel 'Settings' Move Screen Area slidebar to 1600 x 1200 √Colors – True Color (32 bit) If not, sel True Color (32 bit) from drop down menu Sel 'Apply' When 'Display Properties' dialog box opens: Sel 'OK'
When 'Monitor Settings' dialog box opens: Sel 'Yes' (within 15 sec) If 15 sec window missed: Repeat step 9
When 'Display Properties' dialog box opens: Sel 'OK' This Page Intentionally Blank

# BATTS & FUSES

| BATT/FUSE REFERENCE |
|---------------------|
|---------------------|

<u>PAGE</u>

1

# **BATTS & FUSES**

## **BATTS & FUSES**

## **BATT/FUSE REFERENCE**

| ITEM                                                | BATTERY                                   | SAME AS:                                           | FUSE                                                       | SAME AS:                                            |
|-----------------------------------------------------|-------------------------------------------|----------------------------------------------------|------------------------------------------------------------|-----------------------------------------------------|
| AVIU                                                | NONE                                      | N/A                                                | 2A (1/8 x 1/2)                                             | ET A-B Converter                                    |
| BINOCULARS – 14 X40 GYRO<br>– 10 X40 GYRO           | AA (6)                                    | CC Remote<br>ET A-B Converter<br>NIKON FLASH       | NONE                                                       | N/A                                                 |
| BPSMU                                               | 18V (two 9V)                              | NONE                                               | NONE                                                       | N/A                                                 |
| CAMCORDER – G1                                      | Li-ION                                    | RECORDER – V10<br>WORKLIGHT                        | NONE                                                       | N/A                                                 |
| CC Batt Charger                                     | N/A                                       | N/A                                                | 3A (Instrument)                                            |                                                     |
| CC Remote                                           | AA(2)                                     | GYRO BINOCULARS<br>ET A-B Converter<br>NIKON FLASH | NONE                                                       | N/A                                                 |
| D2Xs                                                | EN-EL4A                                   | NONE                                               | N/A                                                        | N/A                                                 |
| D2Xs (Date Time)                                    | CR 1616                                   | NONE                                               | NONE                                                       | NONE                                                |
| DTV (MUX)                                           | NONE                                      | NONE                                               | 5A                                                         |                                                     |
| DTV (VIP)                                           | NONE                                      | NONE                                               | 2A (Instrument)<br>5A (Instrument)                         | SSV                                                 |
| ET A-B CONVERTER                                    | AA (4)                                    | CC Remote<br>NIKON FLASH<br>GYRO BINOCULARS        | 2A (1/8 x 1/2)                                             | AVIU                                                |
| LAVALIER MIC                                        | 76 (1)                                    | NONE                                               | NONE                                                       | NONE                                                |
| NIKON FLASH                                         | AA (4)                                    | CC Remote<br>GYRO BINOCULARS<br>ET A-B Converter   | NONE                                                       | N/A                                                 |
| RECORDER – V10                                      | Li-ION                                    | CAMCORDER – G1<br>WORKLIGHT                        | NONE                                                       | N/A                                                 |
| SEQUENTIAL STILL VIDEO<br>ENCODER                   | N/A                                       | N/A                                                | 2A (Instrument)                                            | NONE                                                |
| WORKLIGHT                                           | Li-ON (2)                                 | CAMCORDER – G1<br>RECORDER V-10                    |                                                            | NONE                                                |
| INSTRUMEN<br>1/2 A(2)<br>1A (5)<br>2A (2)<br>3A (5) | NT FUSES<br>5A (5)<br>7.5A (2)<br>10A (2) | IFM FUSE KITS<br>DTV FUSES<br>2A (3)<br>2A (5)     | BUS FUSES (1/4<br>1/4A (2)<br>1/2A (2)<br>1A (2)<br>2A (2) | X 1-1/4)<br>3A (2)<br>5A (5)<br>7.5A (2)<br>10A (2) |

I

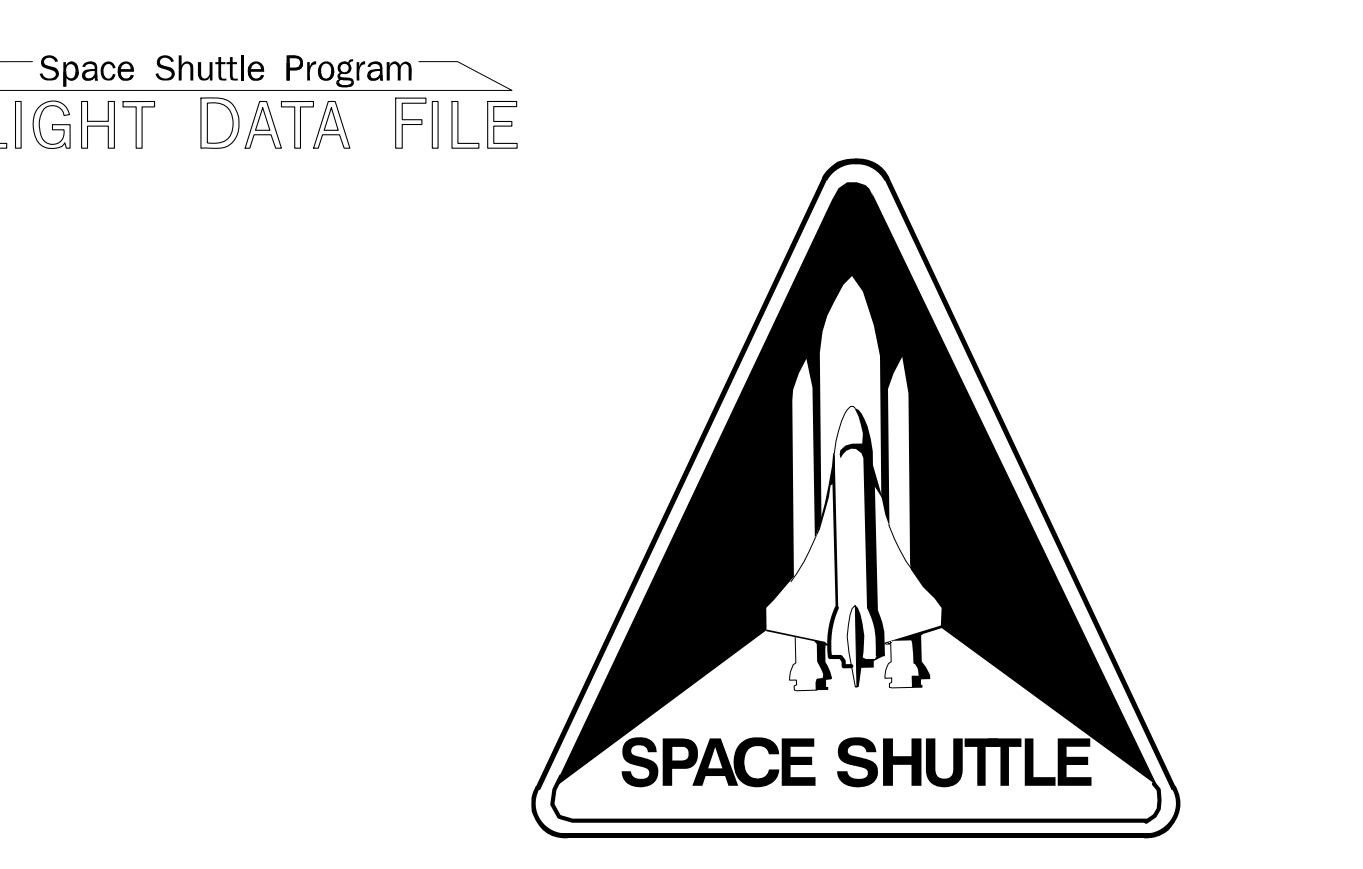

F

# PHOTO/TVSTSCHECKLISTALL

Flight Cover (trim bottom to expose tabs)

JSC-48037 GENERIC, REV I